# HemoSphere Vita monitor

Användarmanual

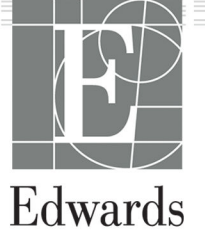

#### Användarmanual till Edwards HemoSphere Vita monitor

På grund av fortlöpande produktförbättring kan priser och specifikationer komma att ändras utan förvarning. Ändringar i den här manualen, antingen på grund av återkoppling från användare eller fortgående produktförbättringar, görs genom nytryck. Kontakta Edwards tekniska support eller din lokala Edwards representant om du skulle upptäcka fel, uteblivna uppgifter eller felaktiga data i den här manualen.

#### Edwards tekniska support

| USA och Kanada (dygnet runt)         | 800.822.9837 eller tech_support@edwards.com      |
|--------------------------------------|--------------------------------------------------|
| Utanför USA och Kanada (dygnet runt) | 949.250.2222                                     |
| Europa                               | +8001.8001.801 eller techserv_europe@edwards.com |
| l Storbritannien                     | 0870 606 2040 – alternativ 4                     |
| På Irland                            | 01 8211012 – alternativ 4                        |

#### VAR FÖRSIKTIG

Enligt federal amerikansk lagstiftning får denna produkt endast säljas av eller på order av läkare.

| Tillverkad av | Edwards Lifesciences LLC<br>One Edwards Way<br>Irvine, CA 92614                                                                                                    |
|---------------|----------------------------------------------------------------------------------------------------|
| Varumärken    | Edwards, Edwards Lifesciences, den stiliserade E-logotypen, Acumen IQ, ClearSight, FORE-SIGHT,<br>ForeSight, FORE-SIGHT ELITE, ForeSight Jr, HemoSphere, HemoSphere Vita, Physiocal och VitaWave är<br>varumärken som tillhör Edwards Lifesciences Corporation. Alla andra varumärken tillhör respektive ägare. |
|               | Denna produkt tillverkas och distribueras under ett eller flera av följande patent (USA): 7,220,230;<br>7,422,562; 7,452,333; 7,785,263; och 7,967,757; samt motsvarande utländska patent.                                                                                                    |

©2024 Edwards Lifesciences Corporation. Med ensamrätt.

HemoSphere Vita monitor med ursprunglig version

Utgivningsdatum för manual: FEBRUARI 2024. Programvaruversion: 03.02.xxx.xxx

Ursprungligt utgivningsdatum: 2024-01-15

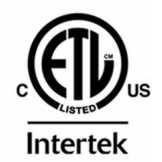

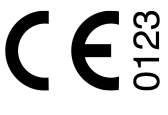

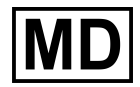

EC REP

**Edwards Lifesciences Services GmbH** Parkring 30 85748 Garching bei München, Germany

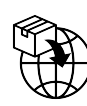

**Edwards Lifesciences B.V.** Verlengde Poolseweg 16 4818 CL Breda, Netherlands

# Innehåll

| Använda den här manualen                                                    | 13 |
|-----------------------------------------------------------------------------|----|
| 1 Introduktion                                                              | 15 |
| 1.1 Manualens användningsområde                                             |    |
| 1.2 Indikationer för användning                                             |    |
| 1.2.1 HemoSphere Vita monitor med HemoSphere Vita teknikmodul och ForeSight |    |
| oximetrikabel                                                               | 15 |
| 1.2.2 HemoSphere Vita monitor med HemoSphere VitaWave modul                 | 16 |
| 1.3 Kontraindikationer                                                      |    |
| 1.3.1 HemoSphere Vita monitor med ForeSight oximetrikabel                   | 16 |
| 1.3.2 HemoSphere Vita monitor med HemoSphere VitaWave modul                 | 16 |
| 1.4 Redogörelse för avsedd användning                                       |    |
| 1.5 Förväntad klinisk fördel                                                | 17 |
| 1.6 Anslutningar till HemoSphere Vita monitors hemodynamiska teknik         | 17 |
| 1.6.1 HemoSphere Vita teknikmodul                                           | 18 |
| 1.6.2 HemoSphere VitaWave modul                                             | 19 |
| 1.6.3 Dokumentation och utbildning                                          | 20 |
| 1.7 Manualens stilkonventioner                                              |    |
| 1.8 Förkortningar som förekommer i den här användarhandboken                | 21 |
| 2 Säkerhet och symboler                                                     |    |
| 2.1 Definitioner av säkerhetssignalord                                      |    |
| 2.1.1 Varning                                                               |    |
| 2.1.2 Var försiktig                                                         |    |
| 2.1.3 Obs!                                                                  |    |
| 2.2 Varningar                                                               |    |
| 2.3 Var försiktig                                                           | 26 |
| 2.4 Symboler för användargränssnitt                                         | 29 |
| 2.5 Symboler på produktetiketter                                            |    |
| 2.6 Gällande standarder                                                     |    |
| 2.7 HemoSphere Vita monitor väsentlig prestanda                             | 36 |
| 3 Installation och inställning                                              |    |
| 3.1 Packa upp                                                               |    |
| 3.1.1 Förpackningens innehåll                                               |    |
| 3.1.2 Nödvändiga tillbehör för plattformens moduler och kablar              |    |
| 3.2 Anslutningsportar på HemoSphere Vita monitor                            |    |
| 3.2.1 Monitorns framsida                                                    |    |
| 3.2.2 Monitorn bakifrån                                                     | 40 |
| 3.2.3 Monitorns högra panel                                                 | 41 |
| 3.2.4 Monitorns vänstra panel                                               | 42 |
| 3.3 Installation av HemoSphere Vita monitor                                 |    |
| 3.3.1 Monteringsalternativ och rekommendationer                             | 42 |
| 3.3.2 Batteriinstallation                                                   | 43 |
| 3.3.3 Ansluta nätkabeln                                                     | 44 |
| 3.3.4 Ansluta och koppla bort en hemodynamisk övervakningsmodul             | 45 |
| 3.4 Uppstart                                                                | 45 |
| 3.4.1 Förfarande vid uppstart                                               | 45 |
| 3.4.2 Välja språk                                                           | 46 |
| 3.4.3 Välj produkt-ID                                                       | 47 |
| 3.5 Avstangning och energisparläge                                          | 47 |
| 4 Snabbstart av HemoSphere Vita monitor                                     | 48 |
| 4.1 HemoSphere vävnadsoximetriövervakning                                   | 48 |
| 4.1.1 Ansluta HemoSphere Vita teknikmodul                                   | 49 |
| 4.2 Övervakning med HemoSphere VitaWave modul                               | 50 |

| 4.2.1 Ansluta HemoSphere Vita icke-invasivt system        |    |
|-----------------------------------------------------------|----|
| 5 Navigera på HemoSphere Vita monitor                     |    |
| 5.1 Skärmens utseende på HemoSphere Vita monitor          |    |
| 5.2 Navigeringsfält                                       |    |
| 5.3 Övervakningsvyer                                      | 55 |
| 5.3.1 Ändra övervakningsvyer                              | 55 |
| 5.3.2 Parameterfält                                       | 55 |
| 5.3.3 Övervakningsvy med grafiska trenddata               | 57 |
| 5.3.4 Trender i tabellform                                | 62 |
| 5.4 Kliniska verktyg                                      | 63 |
| 5.4.1 Händelseöversikt                                    | 63 |
| 5.5 Informationsfält                                      | 65 |
| 5.5.1 Batteri                                             | 66 |
| 5.5.2 Skärmens ljusstyrka                                 | 67 |
| 5.5.3 Larmvolym                                           |    |
| 5.5.4 Ogonblicksbild                                      | 67 |
| 5.5.5 Låsa skärmen                                        |    |
| 5.6 Statusfalt                                            |    |
| 5.7 Skarmnavigering på monitorn                           |    |
| 5.7.1 Vertikal rulining                                   |    |
| 5.7.2 Navigeringsikoner                                   |    |
| 6 Inställningar av användargränssnitt                     | 71 |
| 6.1 Lösenordsskydd                                        | 71 |
| 6.1.1 Byt lösenord                                        | 72 |
| 6.2 Patientdata                                           | 72 |
| 6.2.1 Ny patient                                          | 73 |
| 6.2.2 Fortsätt att övervaka patient                       | 74 |
| 6.2.3 Visa patientdata                                    | 75 |
| 6.3 Allmänna monitorinställningar                         | 75 |
| 6.3.1 Andra språk                                         | 75 |
| 6.3.2 Andra visning av datum och tid                      |    |
| 6.3.3 Inställningar av övervakningsskärmar                |    |
| 6.3.4 lidsintervall/Genomsnitt                            | 77 |
| 7 Avancerade inställningar                                | 79 |
| 7.1 Larm/mål                                              | 79 |
| 7.1.1 Stänga av larm                                      |    |
| 7.1.2 Ställa in larmvolym                                 | 80 |
| 7.1.3 Ställa in mål                                       | 81 |
| 7.1.4 Inställningsskärm för Larm/mål                      | 81 |
| 7.1.5 Konfigurera alla mål                                | 83 |
| 7.1.6 Konfigurera mål och larm för en parameter           |    |
| 7.2 Justera skalor                                        | 85 |
| 7.3 Demoläge                                              |    |
| 8 Inställningar för dataexport och anslutningsbarhet      |    |
| 8.1 Exportera data                                        |    |
| . 8.1.1 Nedladdning av data                               |    |
| 8.1.2 Diagnostikexport                                    |    |
| 8.2 Cybersäkerhet                                         | 90 |
| 8.2.1 Cybersäkerhetsuppdateringar                         | 90 |
| 8.2.2 Sårbarhetshantering                                 | 90 |
| 8.2.3 Åtgärder vid cybersäkerhetsincidenter               |    |
| 8.2.4 HIPAA                                               |    |
| 9 lcke-invasiv övervakning med HemoSphere VitaWave -modul | 92 |
| 9.1 Metod för HemoSphere Vita icke-invasivt system        |    |
| 9.1.1 Metoden med fingerklämma                            |    |
| 9.1.2 Physiocal metod                                     |    |
| ,                                                         |    |

| 9.1.3 Vågformsrekonstruktion och hemodynamisk analys (VitaWave -algoritm)       |          |
|---------------------------------------------------------------------------------|----------|
| 9.1.4 Ajartreierenssensor.                                                      | 93<br>02 |
| 9.1.5 Missialghing, neusait kansignet eiler stickningar i ingertoppen           |          |
| 9.1.0 Overvakning med dubbla manschatter                                        |          |
| 9.1.7 Overvakning med dubbia manscheller                                        |          |
| 9.1.8 Metodreterenser                                                           |          |
| 9.2 Ansiula Hemosphere vila Icke-invasivi system                                |          |
| 9.2.1 Satta fast tryckstyrenneten                                               |          |
| 9.2.2 Valj storiek pa fingermanschetten                                         |          |
| 9.2.3 Applicera fingermanschett(er)                                             |          |
| 9.2.4 Applicera hjärtreferenssensorn                                            |          |
| 9.2.5 Noggrannhet for VitaWave blodtrycksmatningar                              |          |
| 9.2.6 Allman felsokning av overvakning med HemoSphere Vita icke-invasivt system |          |
| 9.3 HRS-tillval                                                                 |          |
| 9.3.1 Patient nedsovd och stationar                                             |          |
| 9.3.2 Uppdatera forskjutningsvarde under overvakning                            |          |
| 9.3.3 Andra patientpositioneringsläge                                           |          |
| 9.4 SQI                                                                         |          |
| 9.5 Physiocal -visning                                                          |          |
| 9.6 VitaWave -inställningar och manschettalternativ                             | 105      |
| 9.6.1 Kalibrera hjärtreferenssensorn                                            | 106      |
| 9.6.2 Manschett tryckavlastningsläge                                            | 107      |
| 9.7 Blodtryckskalibrering                                                       | 108      |
| 9.8 Skicka signal till patientmonitor                                           | 109      |
| 10 HemoSphere vävnadsoximetriövervakning                                        | 111      |
| 10.1 HemoSphere vävnadsoximetriövervakning                                      | 111      |
| 10.2 Översikt av ForeSight oximetrikabel                                        | 112      |
| 10.2.1 Monteringslösningar för ForeSight oximetrikabel                          | 112      |
| 10.2.2 Installera monteringsklämman                                             | 113      |
| 10.2.3 Ta bort monteringsklämman                                                | 115      |
| 10.3 Ansluta HemoSphere Vita teknikmodul och ForeSight oximetrikabel            |          |
| 10.3.1 Fästa sensorer på patienten                                              |          |
| 10.3.2 Koppla bort sensorer efter övervakning                                   |          |
| 10.3.3 Beaktanden vid övervakning                                               |          |
| 10.3.4 Timer för hudkontroll                                                    |          |
| 10 3 5 Konfigurera genomsnittlig tid                                            | 129      |
| 10 3 6 Signalkvalitetsindikator                                                 | 129      |
| 10 3 7 Relativ ändring i totalt hemoglobin – ActHb                              | 130      |
|                                                                                 |          |
| 11 Avancerade funktioner                                                        |          |
| 11.1 Relativ andring i totalt hemoglobin – ΔctHb                                |          |
| 11.1.1 ΔctHb värdevisning                                                       |          |
| 11.1.2 ΔctHb trendvisning                                                       |          |
| 11.1.3 Aterställ ΔctHb                                                          | 132      |
| 11.1.4 Valideringsmetod och studieresultat                                      | 132      |
| 12 Felsökning                                                                   | 133      |
| 12.1 Direkthjälp                                                                | 133      |
| 12.2 Monitorns statuslampor                                                     | 134      |
| 12.3 Sensorkommunikation för ForeSight oximetrikabel                            |          |
| 12.4 Kommunikation för tryckstyrenhet                                           | 136      |
| 12.5 Felmeddelanden på HemoSphere Vita monitor                                  | 137      |
| 12.5.1 Fel/larmmeddelanden för system/övervakning                               | 137      |
| 12.5.2 Varningar för system/övervakning                                         | 141      |
| 12.5.3 Fel på den numeriska knappsatsen                                         | 141      |
| 12.6 Felmeddelanden för HemoSphere VitaWave -modul                              | 142      |
| 12.6.1 Fel/Larmmeddelanden                                                      | 142      |
| 12.7 Felmeddelanden gällande vävnadsoximetri                                    | 149      |
| -                                                                               |          |

| 12.7.1 Fel-/larmmeddelanden om vävnadsoximetri<br>12.7.2 Allmän felsökning för vävnadsoximetri |     |
|------------------------------------------------------------------------------------------------|-----|
| Bilaga A: Specifikationer och egenskaper för enheten                                           |     |
| A.1 Grundläggande prestandaegenskaper                                                          |     |
| A.2 Egenskaper och specifikationer for HemoSphere Vita monitor                                 |     |
| A.3 Egenskaper och specifikationer for HemoSphere batteripaket                                 |     |
| A.4 Egenskaper och specifikationer for HemoSphere vavnadsoximetri                              |     |
| A.5 Egenskaper och specifikationer för HemoSphere VitaWave modul                               |     |
| Bilaga B: Tillbehör                                                                            |     |
| B.1 Lista över tillbehör                                                                       |     |
| B.2 Beskrivning av ytterligare tillbehör                                                       |     |
| B.2.1 Rullstativ                                                                               |     |
| B.2.2 Tryckstyrenhetens skydd                                                                  | 162 |
| Bilaga C: Ekvationer för beräknade patientparametrar                                           |     |
| Bilaga D: Monitorinställningar och grundinställningar                                          |     |
| D.1 Inmatningsintervall för patientdata                                                        |     |
| D.2 Trendskalans grundinställningsgränser                                                      |     |
| D.3 Parametervisning och konfigurerbara intervall för larm/mål                                 |     |
| D.4 Grundinställningar för larm och mål                                                        |     |
| D.5 Prioriteter för larm                                                                       |     |
| D.6 Grundinställningar för språk                                                               |     |
| Bilaga E: Skötsel, service och support av systemet                                             |     |
| E.1 Allmänt underhåll                                                                          |     |
| E.2 Rengöra monitorn och modulerna                                                             | 169 |
| E.3 Rengöring av plattformens kablar                                                           |     |
| E.3.1 Rengöring av ForeSight oximetrikabel                                                     | 170 |
| E.3.2 Rengöra hjärtreferenssensorn och tryckstyrenheten                                        |     |
| E.4 Service och support                                                                        | 172 |
| E.5 Edwards Lifesciences regionala huvudkontor                                                 | 172 |
| E.6 Avfallshantering av monitorn                                                               | 173 |
| E.6.1 Batteriåtervinning                                                                       |     |
| E.7 Förebyggande underhåll                                                                     | 173 |
| E.7.1 Underhåll av batterier                                                                   | 173 |
| E.7.2 Underhåll av HemoSphere VitaWave -modul                                                  | 174 |
| E.7.3 Förebyggande underhåll för HRS                                                           | 174 |
| E.8 Test av larmsignaler                                                                       | 174 |
| E.9 Garanti                                                                                    | 174 |
| Bilaga F: Riktlinjer och tillverkarens deklaration                                             |     |
| F.1 Elektromagnetisk kompatibilitet                                                            |     |
| F.2 Bruksanvisning                                                                             |     |
| Ordlista                                                                                       | 197 |
| <b>VI</b> MIIJUMI                                                                              |     |

# Lista över figurer

| Figur 1-1: Anslutningar till HemoSphere Vita monitors hemodynamiska teknik        | 18 |
|-----------------------------------------------------------------------------------|----|
| Figur 3-1: HemoSphere Vita monitor framifrån                                      | 39 |
| Figur 3-2: HemoSphere Vita monitor bakifrån                                       | 40 |
| Figur 3-3: HemoSphere Vita monitors högra panel                                   | 41 |
| Figur 3-4: Vänster panel på HemoSphere Vita monitor (visas utan moduler)          | 42 |
| Figur 3-5: HemoSphere Vita monitor, kabelingångsskydd – skruvpositioner           | 44 |
| Figur 3-6: Startskärm                                                             |    |
| Figur 3-7: Skärmen Språkval                                                       |    |
| Figur 4-1: Översikt av anslutning för vävnadsoximetriövervakning                  | 49 |
| Figur 4-2: Anslutningsöversikt för HemoSphere Vita icke-invasivt system           | 50 |
| Figur 5-1: Skärmfunktioner på HemoSphere Vita monitor                             | 52 |
| Figur 5-2: Navigeringsfält och ikoner                                             | 53 |
| Figur 5-3: Exempel på fönster för övervakningens skärmval                         | 55 |
| Figur 5-4: Exempel på konfigurationsmenyn för val av nyckelparameter              | 56 |
| Figur 5-5: Parameterfält                                                          | 57 |
| Figur 5-6: Skärm med grafiska trenddata                                           | 58 |
| Figur 5-7: Grafiska trenddata – Interventionsfönster                              | 59 |
| Figur 5-8: Skärm för grafiska trenddata – pratbubbla med interventionsinformation | 61 |
| Figur 5-9: Skärm med trender i tabellform                                         | 62 |
| Figur 5-10: Popup-skärm med tabellsteg                                            | 62 |
| Figur 5-11: Informationsfält                                                      |    |
| Figur 5-12: Popup-fönstret Lås skärmen                                            | 68 |
| Figur 5-13: Statusfält                                                            | 68 |
| Figur 6-1: Skärm för Ny patient eller Fortsätt med patient                        | 73 |
| Figur 6-2: Skärmen Ny patientdata                                                 | 74 |
| Figur 6-3: Allmänna monitorinställningar                                          | 76 |
| Figur 7-1: Konfiguration av larm/mål                                              |    |
| Figur 7-2: Ställa in larm och mål för enskilda parametrar                         |    |
| Figur 7-3: Skärm med grafiska trenddata                                           | 85 |

| Figur 7-4: Justera skalor                                                             | 85  |
|---------------------------------------------------------------------------------------|-----|
| Figur 7-5: Popup-skärm med tabellsteg                                                 | 86  |
| Figur 9-1: Anslutningsöversikt för HemoSphere Vita icke-invasivt system               | 95  |
| Figur 9-2: Anslutning av tryckstyrenhet                                               | 97  |
| Figur 9-3: Val av manschettstorlek                                                    | 98  |
| Figur 9-4: Applicering av hjärtreferenssensor                                         | 99  |
| Figur 9-5: Val av patientpositioneringsläge – HRS-tillval                             | 101 |
| Figur 9-6: Skärmen Nollställ & vågform – Inmatning av vertikal förskjutning           | 103 |
| Figur 9-7: Kalibrering av hjärtreferenssensor                                         | 106 |
| Figur 9-8: Skärmen HRS-kalibrering                                                    | 107 |
| Figur 9-9: Skärmen BP-kalibrering                                                     |     |
| Figur 9-10: HemoSphere kabel för tryckutsignal                                        |     |
| Figur 9-11: Överföra arteriell tryckvågform till patientmonitor                       | 110 |
| Figur 10-1: ForeSight oximetrikabel sedd framifrån                                    | 112 |
| Figur 10-2: ForeSight oximetrikabel sedd bakifrån                                     | 112 |
| Figur 10-3: Fästpunkter för monteringsklämma                                          | 113 |
| Figur 10-4: Kabelhölje – fästpunkter för monteringsklämma                             | 113 |
| Figur 10-5: Fästa monteringsklämman vertikalt                                         | 114 |
| Figur 10-6: Fästa monteringsklämman horisontellt                                      |     |
| Figur 10-7: Ta bort monteringsklämman                                                 |     |
| Figur 10-8: Översikt av anslutning för vävnadsoximetriövervakning                     |     |
| Figur 10-9: Statuslysdiod för ForeSight oximetrikabel                                 |     |
| Figur 10-10: Ta bort sensorskyddet                                                    |     |
| Figur 10-11: Sensorplacering (cerebral)                                               |     |
| Figur 10-12: Sensorplacering (icke-cerebral)                                          | 124 |
| Figur 10-13: Ansluta en sensor till sensorkabelkontakten                              | 126 |
| Figur 10-14: Ansluta en sensor till ForeSight oximetrikabel – statuslysdiod för kanal |     |
| Figur 12-1: Lysdiodsindikatorer på HemoSphere Vita monitor                            | 134 |
| Figur 12-2: ForeSight -oximetrikabelns lysdiodsindikatorer                            | 135 |
| Figur 12-3: LED-indikatorer för tryckstyrenhet                                        | 136 |
| Figur A-1: Strålning och ljuskällans öppning                                          | 159 |
| Figur B-1: Sätta fast tryckstyrenhetens skydd                                         | 163 |

| Figur E-1: Ta av tryckstyrenheten frå | n bandet1 | 172 |
|---------------------------------------|-----------|-----|
|---------------------------------------|-----------|-----|

# Lista över tabeller

| Tabell 1-1: Parameterlista för HemoSphere Vita teknikmodul med ForeSight oximetrikabel                                              | 17  |
|----------------------------------------------------------------------------------------------------|-----|
| Tabell 1-2: Lista över HemoSphere VitaWave -modulens tillgängliga parametrar                                                        | 17  |
| Tabell 1-3: Parameterbeskrivning för HemoSphere Vita teknikmodul med ForeSight oximetrikabel                                        | 19  |
| Tabell 1-4: Beskrivning av HemoSphere VitaWave -modulens nyckelparametrar                                                           | 19  |
| Tabell 1-5: Användarmanualens stilkonventioner                                                                                      | 20  |
| Tabell 1-6: Akronymer, förkortningar                                                                                                | 21  |
| Tabell 2-1: Symboler på monitorns skärm                                                                                             | 29  |
| Tabell 2-2: Symboler på produktetiketter                                                                                            | 33  |
| Tabell 2-3: Gällande standarder                                                                                                    | 35  |
| Tabell 3-1: Komponenter för HemoSphere Vita -övervakning                                                                            | 37  |
| Tabell 3-2: Fingermanschettalternativ för övervakning av parametrar med HemoSphere VitaWave<br>-modul                               | 38  |
| Tabell 3-3: Nödvändiga tillbehör för övervakning av parametrar med HemoSphere Vita teknikmodul                                      | 38  |
| Tabell 5-1: Rullningshastigheter för grafiska trenddata                                                                             | 58  |
| Tabell 5-2: Interventionshändelser                                                                                                  | 60  |
| Tabell 5-3: Rullningshastigheter i tabellen över trender                                                                            | 63  |
| Tabell 5-4: Granskade händelser                                                                                                    | 64  |
| Tabell 5-5: Batteristatus                                                                                                    | 66  |
| Tabell 6-1: Lösenordsnivåer för HemoSphere Vita monitor                                                                             | 71  |
| Tabell 6-2: Menynavigering och lösenordsskydd för Avancerad inställning                                                             | 71  |
| Tabell 6-3: Menynavigering och lösenordsskydd för Exportera data                                                                    | 72  |
| Tabell 7-1: Färger på visuella larmindikatorer                                                                                      | 79  |
| Tabell 7-2: Färger för målstatusindikator                                                                                           | 81  |
| Tabell 7-3: Målgrundinställningar                                                                                                   | 82  |
| Tabell 9-1: Resultat med 95 % konfidensintervall (CI) för upprepade blodtrycksmätningar hos samma<br>patient (bootstrap-omsampling) | 100 |
| Tabell 9-2: SQI-nivåer för arteriell vågform                                                                                        | 104 |
| Tabell 9-3: Physiocal intervallstatus                                                                                               | 105 |
| Tabell 9-4: Prestandadata för Kalibrering                                                                                           | 109 |
| Tabell 10-1: Placering av sensor för vävnadsoximetri                                                                                | 119 |

| Tabell 10-2: Matris för val av sensor                                                                                                    | 121 |
|----------------------------------------------------------------------------------------------------|-----|
| Tabell 10-3: StO <sub>2</sub> valideringsmetod                                                                                                    | 128 |
| Tabell 10-4: Resultat från klinisk valideringsstudie för StO <sub>2</sub>                                                                                                | 128 |
| Tabell 10-5: Signalkvalitetsindikatorns nivåer                                                                                                    | 130 |
| Tabell 11-1: Resultat från kliniska blodvalideringsstudier och blodvalideringsstudier på testuppsättningar för trendnoggrannhet för relativ ändring i hemoglobin (ΔctHb) | 132 |
| Tabell 12-1: Visuell larmindikator på HemoSphere Vita monitor                                                                                                    | 134 |
| Tabell 12-2: Strömbelysning på HemoSphere Vita monitor                                                                                                    | 135 |
| Tabell 12-3: ForeSight -oximetrikabelns kommunikationslysdioder                                                                                                    | 136 |
| Tabell 12-4: Kommunikationslampor för tryckstyrenhet*                                                                                                    | 136 |
| Tabell 12-5: Systemfel/-larmmeddelanden                                                                                                    | 137 |
| Tabell 12-6: Varningar på HemoSphere Vita monitor                                                                                                    | 141 |
| Tabell 12-7: Fel på den numeriska knappsatsen                                                                                                    | 141 |
| Tabell 12-8: Fel/Larmmeddelanden för HemoSphere VitaWave modul                                                                                                    | 142 |
| Tabell 12-9: HemoSphere VitaWave varningsmeddelanden                                                                                                    | 147 |
| Tabell 12-10: Allmän felsökning för HemoSphere VitaWave                                                                                                    | 149 |
| Tabell 12-11: Fel-/larmmeddelanden om vävnadsoximetri                                                                                                    | 149 |
| Tabell 12-12: Allmän felsökning för vävnadsoximetri                                                                                                    | 152 |
| Tabell A-1: HemoSphere Vita monitor, grundläggande prestanda – transienta och icke-transienta elektromagnetiska fenomen                                                  | 153 |
| Tabell A-2: HemoSphere Vita monitor – fysiska och mekaniska egenskaper                                                                                                   | 154 |
| Tabell A-3: HemoSphere Vita monitor – miljöspecifikationer                                                                                                    | 154 |
| Tabell A-4: Miljöspecifikationer för transport av HemoSphere Vita monitor                                                                                                | 155 |
| Tabell A-5: Tekniska egenskaper för HemoSphere Vita monitor                                                                                                    | 155 |
| Tabell A-6: Fysiska egenskaper för HemoSphere batteripaket                                                                                                    | 156 |
| Tabell A-7: Miljöspecifikationer för HemoSphere batteripaket                                                                                                    | 157 |
| Tabell A-8: Tekniska egenskaper för HemoSphere batteripaket                                                                                                    | 157 |
| Tabell A-9: Fysiska egenskaper för HemoSphere Vita teknikmodul                                                                                                    | 157 |
| Tabell A-10: Fysiska egenskaper för ForeSight oximetrikabel                                                                                                    | 157 |
| Tabell A-11: Mätegenskaper för parametrar för HemoSphere Vita teknikmodul med ForeSight oximetrikabel                                                                    | 158 |
| Tabell A-12: Fysiska egenskaper för HemoSphere VitaWave modul                                                                                                    | 158 |
| Tabell A-13: Miljöspecifikationer för HemoSphere VitaWave modul                                                                                                    | 158 |

| Tabell A-14: Måttspecifikationer för HemoSphere VitaWave modulens parametrar                                                                                                    | .159                             |
|----------------------------------------------------------------------------------------------------|----------------------------------|
| Tabell A-15: Egenskaper för Edwards fingermanschett                                                                                                    | .159                             |
| Tabell B-1: Komponenter till HemoSphere Vita monitor                                                                                                    | .161                             |
| Tabell C-1: Ekvationer för hjärt- och syresättningsprofiler                                                                                                    | . 164                            |
| Tabell D-1: Patientinformation                                                                                                    | 165                              |
| Tabell D-2: Grundinställningar för grafisk trendparameterskala                                                                                                    | .165                             |
| Tabell D-3: Konfigurerbara parameterlarm och visningsintervall                                                                                                    | .166                             |
| Tabell D-4: Grundinställningar för parametrarnas larm (rött område) och målvärden                                                                                                    | .166                             |
| Tabell D-5: Prioritering av parameterlarm, fel och varningar                                                                                                    | . 167                            |
| Tabell D-6: Grundinställningar för språk                                                                                                    | 167                              |
| Tabell F-1: Elektromagnetiska emissioner                                                                                                    | . 177                            |
| The still 5 D. Dilating is a set attill continuous state for a state of the state of the state o |                                  |
| kommunikationsutrustning                                                                                                    | . 177                            |
| <ul> <li>Tabell F-2: Riktlinjer och tillverkarens deklaration – Immunitet för tradios RF-<br/>kommunikationsutrustning</li> <li>Tabell F-3: Rekommenderade separationsavstånd mellan bärbar och mobil RF-<br/>kommunikationsutrustning och HemoSphere Vita monitor</li> </ul>                                                                                                    | . 177<br>. 178                   |
| <ul> <li>Tabell F-2: Riktlinjer och tillverkarens deklaration – Immunitet för tradios RF-<br/>kommunikationsutrustning</li> <li>Tabell F-3: Rekommenderade separationsavstånd mellan bärbar och mobil RF-<br/>kommunikationsutrustning och HemoSphere Vita monitor</li> <li>Tabell F-4: Trådlös samkörning i band – tröskel för interferens (Tol) och tröskel för kommunikation<br/>(ToC) mellan HemoSphere Vita monitor (EUT) i icke-invasivt läge och externa enheter</li></ul>                                                                                                    | . 177<br>. 178<br>. 179          |
| <ul> <li>Tabell F-2: Riktlinjer och tillverkarens deklaration – Immunitet för tradios RF-<br/>kommunikationsutrustning</li> <li>Tabell F-3: Rekommenderade separationsavstånd mellan bärbar och mobil RF-<br/>kommunikationsutrustning och HemoSphere Vita monitor</li> <li>Tabell F-4: Trådlös samkörning i band – tröskel för interferens (Tol) och tröskel för kommunikation<br/>(ToC) mellan HemoSphere Vita monitor (EUT) i icke-invasivt läge och externa enheter</li> <li>Tabell F-5: Elektromagnetisk immunitet (ESD, EFT, strömrusning, sänkningar och magnetfält)</li> </ul>                                                                                                    | . 177<br>. 178<br>. 179<br>. 180 |

# Använda den här manualen

Användare och/eller patienter bör rapportera alla allvarliga incidenter till tillverkaren och den behöriga myndigheten i medlemsstaten där användaren och/eller patienten är etablerad.

Användarmanualen till Edwards HemoSphere Vita monitor består av tolv kapitel och sju bilagor. Figurerna i denna användarmanual är avsedda endast för referens och kanske inte överensstämmer exakt med skärmarna till följd av kontinuerlig förbättring av programvaran.

Läs noggrant genom denna bruksanvisning, som innehåller varningar, försiktighetsåtgärder och kvarstående risker för denna medicintekniska produkt.

#### VARNING

Läs den här användarmanualen noggrant innan du börjar använda Edwards HemoSphere Vita monitor.

Läs bruksanvisningarna som medföljer varje kompatibelt tillbehör innan du använder tillbehöret med HemoSphere Vita monitor.

#### VAR FÖRSIKTIG

HemoSphere Vita monitor samt alla tillbehör och all utrustning som används med monitorn ska inspekteras före användning för att säkerställa att de inte är skadade. Skador kan omfatta sprickor, repor, bucklor, exponerade elkontakter eller tecken på skador på höljet.

#### VARNING

För att förhindra personskada på patient eller användare, skada på plattformen eller felaktiga mätningar, får du inte använda tillbehör, komponenter eller kablar till plattformen som är skadade eller icke kompatibla.

| Kapitel | Beskrivning                                                                                                    |
|---------|----------------------------------------------------------------------------------------------------|
| 1       | Introduktion: ger en översikt över HemoSphere Vita monitor.                                                                                                    |
| 2       | <i>Säkerhet och symboler</i> : omfattar VARNINGAR, VAR FÖRSIKTIG och OBSI-meddelanden som finns i manualen, samt illustrationer av etiketter som finns på HemoSphere Vita monitor och tillbehör.                                                                       |
| 3       | <i>Installation och inställning</i> : ger information om hur HemoSphere Vita monitor och anslutningar ställs in första gången.                                                                                                    |
| 4       | <b>Snabbstart av HemoSphere Vita monitor</b> : ger erfarna läkare och användare av säng-<br>platsmonitorer anvisningar för omedelbar användning av monitorn.                                                                                                    |
| 5       | Navigera på HemoSphere Vita monitor: ger information om skärmvisning av övervak-<br>ningen.                                                                                                    |
| 6       | <i>Inställningar av användargränssnitt</i> : ger information om de olika visningsinställning-<br>arna inklusive patientinformation, språk och internationella enheter, larmvolym, sy-<br>stemtid och systemdatum. Ger även anvisningar om hur du väljer skärmutseende. |
| 7       | <b>Avancerade inställningar</b> : ger information om avancerade inställningar inklusive larm-<br>mål, grafiska skalor, seriella portar och Demoläge.                                                                                                    |
| 8       | Inställningar för dataexport och anslutningsbarhet: ger information om monitorns anslutningsbarhet för att överföra patientdata och kliniska data.                                                                                                    |
| 9       | <i>Icke-invasiv övervakning med HemoSphere VitaWave modul</i> : beskriver metoden bakom VitaWave -tekniken och ger anvisningar för konfiguration och applicering av patientövervakningsutrustning samt information om icke-invasiv mätning av blodtryck.               |

| Kapitel | Beskrivning                                                                                                    |
|---------|----------------------------------------------------------------------------------------------------|
| 10      | <b>Vävnadsoximetriövervakning</b> : beskriver procedurer för installation och drift av ForeSight vävnadsoximetriövervakning.                                     |
| 11      | <b>Avancerade funktioner</b> : beskriver de avancerade övervakningsfunktioner som för till-<br>fället kan uppgraderas med HemoSphere Vita övervakningsplattform. |
| 12      | <b>Hjälp och felsökning</b> : beskriver menyn Hjälp och ger en lista över fel, larmmeddelan-<br>den och meddelanden med orsaker och förslag på åtgärder.         |

| Bilaga   | Beskrivning                                 |
|----------|---------------------------------------------|
| A        | Specifikationer                             |
| В        | Tillbehör                                   |
| С        | Ekvationer för beräknade patientparametrar  |
| D        | Monitorinställningar och grundinställningar |
| E        | Skötsel, service och support av monitorn    |
| F        | Riktlinjer och tillverkarens deklaration    |
| Ordlista |                                             |

# Introduktion

#### Innehåll

| Manualens användningsområde                                     | 15 |
|-----------------------------------------------------------------|----|
| Indikationer för användning                                     |    |
| Kontraindikationer                                              | 16 |
| Redogörelse för avsedd användning                               | 16 |
| Förväntad klinisk fördel                                        | 17 |
| Anslutningar till HemoSphere Vita monitors hemodynamiska teknik |    |
| Manualens stilkonventioner                                      | 20 |
| Förkortningar som förekommer i den här användarhandboken        |    |

# 1.1 Manualens användningsområde

Den här manualen beskriver funktionerna och övervakningsalternativen hos Edwards HemoSphere Vita monitor. HemoSphere Vita monitor är en modulär enhet som visar övervakade data som erhålls genom Edwards hemodynamiska tekniker.

Den här manualen har utarbetats för användning med Edwards HemoSphere Vita monitor av utbildade intensivvårdsläkare, sjuksköterskor och läkare i alla sjukhusmiljöer där intensivvård ges.

Den här manualen om HemoSphere Vita innehåller anvisningar om inställning och användning, enhetens gränssnittsprocedurer och begränsningar.

#### Obs!

Följande komponenter kan ha alternativa konventioner för märkning:

ForeSight oximetrikabel (FSOC) kan även vara märkt som FORE-SIGHT ELITE vävnadsoximetermodul (FSM).

ForeSight sensorer eller ForeSight Jr sensorer kan även vara märkta som FORE-SIGHT ELITE vävnadsoximetrisensorer.

Inte alla fingermanschetter levereras med ett hjälpmedel för storleksbestämning. Läs produktens bruksanvisning för detaljerade instruktioner om storleksbestämning för fingermanschett, om tillämpligt.

# 1.2 Indikationer för användning

# 1.2.1 HemoSphere Vita monitor med HemoSphere Vita teknikmodul och ForeSight oximetrikabel

Den icke-invasiva ForeSight -oximetrikabeln är avsedd för användning som en kompletterande övervakare av absolut regional syremättnad i hemoglobinet för blod under sensorerna hos individer som löper risk att drabbas av ischemi med reducerat eller inget blodflöde. ForeSight oximetrikabel är också avsedd att övervaka relativa ändringar i syresatt och syrefattigt hemoglobin och deras sammanslagna värde, totalt hemoglobin, för blod under sensorerna. ForeSight oximetrikabel är avsedd att möjliggöra visning av StO<sub>2</sub> och relativ ändring av totalt hemoglobin på HemoSphere Vita monitor.

- När ForeSight oximetrikabel används med stora sensorer indikeras den för användning på vuxna och tonåringar i övergångsåren ≥ 40 kg.
- När ForeSight oximetrikabel används med medelstora sensorer indikeras den för användning på barn
  ≥ 3 kg.
- När ForeSight oximetrikabel används med små sensorer är den indikerad för cerebral användning på pediatriska patienter < 8 kg och icke-cerebral användning på pediatriska patienter < 5 kg.

I redogörelsen för avsedd användning finns en komplett lista över uppmätta och härledda parametrar tillgängliga för varje patientpopulation.

### 1.2.2 HemoSphere Vita monitor med HemoSphere VitaWave modul

När HemoSphere Vita monitor används med HemoSphere VitaWave -modulen, tryckstyrenheten och en kompatibel Edwards -fingermanschett är de indicerade för patienter över 18 år som behöver kontinuerlig bedömning av balansen mellan hjärtfunktion, vätskestatus och kärlmotstånd. Den kan användas för övervakning av hemodynamiska parametrar i samband med ett protokoll för perioperativ målstyrd behandling i sjukhusmiljö. Det icke-invasiva systemet är dessutom indicerat för patienter med samsjuklighet för vilka hemodynamisk optimering önskas och invasiva mätningar är problematiska. HemoSphere Vita monitor och kompatibla Edwards -fingermanschetter mäter blodtryck och tillhörande hemodynamiska parametrar ickeinvasivt. Se indikationer för användning av VitaWave fingermanschett för information om den specifika målpatientpopulationen för den fingermanschett som används.

l redogörelsen för avsedd användning finns en komplett lista över uppmätta och härledda parametrar tillgängliga för varje patientpopulation.

# **1.3 Kontraindikationer**

### 1.3.1 HemoSphere Vita monitor med ForeSight oximetrikabel

ForeSight/ForeSight Jr sensor är kontraindicerad för användning på patienter:

- Med ett fysiskt område som är för begränsat för korrekt sensorplacering
- Med allergiska reaktioner mot sensorns fästmedel
- Som genomgår en MRT-skanning, på grund av skaderisken

### 1.3.2 HemoSphere Vita monitor med HemoSphere VitaWave modul

HemoSphere Vita monitor med HemoSphere VitaWave -modul och kompatibla fingermanschetter är kontraindicerad hos vissa patienter med extrem sammandragning i den glatta muskulaturen i underarmens och handens artärer och arterioler, vilket kan vara fallet vid Raynauds fenomen. Hos dessa patienter kan det vara omöjligt att utföra blodtrycksmätning.

Inga andra kontraindikationer var kända när denna användarhandbok publicerades.

# 1.4 Redogörelse för avsedd användning

HemoSphere Vita övervakningsplattform är avsedd att användas av kvalificerad personal eller utbildade läkare i intensivvårdsmiljö på sjukhus.

Övervakningsplattformen HemoSphere Vita är avsedd för användning med kompatibla Edwards ForeSight/ ForeSight Jr sensorer och VitaWave fingermanschetter.

Vävnadssyremättnad, StO<sub>2</sub>, kan övervakas med HemoSphere Vita monitor, en ansluten HemoSphere Vita teknikmodul och ForeSight oximetrikabel enligt listan nedan i Tabell 1-1 på sida 17.

| Förkortning      | Definition                          | Delsystemtek-<br>nik som an-<br>vänds            | Patientpopula-<br>tion | Sjukhusmiljö                                   |
|------------------|-------------------------------------|--------------------------------------------------|------------------------|------------------------------------------------|
| StO <sub>2</sub> | vävnadssyremättnad                  | ForeSight oxi-                                   |                        | operationssal,                                 |
| ΔctHb            | relativ ändring i totalt hemoglobin | metrikabel och<br>HemoSphere Vita<br>teknikmodul | vuxna och barn         | intensiv-<br>vårdsavdelning,<br>akutmottagning |

#### Tabell 1-1: Parameterlista för HemoSphere Vita teknikmodul med ForeSight oximetrikabel

En omfattande lista över tillgängliga parametrar vid övervakning med HemoSphere Vita monitor och en ansluten HemoSphere VitaWave modul finns nedan i Tabell 1-2 på sida 17.

Tabell 1-2: Lista över HemoSphere VitaWave -modulens tillgängliga parametrar

| Förkortning                                                                                            | Definition                       | Delsystemtek-<br>nik som an-<br>vänds | Patientpopula-<br>tion | Sjukhusmiljö                                     |
|----------------------------------------------------------------------------------------------------|----------------------------------|---------------------------------------|------------------------|--------------------------------------------------|
| DIA <sub>ART</sub>                                                                                     | arteriellt diastoliskt blodtryck | HemoSphere<br>VitaWave modul          |                        |                                                  |
| МАР                                                                                                    | genomsnittligt artärblodtryck    |                                       | andactiviivina         | operationssal och<br>intensivvårdsav-<br>delning |
| PR                                                                                                    | pulsfrekvens                     |                                       | endast vuxila          |                                                  |
| SYS <sub>ART</sub>                                                                                     | arteriellt systoliskt blodtryck  |                                       |                        |                                                  |
| Se Vågformsrekonstruktion och hemodynamisk analys (VitaWave -algoritm) på sida 93 för mer information. |                                  |                                       |                        |                                                  |

#### VARNING

Felaktig användning av HemoSphere Vita monitor kan utgöra en risk för patienten. Läs noga igenom avsnittet "varningar" i kapitel 2 i denna manual, innan du använder plattformen.

HemoSphere Vita monitor är endast avsedd att användas för patientbedömning. Det här instrumentet måste användas tillsammans med en fysiologisk sängplatsmonitor och/eller med hänsyn till patientens kliniska tecken och symtom. Om hemodynamiska värden som erhålls från enheten inte är förenliga med den kliniska presentationen av patienten ska du överväga en felsökning innan du initierar behandlingsalternativen.

# 1.5 Förväntad klinisk fördel

HemoSphere Vita övervakningsplattform gör att du kan se och interagera med patientens hemodynamiska parametrar. Tillsammans med kompatibla sensorer förenklar HemoSphere Vita modulära plattform proaktiva kliniska beslut och insikter för individualiserad patientvård.

# 1.6 Anslutningar till HemoSphere Vita monitors hemodynamiska teknik

HemoSphere Vita monitor är utrustad med tre fack för tekniska expansionsmoduler (två av standardstorlek och ett stort [L-Tech]). Modulens och kabelns anslutningspunkter sitter på den vänstra panelen. Se Figur 1-1 på sida 18.

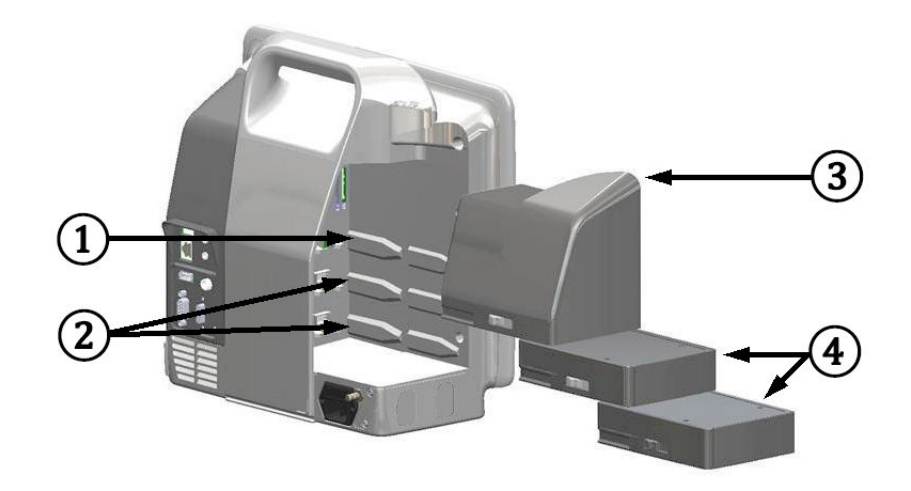

Figur 1-1: Anslutningar till HemoSphere Vita monitors hemodynamiska teknik

1. L-Tech-expansionsmodulfack (1)

3. L-Tech-expansionsmodul

2. expansionsmodulfack (2)

**4.** expansionsmoduler (2)

Varje modul/kabel är associerad med en specifik hemodynamisk övervakningsteknik från Edwards. Moduler som för närvarande är tillgängliga inkluderar HemoSphere Vita teknikmodul som presenteras nedan och beskrivs detaljerat i kapitel 10, HemoSphere vävnadsoximetriövervakning på sida 111. Den större teknikmodulen (L-Tech) inkluderar HemoSphere VitaWave -modulen, som presenteras nedan och beskrivs detaljerat i kapitel 9, Icke-invasiv övervakning med HemoSphere VitaWave -modul på sida 92.

### 1.6.1 HemoSphere Vita teknikmodul

HemoSphere teknikmodul passar i ett modulfack av standardutförande. Denna modul ansluter till ForeSight oximetrikabel för vävnadsoximetri (StO<sub>2</sub>).

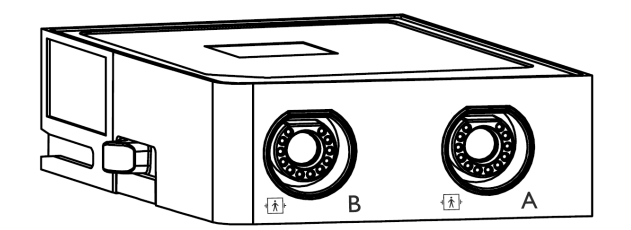

#### 1.6.1.1 HemoSphere Vita teknikmodul och ForeSight oximetrikabel

HemoSphere Vita teknikmodul möjliggör övervakning av vävnadsoximetri (StO<sub>2</sub>) med en ForeSight oximetrikabel och kompatibla vävnadsoximetrisensorer. Mer information om vävnadsoximetriövervakning finns i kapitel 10, HemoSphere vävnadsoximetriövervakning på sida 111. Tabell 1-3 på sida 19 anger tillgängliga parametrar vid användning av HemoSphere Vita teknikmodul och ForeSight oximetrikabel.

#### Obs!

Följande komponenter kan ha alternativa konventioner för märkning:

ForeSight oximetrikabel (FSOC) kan även vara märkt som FORE-SIGHT ELITE vävnadsoximetermodul (FSM).

ForeSight sensorer eller ForeSight Jr sensorer kan även vara märkta som FORE-SIGHT ELITE vävnadsoximetrisensorer.

Tabell 1-3: Parameterbeskrivning för HemoSphere Vita teknikmodul med ForeSight oximetrikabel

| Parameter                                      | Beskrivning                                                                                                    | Teknik                                                                     |
|------------------------------------------------|----------------------------------------------------------------------------------------------------|----------------------------------------------------------------------------|
| vävnadsoximetri (StO <sub>2</sub> )            | absolut vävnadssyremättnad, vilken<br>uppmätts vid anatomisk yta under sen-<br>sorplatsen                                              | ForeSight/ForeSight Jr sensor detekte-<br>rar nära infraröd ljusreflektion |
| relativ ändring i totalt hemoglobin<br>(ΔctHb) | trendvärde beräknas från summan av<br>relativa förändringar av syresatt hemo-<br>globin och ej syresatt hemoglobin<br>(ΔO2Hb och ΔHHb) | ForeSight/ForeSight Jr sensor detekte-<br>rar nära infraröd ljusreflektion |

#### 1.6.2 HemoSphere VitaWave modul

HemoSphere VitaWave -modul med en ansluten kompatibel tryckstyrenhet och fingermanschett(er) ger möjlighet att utföra icke-invasiv mätning av en patients artärtryckvågform och associerade hemodynamiska parametrar. HemoSphere VitaWave -modulen passar i det stora teknikfacket (L-Tech). Se kapitel 9, Icke-invasiv övervakning med HemoSphere VitaWave -modul på sida 92 för mer information.

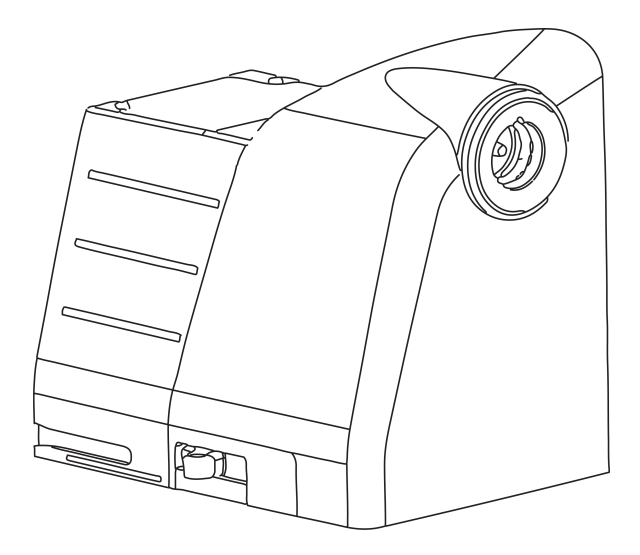

#### Obs!

HemoSphere VitaWave modul har validerats för kompatibilitet med Edwards ClearSight och Acumen IQ fingermanschetter.

Tabell 1-4: Beskrivning av HemoSphere VitaWave -modulens nyckelparametrar

| Parameter                                   | Beskrivning                                               | Teknik              |
|---------------------------------------------|-----------------------------------------------------------|---------------------|
| diastoliskt blodtryck (DIA <sub>ART</sub> ) | diastoliskt blodtryck                                     | VitaWave manschett* |
| medelartärtryck (MAP)                       | genomsnittligt systemiskt blodtryck<br>över en hjärtcykel | VitaWave manschett* |

| Parameter                                                                                  | Beskrivning                                      | Teknik              |
|--------------------------------------------------------------------------------------------|--------------------------------------------------|---------------------|
| pulsfrekvens (PR)                                                                          | antal arteriella blodtryckspulser per mi-<br>nut | VitaWave manschett* |
| systoliskt tryck (SYS <sub>ART</sub> )                                                     | systoliskt blodtryck                             | VitaWave manschett* |
| *HemoSphere VitaWave -modul är kompatibel med ClearSight manschett och Acumen IQ manschett |                                                  |                     |

# 1.6.3 Dokumentation och utbildning

Tillgänglig dokumentation och utbildning för HemoSphere Vita monitor inkluderar:

- Användarmanual till HemoSphere Vita monitor
- Snabbstartsguide till HemoSphere Vita monitor
- Bruksanvisning till HemoSphere tryck-ut-kabel
- Bruksanvisning till Edwards hjärtreferenssensor
- Bruksanvisning till HemoSphere batteri
- Bruksanvisning till HemoSphere rullstativ

Bruksanvisning medföljer komponenterna till HemoSphere Vita monitor. Se Tabell B-1 på sida 161. Om du behöver mer information om utbildning eller tillgänglig dokumentation om HemoSphere Vita monitor kan du kontakta din lokala Edwards representant eller Edwards tekniska support. Se bilaga E, Skötsel, service och support av systemet på sida 169.

# 1.7 Manualens stilkonventioner

Tabell 1-5 på sida 20 anger stilkonventionerna som används i den här manualen.

| Konvention                      | Beskrivning                                                                                                    |
|---------------------------------|----------------------------------------------------------------------------------------------------|
| Fetstil                         | Fetstil anger en programvaruterm. Ordet eller frasen i fetstil visas på skärmen.                                                                                                    |
| Knapp i <b>fetstil</b>          | En knapp är en åtkomstpunkt på en pekskärm för det alternativ som visas i fetstil. Knappen<br><b>Granska</b> visas till exempel på skärmen som:<br><b>Granska</b>                                    |
| $\rightarrow$                   | En pil visas mellan två menyalternativ på skärmen som väljs i följd av operatören.                                                                                                    |
| Ř                               | En ikon är en åtkomstpunkt på pekskärmen för menyn eller navigeringsbilden som visas. En<br>fullständig lista över menyikoner som visas på HemoSphere Vita monitor finns i Tabell 2-1<br>på sida 29. |
| lkonen Nollställ & våg-<br>form | Fet text med en menyikon anger en ikon som är förknippad med ett programvarubegrepp<br>eller -fras som visas på skärmen. Ikonen <b>Nollställ &amp; vågform</b> visas exempelvis på skärmen<br>som:   |

#### Tabell 1-5: Användarmanualens stilkonventioner

# 1.8 Förkortningar som förekommer i den här användarhandboken

| Förkortning        | Definition                                                       |
|--------------------|------------------------------------------------------------------|
| A/D                | analog/digital                                                   |
| ART                | systemiskt arteriellt blodtryck                                  |
| ВМІ                | kroppsmasseindex                                                 |
| BSA                | kroppsyta                                                        |
| ΔctHb              | relativ ändring i totalt hemoglobin                              |
| DIA <sub>ART</sub> | systemiskt arteriellt diastoliskt blodtryck                      |
| DPT                | tryckomvandlare för engångsbruk                                  |
| НЕМРС              | tryckstyrenhet                                                   |
| HGB                | hemoglobin                                                       |
| HF                 | hjärtfrekvens                                                    |
| HF <sub>mdl</sub>  | medelvärde för hjärtfrekvens                                     |
| IA                 | interventionsanalys                                              |
| IEC                | International Electrotechnical Commission                        |
| LED                | ljusavgivande diod                                               |
| МАР                | medelartärtryck                                                  |
| NIBP               | icke-invasivt blodtryck                                          |
| OR                 | operationssal                                                    |
| PC2                | tryckstyrenhet                                                   |
| POST               | självtest vid påslagning                                         |
| PR                 | pulsfrekvens                                                     |
| SaO <sub>2</sub>   | syremättnad                                                      |
| SQI                | signalkvalitetsindikator                                         |
| ST                 | yttemperatur                                                     |
| StO <sub>2</sub>   | vävnadssyremättnad                                               |
| SYS <sub>ART</sub> | systemiskt arteriellt systoliskt blodtryck                       |
| Tryck              | Tryck på skärmen för att interagera med HemoSphere Vita monitor. |
| USB                | Universal Serial Bus                                             |

Tabell 1-6: Akronymer, förkortningar

# Säkerhet och symboler

#### Innehåll

| Definitioner av säkerhetssignalord          | 22   |
|---------------------------------------------|------|
| Varningar                                   | 22   |
| Var försiktig                               | . 26 |
| Symboler för användargränssnitt             | . 29 |
| Symboler på produktetiketter                | 33   |
| Gällande standarder                         | . 35 |
| HemoSphere Vita monitor väsentlig prestanda | 36   |

# 2.1 Definitioner av säkerhetssignalord

### 2.1.1 Varning

En varning avråder dig från vissa åtgärder eller situationer som kan leda till personskada eller dödsfall.

#### VARNING

Så här ser varningar ut i denna manual.

### 2.1.2 Var försiktig

Ett meddelande om var försiktig avråder dig från åtgärder eller situationer som kan skada utrustning, frambringa felaktiga data eller göra ett förfarande ogiltigt.

#### VAR FÖRSIKTIG

Så här ser uppmaningar till var försiktig ut i denna manual.

### 2.1.3 Obs!

Obs! ger användbar information om en funktion eller ett förfarande.

#### Obs!

Så här ser OBS!-meddelanden ut i denna manual.

### 2.2 Varningar

Varningarna som visas nedan används i användarmanualen till HemoSphere Vita monitor. De förekommer i manualen där det är relevant för funktionen eller förfarandet som beskrivs.

• Läs den här användarmanualen noggrant innan du börjar använda Edwards HemoSphere Vita monitor.

- Läs bruksanvisningarna som medföljer varje kompatibelt tillbehör innan du använder tillbehöret med HemoSphere Vita monitor.
- För att förhindra personskada på patient eller användare, skada på plattformen eller felaktiga mätningar, får du inte använda tillbehör, komponenter eller kablar till plattformen som är skadade eller icke kompatibla.
- Felaktig användning av HemoSphere Vita monitor kan utgöra en risk för patienten. Läs noga igenom avsnittet "varningar" i kapitel 2 i denna manual, innan du använder plattformen. (kapitel 1)
- HemoSphere Vita monitor är endast avsedd att användas för patientbedömning. Det här instrumentet måste användas tillsammans med en fysiologisk sängplatsmonitor och/eller med hänsyn till patientens kliniska tecken och symtom. Om hemodynamiska värden som erhålls från enheten inte är förenliga med den kliniska presentationen av patienten ska du överväga en felsökning innan du initierar behandlingsalternativen. (kapitel 1)
- **Risk för elstöt!** Systemkablarna får inte anslutas eller dras ur med våta händer. Kontrollera att händerna är torra innan du drar ur systemkablarna. (kapitel 3)
- **Explosionsrisk!** HemoSphere Vita monitor får inte användas i närheten av lättantändliga anestesiblandningar med luft eller med syrgas eller lustgas. (kapitel 3)
- Denna produkt innehåller metallkomponenter. Produkterna får INTE användas i miljöer med magnetisk resonans (MR). (kapitel 3)
- Kontrollera att HemoSphere Vita monitor sitter ordentligt på plats och att alla dess kablar samt kablar till tillbehören är korrekt arrangerade för att minimera risken för skada på patienter, användare eller utrustning. (kapitel 3)
- Användning av denna utrustning intill eller staplad med annan utrustning bör undvikas, eftersom det kan leda till felaktig drift. Om sådan användning krävs ska denna utrustning och den andra utrustningen observeras för att säkerställa att de fungerar korrekt. (kapitel 3)
- HemoSphere Vita monitor måste stå upprätt för att garantera IPX1-inträngningsskydd. (kapitel 3)
- Se till att vätskor inte stänker på monitorskärmen. Vätskeansamling kan leda till att pekskärmen slutar fungera. (kapitel 3)
- Monitorn får inte placeras på en plats som försvårar åtkomsten av portarna eller nätkabeln på den bakre panelen. (kapitel 3)
- Utrustningen är klassificerad för användning med kirurgisk utrustning med hög frekvens. Felaktiga parametermätningar kan orsakas av störningar från kirurgisk utrustning med hög frekvens. För att minska riskerna som kan uppstå vid användning av kirurgisk utrustning med hög frekvens ska endast oskadade patientkablar och tillbehör anslutas enligt informationen i användarmanualen. (kapitel 3)
- Systemet är klassificerat för användning med defibrillatorer. För att säkerställa defibrillatorsäker drift ska endast oskadade patientkablar och tillbehör anslutas enligt informationen i användarmanualen. (kapitel 3)
- IEC/EN 60950-utrustning, inklusive skrivare, får inte placeras närmare än 1,5 meter från patientsängen. (kapitel 3)
- Portabel radiofrekvenskommunikationsutrustning (RF) (inklusive kringutrustning som antennkablar och externa antenner) får inte användas närmare än 30 cm (12 tum) från någon del av HemoSphere Vita monitor, inklusive kablar som har specificerats av tillverkaren. Annars kan utrustningens prestanda påverkas negativt. (kapitel 3)
- Kontrollera att batteriet är helt infört på sin plats och att batteriluckan är ordentligt stängd. Om batterierna faller ut kan de skada patienter eller vårdpersonal allvarligt. (kapitel 3)
- Använd endast Edwards godkända batterier med HemoSphere Vita monitor. Ladda inte batterisatsen utanför monitorn. Detta kan skada batteriet eller användaren. (kapitel 3)
- För att förhindra störningar av övervakningen under strömavbrottet rekommenderar vi att du använder HemoSphere Vita monitor med batteriet isatt. (kapitel 3)
- Om ett strömavbrott skulle inträffa eller om batteriet tar slut går monitorn igenom en kontrollerad avstängningsrutin. (kapitel 3)
- HemoSphere Vita övervakningsplattform måste användas tillsammans med ett installerat kabelingångsskydd. Om detta inte görs kan vätska tränga in. (kapitel 3)
- Förlängningssladdar och enheter med flera uttag får inte användas för att ansluta nätkabeln. Använd inte andra avtagbara nätkablar än den som har tillhandahållits. (kapitel 3)

- För att undvika risk för elstötar får HemoSphere Vita monitor endast anslutas till ett elnät som är jordat. Trestifts- till tvåstiftsadaptrar får inte användas. (kapitel 3)
- Tillförlitlig jordning kan endast upprätthållas när instrumentet är anslutet till ett uttag märkt med "endast sjukhus", "sjukhusklass" eller liknande. (kapitel 3)
- Koppla bort monitorn från växelströmskällan genom att dra ur nätströmskabeln från växelströmsnätet. Strömbrytaren på monitorn kopplar inte bort systemet från växelströmsnätet. (kapitel 3)
- Använd endast tillbehör, kablar och komponenter till HemoSphere Vita monitor som har tillhandahållits och märkts av Edwards. Patientsäkerheten och noggrannheten vid mätning kan påverkas om andra omärkta tillbehör, kablar och/eller komponenter används. (kapitel 3)
- Vid initiering av en ny patientsession ska standardintervallen för höga/låga fysiologiska larm kontrolleras så att de verkligen är lämpliga för just den patienten. (kapitel 6)
- Utför **Ny patient** eller rensa patientdataprofilen när en ny patient ansluts till HemoSphere Vita monitor. Om detta inte görs kan tidigare patientdata visas i historiken. (kapitel 6)
- Använd inte larminställningar/förinställningar som skiljer sig från inställningarna hos motsvarande eller liknande utrustning på något område, t.ex. en intensivvårdsenhet eller hjärtoperationssal. Motstridiga larm kan påverka patientsäkerheten. (kapitel 7)
- Stäng inte av ljudlarm i situationer då patientens säkerhet kan äventyras. (kapitel 7)
- Stäng inte av ljudlarm i situationer då patientens säkerhet kan äventyras. I annat fall kan det leda till en situation där patientsäkerheten äventyras. (kapitel 7)
- Visuella och hörbara fysiologiska larm aktiveras endast om parametern konfigurerats på skärmen som en huvudparameter (1–4 parametrar visas i parameterfält). Om en parameter inte väljs och visas som en huvudparameter utlöses inte de hörbara och visuella fysiologiska larmen för den parametern. (kapitel 7)
- Se till att **Demoläge** inte är aktiverat vid klinisk användning för att vara säker på att simulerade data inte misstas för kliniska data. (kapitel 7)
- Tekniken VitaWave rekommenderas inte för patienter < 18 år. (kapitel 9)
- Komponenter som inte är märkta som TILLÄMPAD DEL ska inte placeras på en plats där patienten kan komma i kontakt med komponenten. (kapitel 9)
- Överensstämmelse med IEC 60601-1 upprätthålls bara när HemoSphere VitaWave -modulen (anslutning tillämpad del) är ansluten till en kompatibel övervakningsplattform. Anslutning av extern utrustning eller konfigurering av systemet på andra sätt än de som beskrivs i dessa instruktioner uppfyller inte denna standard. Om enheten används på annat vis än enligt instruktionerna kan risken öka för att patienten/ användaren utsätts för elstötar. (kapitel 9)
- Produkten får inte modifieras, servas eller förändras på något vis. Reparation, ändring eller modifiering kan inverka på patientens/användarens säkerhet och/eller produktens prestanda. (kapitel 9)
- Sterilisera inte några komponenter i HemoSphere Vita icke-invasivt system. HemoSphere Vita icke-invasivt system levereras icke-sterilt. (kapitel 9)
- Se rengöringsanvisningar. Desinficera inte instrumentet med hjälp av autoklav eller gassterilisering. (kapitel 9)
- Se bruksanvisningarna som medföljer respektive tillbehör för specifika anvisningar om placering och användning samt för information om relevanta VARNINGAR, FÖRSIKTIGHETSÅTGÄRDER och specifikationer. (kapitel 9)
- Undvik att utsätta patient eller användare för elstötar genom att aldrig använda skadade komponenter/ sensorer eller komponenter/sensorer med blottade elektriska kontakter. (kapitel 9)
- Övervakningskomponenterna i HemoSphere Vita icke-invasivt system är inte defibrilleringssäkra. Koppla bort systemet innan defibrillering utförs. (kapitel 9)
- Använd endast kompatibla Edwards fingermanschetter, hjärtreferenssensorer och andra tillbehör för HemoSphere Vita icke-invasivt system, kablar och/eller komponenter som levererats och märkts av Edwards. Patientsäkerheten och noggrannheten vid mätning kan påverkas om andra omärkta tillbehör, kablar och/eller komponenter används. (kapitel 9)
- Ta alltid bort sensorer och komponenter för HemoSphere Vita icke-invasivt system från patienten och koppla helt bort patienten från instrumentet innan patienten badas. (kapitel 9)
- Dra inte åt tryckstyrenhetens band eller fingermanschett(er) för hårt. (kapitel 9)
- Applicera inte tryckstyrenhetens band på skadad hud eftersom detta kan förvärra skadan. (kapitel 9)
- Om en fingermanschett placeras fel eller har fel storlek kan mätresultaten bli felaktiga. (kapitel 9)

- Använd inte HemoSphere Vita icke-invasivt system för hjärtfrekvensövervakning. (kapitel 9)
- Om instrumentet används vid helkroppsstrålning ska alla övervakningskomponenter för HemoSphere Vita icke-invasivt system hållas utanför strålningsfältet. Om en övervakningskomponent utsätts för strålning kan det påverka värdena. (kapitel 9)
- Starka magnetfält kan göra att instrumentet fungerar felaktigt och orsaka brännskador på patienten. Använd inte instrumentet under magnetisk resonanstomografi (MRT). Inducerad ström kan orsaka brännskador. Enheten kan påverka MR-bilden och MRT-enheten kan påverka mätningarnas noggrannhet. (kapitel 9)
- Överensstämmelse med IEC 60601-1 upprätthålls bara när HemoSphere Vita teknikmodulen (anslutning av tillämpad del, defibrilleringssäker) är ansluten till en kompatibel övervakningsplattform. Anslutning av extern utrustning eller konfigurering av systemet på andra sätt än de som beskrivs i dessa instruktioner uppfyller inte denna standard. Om enheten används på annat vis än enligt instruktionerna kan risken öka för att patienten/användaren utsätts för elstötar. (kapitel 10)
- Inspektera alla anslutningar för ForeSight -oximetrikabeln med avseende på skada före installation. Om någon skada upptäcks ska kabeln inte användas förrän den har genomgått service eller bytts ut. Kontakta Edwards tekniska support. Det finns en risk att skadade delar kan försämra kabelns funktion och utgöra en säkerhetsrisk. (kapitel 10)
- För att eliminera risken för kontaminering mellan patienter ska ForeSight -oximetrikabeln och kabelanslutningarna rengöras efter varje användningstillfälle. (kapitel 10)
- För att minska risken för kontaminering och korsinfektion, ska ForeSight oximetrikabel eller kabelanslutningarna desinficeras om de är mycket förorenade med blod eller andra kroppsvätskor. Om ForeSight -oximetrikabeln eller kabelanslutningarna inte kan desinficeras ska de lämnas in på service, bytas ut eller kasseras. Kontakta Edwards tekniska support. (kapitel 10)
- För att minska risken att skada ForeSight -oximetrikabelns inre komponenter, i höljet, ska man undvika att dra i och böja kabelanslutningarna onödigt mycket. (kapitel 10)
- Produkten får inte modifieras, servas eller förändras på något vis. Reparation, ändring eller modifiering kan inverka på patientens/användarens säkerhet och/eller produktens prestanda. (kapitel 10)
- Sensorerna är inte sterila och bör därför inte appliceras på ställen där huden inte är intakt. Var försiktig vid applicering av sensorer på ett ställe där huden är känslig. Om sensorer, tejp eller tryck appliceras på ett sådant ställe kan cirkulationen minskas och/eller hudens skick försämras. (kapitel 10)
- Placera inte sensorn över vävnader med låg perfusion. Undvik ojämna hudytor för bästa adhesion. Placera inte sensorn över områden med ascites, cellulit, pneumocefalus eller ödem. (kapitel 10)
- Om elektrokoagulering ska utföras bör sensorer och elektrokoaguleringselektroder placeras så långt ifrån varandra som möjligt för att förhindra brännskador. Ett avstånd på minst 15 cm (6 tum) rekommenderas. (kapitel 10)
- Använd endast tillbehör från Edwards med ForeSight oximetrikabel. Edwards tillbehör skyddar patienten och upprätthåller ForeSight -oximetrikabelns säkerhet, noggrannhet och elektromagnetiska kompatibilitet. Om man ansluter en sensor som inte kommer från Edwards visas ett larmmeddelande på den kanalen och inga StO<sub>2</sub>-värden registreras. (kapitel 10)
- Sensorerna är utformade för enpatientbruk och ska inte upparbetas återanvända sensorer utgör en risk för korskontamination och infektion. (kapitel 10)
- Använd en ny sensor för varje patient och kassera efter användning. Kassering ska ske enligt sjukhusets och institutionens regler. (kapitel 10)
- Om en sensor verkar vara skadad på något sätt får den inte användas. (kapitel 10)
- Läs alltid informationen på sensorförpackningen. (kapitel 10)
- Var extremt försiktigt när du applicerar sensorerna. Sensorkretsarna är ledande och får inte komma i kontakt med andra jordade, ledande delar förutom EEG- och entropimonitorer. Sådan kontakt skulle kunna gå förbi patientisoleringen och avbryta det skydd som sensorn ger. (kapitel 10)
- Om sensorerna inte appliceras korrekt kan det leda till felaktiga mätvärden. Sensorer som inte är korrekt applicerade eller som delvis rubbats ur sitt läge kan orsaka såväl för höga som för låga värden på syremättnaden. (kapitel 10)
- Placera inte en sensor så att den får patientens vikt på sig. Långvariga perioder av tryck (såsom tejp över sensorn eller att patienten ligger på en sensor) överför vikt från sensorn till huden, vilket kan skada huden och försämra sensorns kapacitet. (kapitel 10)

- Sensorplatserna måste inspekteras minst var 12:e timme för att minska risken för otillräcklig vidhäftning, cirkulation och hudskador. Om cirkulationstillståndet eller hudens skick har försämrats ska sensorn appliceras på ett annat ställe. (kapitel 10)
- Anslut inte mer än en patient till ForeSight oximetrikabel. Det kan äventyra patientisoleringen och bryta det skydd som sensorn ger. (kapitel 10)
- ForeSight oximetrikabel är utvecklad speciellt med tanke på patientens säkerhet. Alla kabeldelar är "defibrilleringssäkra av typ BF" och är skyddade mot defibrillatorns effekter. De kan alltså sitta kvar på patienten. Kabelavläsningar kan vara felaktiga under defibrillatoranvändning och i upp till tjugo (20) sekunder efteråt. (kapitel 10)
- Inga särskilda säkerhetsåtgärder behöver vidtas när man använder den här utrustningen tillsammans med en defibrillator. Däremot får endast sensorer från Edwards användas för att skydda mot hjärtdefibrillatorns effekter. (kapitel 10)
- Du får inte vidröra patienten under defibrillering, eftersom det kan leda till allvarliga skador eller dödsfall. (kapitel 10)
- Om du ifrågasätter riktigheten av ett värde som visas på monitorn måste patientens vitala tecken bedömas på annat sätt. Larmsystemets funktioner vid patientövervakning måste kontrolleras regelbundet och varje gång man har anledning att tvivla på produktens funktion. (kapitel 10)
- ForeSight -oximetrikabelns funktion bör testas minst en gång var 6:e månad enligt instruktionerna i HemoSphere Vita servicehandbok. Om detta inte följs kan det leda till personskador. Om kabeln inte reagerar på kommandon får den inte användas förrän den har inspekterats och genomgått service eller bytts ut. Se kontaktuppgifter för teknisk support på insidan av omslaget. (kapitel 10)
- Använd endast godkända tillbehör, kablar och komponenter till HemoSphere Vita monitor som har tillhandahållits och märkts av Edwards. Patientsäkerheten och noggrannheten vid mätning kan påverkas om ej godkända tillbehör, kablar och/eller komponenter används. (bilaga B)
- HemoSphere Vita monitor består av delar som inte får underhållas av användaren. Du utsätts för farliga spänningar om kåpan avlägsnas eller annan demontering görs. (bilaga E)
- **Risk för elstöt eller brand!** HemoSphere Vita monitor, moduler eller plattformskablar får inte sänkas ner i vätskelösningar. Vätska får inte tränga in i instrumentet. (bilaga E)
- Under inga som helst omständigheter får underhållsarbete eller rengöring utföras på ForeSight oximetrikabel då kabeln används till att övervaka en patient. Kabeln måste stängas av och strömkabeln från HemoSphere Vita monitor kopplas bort, eller så måste kabeln kopplas bort från monitorn och sensorerna tas bort från patienten. (bilaga E)
- Innan rengöring eller underhåll av något slag påbörjas, ska du kontrollera ForeSight oximetrikabel, ForeSight -sensorer och andra tillbehör för tecken på skador. Kontrollera kablarna för tecken på böjda eller trasiga stift, sprickor eller slitage. Om någon skada upptäcks får kabeln inte användas innan den har inspekterats och reparerats eller ersatts. Kontakta Edwards tekniska support. (bilaga E)
- Det finns en risk för allvarlig skada eller dödsfall om detta förfarande inte följs. (bilaga E)
- **Explosionsrisk!** Batteriet får inte öppnas, kastas i eld, förvaras vid höga temperaturer eller kortslutas. Det kan fatta eld, explodera, läcka eller bli varmt och orsaka allvarliga personskador eller dödsfall. (bilaga E)
- Användning av andra tillbehör, omvandlare och kablar än de som specificeras av eller levereras av utrustningens tillverkare kan leda till ökade elektromagnetiska emissioner eller minskad elektromagnetisk immunitet hos denna utrustning och leda till felaktig funktion. (bilaga F)
- Det är inte tillåtet att modifiera HemoSphere Vita monitor på något sätt. (bilaga F)
- Portabel och mobil utrustning för RF-kommunikation och andra källor till elektromagnetisk störning som exempelvis diatermisystem, litotripsisystem, RFID-system, elektromagnetiska stöldskyddssystem och metalldetektorer kan potentiellt påverka all elektromedicinsk utrustning, inklusive HemoSphere Vita monitor. Riktlinjer om lämpligt avstånd mellan kommunikationsutrustning och HemoSphere Vita monitor finns i Tabell F-3 på sida 178. Effekterna av andra RF-utstrålare är okända och kan störa funktionen och säkerheten hos HemoSphere övervakningsplattformen. (bilaga F)

# 2.3 Var försiktig

Meddelanden om var försiktig som anges nedan används i användarmanualen till HemoSphere Vita monitor. De förekommer i manualen där det är relevant för funktionen eller förfarandet som beskrivs.

- Enligt federal amerikansk lagstiftning får denna produkt endast säljas av eller på order av läkare.
- HemoSphere Vita monitor samt alla tillbehör och all utrustning som används med monitorn ska inspekteras före användning för att säkerställa att de inte är skadade. Skador kan omfatta sprickor, repor, bucklor, exponerade elkontakter eller tecken på skador på höljet.
- Fatta alltid tag om anslutningsdonet, inte kabeln, när du ansluter eller drar ur kablar. Anslutningarna får inte vridas eller böjas. Bekräfta att alla sensorer och kablar är korrekt och fullständigt anslutna före användning. (kapitel 3)
- HemoSphere Vita monitor får inte utsättas för extrema temperaturer. Se miljöspecifikationerna i bilaga A. (kapitel 3)
- HemoSphere Vita monitor får inte utsättas för smutsiga eller dammiga miljöer. (kapitel 3)
- Ventilationsöppningarna på HemoSphere Vita monitor får inte täppas till. (kapitel 3)
- HemoSphere Vita monitor får inte användas i miljöer där stark belysning gör det svårt att se innehållet på LCD-skärmen. (kapitel 3)
- Monitorn får inte användas som en bärbar enhet. (kapitel 3)
- Kontrollera att strömmen är avstängd och att nätkabeln har kopplats loss när du flyttar instrumentet. (kapitel 3)
- Säkerställ att HRS fästs på rätt sätt så att den är i nivå med den flebostatiska axeln. (kapitel 4)
- Kör en viruskontroll på USB-minnet innan du kopplar in det, för att förhindra att virus eller sabotageprogram sprids. (kapitel 8)
- HemoSphere VitaWave -modulen visar och analyserar en rekonstruerad radialartärvågform. Läkare ska ta hänsyn till denna vågformsrekonstruktion, särskilt om de är vana vid att se en armartärtrycksvågform. (kapitel 9)
- Tvinga inte modulen in i skåran. Skjut in modulen med ett jämnt tryck tills den klickar på plats. (kapitel 9)
- Effektiviteten hos HemoSphere Vita icke-invasivt system har inte utvärderats för patienter yngre än 18 år. (kapitel 9)
- Fatta alltid tag om anslutningsdonet, inte kabeln, när du ansluter eller drar ur kablar. Anslutningarna får inte vridas eller böjas. Bekräfta att alla sensorer och kablar är korrekt och fullständigt anslutna före användning. (kapitel 9)
- Säkerställ att HRS fästs på rätt sätt så att den är i nivå med den flebostatiska axeln. (kapitel 9)
- HemoSphere Vita icke-invasivt system är inte avsett att användas för övervakning av apné. (kapitel 9)
- Hos patienter med extrem sammandragning i den glatta muskulaturen i underarmens och handens artärer och arterioler, vilket kan vara fallet vid Raynauds fenomen, är blodtrycksmätning kanske inte möjlig. (kapitel 9)
- Felaktiga icke-invasiva mätningar kan orsakas av faktorer som:
  - Felaktigt kalibrerad och/eller inställd HRS.
  - För höga variationer i blodtrycket. Vissa förhållanden som medför variationer i BP är, men begränsas inte till:

\*intra-aortaballongpumpar

- Alla kliniska situationer där artärtrycket anses vara felaktigt eller ej representativt för aortatrycket.
- Dålig blodcirkulation till fingrarna.
- En böjd eller tillplattad fingermanschett.
- Överdriven rörelse av patientens fingrar eller händer.
- Artefakter och dålig signalkvalitet.
- Felaktig placering av fingermanschett, fingermanschettens position eller för lös fingermanschett.
- Störning från elektrokoagulering eller en elektrokirurgisk enhet.

(kapitel 9)

- Koppla alltid bort fingermanschetten från porten när den inte sitter lindad runt ett finger, så att den inte blåses upp för hårt av misstag. (kapitel 9)
- Effektiviteten för Edwards -kompatibla fingermanschetter har inte fastställts hos patienter med preeklampsi. (kapitel 9)

- Pulsationer från intraaortaballonger kan öka på pulsfrekvensen på instrumentets visning av pulsfrekvens. Kontrollera patientens pulsfrekvens mot en EKG-hjärtfrekvens. (kapitel 9)
- Pulsfrekvensmätningen baseras på optisk detektering av en perifer flödespuls och kan därför misslyckas med att upptäcka vissa arytmier. Pulsfrekvensen ska inte användas som en ersättning för EKG-baserad arytmianalys. (kapitel 9)
- Övervakning utan en HRS kan leda till felaktigheter vid mätning. Se till att patienten inte rör sig och har korrekt uppmätt höjdskillnad mellan finger och hjärta. (kapitel 9)
- Placera inte patienten i något annat läge än ryggläge vid övervakning utan HRS. Det kan leda till felaktig vertikal förskjutning för HRS och till felaktiga mätvärden. (kapitel 9)
- Utför inte en BP-kalibrering under perioder då blodtrycket verkar vara instabilt. Det kan leda till felaktiga blodtrycksmätningar. (kapitel 9)
- Undvik att placera ForeSight oximetrikabel där statuslysdioderna inte går att se. (kapitel 10)
- Om du tar i för mycket kan låsfliken gå sönder, vilket kan utgöra en risk för att kabeln faller ned och träffar patienten eller någon annan. (kapitel 10)
- Du får inte lyfta upp eller dra ForeSight oximetrikabeln i någon kabelanslutning, inte heller placera kabeln i en position där den riskerar att falla och träffa patienten eller någon annan. (kapitel 10)
- Undvik att placera ForeSight oximetrikabeln under lakan eller filtar som hindrar luftflödet runt kabeln, vilket kan leda till att kabelhöljets temperatur stiger och kan orsaka skada. (kapitel 10)
- Tvinga inte modulen in i skåran. Skjut in modulen med ett jämnt tryck tills den klickar på plats. (kapitel 10)
- Sensorerna ska inte placeras på områden med mycket hår. (kapitel 10)
- Sensorn måste placeras i tät kontakt med ren och torr hud. All smuts, lotion, olja, puder, svett eller hår som förhindrar god kontakt mellan sensorn och huden påverkar tillförlitligheten hos de insamlade uppgifterna och kan resultera i ett felmeddelande. (kapitel 10)
- När sensorerna används i miljöer med LED-belysning kan de behöva täckas för med en ljusblockerare innan de ansluts till sensorkabeln, eftersom vissa högintensiva system kan störa sensorns detektering av nära infrarött ljus. (kapitel 10)
- Du får inte lyfta upp eller dra ForeSight oximetrikabeln i någon kabelanslutning, inte heller placera ForeSight -oximetrikabeln i en position där modulen riskerar att falla och träffa patienten eller någon annan. (kapitel 10)
- När patientmonitorn har startat ska du inte byta ut sensorn eller koppla bort den i mer än 10 minuter för att undvika att den ursprungliga StO<sub>2</sub>-beräkningen startas om. (kapitel 10)
- Mätvärdena kan påverkas och bli felaktiga om starka elektromagnetiska källor, t.ex. elektrokirurgisk utrustning, används i närheten. (kapitel 10)
- Förhöjda nivåer av kolmonoxidhemoglobin (COHb) eller methemoglobin (MetHb) kan leda till felaktiga mätvärden. Det kan även intravaskulära färgämnen eller substanser som innehåller färgämnen som ändrar blodets normala färg. Andra faktorer som kan påverka mätvärdenas korrekthet innefattar: myoglobin, hemoglobinopatier, anemi, blodansamlingar under huden, störningar på grund av okända föremål i sensorbanan, bilirubinemi, tatueringar, höga nivåer av HGB eller Hct och födelsemärken. (kapitel 10)
- När sensorerna används i miljöer med LED-belysning kan de behöva täckas för med en ljusblockerare innan de ansluts till sensorkabeln, eftersom vissa högintensiva system kan störa sensorns detektering av nära infrarött ljus. (kapitel 10)
- Jämfört med tidigare programvaruversioner är en ForeSight oximetrikabel med programvaruversion V3.0.7 eller senare och som används med pediatriska sensorer (små och medium) mer responsiv vid visning av StO<sub>2</sub>-värden. Specifikt gäller att i intervallet under 60 %, kan StO<sub>2</sub> -mätningar rapporteras lägre än i tidigare programvaruversioner. Läkare ska ta hänsyn till det snabbare svaret och de potentiellt ändrade StO<sub>2</sub>-värdena vid användning av programvara version V3.0.7, särskilt om de har erfarenhet av tidigare programvaruversioner för ForeSight oximetrikabel. (kapitel 10)
- Om någon av ForeSight -oximetrikabelns lysdioder inte tänds får inte kabeln användas förrän den har genomgått service eller bytts ut. Kontakta Edwards tekniska support. Det finns en risk att skadade delar kan försämra kabelns funktion. (kapitel 12)
- Kläm inte fast några slangar eller kablar från hjärtreferenssensorn under tryckstyrenhetens skydd. Se till att den enda kabeln i öppningen på bakdelen är tryckstyrenhetskabeln. (bilaga B)
- Lyft inte tryckstyrenhetens skydd i någon annan punkt än den främre fliken. (bilaga B)
- Rengör och förvara instrumentet och tillbehören efter varje användning. (bilaga E)

- HemoSphere Vita monitormoduler och plattformskablar är känsliga för elektrostatisk urladdning (ESD). Försök inte öppna kabelns eller modulens hölje och använd inte om höljet är skadat. (bilaga E)
- Vätska får inte hällas eller sprutas på någon del av HemoSphere Vita monitor, tillbehör, moduler eller kablar. (bilaga E)
- Endast desinficeringslösningar som anges här får användas. (bilaga E)
- DET ÄR INTE TILLÅTET ATT:
  - Låta vätska komma i kontakt med nätanslutningen.
  - Låta vätska nå in i anslutningsdon eller öppningar i monitorns hölje eller moduler.

Om vätska kommer i kontakt med någon av ovan nämnda delar får monitorn INTE användas. Koppla bort strömmen omedelbart och ring den biomedicinska avdelningen på sjukhuset eller Edwards -representant. (bilaga E)

- Alla kablar ska regelbundet kontrolleras för defekter. Rulla inte ihop kablarna för hårt under förvaring. (bilaga E)
- Använd inte några andra rengöringsmedel eller spray och häll inte rengöringsmedel direkt på plattformskablar. (bilaga E)
- Plattformskablar får inte steriliseras med ånga, strålning eller etylenoxid. Blötlägg inte plattformskablar. (bilaga E)
- Desinficera inte hjärtreferenssensorn eller tryckstyrenheten med hjälp av autoklav eller gassterilisering. (bilaga E)
- Sänk inte ned kabelanslutningarna i vätska. (bilaga E)
- Rengör och förvara hjärtreferenssensorn efter varje användning. (bilaga E)
- Återanvänd eller kassera litiumjonbatteriet i enlighet med samtliga nationella och lokala lagar. (bilaga E)
- Instrumentet har testats och överensstämmer med begränsningarna i IEC 60601-1-2. Dessa begränsningar är avsedda att ge rimligt skydd mot skadliga störningar i en typisk medicinsk installation. Den här utrustningen alstrar, använder och kan sända ut radiofrekvensenergi. Om utrustningen inte installeras eller används i enlighet med anvisningarna kan den orsaka skadliga störningar hos andra enheter i närheten. Det finns emellertid ingen garanti för att störningar inte kommer att inträffa hos en viss enhet. Om utrustningen orsakar skadliga störningar hos andra enheter, vilket kan fastställas genom att man stänger av och slår på enheten igen, uppmanas användaren att försöka korrigera störningen med hjälp av en eller flera av följande åtgärder:
  - Vrid eller flytta på mottagarenheten.
  - Öka avståndet mellan utrustningarna.
  - Kontakta tillverkaren för att få hjälp.

(bilaga F)

# 2.4 Symboler för användargränssnitt

Nedan anges ikoner som förekommer på skärmen för HemoSphere Vita monitor. Mer information om skärmens utseende och navigering finns i kapitel 5, Navigera på HemoSphere Vita monitor på sida 52. Vissa ikoner visas endast när övervakning sker med en specifik modul eller kabel för hemodynamisk teknik (anges nedan).

| Symbol                    | Beskrivning                                                 |
|---------------------------|-------------------------------------------------------------|
| Navigeringsfältets ikoner |                                                             |
| Starta                    | Starta icke-invasiv övervakning (HemoSphere VitaWave modul) |
| ▼<br>Stopp                | Stoppa icke-invasiv övervakning (HemoSphere VitaWave modul) |

#### Tabell 2-1: Symboler på monitorns skärm

| Symbol                       | Beskrivning                                                                                                |
|------------------------------|----------------------------------------------------------------------------------------------------|
|                              | Navigeringsfältets ikoner                                                                                  |
| 04:49<br>Tryckawlast<br>ning | Återuppta icke-invasiv övervakning efter manschettryckavlastning (HemoSphere VitaWave modul)               |
|                              | Nollställ & vågform                                                                                        |
| উ                            | Inställningsmenyn                                                                                          |
| Â                            | Hem (återgå till startsidan för övervakning)                                                               |
| $\mathcal{N}$                | Visa tryckvågform                                                                                          |
|                              | Dölj tryckvågform                                                                                          |
| À                            | Stäng av ljudlarm                                                                                          |
| 1:57<br>Larm<br>pausade      | Larm pausade (tystade) med nedräkningstimer (se <b>Stänga av ljudlarm</b> i Navigeringsfält<br>på sida 53) |
| 00:00:47                     | Återuppta övervakningen med förfluten tid från paus i övervakning                                          |
| 1                            | Patientdata (demografiska uppgifter har registrerats)                                                      |
| 20                           | Patientdata (demografiska uppgifter hoppades över)                                                         |
|                              | lkoner på menyn Kliniska verktyg                                                                           |
|                              | Händelseöversikt                                                                                           |
|                              | Nollställ & vågform                                                                                        |
|                              | Kalibrering (VitaWave BP) (HemoSphere VitaWave modul)                                                      |
| )                            | HRS-kalibrering                                                                                            |
|                              | ctHb-verktyg                                                                                               |

| Ikoner på menyn Kliniska verktyg |                                                                   |
|----------------------------------|-------------------------------------------------------------------|
|                                  | Patientdata                                                       |
|                                  | Menynavigeringsikoner                                             |
| Â                                | Återgå till huvudskärmen för övervakning                          |
| $\leftarrow$                     | Återgå till föregående meny                                       |
|                                  | Avbryt                                                            |
|                                  | Rulla för att välja objekt i den vertikala listan                 |
|                                  | Vertikal rullning på sidan                                        |
|                                  | Horisontell rullning                                              |
| •                                | Enter                                                             |
| لې                               | Enter-tangent på knappsatsen                                      |
| ×                                | Backstegstangent på knappsatsen                                   |
| -                                | Flytta markören ett tecken till vänster                           |
| -                                | Flytta markören ett tecken till höger                             |
| X                                | Avbryt på knappsatsen                                             |
| ~                                | Komponenten är aktiverad                                          |
|                                  | Komponenten är inte aktiverad                                     |
|                                  | Klocka/Vågform – användaren kan se historik eller periodiska data |
| lkoner i parameterfältet         |                                                                   |
|                                  | Menyn Larm/mål: parameterns ljudlarmindikator är aktiverad        |

| Ikoner i parameterfältet       |                                                                                                    |
|--------------------------------|----------------------------------------------------------------------------------------------------|
|                                | Menyn Larm/mål: parameterns ljudlarmindikator är inaktiverad                                                                      |
| . II                           | Indikatorfält för signalkvaliteten<br>Se SQI på sida 104 (HemoSphere VitaWave modul)                                              |
| ΔctHb<br>↑2 μmol/l             | ΔctHb-värde (endast StO <sub>2</sub> )<br>(avancerad funktion)                                                                    |
|                                | lkoner i informationsfältet                                                                                                    |
| ĨC                             | Ögonblicksbild (skärmdump)                                                                                                    |
|                                | lkon för batteriets livslängd i informationsfältet<br>Se Tabell 5-5 på sida 66                                                    |
| -O-                            | Skärmens ljusstyrka                                                                                                    |
| し<br>じ                         | Larmvolym                                                                                                    |
| <b>•</b>                       | Lås skärmen                                                                                                    |
| Ó                              | Genväg till menyn Hjälp                                                                                                    |
| E                              | Händelseöversikt                                                                                                    |
| Ś                              | Tid till tryckavlastningsläge för manschett (HemoSphere VitaWave modul, se Kalibrera hjärtre-<br>ferenssensorn på sida 106)       |
| ల                              | Tid till slut på tryckavlastningsläge för manschett (HemoSphere VitaWave modul, se Kalibrera<br>hjärtreferenssensorn på sida 106) |
|                                | Ikoner för interventionsanalys                                                                                                    |
| $\langle \diamondsuit \rangle$ | Knapp för interventionsanalys                                                                                                    |
| V                              | Indikator för typ av interventionsanalys vid anpassad händelse (grå)                                                              |
| V                              | Indikator för typ av interventionsanalys vid lägesprovokation (lila)                                                              |
| $\checkmark$                   | Indikator för typ av interventionsanalys vid vätskeprovokation (blå)                                                              |
| $\overline{\mathbf{v}}$        | Indikator för typ av interventionsanalys vid intervention (grön)                                                                  |
| V                              | Indikator för typ av interventionsanalys vid oximetri (röd)                                                                       |

| lkoner för interventionsanalys |                                                                                         |
|--------------------------------|-----------------------------------------------------------------------------------------|
| $\checkmark$                   | Indikator för typ av interventionsanalys vid händelse (gul)                             |
| Ø                              | Redigeringsikon på pratbubblan med interventionsinformation                             |
|                                | Tangentbordsikon för att mata in anteckningar på skärmen för redigering av intervention |

# 2.5 Symboler på produktetiketter

Det här avsnittet innehåller symboler som förekommer på HemoSphere Vita monitor och andra tillgängliga tillbehör för HemoSphere Vita övervakningsplattform.

| Symbol                               | Beskrivning                                                                                                    |
|--------------------------------------|----------------------------------------------------------------------------------------------------|
|                                      | Tillverkare                                                                                                    |
|                                      | Tillverkningsdatum                                                                                                    |
| Rx only                              | Var försiktig: Enligt federal amerikansk lagstiftning får denna produkt endast säljas av eller på<br>order av läkare.                     |
| IPX1                                 | Skydd mot vertikalt rinnande vatten enligt kapslingsklass IPX1                                                                            |
|                                      | Separat insamling för elektrisk och elektronisk utrustning i enlighet med EU-direktiv 2012/19/EU.                                         |
| FC                                   | Federal Communications Commission (FCC)-efterlevnad – endast USA                                                                          |
| ((•))                                | Enheten innehåller en icke-joniserande strålningssändare som kan orsaka RF-störningar med<br>andra enheter i närheten av den här enheten. |
| eifu.edwards.com<br>+ 1 888 570 4016 | Följ bruksanvisningen på webbplatsen                                                                                                    |
| e constant<br>Intertek               | Intertek ETL                                                                                                    |
| #                                    | Modellnummer                                                                                                    |
| SN                                   | Serienummer                                                                                                    |

#### Tabell 2-2: Symboler på produktetiketter

| Symbol                                | Beskrivning                                                                      |
|---------------------------------------|----------------------------------------------------------------------------------|
| EC REP                                | Auktoriserad representant inom Europeiska gemenskapen                            |
| MR                                    | MR-farlig                                                                        |
|                                       | Conformité Européenne (CE-märke) för TÜV SÜD Product Service GmbH (anmält organ) |
| LOT                                   | Batchnummer                                                                      |
| QTY                                   | Antal                                                                            |
| MD                                    | Medicinteknisk produkt                                                           |
| UDI                                   | Unik produktidentifiering                                                        |
|                                       | Importör                                                                         |
| Anslutningens identifieringsetiketter |                                                                                  |
| $\square$                             | Spänningsutjämnare                                                               |
| SS←                                   | USB 3.0                                                                          |
| $\rightarrow$                         | Tryckutgång (tryckomvandlare för engångsbruk (DTP))                              |
| ⊣∱⊦                                   | Defibrilleringssäker typ BF tillämpad del eller anslutning                       |
| <b>İ</b>                              | Typ BF tillämpad del eller anslutning                                            |
| <u> ii</u>                            | Kontinuerligt icke-invasivt arteriellt blodtryck                                 |
|                                       | Ta bort tryckstyrenhetens skydd från denna ände.                                 |
|                                       | Ta inte bort tryckstyrenhetens skydd från denna ände.                            |

| Ytterligare förpackningsetiketter      |                                                                                         |
|----------------------------------------|-----------------------------------------------------------------------------------------|
| J                                      | Förvaras torrt                                                                          |
| Ţ                                      | Ömtåligt, hanteras försiktigt                                                           |
| <u>     1     1     1     1     1 </u> | Denna sida upp                                                                          |
|                                        | Använd inte om förpackningen är skadad och se bruksanvisningen                          |
| 20                                     | Box tillverkad av återvinningsbar kartong                                               |
| <b>E</b>                               | Följ bruksanvisningen                                                                   |
| * <del>*</del>                         | Förvara produkten svalt och torrt                                                       |
|                                        | Sista förbrukningsdag                                                                   |
| 50)                                    | Miljövänlig användningsperiod (EFUP, Environmentally Friendly Use Period) – endast Kina |

#### Obs!

En fullständig lista över produktetiketter för tillbehör finns i symboltabellen i tillbehörets bruksanvisning.

# 2.6 Gällande standarder

#### Tabell 2-3: Gällande standarder

| Standard                 | Titel                                                                                                    |
|--------------------------|----------------------------------------------------------------------------------------------------|
| IEC 60601-1:2005/A1:2012 | Elektrisk utrustning för medicinskt bruk – Del 1: Allmänna fordringar beträffande<br>säkerhet och väsentliga prestanda + tillägg 1 (2012)                                                    |
| IEC 60601-1-2: 2014      | Elektrisk utrustning för medicinskt bruk – Säkerhet – Del 1-2: Allmänna fordringar<br>beträffande säkerhet och väsentliga prestanda – Tilläggsstandard för elektromagne-<br>tiska störningar |
| IEC 60601-2-34: 2011     | Elektrisk utrustning för medicinskt bruk – Del 2-34: Särskilda krav för grundläggande säkerhet och väsentliga prestanda för invasiv utrustning för blodtrycksövervakning                     |

| Standard                                    | Titel                                                                                                    |
|---------------------------------------------|----------------------------------------------------------------------------------------------------|
| IEC 60601-2-49:2011/<br>IEC 80601-2-49:2018 | Elektrisk utrustning för medicinskt bruk – Del 2-49: Särskilda fordringar på säkerhet<br>och väsentliga prestanda för utrustning/monitorer för övervakning av flera patient-<br>funktioner                               |
| IEEE 802.11 b/g/n                           | Telekommunikation och informationsutbyte mellan system – lokala nät och stads-<br>nät – särskilda krav del 11: specifikationer för det fysiska skiktet (PHY) och MAC-<br>skiktet (Media Access Control) för trådlöst LAN |

# 2.7 HemoSphere Vita monitor väsentlig prestanda

Plattformen ska tillhandahålla icke-invasiv mätning av arteriellt blodtryck med en kompatibel Edwards fingermanschett enligt specifikationerna i bilaga A. Plattformen ska tillhandahålla visning av StO<sub>2</sub> med en kompatibel oximetrimodul och sensor enligt specifikationerna i bilaga A. Plattformen ska tillhandahålla larm-, varnings-, indikator- och/eller systemstatus när det inte går att tillhandahålla noggrann mätning av den tillämpliga hemodynamiska parametern. Se Grundläggande prestandaegenskaper på sida 153 för mer information.

Produktens prestanda, inklusive funktionsegenskaper, har verifierats med en omfattande testserie som stöd för produktens säkerhet och prestanda för dess avsedda användning när den används enligt den fastställda bruksanvisningen.
# Installation och inställning

#### Innehåll

| Packa upp                                    | 37 |
|----------------------------------------------|----|
| Anslutningsportar på HemoSphere Vita monitor | 38 |
| Installation av HemoSphere Vita monitor      | 42 |
| Uppstart                                     | 45 |
| Avstängning och energisparläge               | 47 |

## 3.1 Packa upp

Undersök förpackningen som produkten har fraktats i avseende tecken på skador som kan uppstå under transport. Om du upptäcker skador ska du fotografera förpackningen och kontakta Edwards tekniska support för hjälp. Använd ej om förpackningen eller innehållet är skadat. Utför en visuell inspektion av förpackningens innehåll med avseende på skador. Skador kan vara sprickor, repor, bucklor eller andra tecken på att monitorn, modulerna eller kabelhuset kan ha skadats. Rapportera förekomst av yttre skador.

## 3.1.1 Förpackningens innehåll

HemoSphere Vita övervakningsplattform är en modulprodukt. Förpackningens utseende kan därför variera beroende på vilken sats som beställts. HemoSphere Vita övervakningssystem, som är bassatskonfigurationen, innehåller HemoSphere Vita monitor, nätkabel, kabelingångsskydd, HemoSphere batterisats, två expansionsmoduler, en L-Tech-expansionsmodul, en snabbstartsguide och ett USB-minne som innehåller den här användarhandboken. Se Tabell 3-1 på sida 37. Engångsartiklar och tillbehör levereras eventuellt separat. Vi rekommenderar att användaren bekräftar mottagandet av all beställd utrustning. En fullständig lista över tillgängliga tillbehör finns i bilaga B: Tillbehör på sida 161.

| Tabell 3-1: K  | Componenter   | för HemoSph     | ere Vita -öve | ervakning |
|----------------|---------------|-----------------|---------------|-----------|
| i ubcii b iiii | to inponenter | ioi iiciiiospii |               |           |

| HemoSphere Vi | ta övervakningssy | /stem (bassats) |
|---------------|-------------------|-----------------|
|---------------|-------------------|-----------------|

- HemoSphere Vita monitor
- HemoSphere batteripaket
- nätkabel
- kabelingångsskydd
- L-Tech-expansionsmodul
- expansionsmodul (2)
- snabbstartsguide
- användarhandbok (på USB-minne)

## 3.1.2 Nödvändiga tillbehör för plattformens moduler och kablar

Följande tabeller anger vilka tillbehör som krävs för att kunna visa specifika övervakade och beräknade parametrar för den angivna hemodynamiska teknikmodulen eller -kabeln.

|                                       | Övervakade och beräknade<br>parametrar |                     |
|---------------------------------------|----------------------------------------|---------------------|
| Fingermanschettalternativ (ett krävs) | PR                                     | SYS/<br>DIA/<br>MAP |
| VitaWave fingermanschett              | •                                      | •                   |
| ClearSight/Acumen IQ fingermanschett  | •                                      | ٠                   |

#### Tabell 3-2: Fingermanschettalternativ för övervakning av parametrar med HemoSphere VitaWave -modul

Tabell 3-3: Nödvändiga tillbehör för övervakning av parametrar med HemoSphere Vita teknikmodul

| Nödvändiga tillbehör          | Vävnadsoximetri (StO <sub>2</sub> ) |
|-------------------------------|-------------------------------------|
| ForeSight oximetrikabel       | •                                   |
| ForeSight/ForeSight Jr sensor | •                                   |

#### VARNING

**Risk för elstöt!** Systemkablarna får inte anslutas eller dras ur med våta händer. Kontrollera att händerna är torra innan du drar ur systemkablarna.

#### VAR FÖRSIKTIG

Fatta alltid tag om anslutningsdonet, inte kabeln, när du ansluter eller drar ur kablar. Anslutningarna får inte vridas eller böjas. Bekräfta att alla sensorer och kablar är korrekt och fullständigt anslutna före användning.

## 3.2 Anslutningsportar på HemoSphere Vita monitor

Följande bilder visar anslutningsportarna och andra viktiga funktioner på den främre och bakre panelen samt sidpanelerna på HemoSphere Vita monitor.

## 3.2.1 Monitorns framsida

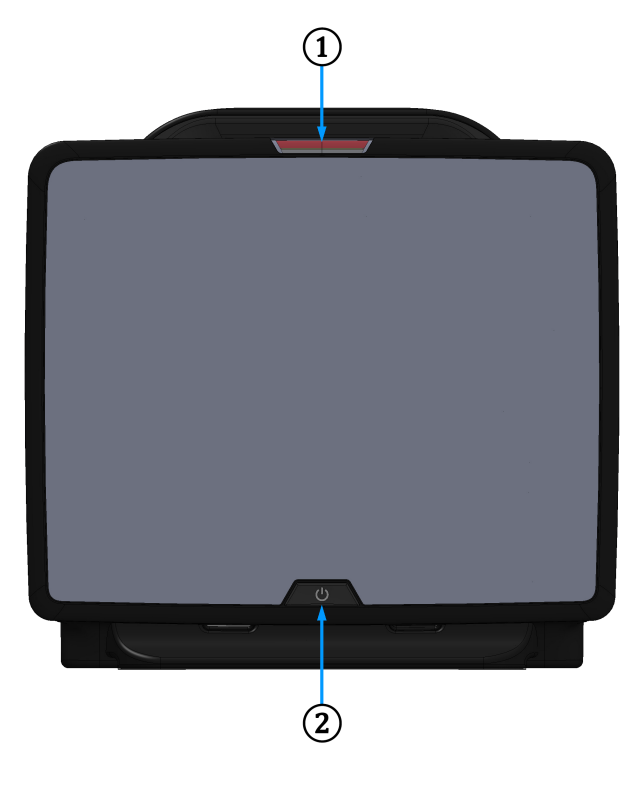

1. visuell larmindikator

2. strömknapp

Figur 3-1: HemoSphere Vita monitor framifrån

## 3.2.2 Monitorn bakifrån

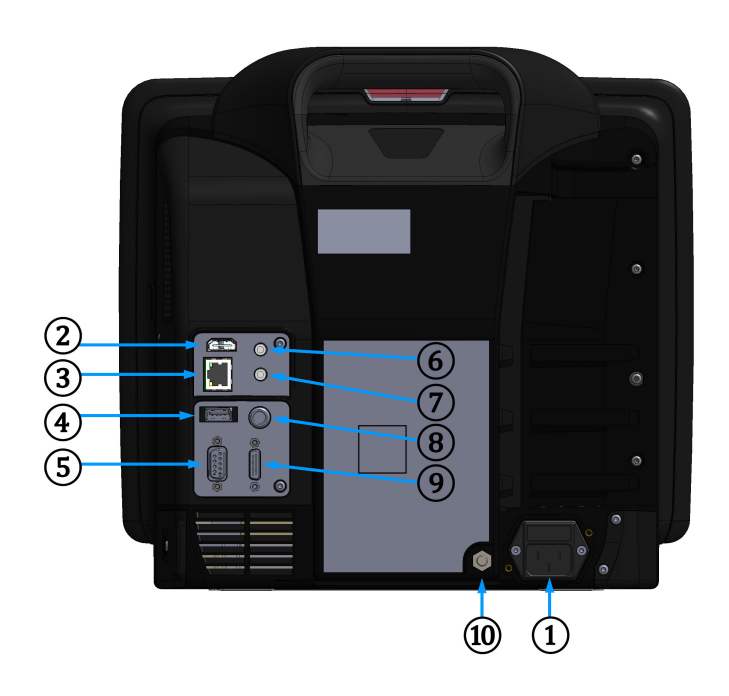

- 1. nätkabelanslutning (kabelingångsskydd avlägsnat)
- 2. HDMI-port
- 3. Ethernet-port
- 4. USB-port
- 5. COM1-serieportsanslutning (RS-232)

Figur 3-2: HemoSphere Vita monitor bakifrån

- 6. analog ingång 1
- 7. analog ingång 2
- 8. EKG-ingång
- 9. tryckutgång
- 10. spänningsutjämnare

## 3.2.3 Monitorns högra panel

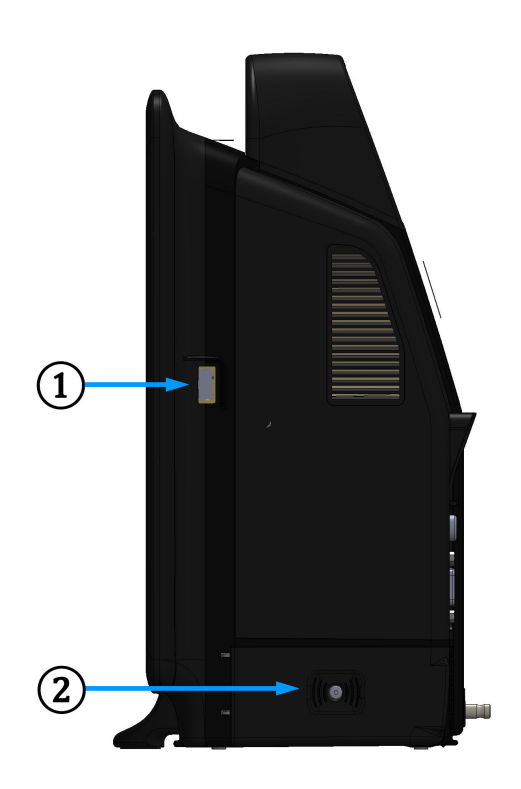

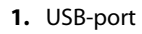

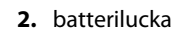

Figur 3-3: HemoSphere Vita monitors högra panel

## 3.2.4 Monitorns vänstra panel

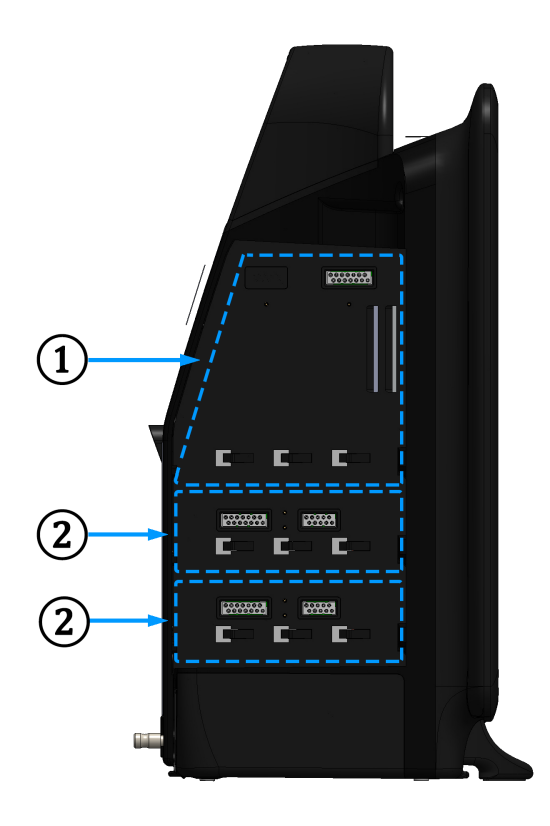

1. L-Tech-expansionsmodulfack

Figur 3-4: Vänster panel på HemoSphere Vita monitor (visas utan moduler)

2. expansionsmodulfack (2)

## 3.3 Installation av HemoSphere Vita monitor

## 3.3.1 Monteringsalternativ och rekommendationer

HemoSphere Vita monitor ska placeras på en stabil plan yta eller fästas så att den sitter säkert på ett kompatibelt stativ enligt anvisningarna. Operatören ska befinna sig framför och på nära avstånd till monitorn under användning. Enheten är avsedd att användas av en enskild användare åt gången. Ett rullstativ till HemoSphere Vita monitor finns att tillgå som tillval. Se Beskrivning av ytterligare tillbehör på sida 162 för mer information. Kontakta din lokala Edwards representant för rekommendationer om ytterligare monteringsalternativ.

#### VARNING

**Explosionsrisk!** HemoSphere Vita monitor får inte användas i närheten av lättantändliga anestesiblandningar med luft eller med syrgas eller lustgas.

Denna produkt innehåller metallkomponenter. Produkterna får INTE användas i miljöer med magnetisk resonans (MR).

Kontrollera att HemoSphere Vita monitor sitter ordentligt på plats och att alla dess kablar samt kablar till tillbehören är korrekt arrangerade för att minimera risken för skada på patienter, användare eller utrustning.

Användning av denna utrustning intill eller staplad med annan utrustning bör undvikas, eftersom det kan leda till felaktig drift. Om sådan användning krävs ska denna utrustning och den andra utrustningen observeras för att säkerställa att de fungerar korrekt.

HemoSphere Vita monitor måste stå upprätt för att garantera IPX1-inträngningsskydd.

Se till att vätskor inte stänker på monitorskärmen. Vätskeansamling kan leda till att pekskärmen slutar fungera.

Monitorn får inte placeras på en plats som försvårar åtkomsten av portarna eller nätkabeln på den bakre panelen.

Utrustningen är klassificerad för användning med kirurgisk utrustning med hög frekvens. Felaktiga parametermätningar kan orsakas av störningar från kirurgisk utrustning med hög frekvens. För att minska riskerna som kan uppstå vid användning av kirurgisk utrustning med hög frekvens ska endast oskadade patientkablar och tillbehör anslutas enligt informationen i användarmanualen.

Systemet är klassificerat för användning med defibrillatorer. För att säkerställa defibrillatorsäker drift ska endast oskadade patientkablar och tillbehör anslutas enligt informationen i användarmanualen.

IEC/EN 60950-utrustning, inklusive skrivare, får inte placeras närmare än 1,5 meter från patientsängen.

Portabel radiofrekvenskommunikationsutrustning (RF) (inklusive kringutrustning som antennkablar och externa antenner) får inte användas närmare än 30 cm (12 tum) från någon del av HemoSphere Vita monitor, inklusive kablar som har specificerats av tillverkaren. Annars kan utrustningens prestanda påverkas negativt.

#### **VAR FÖRSIKTIG**

HemoSphere Vita monitor får inte utsättas för extrema temperaturer. Se miljöspecifikationerna i bilaga A.

HemoSphere Vita monitor får inte utsättas för smutsiga eller dammiga miljöer.

Ventilationsöppningarna på HemoSphere Vita monitor får inte täppas till.

HemoSphere Vita monitor får inte användas i miljöer där stark belysning gör det svårt att se innehållet på LCD-skärmen.

Monitorn får inte användas som en bärbar enhet.

## 3.3.2 Batteriinstallation

Öppna batteriluckan (Figur 3-3 på sida 41) och placera batteriet i batterifacket. Kontrollera att batteriet har förts in helt och sitter korrekt. Stäng batteriluckan och kontrollera att spärren sitter fast. Följ anvisningarna nedan om hur du ansluter nätkabeln, och ladda därefter batteriet helt. Använd inte en ny batterisats som strömkälla förrän den är fulladdad.

#### Obs!

För att garantera att korrekt laddningsnivå visas på monitorn ska batteriet rekonditioneras innan det används första gången. Se Underhåll av batterier på sida 173 för information om underhåll och rekonditionering av batterier.

HemoSphere batterisats är avsedd som en reservströmkälla under strömavbrott och kan endast upprätthålla övervakning under en begränsad tidsperiod.

#### VARNING

Kontrollera att batteriet är helt infört på sin plats och att batteriluckan är ordentligt stängd. Om batterierna faller ut kan de skada patienter eller vårdpersonal allvarligt.

Använd endast Edwards godkända batterier med HemoSphere Vita monitor. Ladda inte batterisatsen utanför monitorn. Detta kan skada batteriet eller användaren.

För att förhindra störningar av övervakningen under strömavbrottet rekommenderar vi att du använder HemoSphere Vita monitor med batteriet isatt.

Om ett strömavbrott skulle inträffa eller om batteriet tar slut går monitorn igenom en kontrollerad avstängningsrutin.

## 3.3.3 Ansluta nätkabeln

Innan nätkabeln ansluts till monitorns bakre panel, kontrollera att kabelingångsskyddet är installerat:

- 1. Om kabelingångsskyddet redan är installerat, ta bort de två skruvarna (Figur 3-5 på sida 44) som fäster kabelingångsskyddet vid monitorns bakre panel.
- 2. Anslut den avtagbara nätkabeln. Se till att stickproppen är säkert införd.
- 3. Sätt fast kabelingångsskyddet över kontakten genom att dra nätkabeln genom skyddets öppning och sedan trycka skyddet och packningen mot monitorns bakre panel och passa in de två skruvhålen.
- 4. Sätt tillbaka skruvarna för att fästa skyddet på monitorn.
- 5. Anslut nätkabeln till ett eluttag av sjukhustyp.

#### VARNING

HemoSphere Vita övervakningsplattform måste användas tillsammans med ett installerat kabelingångsskydd. Om detta inte görs kan vätska tränga in.

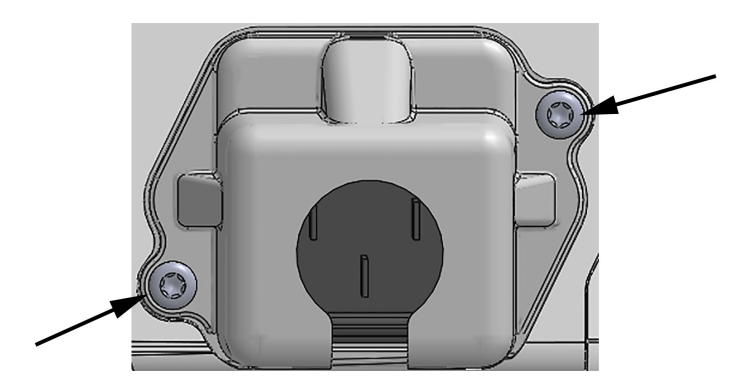

Figur 3-5: HemoSphere Vita monitor, kabelingångsskydd – skruvpositioner

#### 3.3.3.1 Spänningsutjämnarens anslutning

Denna monitor MÅSTE vara jordad under drift (klass I-utrustning enligt IEC 60601-1). Om ett uttag av sjukhustyp eller med tre stift inte är tillgängligt, måste en sjukhuselektriker rådfrågas för att säkerställa korrekt jordning. Det finns en spänningsutjämnare på den bakre panelen på monitorn (Figur 3-2 på sida 40) som ska anslutas till ett spänningsutjämnande jordningssystem (spänningsutjämnande kabel).

#### VARNING

Förlängningssladdar och enheter med flera uttag får inte användas för att ansluta nätkabeln. Använd inte andra avtagbara nätkablar än den som har tillhandahållits.

För att undvika risk för elstötar får HemoSphere Vita monitor endast anslutas till ett elnät som är jordat. Trestiftstill tvåstiftsadaptrar får inte användas.

Tillförlitlig jordning kan endast upprätthållas när instrumentet är anslutet till ett uttag märkt med "endast sjukhus", "sjukhusklass" eller liknande.

Koppla bort monitorn från växelströmskällan genom att dra ur nätströmskabeln från växelströmsnätet. Strömbrytaren på monitorn kopplar inte bort systemet från växelströmsnätet.

#### **VAR FÖRSIKTIG**

Kontrollera att strömmen är avstängd och att nätkabeln har kopplats loss när du flyttar instrumentet.

## 3.3.4 Ansluta och koppla bort en hemodynamisk övervakningsmodul

HemoSphere Vita monitor levereras med två expansionsmoduler av standardtyp och en L-Techexpansionsmodul. Innan en ny övervakningsmodul förs in ska du ta bort expansionsmodulen genom att trycka på frikopplingsknappen så att du kan lossa och föra ut den tomma modulen.

Inspektera den nya modulen med avseende på yttre skador före installationen. För in den önskade övervakningsmodulen i det öppna facket genom att skjuta in modulen med ett jämnt tryck tills den klickar på plats.

#### VARNING

Använd endast tillbehör, kablar och komponenter till HemoSphere Vita monitor som har tillhandahållits och märkts av Edwards. Patientsäkerheten och noggrannheten vid mätning kan påverkas om andra omärkta tillbehör, kablar och/eller komponenter används.

## 3.4 Uppstart

### 3.4.1 Förfarande vid uppstart

Tryck på strömknappen på den främre panelen för att starta och stänga av monitorn. När monitorn har startat visas först Edwards skärm följt av skärmen för självtestet vid igångsättning (POST). POST verifierar att monitorn uppfyller grundläggande driftkrav genom att använda kritiska hårdvarukomponenter. Det här testet utförs varje gång systemet startar. Ett POST-statusmeddelande visas på startskärmen tillsammans med systeminformation såsom serienummer och programvarans versionsnummer.

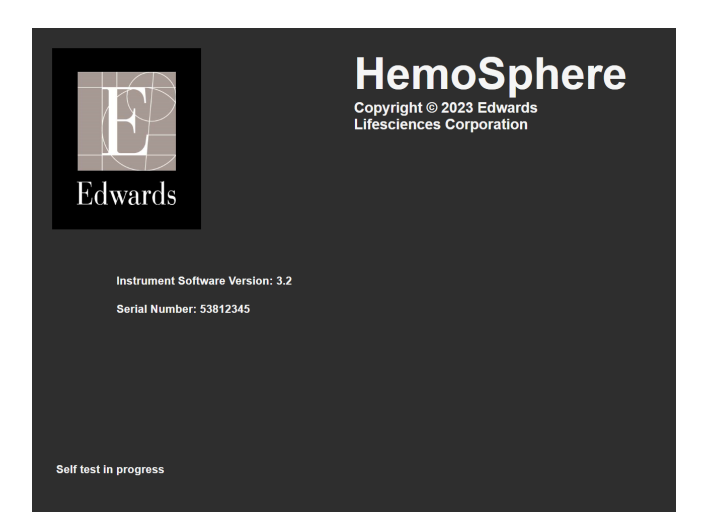

Figur 3-6: Startskärm

#### Obs!

Om ett fel upptäcks under de diagnostiska testerna, byts startskärmen ut mot skärmen för systemfel. Se kapitel 12: Felsökning på sida 133 eller bilaga E: Skötsel, service och support av systemet på sida 169. I annat fall ringer du Edwards Lifesciences för hjälp.

## 3.4.2 Välja språk

När HemoSphere Vita monitor startas för första gången visas språkalternativ som styr vilket språk som kommer att visas, tids- och datumformaten och måttenheterna. Skärmen Språkval visas när programmet har startat och POST har slutförts. När du väljer språk ställs också visningsenheterna samt tid- och datumformatet in till grundinställningarna för det valda språket (se bilaga D: Monitorinställningar och grundinställningar på sida 165).

Alla språkrelaterade inställningar kan ändras senare på skärmen **Datum/tid** från skärmen **Allmänna** inställningar och i språkalternativen via Inställningar → Allmänt.

När skärmen Språkval visas trycker du på önskat språk.

|         | English (US) | English (UK) |
|---------|--------------|--------------|
|         | Français     | Italiano     |
|         | Deutsch      | Nederlands   |
| Edwards | Español      | Svenska      |
|         | Ελληνικά     | Português    |
|         | 日本語          | 中文           |
|         | Polski       | Čeština      |
|         | Dansk        | Suomi        |
|         | Eesti        | Lietuvių     |
|         | Latviešu     | Norsk        |

Figur 3-7: Skärmen Språkval

#### Obs!

Figur 3-6 på sida 46 och Figur 3-7 på sida 46 är exempel på startskärm och skärm för val av språk.

## 3.4.3 Välj produkt-ID

Vid den första starten av HemoSphere Vita monitor kan användaren välja ett **Enhets-ID** eller namn för monitorn på skärmen **Nya patientdata**. Se Ny patient på sida 73. **Enhets-ID** är som standard monitorns serienummer men kan ändras till valfritt namn på maximalt 20 tecken. **Enhets-ID** visas i mitten av informationsfältet. Se Informationsfält på sida 65.

**Enhets-ID** kan när som helst ändras från skärmen **Allmänna inställningar** via **Inställningar** → **Allmänt** med ett lösenord för säker användare. Alla lösenord ställs in under systeminitiering. Kontakta din sjukhusadministratör eller IT-avdelningen för lösenord.

## 3.5 Avstängning och energisparläge

Tryck på strömknappen för att stänga av monitorn. Se (2) i Figur 3-1 på sida 39. Följande alternativ visas:

- Avsluta session: tryck på Ja för att stoppa den aktuella övervakningssessionen och försätt monitorn i Energisparläge. Detta förhindrar att monitorn stängs av helt och gör det möjligt att starta monitorn genom att trycka på skärmen.
- Avstängning: detta stänger av monitorn.
- **Avbryt**: du återgår till den skärm som visades innan du tryckte på strömknappen.

# Snabbstart av HemoSphere Vita monitor

#### Innehåll

| HemoSphere vävnadsoximetriövervakning     | 48 |
|-------------------------------------------|----|
| Övervakning med HemoSphere VitaWave modul | 50 |

#### Obs!

Det här kapitlet är avsett för erfarna läkare. Kapitlet innehåller anvisningar om hur HemoSphere Vita monitor används. Se manualens kapitel för mer detaljerad information, varningar och var försiktig.

## 4.1 HemoSphere vävnadsoximetriövervakning

HemoSphere Vita teknikmodulen är kompatibel med ForeSight oximetrikabel och ForeSight/ForeSight Jr sensorer. HemoSphere Vita teknikmodul passar i ett modulfack av standardutförande.

#### Obs!

Följande komponenter kan ha alternativa konventioner för märkning:

ForeSight oximetrikabel (FSOC) kan även vara märkt som FORE-SIGHT ELITE vävnadsoximetermodul (FSM).

ForeSight sensorer eller ForeSight Jr sensorer kan även vara märkta som FORE-SIGHT ELITE vävnadsoximetrisensorer.

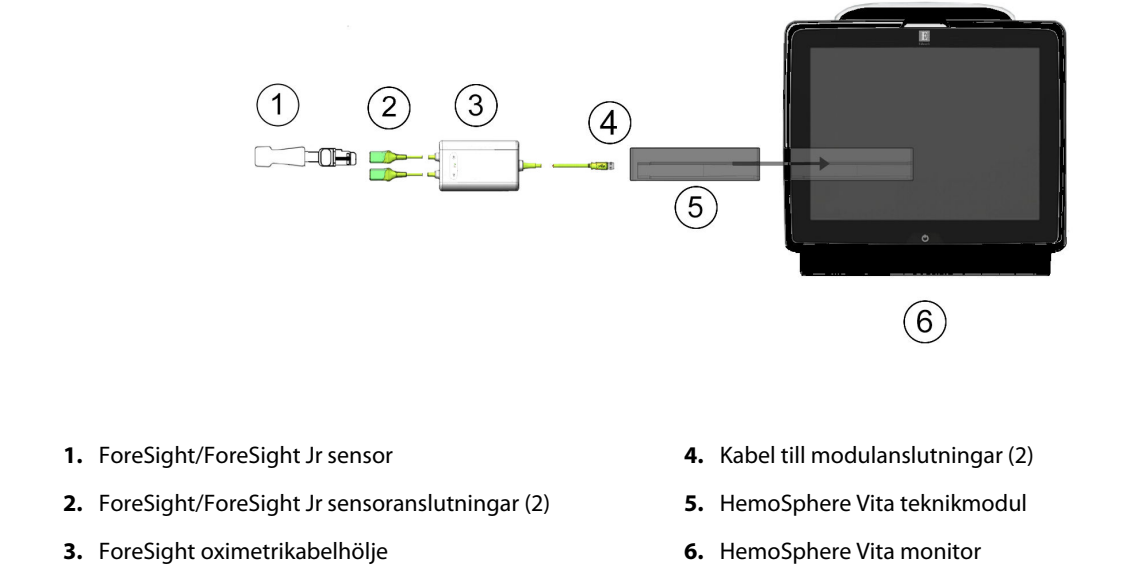

## 4.1.1 Ansluta HemoSphere Vita teknikmodul

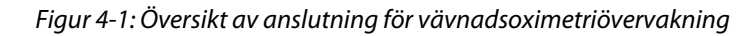

- 1. Sätt in HemoSphere Vita teknikmodul i monitorn. Det hörs ett klick när modulen sitter fast korrekt.
- 2. Tryck på strömknappen för att starta HemoSphere Vita monitor. Du kan komma åt alla funktioner genom pekskärmen.
- 3. Välj Fortsätt med samma patient eller Ny patient och ange nya patientdata.
- 4. Kontrollera att modulen är korrekt placerad och anslut sedan ForeSight oximetrikabeln till teknikmodulen. Upp till två ForeSight oximetrikablar kan anslutas till varje teknikmodul.
- 5. Anslut de kompatibla ForeSight/ForeSight Jr sensorerna till ForeSight oximetrikabel. Upp till två sensorer kan anslutas till varje ForeSight oximetrikabel. Se Fästa sensorer på patienten på sida 120 och bruksanvisningen för ForeSight sensorn och ForeSight Jr sensorn för anvisningar om korrekt användning.
- 6. Övervakningen startas automatiskt när ForeSight sensor(er) är ansluten/anslutna till ForeSight oximetrikabel.
- Om StO<sub>2</sub> inte är en aktuell nyckelparameter trycker du på parameteretiketten i ett parameterfält för att välja StO<sub>2</sub> <Ch> som nyckelparameter på fliken Välj parameter i fältkonfigurationsmenyn, där <Ch> är sensorkanalen. Kanalalternativen är A1 och A2 för ForeSight oximetrikabel A och B1 och B2 för ForeSight oximetrikabel B.

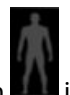

8. Kanalen kommer att visas i parameterfältets övre vänstra hörn. Tryck på patientfiguren parameterfältet för att komma åt fliken **Sensorkonfiguration** i fältkonfigurationsmenyn.

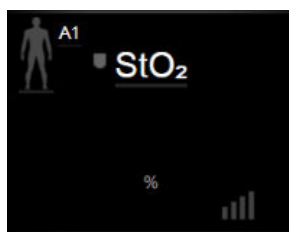

9.

- Välj patientövervakningsläge: vuxen <u> </u>i eller pediatrisk
- 10. Välj sensorns anatomiska placering. Se Tabell 10-1 på sida 119 för en lista över tillgängliga sensorplaceringar.
- 11. Tryck på ikonen Hem för att återgå till övervakningsfönstret.
- Tryck var som helst i parameterfältet StO₂ → fliken Sensorkonfiguration justera Påminnelse om hudkontroll eller Genomsnitt för den sensorn.
- 13. Tryck var som helst i parameterfältet StO<sub>2</sub> → fliken Ställ in målen om du vill justera Larm/mål för StO<sub>2</sub>.

## 4.2 Övervakning med HemoSphere VitaWave modul

## 4.2.1 Ansluta HemoSphere Vita icke-invasivt system

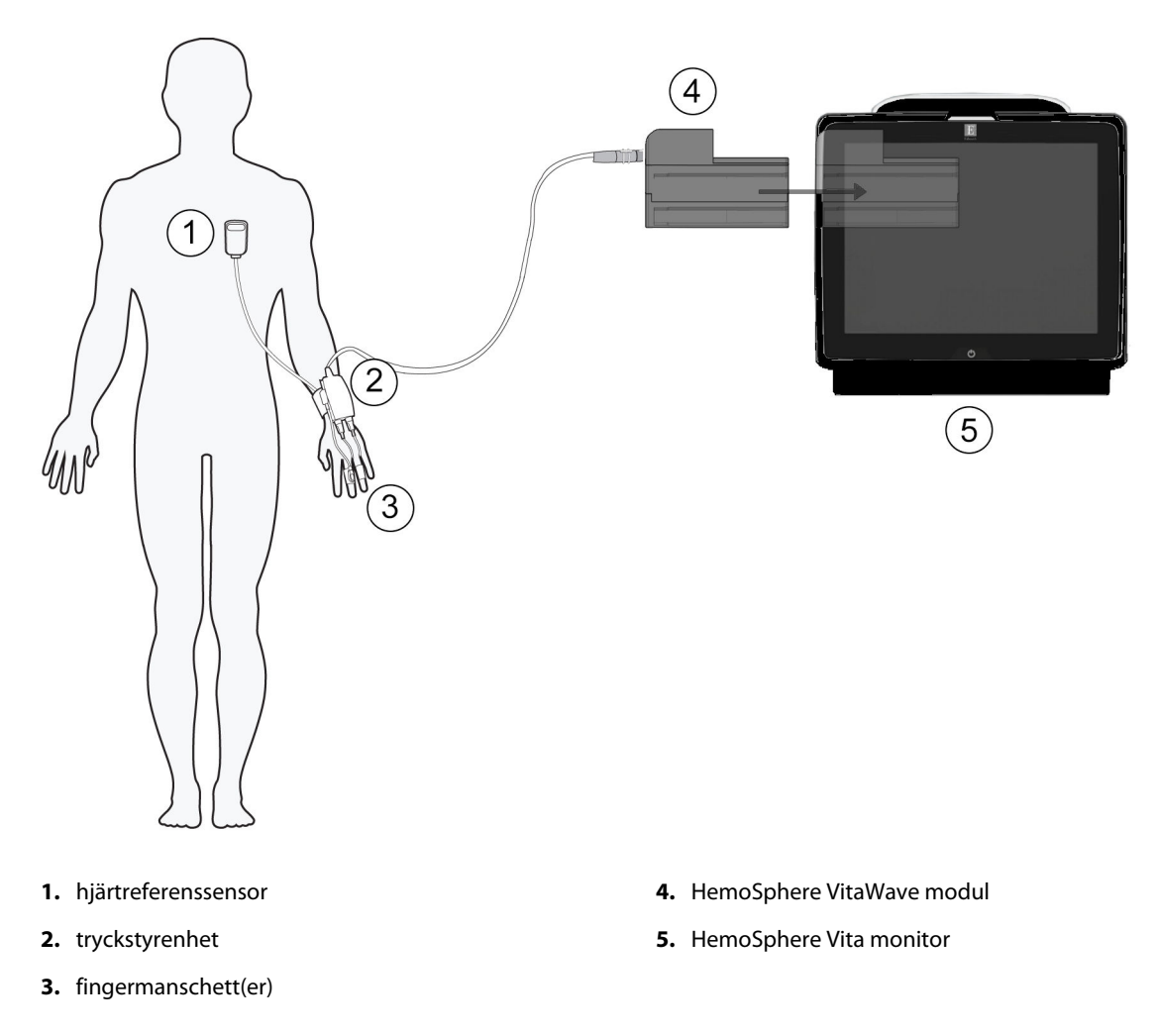

Figur 4-2: Anslutningsöversikt för HemoSphere Vita icke-invasivt system

- 1. Sätt in HemoSphere VitaWave -modulen i det stora teknikfacket (L-Tech) på monitorn. Det hörs ett klick när modulen sitter fast korrekt.
- 2. Tryck på strömknappen för att starta HemoSphere Vita monitor. Du kan komma åt alla funktioner genom pekskärmen.
- 3. Välj Fortsätt med samma patient eller Ny patient och ange nya patientdata.
- 4. Anslut tryckstyrenheten till HemoSphere VitaWave -modulen.
- 5. Linda tryckstyrenhetens band runt patientens handled och fäst den kompatibla tryckstyrenheten i bandet. Valfri handled kan användas men föredra den icke-dominanta armen.
- 6. Välj rätt storlek på fingermanschetten med hjälp av hjälpmedlet för bestämning av storlek för fingermanschett.
- 7. Placera fingermanschetten på patientens finger. Se produktens bruksanvisning för detaljerade anvisningar om korrekt placering av fingermanschett och bilder på enheterna.

#### Obs!

Storleksbestämning för fingermanschett kanske inte är relevant för alla fingermanschetter.

HemoSphere VitaWave modul har validerats för kompatibilitet med Edwards ClearSight och Acumen IQ fingermanschetter.

8. Anslut fingermanschetten till tryckstyrenheten.

#### Obs!

Efter 8 timmars sammanlagd övervakning på samma finger slutar HemoSphere icke-invasivt system att övervaka och visar en varning om att manschetten måste placeras på ett annat finger om fortsatt övervakning önskas.

- 9. Anslut hjärtreferenssensorn till tryckstyrenheten.
- 10. Applicera hjärtänden av HRS på patienten i nivå med den flebostatiska axeln med hjälp av en HRS-klämma.

#### **VAR FÖRSIKTIG**

Säkerställ att HRS fästs på rätt sätt så att den är i nivå med den flebostatiska axeln.

- 11. Anslut den andra änden av HRS till fingermanschetten.
- 12. Tryck på ikonen Starta övervakning starta på navigeringsfältet eller på hjälpskärmen för konfiguration för att börja övervakningen.

Väli skärmar

för att välja önskad

- 13. Tryck på ikonen Stoppa övervakning stopp på navigeringsfältet för att när som helst avsluta övervakningen.
- 14. Tryck på inställningsikonen → fliken Välj skärman övervakningsskärmsvy.
- 15. Tryck innanför ett parameterfält för att välja önskad nyckelparameter från parameterfältets konfigurationsmeny.
- 16. Tryck i ett parameterfält om du vill justera Larm/mål.

# Navigera på HemoSphere Vita monitor

#### Innehåll

| Skärmens utseende på HemoSphere Vita monitor |    |
|----------------------------------------------|----|
| Navigeringsfält                              |    |
| Övervakningsvyer                             |    |
| Kliniska verktyg                             | 63 |
| Informationsfält                             | 65 |
| Statusfält                                   |    |
| Skärmnavigering på monitorn                  | 68 |

## 5.1 Skärmens utseende på HemoSphere Vita monitor

Alla övervakningsfunktioner initieras när du trycker på deras respektive område på pekskärmen. Navigeringsfältet, som sitter till vänster på skärmen, inkluderar olika reglage för att stoppa och starta övervakningen, rulla och välja skärmar, utföra kliniska åtgärder, justera systeminställningar, ta skärmdumpar och stänga av larm. Skärmens huvudkomponenter på HemoSphere Vita monitor visas nedan i Figur 5-1 på sida 52. Huvudfönstret visar den aktuella övervakningsvyn eller menyskärmen. Information om de olika övervakningsvyerna finns i Övervakningsvyer på sida 55. Information om andra skärmfunktioner finns i de avsnitt som Figur 5-1 på sida 52 hänvisar till.

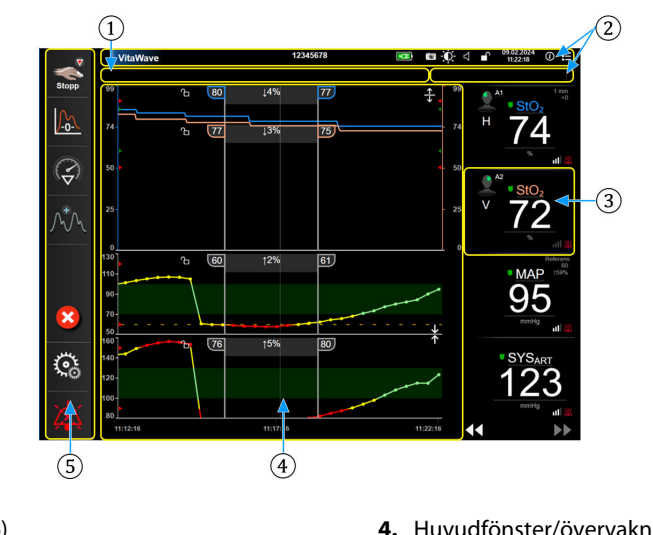

- 1. Statusfält (avsnitt 5.6)
- 2. Informationsfält (avsnitt 5.5)
  - (avstitt 5.5)
- 4. Huvudfönster/övervakningsvy (avsnitt 5.3)
- 5. Navigeringsfält (avsnitt 5.2)

3. Parameterfält (avsnitt 5.3.2)

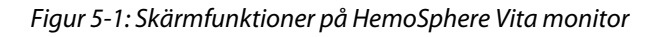

## 5.2 Navigeringsfält

Navigeringsfältet finns på de flesta skärmarna. De skärmar som inte innehåller navigeringsfältet är startskärmen och skärmar som anger att övervakningen på HemoSphere Vita monitor har upphört. Alla tillgängliga ikoner beskrivs detaljerat nedan.

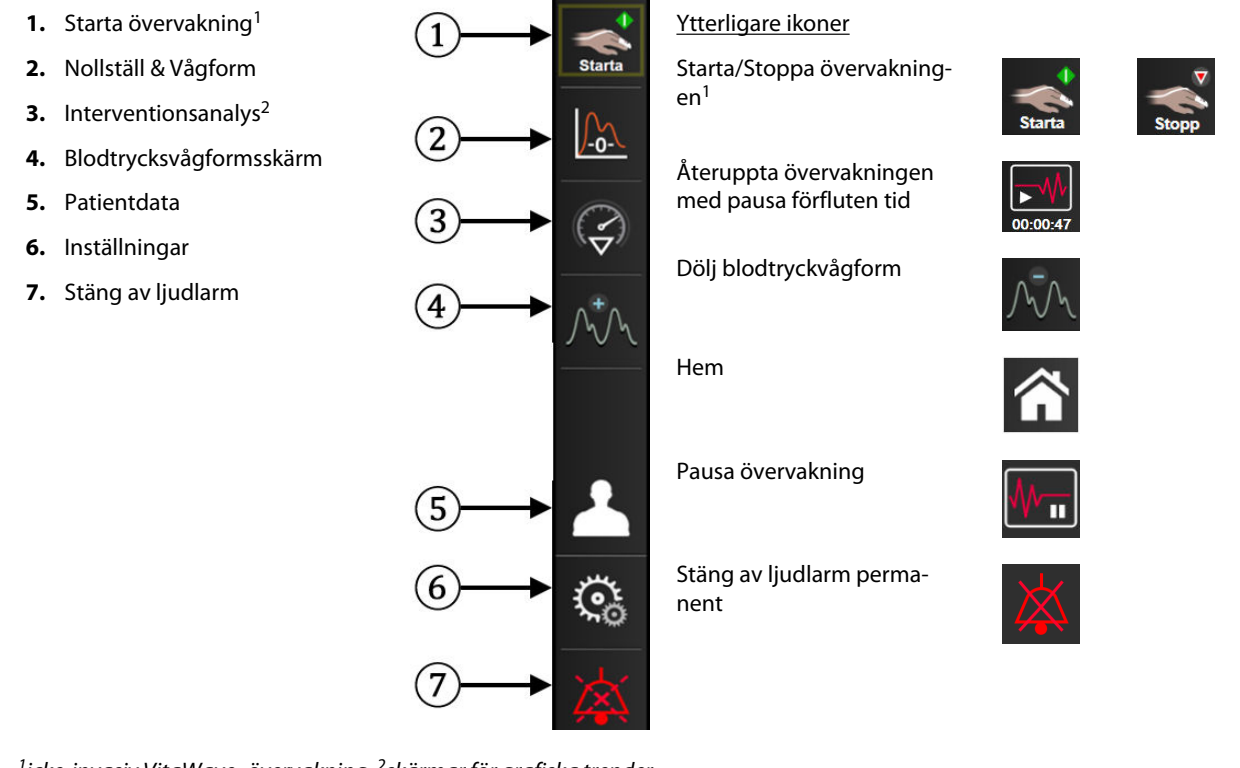

<sup>1</sup>icke-invasiv VitaWave -övervakning, <sup>2</sup>skärmar för grafiska trender

Figur 5-2: Navigeringsfält och ikoner

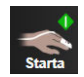

**Starta icke-invasiv övervakning.** Under övervakning med HemoSphere VitaWave -modulen kan användaren trycka på ikonen starta övervakning för att initiera icke-invasiv blodtrycksövervakning direkt från navigeringsfältet. Se Ansluta HemoSphere Vita icke-invasivt system på sida 94.

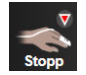

**Stoppa icke-invasiv övervakning.** Ikonen stoppa icke-invasiv övervakning visar att icke-invasiv övervakning av blodtryck och hemodynamiska parametrar med HemoSphere VitaWave -modulen pågår.

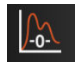

**Nollställ & vågform.** Med denna ikon kan användaren öppna skärmen **Nollställ & vågform** direkt från navigeringsfältet. Se Ansluta HemoSphere Vita icke-invasivt system på sida 94.

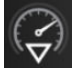

Interventionsanalys. Den här ikonen ger användaren åtkomst till menyn Interventionsanalys. Härifrån kan kliniska ingrepp loggas. Se Interventionshändelser på sida 59.

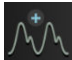

Visa blodtrycksvågform. Den här ikonen låter användaren visa blodtrycksvågformen under icke-invasiv övervakning. Se Visning av blodtrycksvågform i realtid på sida 61.

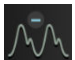

Dölj blodtrycksvågform. Den här ikonen låter användaren dölja blodtrycksvågformen.

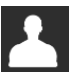

Patientdata (demografiska uppgifter registrerade). Denna ikon visas på navigationsfältet när patientens demografiska uppgifter har registrerats.

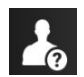

**Patientdata (demografiska uppgifter hoppades över).** Denna ikon visas på navigationsfältet när patientens demografiska uppgifter inte har registrerats (hoppades över). Du kan när som helst trycka på ikonen för att registrera demografiska uppgifter för patienten.

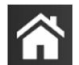

Hem. Den här ikonen tar användaren tillbaka till huvudövervakningsskärmen.

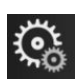

Inställningar. Ikonen Inställningar ger åtkomst till fyra konfigurationsskärmar som omfattar:

G Kliniska verktyg

Kliniska verktyg. Skärmen Kliniska åtgärder ger åtkomst till följande kliniska verktyg:

- Nollställ & vågform
- Händelseöversikt
- Patientdata (se Patientdata på sida 72)
- ctHb-verktyg (ForeSight oximetrikabel se Relativ ändring i totalt hemoglobin – ΔctHb på sida 130)
- **Kalibrering** (HemoSphere VitaWave modul)
- **HRS-kalibrering** (HemoSphere VitaWave modul se Kalibrera hjärtreferenssensorn på sida 106)

En beskrivning av **Händelseöversikt** finns i detta kapitel (se Kliniska verktyg på sida 63). Mer information om resterande kliniska åtgärder finns i kapitlet om den angivna modulen eller kabeln.

**Välj skärmar.** På fliken Välj skärmar kan användaren välja önskat antal övervakade parametrar och vilken typ av övervakningsvy som ska användas för att visa dem, vilken färgmarkeras (se Figur 5-3 på sida 55). När du väljer en övervakningsvy visas respektive övervakningsläge omedelbart.

🔅 Inställningar

Välj skārma

Inställningar. Ikonen Inställningar ger åtkomst till konfigurationsskärmar som omfattar:

- Allmänna inställningar: se kapitel 6: Inställningar av användargränssnitt på sida 71
- **Avancerad inställning**: se kapitel 7: Larm/mål på sida 79, kapitel 7: Justera skalor på sida 85 och kapitel 8: Inställningar för dataexport och anslutningsbarhet på sida 88
- **Exportera data**: se kapitel 8: Inställningar för dataexport och anslutningsbarhet på sida 88
- **Demoläge**: se kapitel 7: Demoläge på sida 87
- VitaWave: se kapitel 11: VitaWave -inställningar och manschettalternativ på sida 105

**Avancerad inställning** och **Exportera data** är lösenordsskyddade menyalternativ. Se Lösenordsskydd på sida 71.

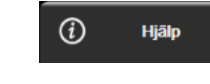

Hjälp. Se kapitel 12: Direkthjälp på sida 133

| 703 |  |
|-----|--|
| —   |  |

**Stäng av ljudlarm.** Den här ikonen stänger av alla ljud- och visuella indikatorlarm i upp till fem minuter. Intervallalternativen för larmpaus är 1, 2, 3, 4 och 5 minuter. Ljudet på nya fysiologiska larm stängs av under pausperioden. Larmen hörs igen efter pausperioden. Fel tystas tills felet rensas och åter inträffar. Om ett nytt fel uppstår hörs larmet på nytt.

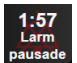

Ljudlarm avstängda. Anger att larmen är tillfälligt avstängda. En nedräkningstimer och "Larm pausade"

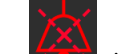

visas. En indikator för pausat larm wisas på alla parametrar som för närvarande larmar. Tryck ned ikonen för Stänga av ljudlarm i fem sekunder för att visa ytterligare alternativ för att stänga av larm (nedan).

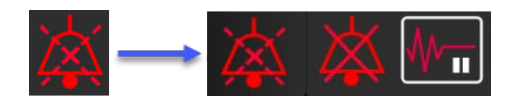

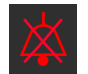

**Stäng av alla larm permanent.** Tryck på denna ikon på menyn för Larmutvidgning för att stänga av alla larm på obestämd tid. Om du vill välja detta alternativ för att stänga av larm behöver du ett lösenord för Superanvändare. Se Lösenordsskydd på sida 71.

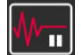

**Icke-pulserande läge.** Tryck på denna ikon för att pausa övervakning och starta **Icke-pulserande läge**. En banderoll för bekräftelse visas för att bekräfta avslutandet av övervakning. Undantag: vävnadsoximetriövervakning och associerade larm förblir aktiva under **Icke-pulserande läge**. Se Tabell D-3 på sida 166 för aktiva parametrar.

| I | ►₩       |
|---|----------|
|   | 00:00:47 |

1

Återuppta övervakningen. Efter bekräftelse av icke-pulserande läge visas en ikon för att återuppta övervakningen och förfluten tid på navigeringsfältet. En banderoll för "Icke-pulserande läge" visas. Du kan återgå till övervakning genom att trycka på ikonen för Återuppta övervakningen.

## 5.3 Övervakningsvyer

Det finns två klassiska övervakningsvyer: grafiska trenddata och trender i tabellform. Upp till fyra nyckelparametrar kan visas i båda övervakningsvyerna. Positionen för nyckelparametrarna på skärmen kan flyttas genom att trycka på parameterfältet eller parametermätaren och sedan dra och släppa den i önskad ny position.

## 5.3.1 Ändra övervakningsvyer

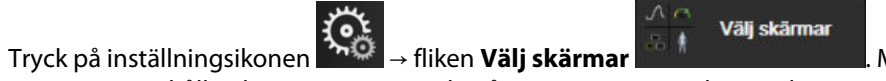

. Menyn för skärmval på

monitorn innehåller ikoner vars utseende påminner om övervakningsskärmarna.

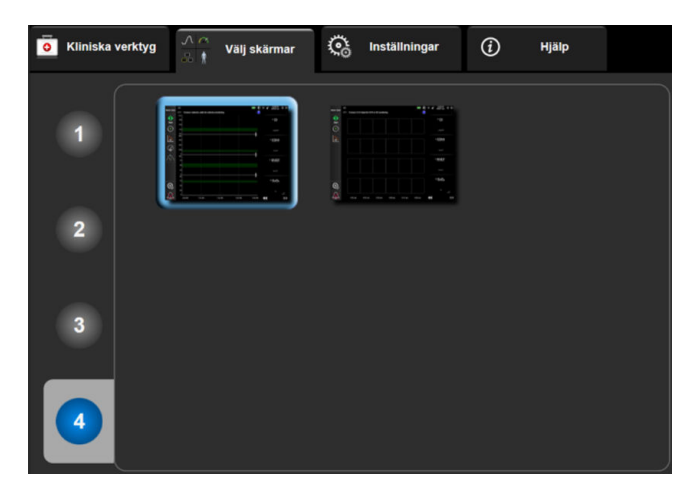

Figur 5-3: Exempel på fönster för övervakningens skärmval

- 2. Tryck på de inringade siffrorna **1**, **2**, **3** eller **4** för att välja antalet huvudparametrar som ska visas på parameterfälten på övervakningsskärmarna.
- 3. Peka på någon av övervakningsvyerna för att visa huvudparametrarna i respektive format.

## 5.3.2 Parameterfält

Parameterfält finns på höger sida av de flesta övervakningsskärmar.

### 5.3.2.1 Ändra parametrar

- 1. Tryck på den parameteretikett som visas inuti parameterfältet om du vill ändra den till en annan parameter.
- 2. En fältkonfigurationsmeny visar de valda parametrarna i färg och övriga parametrar som för närvarande visas har konturer med färg. Tillgängliga parametrar visas på skärmen utan markeringar. Figur 5-4

på sida 56 visar fliken Parameterval på fältkonfigurationsmenyn som visas när du väljer kontinuerliga parametrar och övervakning med HemoSphere VitaWave -modulen. Utseendet på detta fönster under övervakning med andra HemoSphere -moduler eller kablar avviker från vad som visas i Figur 5-4 på sida 56.

Parametrarna är ordnade i kategorier. Kategorierna, som anges nedan, grupperas ihop på konfigurationsmenyn för parameterval. Se Figur 5-4 på sida 56.

**TRYCK.** Dessa blodtrycksparametrar omfattar SYS<sub>ART</sub>, DIA<sub>ART</sub>, MAP och PR.

**OXIMETRI.** Oximetriparametrar inkluderar vävnadsoximetri (StO<sub>2</sub>).

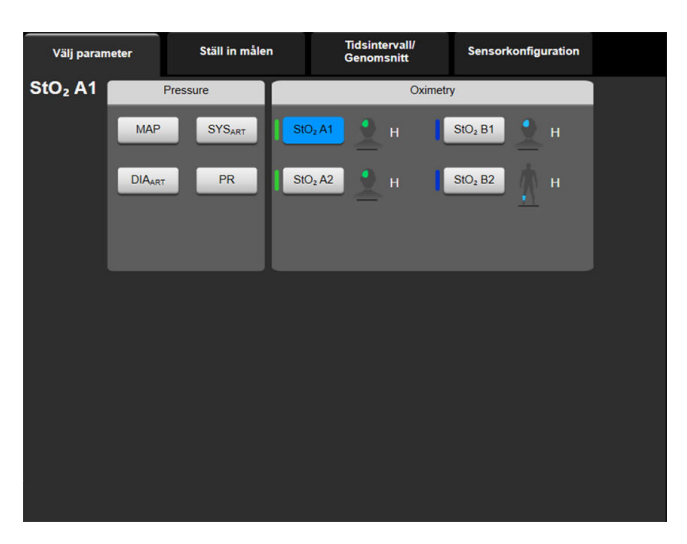

Figur 5-4: Exempel på konfigurationsmenyn för val av nyckelparameter

- 3. Tryck på en tillgänglig parameter för att välja en ny parameter.
- 4. Om du vill ändra ordningen för valfri nyckelparameter ska du trycka på parameterfältet tills fältet visas med blå kontur. Dra och släpp parameterfältet på den nya önskade platsen om du vill uppdatera ordningen på nyckelparametrarna.

## 5.3.2.2 Ändra Larm/mål

På skärmen **Larm/mål** kan användaren visa och ställa in larm- och målvärden för de valda parametrarna eller aktivera/inaktivera larm- och målinställningar. Dessutom kan målinställningarna justeras med en numrerad knappsats eller med rullningsknapparna när en liten justering ska göras. Du når skärmen genom att trycka på parametervärdet på ett parameterfält eller via parameterinställningsskärmen. Se Larm/mål på sida 79 för mer information.

#### Obs!

Det finns en timer som inaktiverar menyskärmen efter två minuter.

### 5.3.2.3 Statusindikatorer

Ett parameterfält färgmarkeras för att indikera patientens aktuella status. Färgen ändras när patientens status ändras. Det går att trycka på alternativ på fältet som visas understruket för att komma åt en konfigurationsmeny. Fälten kan visa ytterligare information.

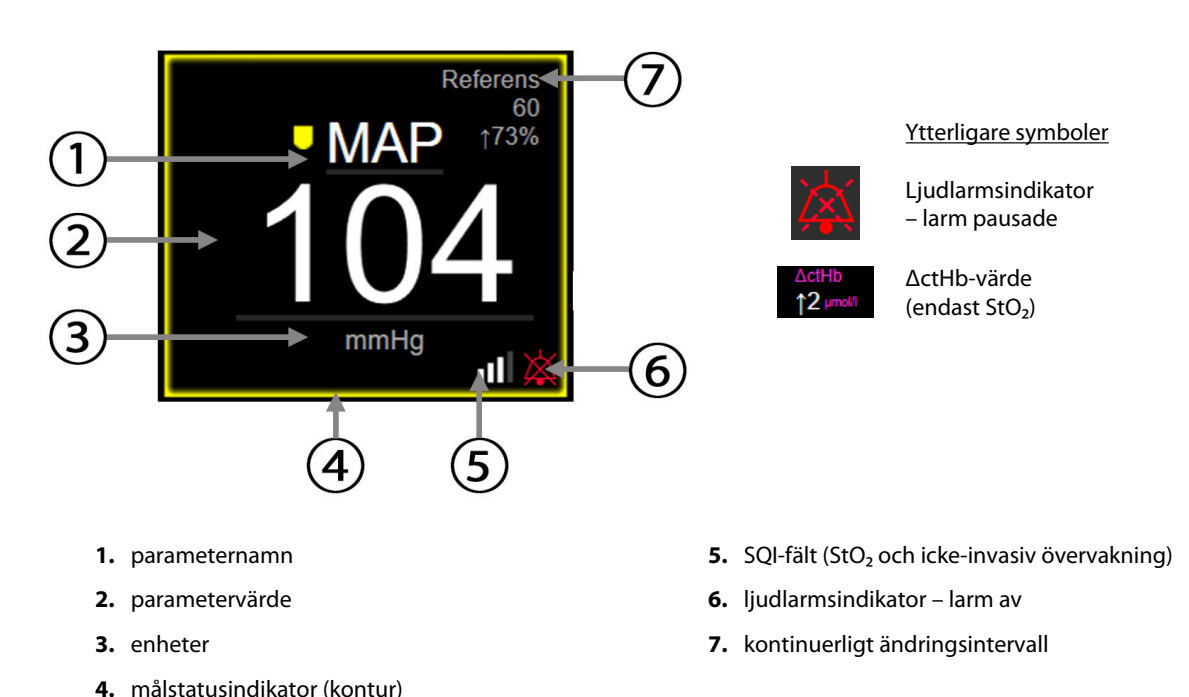

#### Figur 5-5: Parameterfält

**Meddelanden i statusfältet.** När ett fel-, varnings- eller larmtillstånd inträffar visas meddelandet/ meddelandena i statusfältet tills tillståndet har rensats. När det finns fler än ett fel, larmmeddelande eller larm, byts meddelandet ut varannan sekund.

När ett feltillstånd inträffar avbryts parameterberäkningarna och varje påverkat parameterfält visar det värde, den tid och det datum som parametern senast mättes vid.

**Kontinuerligt ändringsintervall.** Den här indikatorn visar ändringen i procent eller ett absolut värde, följt av tidsperioden då ändringen skedde. Se Tidsintervall/Genomsnitt på sida 77 för konfigurationsalternativ.

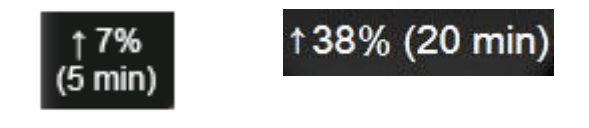

**SQI-fält.** SQI-fältet **D** är en representation av signalkvaliteten under oximetri- eller icke-invasiv övervakning. För vävnadsoximetri baseras signalkvaliteten på vävnadsperfusionsindex för nära infrarött ljus, se Tabell 10-5 på sida 130. För icke-invasiv fingermanschettövervakning baseras SQI på kvaliteten hos tryckvågformsignalen från pletysmografsensorn på fingermanschetten. För icke-invasiva SQI-nivåer, se Tabell 9-2 på sida 104.

**Målstatusindikatorer.** Den färgade indikatorn som markerar varje övervakningsfält anger patientens kliniska status. Information om indikatorfärger och deras kliniska indikationer finns i Tabell 7-2 på sida 81.

## 5.3.3 Övervakningsvy med grafiska trenddata

Skärmen med grafiska trenddata visar aktuell status och historik för övervakade parametrar. Du kan ändra mängden historik som visas för övervakade parametrar genom att justera tidsskalan.

När målintervallet för parametern är aktiverat färgkodas linjen i diagrammet: Grönt anger att värdet är inom målintervallet, gult anger att värdet är utanför målintervallet men inom intervallet för det fysiologiska larmet

och rött anger att värdet är utanför larmintervallet. När målintervallet är inaktiverat för parametern är linjen vit. Färglinjerna kan inaktiveras via allmänna inställningar. När målen för parametern är aktiverade överensstämmer färgerna med färgen på den kliniska målindikatorn (kontur i parameterfält) i huvudparameterfälten i diagrammet med grafiska trender. Larmgränserna för varje parameter visas som färgade pilar på diagrammets y-axel.

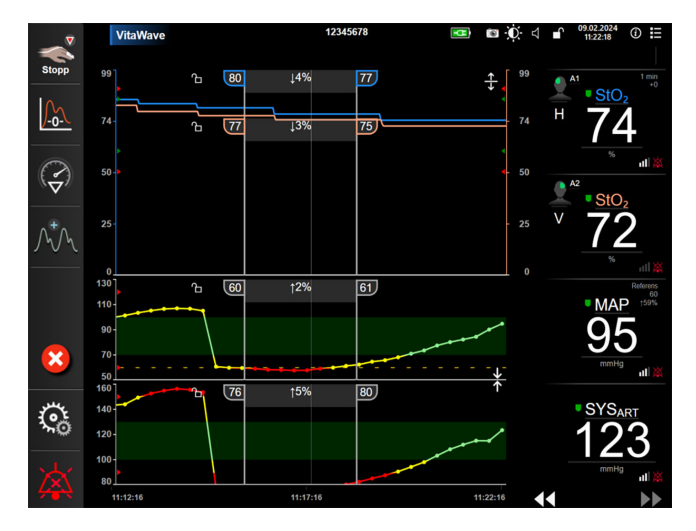

Figur 5-6: Skärm med grafiska trenddata

Om du vill ändra tidsskalan för de visade parametrarna trycker du utanför diagramområdet längs x- eller y-axeln så öppnas en popup-meny för skalan. Peka på värdet på knappen **Grafisk trendtid** för att välja en annan tidsperiod. Om du vill flytta ordningen för ett trenddiagram trycker du på diagrammet och drar och släpper det på en ny plats. Om du vill kombinera diagram släpper du parameterdiagrammet på ett annat grafiskt

trenddiagram, eller också trycker du på kombinationsikonen **mannen mellan** diagrammen. Y-axelvärdena för den andra parametern visas på höger sida i diagrammet. Om du vill återgå till separata grafiska trenddiagram trycker

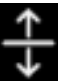

du på expanderingsikonen

### 5.3.3.1 Rullningsläge för grafiska trenddata

## 44 🕞 😢 🕨

Du kan visa övervakade parameterdata för upp till 72 timmar genom att rulla bakåt. Du börjar rulla genom att svepa åt höger/vänster eller trycka på lämplig knapp för rullningsläge enligt ovan. Fortsätt att hålla nere rullningsknappen om du vill öka hastigheten. Skärmen återgår till det direktsända läget två minuter efter att

du först pekat på rullningsknappen, eller om du pekar på ikonen för avbryt 🧡. Rullningshastigheten visas mellan rullningsknapparna.

| Rullningsinställning Beskrivning                        |                                                                             |
|---------------------------------------------------------|-----------------------------------------------------------------------------|
| Rullar två gånger den aktuella tidsskalan               |                                                                             |
| Rullar enligt den aktuella tidsskalan (en diagrambredd) |                                                                             |
| >                                                       | Rullar hälften så snabbt som den aktuella tidsskalan (en halv diagrambredd) |

Tabell 5-1: Rullningshastigheter för grafiska trenddata

I rullningsläget kan användaren rulla till data som är äldre än de data som visas på den aktuella tidsskalan.

#### Obs!

Det är inte möjligt att peka förbi de senaste data eller före de äldsta data som finns. Det går endast att rulla i diagrammet så länge det finns tillgängliga data.

#### 5.3.3.2 Interventionshändelser

På den grafiska trendskärmen eller i andra övervakningsvyer som visar grafiska trendytor, t.ex.

huvudövervakningsvyn, väljer du interventionsikonen vilket visar en meny med interventionstyper, information och ett anteckningsavsnitt.

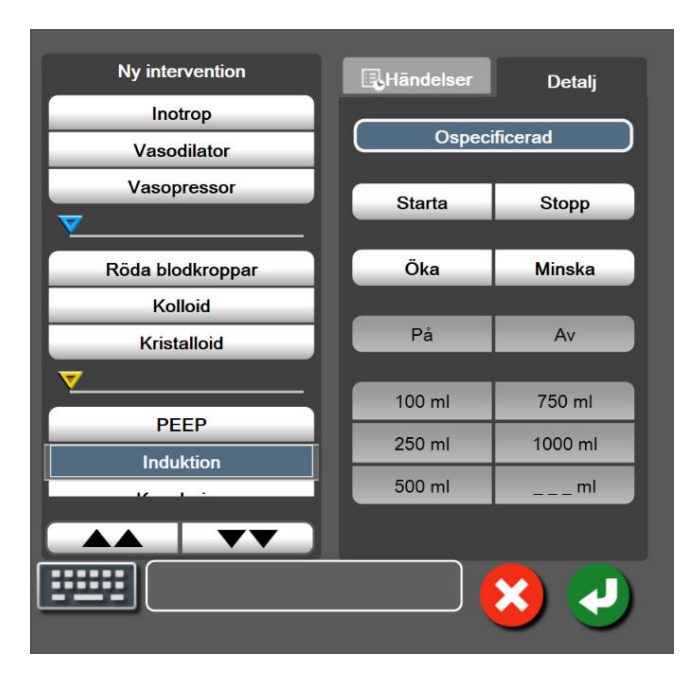

Figur 5-7: Grafiska trenddata – Interventionsfönster

#### Så här matar du in en ny intervention:

- 1. Välj typ av **Intervention** på menyn **Ny intervention** till vänster. Använd de vertikala bläddringspilarna för att se alla tillgängliga typer av **Intervention**.
- 2. Välj fliken **Detalj** i höger meny. **Ospecificerad** är inställd som grundinställning.

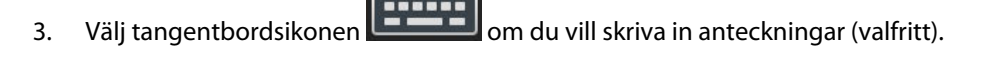

4. Tryck på ikonen Enter

#### Så här matar du in en intervention som använts tidigare:

1. Välj Intervention i listan på fliken Händelser.

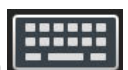

3. Tryck på ikonen Enter 🔪

2.

Om du vill lägga till, redigera eller ta bort en anteckning trycker du på tangentbordsikonen

| Intervention               | Indikator | Тур                         |
|----------------------------|-----------|-----------------------------|
| Intervention               |           | Inotrop                     |
|                            | V         | Vasodilator                 |
|                            | (grön)    | Vasopressor                 |
| Läge                       |           | Passiv benhöjning           |
|                            | V         | Trendelenburg               |
|                            | (lila)    |                             |
| Vätskor                    |           | Röda blodkroppar            |
|                            | V         | Kolloid                     |
|                            | (blå)     | Kristalloid                 |
| Händelse                   |           | PEEP                        |
|                            | $\vee$    | Induktion                   |
|                            | (gul)     | Kanylering                  |
|                            |           | СРВ                         |
|                            |           | Korsklämma                  |
|                            |           | Kardioplegi                 |
|                            |           | Pumpflöde                   |
|                            |           | Cirkulationshinder          |
|                            |           | Uppvärmning                 |
|                            |           | Kylning                     |
|                            |           | Selektiv cerebral perfusion |
| Anpassad                   |           | Anpassad händelse           |
|                            | V         | BP-kalibrering*             |
|                            | (grå)     |                             |
| *Systemgenererade markörer |           |                             |

#### Tabell 5-2: Interventionshändelser

#### Obs!

Interventioner som initieras via den kliniska verktygsmenyn, såsom BP-kalibrering, är systemgenererade och kan inte matas in via interventionsanalysmenyn.

När du har valt interventionstyp visas interventionsmarkörer i alla diagram. Markörerna kan väljas om du vill ha mer information. När du trycker på markören visas en pratbubbla med informationen. Se Figur 5-8 på sida 61. Pratbubblan med interventionsinformation visar den specifika interventionen samt datum, tid och anteckningar som hör till interventionen. När du trycker på redigeringsknappen kan du redigera tid, datum och anteckningar för interventionen. När du trycker på knappen Avsluta stängs pratbubblan.

#### Obs!

Pratbubblan med interventionsinformation försvinner efter 2 minuter.

#### **Redigera intervention**

Tid, datum och tillhörande anteckningar för varje intervention kan redigeras efter den första noteringen:

- 1. Peka på interventionshändelseindikatorn V för den intervention som ska redigeras.
- 2. Peka på redigeringsikonen 🤎 i pratbubblan med information.

- 3. Peka på **Justera Tid** för att ändra tiden för vald intervention och skriv sedan in den nya tiden med knappsatsen.
- 4. Peka på Justera datum för att ändra datum och skriv sedan in det nya datumet med knappsatsen.

#### Obs!

Datum och tid för systemgenererade interventionsmarkörer kan inte redigeras.

- 5. Peka på tangentbordsikonen **Energi** för att skriva eller redigera anteckningar.
- 6. Tryck på ikonen Enter 🔪

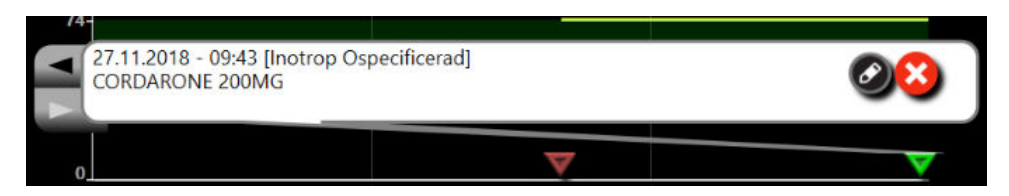

Figur 5-8: Skärm för grafiska trenddata – pratbubbla med interventionsinformation

### 5.3.3.3 Visning av blodtrycksvågform i realtid

Tryck på ikonen för Visa tryckvågform om du vill visa blodtrycksvågformen i realtid WM. Ikonen för Visa vågform visas i navigeringsfältet under övervakning med skärmen för grafisk trend eller huvudövervakning. En panel för grafisk vågform i realtid visas ovanför den först övervakade parameterns kurva. En numerisk avläsning av systoliskt och diastoliskt tryck samt medelartärtryck slag för slag visas ovanför den först övervakade parameterns fält. För att ändra kurvans svepningshastighet (x-axelns skala) trycker du på skalområdet och då visas en rullgardinsmeny så att du kan mata in en ny svepningshastighet. Om flera övervakningstekniker är anslutna trycker du på parameternamnet på vågformsparameterfältet om du vill växla mellan övervakade tryckvågformer.

Om du vill sluta visa blodtrycksvågformen i realtid trycker du på ikonen Dölj tryckvågformen

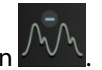

#### Obs!

Om 4 nyckelparametrar visas när du trycker på knappen Visa tryckvågform tas visningen av den 4:e nyckelparametern tillfälligt bort och blodtrycksvågformsgrafen placeras ovanpå de återstående 3 nyckelparametrarnas trendkurvor.

## 5.3.4 Trender i tabellform

Skärmen med trender i tabellform visar valda huvudparametrar och deras historik i tabellformat.

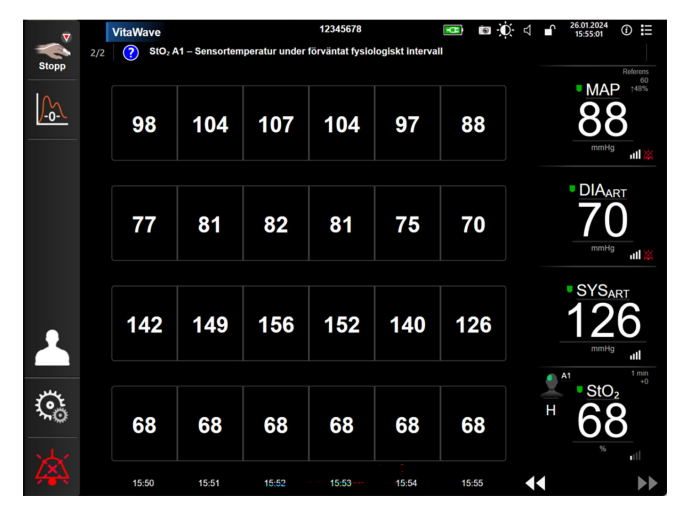

Figur 5-9: Skärm med trender i tabellform

- 1. Peka på tabellen för att ändra intervallet mellan värdena.
- 2. Välj ett värde på popup-skärmen **Tabellsteg**.

| Tabellsteg |   |
|------------|---|
|            |   |
| 1 Minut    |   |
| 5 Minuter  |   |
| 10 Minuter |   |
| 30 Minuter |   |
| 60 Minuter |   |
|            | × |

Figur 5-10: Popup-skärm med tabellsteg

#### 5.3.4.1 Rullningsläge för trender i tabellform

Du kan se data som är upp till 72 timmar gamla. Rullningsläget baseras på antalet celler. Tre rullningshastigheter är tillgängliga: 1x, 6x och 40x.

## 44 🕞 😢 🕨

Datumet visas ovanför tabellen medan skärmen rullar. Om tidsperioden överlappar två dagar visas båda datumen på skärmen.

1. Tryck och håll ned en av de dubbla pilarna under parameterfälten om du vill starta rullningen. Rullningshastigheten visas mellan rullningsikonerna.

| Inställning | Tid           | Hastighet |
|-------------|---------------|-----------|
| >           | en cell       | Långsam   |
| sex celler  |               | Måttlig   |
| >>>         | fyrtio celler | Snabb     |

#### Tabell 5-3: Rullningshastigheter i tabellen över trender

2. Du lämnar rullningsläget när du slutar att vidröra rullningspilen eller pekar på ikonen Avbryt

#### Obs!

Skärmen återgår till realtidsläget två minuter efter att skärmen senast vidrördes, eller om ikonen Avbryt vidrörs.

## 5.4 Kliniska verktyg

Följande kliniska åtgärder är tillgängliga i HemoSphere Vita monitor.

## 5.4.1 Händelseöversikt

Använd **Händelseöversikt** för att visa parameterrelaterade händelser och systemhändelser som uppstod under övervakningen. Detta inkluderar start- och sluttid för eventuella fel, varningar, fysiologiska larm eller systemmeddelanden. Händelser och larmmeddelanden som är upp till 72 timmar gamla registreras, med den senaste händelsen högst upp.

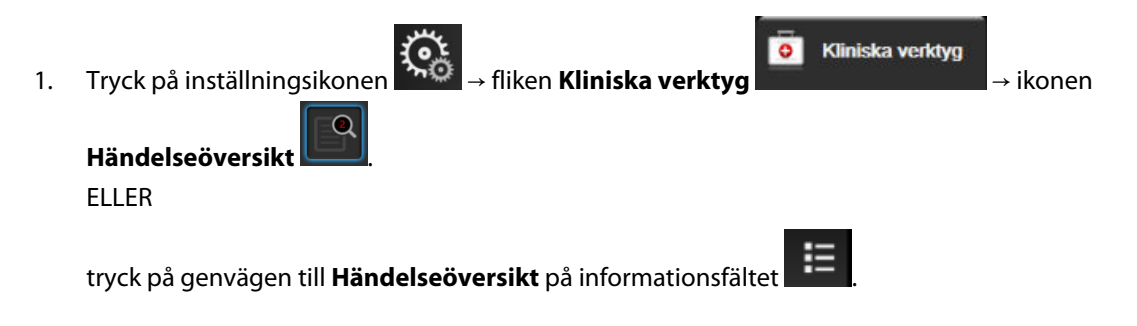

2. Om du vill visa systemloggade händelser (se Tabell 5-4 på sida 64) trycker du på fliken **Händelser**. Om du vill visa systemgenererade meddelanden trycker du på fliken **Larm**. Tryck på pilknapparna på skärmen för att rulla uppåt eller nedåt.

3.

Tryck på ikonen Hem för att återgå till övervakningsskärmen.

Följande händelser visas på fliken Händelser i loggen för händelseöversikt.

#### Tabell 5-4: Granskade händelser

| Händelse                                                                         | Vid tidsloggning                                                                                                    |
|----------------------------------------------------------------------------------|----------------------------------------------------------------------------------------------------|
| Kalibrering Rensad                                                               | Befintlig Kalibrering rensas                                                                                                    |
| Kalibrering Misslyckades REFE-<br>RENS: SYS {0}, DIA {1}                         | Blodtryckskalibreringen har misslyckats, där {0} är det användarinmatade referensvär-<br>det för SYS och {1} är det användarinmatade värdet för DIA                                                                                                    |
| Kalibrering Lyckades REFERENS:<br>SYS {0}, DIA {1}                               | Blodtryckskalibreringen har lyckats, där {0} är det användarinmatade referensvärdet för SYS och {1} är det användarinmatade värdet för DIA                                                                                                    |
| BSA ändring                                                                      | BSA-värdet ändras från föregående BSA-värde (inklusive när BSA går till/från tomt)                                                                                                    |
| VitaWave-övervakningen startades                                                 | Användaren inleder övervakning med icke-invasivt system                                                                                                    |
| VitaWave-övervakningen startades<br>(ingen HRS; finger {0} {1} över hjär-<br>ta) | Användaren inleder övervakning med icke-invasivt system utan en HRS och den<br>verifierade höjdförskjutningen för det övervakade fingret är det angivna avståndet<br>ovanför hjärtat, där {0} är värdet och {1} är mätenheten (CM eller TUM)                                                                                                    |
| VitaWave-övervakningen startades<br>(ingen HRS; finger {0} {1} under<br>hjärta)  | Användaren inleder övervakning med icke-invasivt system utan en HRS och den<br>verifierade höjdförskjutningen för det övervakade fingret är det angivna avståndet<br>under hjärtat, där {0} är värdet och {1} är mätenheten (CM eller TUM)                                                                                                    |
| VitaWave-övervakningen startades<br>(ingen HRS; finger på hjärtnivå)             | Användaren inleder övervakning med icke-invasivt system utan en HRS och den verifierade höjdförskjutningen mellan det övervakade fingret och hjärtat är noll                                                                                                    |
| VitaWave-övervakningen stoppa-<br>des                                            | Användaren eller systemet stoppar övervakning med icke-invasivt system                                                                                                    |
| VitaWave-övervakning återuppta-<br>gen                                           | När övervakningen återupptas efter manschettryckavlastning                                                                                                    |
| Kontinuerlig övervakning har nått<br>gränsen på 72 timmar.                       | Övervakning med icke-invasivt system har stoppats på grund av begränsningen på<br>72 timmar                                                                                                    |
| Manschett 1 – övervakar                                                          | Övervakning med manschett 1 inleds                                                                                                    |
| Manschett 2 – övervakar                                                          | Övervakning med manschett 2 inleds                                                                                                    |
| Manschettryck avlastat                                                           | Tryckavlastning av manschett har utförts                                                                                                    |
| Manschettryckavlastning bekräftad                                                | Knappen Bekräfta trycks in efter popup-meddelandet Tryckavlastning                                                                                                    |
| [IA#N] <subtyp> <detalj> <an-<br>märkning&gt;</an-<br></detalj></subtyp>         | En interventionsanalys utförs där nr N är uppräkningen av interventioner för denna patient                                                                                                    |
|                                                                                  | <subtyp> är den valda interventionssubtypen (för allmän intervention: Inotrop, Vaso-<br/>dilator eller Vasopressor; för vätskeanalys: Röda blodkroppar, Kolloid eller Kristalloid;<br/>för lägesprovokation: Passiv benhöjning eller Trendelenburg; för händelse: PEEP,<br/>Induktion, Kanylering, CPB, Korsklämma, Kardioplegi, Pumpflöde, Cirkulationshinder,<br/>Uppvärmning, Kylning, Selektiv cerebral perfusion)</subtyp> |
|                                                                                  | <detalj> är den valda detaljen</detalj>                                                                                                    |
|                                                                                  | <anmärkning> är en anteckning som har lagts till av användaren</anmärkning>                                                                                                    |
| [IA#N] Återställning av ΔctHb initie-<br>rad                                     | Knappen <b>Återställ ΔctHb</b> trycks på skärmen <b>ctHb-verktyg</b>                                                                                                    |

| Händelse                                                                                                    | Vid tidsloggning                                                                                                    |
|----------------------------------------------------------------------------------------------------|----------------------------------------------------------------------------------------------------|
| [IA#N] Anpassad <detalj> <an-<br>märkning&gt;</an-<br></detalj>                                                                                      | En anpassad interventionsanalys utförs där nr N är uppräkningen av interventioner<br>för denna patient                                                                                                    |
|                                                                                                    | <detalj> är den valda detaljen</detalj>                                                                                                    |
|                                                                                                    | <anmärkning> är en anteckning som har lagts till av användaren</anmärkning>                                                                                                    |
| [IA# N uppdaterad] Obs! <uppdate-<br>rad anmärkning&gt;</uppdate-<br>                                                                                | Anmärkningen som förknippas med N-interventionen redigerades, men tid och da-<br>tum redigerades inte. Loggas när Acceptera-knappen i popup-rutan Redigera inter-<br>vention aktiveras och trycks på. N är uppräkningen av den ursprungliga interventio-<br>nen.   |
| [IA#N uppdaterad] Tid: <uppdate-<br>rat datum&gt; – <uppdaterad tid=""></uppdaterad></uppdate-<br>                                                   | Datumet och tiden som förknippas med N-interventionen redigerades, men anmärk-<br>ningen redigerades inte. Loggas när Acceptera-knappen i popup-rutan Redigera<br>intervention aktiveras och trycks på. N är uppräkningen av den ursprungliga inter-<br>ventionen. |
| [IA#N uppdaterad] Tid: <uppdate-<br>rat datum&gt; – <uppdaterad tid="">;<br/>Obs! <uppdaterad anmärkning=""></uppdaterad></uppdaterad></uppdate-<br> | (Tid ELLER datum) OCH anmärkningen som är kopplad till den N:te interventionen<br>redigerades. Loggas när Acceptera-knappen i popup-rutan Redigera intervention<br>aktiveras och trycks på. N är uppräkningen av den ursprungliga interventionen.                  |
| Övervakn. stoppades då<br>manschett-användn. överskred 8 h                                                                                           | Övervakning har utförts på en manschett under 8 timmar i följd                                                                                                    |
| Positioneringsläge: <läge></läge>                                                                                                    | Användaren har inlett övervakning med icke-invasivt system och valt positionerings-<br>läge är < <b>Patient nedsövd och stationär</b> > eller < <b>Varierande patientpositionering</b> >                                                                           |
| Skjut upp tryckavlastning                                                                                                    | Övervakning förlängs för att fördröja tryckavlastning av fingermanschett                                                                                                    |
| Manschett utbytt - startar om                                                                                                    | Övervakning växlar från en manschett till den andra under icke-invasiv övervakning<br>med dubbla manschetter                                                                                                    |
| Återhämtning efter systemomstart                                                                                                    | När systemet har återupptagit övervakning utan anmodan efter en startcykel                                                                                                    |
| Tidsändring                                                                                                    | Systemklockan har uppdaterats                                                                                                    |
| Vertikal förskjutning uppdaterad:<br>finger <position></position>                                                                                    | Förskjutningen för fingerhöjd uppdateras av användaren under positionsläget <b>Pa-<br/>tient nedsövd och stationär</b> där <position> är den verifierade höjdförskjutningen<br/>mellan det övervakade fingret och hjärtat.</position>                              |

## 5.5 Informationsfält

Informationsfältet visas på alla aktiva övervakningsskärmar och på de flesta skärmar för kliniska verktyg. Det visar Enhets-ID, aktuell tid, datum, batteristatus, genväg till menyn för skärmens ljusstyrka, genväg till menyn för larmvolym, genväg till hjälpskärmen, genväg till händelseöversikten och låsskärmsymbolen. Se Figur 5-11 på sida 66 för exempel på ett informationsfält vid övervakning med HemoSphere VitaWave -modulen.

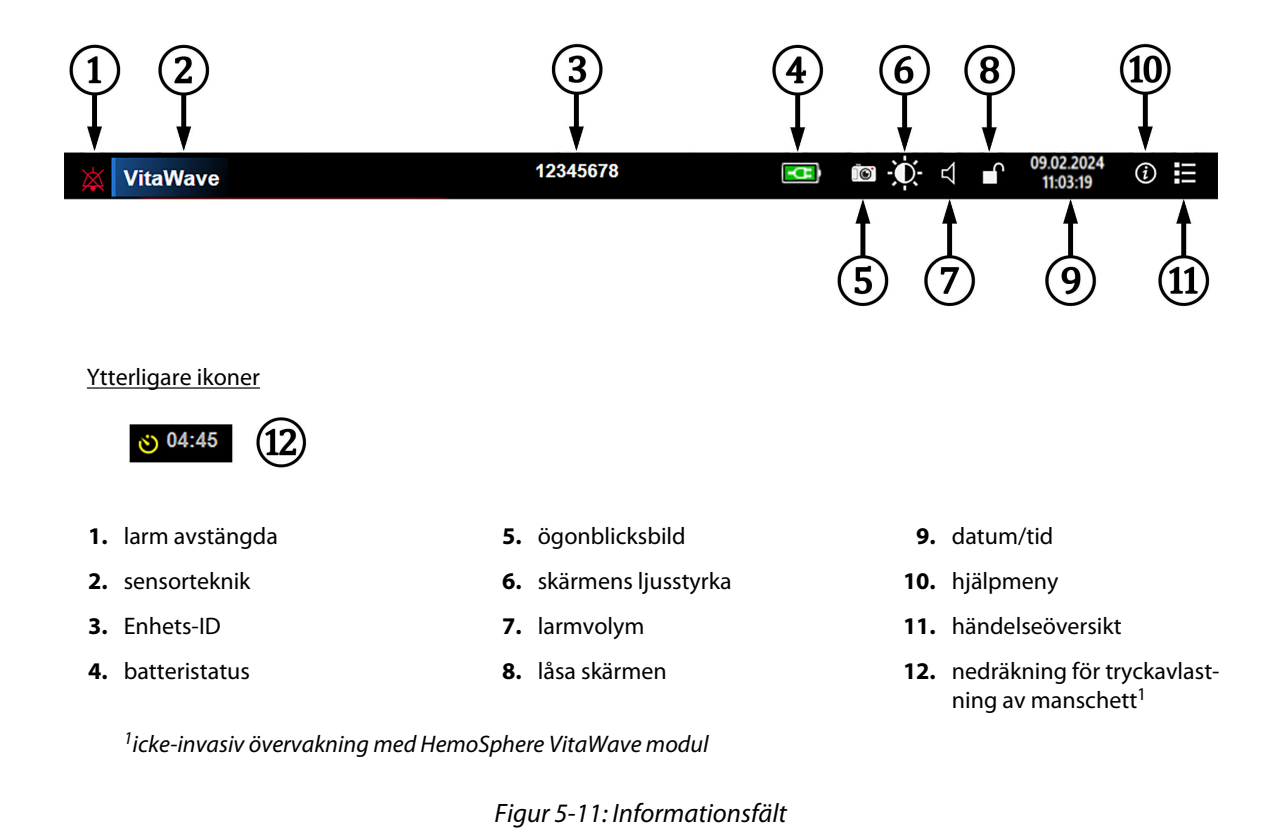

#### Obs!

Figur 5-11 på sida 66 är ett exempel på ett informationsfält med standardvärden för valt språk. Grundinställningar för alla språk finns i Tabell D-6 på sida 167.

## 5.5.1 Batteri

På HemoSphere Vita monitor är oavbruten övervakning möjlig under strömavbrott när HemoSphere batteripaket har installerats. Batteriets laddning visas i informationsfältet med hjälp av symbolerna i Tabell 5-5 på sida 66. Mer information om installation av batteriet finns i Batteriinstallation på sida 43. För att säkerställa att batteriets laddningsstatus som visas på monitorn är korrekt rekommenderar vi att periodisk rekonditionering av batteriet genomförs. Se Underhåll av batterier på sida 173 för information om underhåll och rekonditionering av batterier.

| Batterisymbol | Betydelse                                         |
|---------------|---------------------------------------------------|
|               | Batteriet har mer än 50 % laddning kvar.          |
|               | Batteriet har mindre än 50 % laddning kvar.       |
|               | Batteriet har mindre än 20 % laddning kvar.       |
| <b>1</b>      | Batteriet laddar och är anslutet till elnätet.    |
| -0-           | Batteriet är fulladdat och anslutet till elnätet. |

#### **Tabell 5-5: Batteristatus**

| Batterisymbol | Betydelse                        |
|---------------|----------------------------------|
| X             | Batteriet har inte installerats. |

#### VARNING

För att förhindra störningar av övervakningen under strömavbrottet ska du alltid använda HemoSphere Vita monitor med batteriet isatt.

Om ett strömavbrott skulle inträffa eller om batteriet tar slut går monitorn igenom en kontrollerad avstängningsrutin.

## 5.5.2 Skärmens ljusstyrka

Om du vill justera skärmens ljusstyrka trycker du på genvägen som finns i informationsfältet

## 5.5.3 Larmvolym

Om du vill justera larmvolymen trycker du på genvägen som finns i informationsfältet

## 5.5.4 Ögonblicksbild

Med ikonen Ögonblicksbild kan du ta en bild av skärmen vid den aktuella tidpunkten. Ett USB-minne måste sitta i en av de två USB-portarna (bakre eller höger panel) på HemoSphere Vita monitor för att bilden ska kunna

sparas. Tryck på ikonen Ögonblicksbild i informationsfältet

## 5.5.5 Låsa skärmen

Lås skärmen om monitorn rengörs eller flyttas. Se rengöringsanvisningar i Rengöra monitorn och modulerna på sida 169. Skärmen låses upp automatiskt när den interna timern räknat ner.

- Tryck på ikonen Lås skärmen 1.
- 2. Peka på den tid som skärmen ska förbli låst på popup-skärmen Lås skärmen.

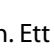

J)

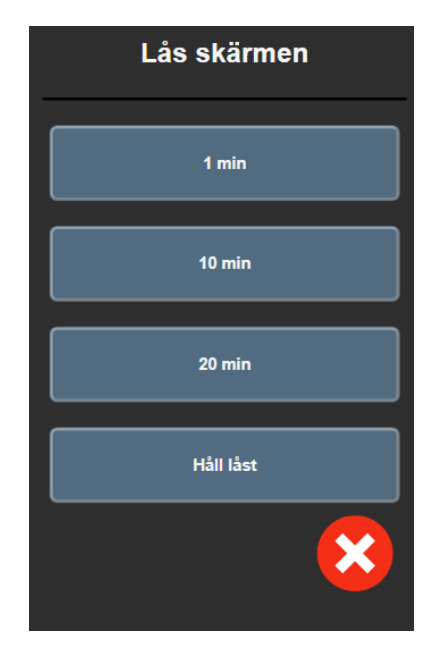

Figur 5-12: Popup-fönstret Lås skärmen

- 3. En röd låsikon visas i informationsfältet.
- 4. Lås upp skärmen genom att trycka på den röda låsikonen och tryck sedan på Lås upp skärm på menyn Lås skärmen.

## 5.6 Statusfält

Statusfältet visas högst upp på alla aktiva övervakningsskärmar under informationsfältet. Det visar fel, larm, larmmeddelanden, vissa varningar och aviseringar. När det finns fler än ett fel, larmmeddelande eller larm, byts meddelandet ut varannan sekund. Meddelandets nummer av totalt antal meddelanden visas till vänster. Tryck på detta om du vill gå igenom de aktuella meddelandena. Tryck på frågeikonen om du vill visa hjälpskärmen för icke-fysiologiska larmmeddelanden.

Figur 5-13: Statusfält

## 5.7 Skärmnavigering på monitorn

Det finns flera standardnavigeringsförfaranden på skärmen.

## 5.7.1 Vertikal rullning

Vissa skärmar består av mer information än vad som får plats på skärmen. Om de vertikala pilarna visas på en granskningslista pekar du på uppåt- eller nedåtpilen för att se nästa uppsättning objekt.

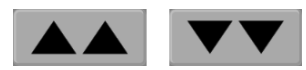

Om du väljer från listan flyttas den vertikala rullningspilen uppåt eller nedåt ett objekt i taget.

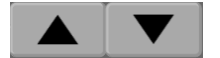

## 5.7.2 Navigeringsikoner

Det finns några knappar som alltid har samma funktioner:

Hem. Ikonen Hem tar dig till den senast visade övervakningsskärmen och sparar eventuella ändringar som gjorts av data på skärmen.

Retur. Returikonen tar dig till föregående menyskärm och sparar eventuella ändringar som gjorts av data på skärmen.

Enter-ikonen sparar alla ändringar som gjorts av data på skärmen och återgår till övervakningsskärmen eller visar nästa menyskärm.

Avbryt Ikonen Avbryt raderar eventuella inmatade uppgifter.

På vissa skärmar, t.ex. Patientdata, finns det ingen knapp för att avbryta. Så snart som patientens data anges lagras de i systemet.

Språk

Listknappar. Vissa skärmar har knappar som visas bredvid menytexten.

I dessa fall kan du trycka var som helst på knappen för att öppna en lista över valbara objekt som är kopplade till menytexten. Knappen visar det aktuella valet.

Svenska

Knapp med värde. Vissa skärmar innehåller fyrkantiga knappar som visas nedan. Peka på knappen för att visa en knappsats.

Växlingsknapp. När ett alternativ finns mellan två val, till exempel på/av, visas en växlingsknapp.

Peka på den motsatta sidan av knappen för att växla valet.

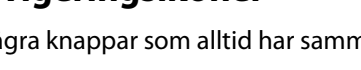

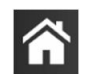

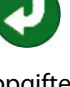

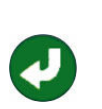

|              | MAP Högt målområde < 1<br>mmHg |   |              |    |            |
|--------------|--------------------------------|---|--------------|----|------------|
|              |                                |   |              |    |            |
|              | 1                              | 2 | 3            |    |            |
|              | 4                              | 5 | 6            |    |            |
|              | 7                              | 8 | 9            |    | $\sim$     |
|              |                                | 0 | $\mathbf{x}$ |    | (3)        |
|              | ×                              |   | Υ            |    | (4)        |
|              | 5                              |   |              |    |            |
| datatyp      |                                |   |              | 4. | enter      |
| anhatar      |                                |   |              | -  | a) (b m (t |
| enneter      |                                |   |              | э. | avbryt     |
| backstegstar | ngent                          |   |              |    |            |
|              |                                |   |              |    |            |

**Knappsats.** Peka på knapparna på knappsatsen för att ange numeriska data.

Tangentbord. Peka på tangenterna på tangentbordet för att ange alfanumeriska data.

1. 2. 3.

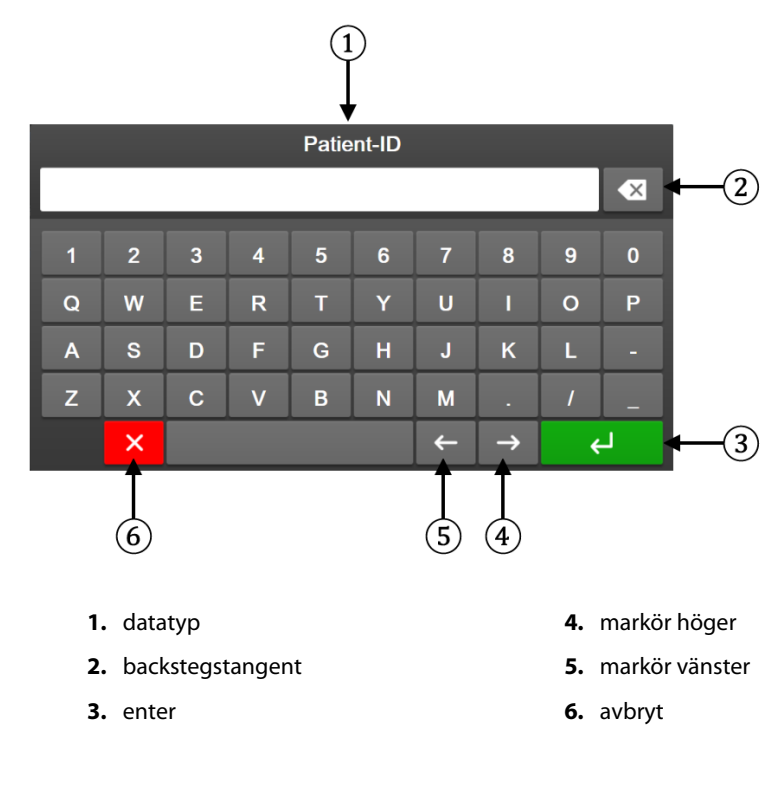

## Inställningar av användargränssnitt

#### Innehåll

| Lösenordsskydd                |    |
|-------------------------------|----|
| Patientdata                   | 72 |
| Allmänna monitorinställningar | 75 |

## 6.1 Lösenordsskydd

HemoSphere Vita monitor har tre nivåer av lösenordsskydd.

| rapen o-1: Losenorusnivaer for Hemosphere vita monitor | Tabell 6-1: | Lösenordsni | ivåer för H | emoSphere | Vita monitor |
|--------------------------------------------------------|-------------|-------------|-------------|-----------|--------------|
|--------------------------------------------------------|-------------|-------------|-------------|-----------|--------------|

| Nivå              | Antal siffror som krävs Användarbeskrivning |                                    |
|-------------------|---------------------------------------------|------------------------------------|
| Superanvändare    | fyra                                        | Kliniker                           |
| Säker användare   | åtta                                        | Sjukhusets auktoriserade personal  |
| Edwards användare | löpande lösenord                            | endast för användning inom Edwards |

Alla inställningar eller funktioner som beskrivs i denna bruksanvisning som kräver ett lösenord är **Superanvändare** -funktioner. Lösenorden för **Superanvändare** och **Säker användare** kräver en återställning under systeminitieringen första gången en lösenordsskärm öppnas. Kontakta din sjukhusadministratör eller IT-avdelningen för lösenord. Om fel lösenord anges tio gånger låses knappsatsen för inmatning av lösenord under en viss tidsperiod. Övervakningen förblir aktiv. Om man har glömt bort ett lösenord ska man kontakta sin lokala Edwards representant.

Två menyalternativ är lösenordsskyddade: Avancerad inställning och Exportera data.

För att öppna funktionerna för Avancerad inställning som beskrivs nedan i tabell 6-2, tryck på

0

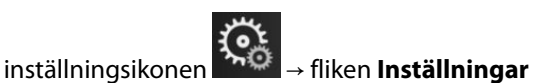

Inställningar

→ knappen Avancerad inställning.

| Menyval för Avan-<br>cerad inställning | Undermenyval                         | Superanvändare | Säker användare | Edwards använ-<br>dare |
|----------------------------------------|--------------------------------------|----------------|-----------------|------------------------|
| Parameterinställ-<br>ningar            | Larm/mål                             | •              | •               | •                      |
|                                        | Justera skalor                       | •              | •               | •                      |
| Systemåterställ-                       | Återställ alla standardinställningar | ingen åtkomst  | •               | •                      |
| ning                                   | Databorttagning                      | ingen åtkomst  | •               | •                      |
|                                        | Ta monitorn ur drift                 | ingen åtkomst  | ingen åtkomst   | •                      |
| Anslutningsbarhet                      | Inställning av seriell port          | ingen åtkomst  | •               | •                      |
| Service                                | Hantera funktioner                   | ingen åtkomst  | •               | •                      |
|                                        | Systemstatus                         | ingen åtkomst  | •               | •                      |
|                                        | Programvaruuppdatering               | ingen åtkomst  | •               | •                      |

#### Tabell 6-2: Menynavigering och lösenordsskydd för Avancerad inställning

| Menyval för Avan-<br>cerad inställning | Undermenyval      | Superanvändare | Säker användare | Edwards använ-<br>dare |
|----------------------------------------|-------------------|----------------|-----------------|------------------------|
| Byt lösenord                           |                   | ingen åtkomst  | •               | •                      |
| Teknik                                 | Larminställningar | ingen åtkomst  | •               | •                      |
|                                        | Vävnadsoximetri   | ingen åtkomst  | •               | •                      |

För att öppna funktionerna för **Exportera data** som beskrivs nedan i tabell 6-3, tryck på inställningsikonen

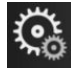

→ fliken **Inställningar** 

→ knappen **Exportera data**.

| Menyval för Exportera data | Superanvändare | Säker användare | Edwards användare |
|----------------------------|----------------|-----------------|-------------------|
| Diagnostikexport           | •              | •               | •                 |
| Nedladdning av data        | •              | •               | •                 |
| Hantera kliniska data      | ingen åtkomst  | •(om aktiverad) | •                 |
| Exportera servicedata      | •              | •               | •                 |

## 6.1.1 Byt lösenord

För att ändra lösenord krävs behörigheten **Säker användare**. Kontakta din sjukhusadministratör eller ITavdelningen för lösenord. Gör så här för att ändra lösenord:

Tryck på inställningsikonen → fliken Inställningar
Inställningar

knappen Avancerad

- 2. Ange lösenordet för Säker användare.
- 3. Tryck på knappen Byt lösenord.
- 4. Ange det nya lösenordet för **Superanvändare** och/eller **Säker användare** i båda inmatningsrutorna tills den gröna bockmarkeringen visas. En bockmarkering bekräftar att kravet gällande antal siffror har uppfyllts och att de två inmatningarna av det önskade lösenordet är identiska.
- 5. Tryck på knappen **Bekräfta**.

## 6.2 Patientdata

När systemet är igång kan användaren antingen välja att fortsätta att övervaka den senaste patienten eller att påbörja övervakning av en ny patient. Se Figur 6-1 på sida 73.

#### Obs!

Om data från patienten som senast övervakades är över 12 timmar gamla är det enda alternativet att starta en ny patient.
|                              | 123456                            | 578                     |                         | 💶 🗈 🗘 🗠                   | 02.02.2024<br>15:21:44 |
|------------------------------|-----------------------------------|-------------------------|-------------------------|---------------------------|------------------------|
| 2/2 Anslut HemoSphere VitaWa | ave -modulen för tryckövervakning |                         |                         |                           |                        |
| Edwards                      | HemoS<br>Copyright © 2023 Edwards | iphe<br>Lifesciences Co | <b>re</b><br>orporation |                           |                        |
|                              | Senaste                           | patient                 |                         |                           |                        |
|                              | Patient-ID:<br>Kön:               | Okänt ID<br>Kvinna      |                         |                           |                        |
|                              | Alder:                            | 30                      | år                      |                           |                        |
|                              | Längd:                            | 152                     | cm                      |                           |                        |
|                              | Vikt:                             | 68.0                    | kg                      |                           |                        |
|                              | BSA:                              | 1.65                    | m²                      |                           |                        |
|                              |                                   |                         |                         |                           |                        |
| × ©                          |                                   | Ny р                    | atient                  | Fortsätt med s<br>patient | samma                  |

Figur 6-1: Skärm för Ny patient eller Fortsätt med patient

# 6.2.1 Ny patient

När en ny patient påbörjas rensas alla tidigare patientdata. Larmgränserna och kontinuerliga parametrar ställs in till sina standardvärden.

#### VARNING

Vid initiering av en ny patientsession ska standardintervallen för höga/låga fysiologiska larm kontrolleras så att de verkligen är lämpliga för just den patienten.

Användaren kan ange en ny patient, med eller utan specifik demografisk information, vid systemets inledande uppstart eller medan systemet körs.

#### VARNING

Utför Ny patient eller rensa patientdataprofilen när en ny patient ansluts till HemoSphere Vita monitor. Om detta inte görs kan tidigare patientdata visas i historiken.

När monitorn har slagits på visas skärmen för Ny patient eller Fortsätt med samma patient (Figur 6-1 1. på sida 73). Peka på Ny patient och fortsätt till steg 6.

ELLER

Tryck på Hoppa över för att starta övervakning utan att ange demografisk information för patienten och fortsätt till steg 15.

Tryck på inställningsikonen → fliken Kliniska verktyg och fortsätt till steg 2.

om monitorn redan är på

#### Obs!

Om användaren hoppar över att ange demografisk information för patienten kan bara följande begränsade parametrar övervakas: StO<sub>2</sub>, ΔctHb, SYS<sub>ART</sub>, DIA<sub>ART</sub>, MAP och PR.

2.

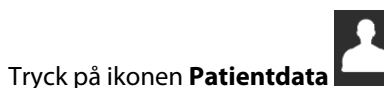

- 3. Tryck på knappen **Avsluta session**.
- 4. Peka på **Ja** på bekräftelseskärmen för att starta en ny patient.
- 5. Skärmen Nya patientdata visas. Se Figur 6-2 på sida 74.

|         |                        | 12                                      | 345678                                 |             |                                       |
|---------|------------------------|-----------------------------------------|----------------------------------------|-------------|---------------------------------------|
| Edwards |                        | Hemo<br>Copyright © 2023 Edwa<br>Nya pa | Sphe<br>rds Lifesciences<br>atientdata | Corporation |                                       |
|         | Patient-ID<br>Optional |                                         | Okänt ID                               |             |                                       |
|         | Ålder                  |                                         | Kön                                    |             |                                       |
|         | Längd                  |                                         | Vikt                                   |             |                                       |
|         |                        | = BSA (DuBoi                            | s)                                     |             | a<br>Marina Bartana<br>Marina Bartana |
|         |                        |                                         |                                        |             |                                       |
|         |                        |                                         |                                        |             |                                       |
|         |                        |                                         |                                        |             |                                       |
| × 1     | Č.                     |                                         | Нор                                    | opa över    | lästa                                 |

Figur 6-2: Skärmen Ny patientdata

- 6. Tryck på Enter på knappsatsen/tangentbordet för att spara värdet för respektive demografiska patientuppgift och återgå till skärmen med patientdata.
- 7. Peka på Patient-ID och använd tangentbordet för att ange patientens sjukhus-ID.
- 8. Peka på knappen **Längd** och använd knappsatsen för att ange patientens längd. Enhetsstandarden för ditt språk finns högst upp till höger på knappsatsen. Tryck på den för att ändra måttenheten.
- 9. Peka på Ålder och använd knappsatsen för att ange patientens ålder.
- 10. Peka på **Vikt** och använd knappsatsen för att ange patientens vikt. Enhetsstandarden för ditt språk finns högst upp till höger på knappsatsen. Tryck på den för att ändra måttenheten.
- 11. Peka på Kön och välj Man eller Kvinna.
- 12. BSA beräknas utifrån längd och vikt med hjälp av DuBois-formeln.
- 13. Om så önskas anger du **Rum** och **Säng** för patienten. Det är valfritt att ange denna information.
- 14. Peka på knappen Nästa.

#### Obs!

Knappen Nästa är inaktiverad tills alla patientdata har angivits.

15. Se i anvisningarna om hur övervakning ska startas med önskad hemodynamisk övervakningsteknik.

## 6.2.2 Fortsätt att övervaka patient

Om den senaste patientens data är mindre än 12 timmar gamla visas patientens demografiska data och patient-ID:t när systemet startas. När övervakningen av den senaste patienten återupptas, laddas patientdata och trenddata hämtas på nytt. Den övervakningsskärm som senast visades öppnas på nytt. Tryck på **Fortsätt med patient**.

# 6.2.3 Visa patientdata

- 1. Tryck på inställningsikonen →fliken Kliniska verktyg
- 2. Peka på ikonen **Patientdata** för att se patientdata. På skärmen finns även knappen **Avsluta session**.

Kliniska verktyg

0

3. Tryck på returikonen för att återgå till inställningsskärmen. Popup-rutan med demografiska patientdata visas. Om du återgår till samma patient ska demografiska patientdata granskas och sedan trycker du på **Ja** om informationen är korrekt.

# 6.3 Allmänna monitorinställningar

De allmänna monitorinställningarna påverkar samtliga skärmar. Dessa är visningsspråk, enheter som används, larmvolym, ljud för ögonblicksbild, inställningar för datum/tid, skärmens ljusstyrka, Enhets-ID och inställningar för övervakningsskärm.

Gränssnittet på HemoSphere Vita monitor finns tillgängligt på flera olika språk. En skärm med språkval visas när HemoSphere Vita monitor startas för första gången. Se Figur 3-7 på sida 46. Skärmen för språk visas inte igen, men visningsspråket kan ändras när som helst.

Det valda språket fastställer standardformatet för tid och datum. Dessa kan även ändras oberoende av det valda språket.

#### Obs!

Om strömmen bryts och återställs till HemoSphere Vita monitor, återställs systeminställningarna före strömavbrottet, däribland larminställningar, larmvolym, målinställningar, övervakningsskärm, parameterkonfigurering, språk och enhetsval, automatiskt till de senast konfigurerade inställningarna.

# 6.3.1 Ändra språk

- 1. Tryck på inställningsikonen
- konen 🤇

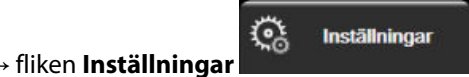

2. Peka på Allmänt.

| O         Kliniska verktyg         ∧ ∩           ⊗         I         I | Välj skärmar 🏹 🏷 | Inställningar                     | Hjälp            |  |  |
|------------------------------------------------------------------------|------------------|-----------------------------------|------------------|--|--|
| e Allmänna inställningar                                               |                  |                                   |                  |  |  |
|                                                                        |                  |                                   |                  |  |  |
| Språk                                                                  | Svenska          | Datumformat                       | DD.MM.AAAA       |  |  |
| Temperatur                                                             | °C               | Tidsformat                        | 24 timmar        |  |  |
| Larmvolym                                                              | Medellåg         | Justera<br>datum                  | 27.09.2022       |  |  |
| Snapshotljud                                                           | På               | Justera Tid                       | 23:02:47         |  |  |
| Enhets-ID                                                              | HEM-12345678     | Tidszon                           | (UTC-08:00) Stil |  |  |
|                                                                        | Just             | tera automatiskt för<br>sommartid | På               |  |  |
| Index eller ej index                                                   | Icke-indexerat   | ndexerat                          |                  |  |  |
| Visa trender med<br>målfärger                                          | Av               | På                                |                  |  |  |
| Skärmens ljusstyrka                                                    |                  |                                   |                  |  |  |

Figur 6-3: Allmänna monitorinställningar

- Peka på värdet för knappen Språk och välj önskat språk. 3.
  - Tryck på ikonen Hem

för att återgå till övervakningsskärmen.

#### Obs!

4.

Se bilaga D Grundinställningar för språk på sida 167 för alla standardinställningar för språk.

# 6.3.2 Ändra visning av datum och tid

När engelska (US) väljs blir datumformatet MM/DD/ÅÅÅÅ och tidsformatet 12 timmar.

När ett internationellt språk väljs ställs datumet in på formatet som anges i bilaga D: Monitorinställningar och grundinställningar på sida 165, och tidsformatet ställs in på 24 timmar.

- $\mathcal{Q}_{0}$ Tryck på inställningsikonen 1.
- → fliken **Inställningar**

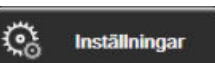

- Peka på Allmänt. 2.

7.

- 3. Peka på värdet för **Datumformat** och peka på önskat format.
- 4. Peka på värdet för Tidsformat och peka på önskat format.
- Tryck på värdeområdet för knappen **Tidszon** för att välja önskad tidszon. 5.
- Monitorns tidsinställning kan justera för sommartid. Välj På intill "Justera automatiskt för sommartid" för 6. att aktivera denna justering.

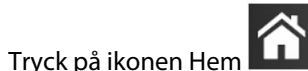

för att återgå till övervakningsskärmen.

#### 6.3.2.1 Justera datum eller tid

Systemets tid kan vid behov återställas. När tid eller datum ändras, uppdateras trenddata för att återspegla ändringen. Lagrade data uppdateras för att återspegla tidsändringen.

- 1. Tryck på inställningsikonen
- → fliken **Inställninga**r

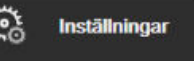

- 2. Peka på Allmänt.
- 3. Peka på värdet för Justera datum och ange datumet på knappsatsen om du vill ändra datum.
- 4. Peka på värdet för **Justera Tid** och ange tiden om du vill ändra tid.

#### Obs!

Tid och datum kan också justeras genom att trycka på datum/tid direkt i informationsfältet.

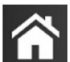

5. Tryck på ikonen Hem **fö**r att återgå till övervakningsskärmen.

# 6.3.3 Inställningar av övervakningsskärmar

På skärmen **Allmänna inställningar** kan användaren även ställa in alternativ för skärmen för övervakning av fysiologi och fysioförhållanden samt för skärmen för övervakning av grafiska trenddata.

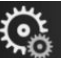

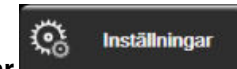

- 1. Tryck på inställningsikonen → fliken Inställninga
- 2. Tryck på knappen Allmänt.
- 3. Bredvid **Visa trender med målfärger** kan du välja **På** eller **Av** om du vill visa målfärger på skärmarna för övervakning av grafiska trenddata.

# 6.3.4 Tidsintervall/Genomsnitt

På skärmen **Tidsintervall/Genomsnitt** kan användaren välja kontinuerligt ändringsintervall i % eller värdeintervall.

#### Obs!

Skärmen återgår till övervakningsvyn när den har varit inaktiv i två minuter.

- 1. Tryck i ett parameterfält för att komma till parameterkonfigurationsmenyn.
- 2. Peka på fliken Tidsintervall/Genomsnitt.

#### 6.3.4.1 Visa ändring i parametervärde

Det går att visa ändringen eller procentförändringen av värdet för en nyckelparameter över ett valt tidsintervall i ett parameterfält.

- 1. Tryck på menyn **Ändra visning** för att välja det format för vilket ändringsintervallet visas: **% ändrad** eller Värdeskillnad.
- 2. Tryck på värdeknappen för Ändra intervall och tryck på ett av följande alternativ för tidsintervall:

| • | Ingen    | • | 10 min |
|---|----------|---|--------|
| • | Referens | • | 15 min |
| • | 1 min    | • | 20 min |
| • | 3 min    | • | 30 min |
| • | 5 min    |   |        |

Om du trycker på **Referens** beräknas förändringsintervallet från övervakningens start. **Referensvärde** kan justeras på fliken **Tidsintervall/Genomsnitt** i konfigurationsmenyn.

# Avancerade inställningar

#### Innehåll

| Larm/mål       | .79 |
|----------------|-----|
| Justera skalor | 85  |
| Demoläge       | 87  |

# 7.1 Larm/mål

Det intelligenta larmsystemet i HemoSphere Vita monitor har två sorters larm:

- Fysiologiska larm: Dessa ställs in av läkaren och omfattar de övre och/eller nedre larmintervallen för konfigurerade kontinuerliga nyckelparametrar.
- Tekniska larm: Det här larmet omfattar ett enhetsfel eller larmmeddelande.

Fysiologiska larm har antingen medelhög eller hög prioritet. Endast parametrar som visas på fält (nyckelparametrar) har aktiva visuella larm och ljudlarm.

Bland de tekniska larmen är felen av medelhög eller hög prioritet och stoppar funktionen hos tillhörande övervakningsaktivitet. Varningar är av låg prioritet och avbryter inte någon övervakningsaktivitet.

Alla larm har en tillhörande text som visas i statusfältet. Det intelligenta larmsystemet rullar aktivt genom varje aktiv larmtext i statusfältet. Dessutom startar larmen även den visuella larmindikatorn som visas i Tabell 7-1 på sida 79. För ytterligare information, se Tabell 12-1 på sida 134.

| Larmprioritet | Färg | Ljusmönster   |
|---------------|------|---------------|
| Hög           | röd  | Blinkar PÅ/AV |
| Medelhög      | gul  | Blinkar PÅ/AV |
| Låg           | gul  | Ständigt PÅ   |

Tabell 7-1: Färger på visuella larmindikatorer

Den visuella larmindikatorn visar det aktiva larmet med högst prioritet. Larmmeddelanden som visas i statusfältet markeras i larmprioritetsfärgen som anges i Tabell 7-1 på sida 79. Ljudet som tillhör det aktiva larmet med högst prioritet kommer att ljuda. När prioritetsnivåerna är desamma, har fysiologiska larm företräde framför fel och varningar. Alla tekniska larm genereras när problemet detekteras av systemet. Det finns ingen inbyggd fördröjning av larmen från upptäcktstillfället. För fysiologiska larm är fördröjningen den tid det tar att beräkna nästa fysiologiska parameter när parametern ligger kontinuerligt utanför intervallet i fem sekunder eller mer:

- HemoSphere VitaWave -modulens hemodynamiska parametrar: 20 sekunder
- HemoSphere VitaWave -modulens parametrar för artärblodtryck (SYS/DIA/MAP) under tiden artärvågformen visas: 5 hjärtslag
- Oximetri: 2 sekunder

#### Obs!

Fysiologiska och tekniska larm relaterade till arteriellt blodtryck (ART) avges bara efter att ART nollställts och medelartärtryck (MAP) har 10 på varandra följande avläsningar över 10 mmHg.

Alla larm för angiven patient loggas och sparas och går att komma åt via funktionen Nedladdning av data (se Nedladdning av data på sida 88). Nedladdning av data-loggen raderas när en ny patient påbörjas (se Ny patient på sida 73). Det går att komma åt information om den nuvarande patienten i upp till 12 timmar efter det att systemet har stängts av.

#### VARNING

Använd inte larminställningar/förinställningar som skiljer sig från inställningarna hos motsvarande eller liknande utrustning på något område, t.ex. en intensivvårdsenhet eller hjärtoperationssal. Motstridiga larm kan påverka patientsäkerheten.

## 7.1.1 Stänga av larm

#### 7.1.1.1 Fysiologiska larm

Fysiologiska larm kan stängas av direkt från övervakningsskärmen genom att trycka på ikonen Stänga

av ljudlarm EEE. Ljudsignalen för det fysiologiska larmet är avstängt under en användardefinierad larmpausperiod. Inga ljudlarm eller visuella larmindikatorer (blinkande gul eller röd) för fysiologiska larm, medelhög eller hög prioritet, hörs under denna larmpausperiod, inte heller för nya fysiologiska larm som utlöses under denna tid. Om ett tekniskt larm utlöses under denna larmpausperiod tas ljudstoppet bort och ljudlarm kommer att höras igen. Användaren kan även ta bort larmpausperioden manuellt genom att trycka på knappen Stänga av ljudlarm igen. När larmpausperioden har passerat kommer aktiva fysiologiska larm höras igen.

För information om fysiologiska larmprioriteter, se Prioriteter för larm på sida 167.

#### Obs!

Fysiologiska parametrar kan konfigureras så att de inte har larm. Se Konfigurera alla mål på sida 83 och Konfigurera mål och larm för en parameter på sida 83.

#### VARNING

Stäng inte av ljudlarm i situationer då patientens säkerhet kan äventyras.

#### 7.1.1.2 Tekniska larm

Under ett aktivt tekniskt larm kan användaren tysta larmet och stoppa den visuella indikatorn (medel och låg

prioritet) genom att trycka på ikonen för Stänga av ljudlarm **2008**. Den visuella larmindikatorn och ljudlarmet förblir inaktiva om inte ett annat tekniskt eller fysiologiskt larmtillstånd uppstår, eller det ursprungliga tekniska larmet löser sig och utlöser igen.

### 7.1.2 Ställa in larmvolym

Larmvolymen kan ställas in från låg till hög. Standardvolymen är medelhög. Detta gäller för fysiologiska larm, tekniska fel och varningar. Larmvolymen kan när som helst ändras.

1.

4.

Tryck på inställningsikonen

🎨 Inställningar

- 2. Peka på **Allmänt**.
- 3. Peka på höger sida av listan Larmvolym och välj önskad volym.

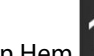

Tryck på ikonen Hem **LLL** för att återgå till övervakningsskärmen.

#### VARNING

Stäng inte av ljudlarm i situationer då patientens säkerhet kan äventyras. I annat fall kan det leda till en situation där patientsäkerheten äventyras.

fliken Inställningar

# 7.1.3 Ställa in mål

Mål är synliga indikatorer (lampor) som ställs in av läkaren för att ange om patienten befinner sig i det ideala målområdet (grönt), varningsområdet (gult) eller larmområdet (rött). Målfärger visas som en skuggad kontur runt parameterfälten (se Figur 5-5 på sida 57). Läkaren kan aktivera och inaktivera användningen av intervallen för målområdena. Larm (höga/låga) skiljer sig åt från målområdena då larmparametervärdet blinkar och avger en ljudsignal.

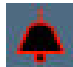

Parametrar som kan "larma" visas med en ikon med en klocka på inställningsskärmen Larm/mål. Som standard blir höga/låga larm också intervallen för det röda försiktighetsområdet för parametern i fråga. Klockikonen saknas om det INTE går att ställa in ett högt/lågt larm på inställningsskärmen Larm/mål för parametern. Målintervall kan däremot fortfarande ställas in.

| Färg | Betydelse                                                                                                    |
|------|----------------------------------------------------------------------------------------------------|
| Grön | Godkänt – Grönt målområde anses vara ett idealt intervall för en parameter och ställs in av läkaren.                                                                                                    |
| Gul  | Gult målområde är en varning och visar visuellt att patienten har lämnat det ideala intervallet men<br>inte nått det larm- eller försiktighetsintervall som ställts in av läkaren.                                                                                                    |
| Röd  | Röda larm- och/eller målområden kan anses vara "larm"-parametrar som visas med en klockikon<br>på inställningsskärmen <b>Larm/mål</b> . Höga/låga larm blir också som standard intervallet för det röda<br>försiktighetsområdet för parametern. Klockikonen saknas om det INTE går att ställa in ett högt/<br>lågt larm på inställningsskärmen <b>Larm/mål</b> för parametern. Målintervall kan däremot fortfarande<br>ställas in. Intervall för larm- och/eller målområden ska ställas in av en läkare. |
| Grå  | Om ett mål inte har ställts in är statusindikatorn grå.                                                                                                    |

# 7.1.4 Inställningsskärm för Larm/mål

På inställningsskärmen **Larm/mål** kan läkaren visa och ställa in larm och mål för alla huvudparametrar. På skärmen **Larm/mål** som finns under inställningsmenyn **Avancerad inställning** kan användaren justera målen och aktivera/inaktivera ljudlarm. Funktioner som finns under inställningsmenyn **Avancerad inställning** är lösenordsskyddade och får endast ändras av erfarna läkare. Inställningarna för varje huvudparameter visas i en parameterruta. De nyckelparametrar som för närvarande konfigureras är den första uppsättningen nyckelparametrar som visas. Återstående huvudparametrar visas i en bestämd ordning. Parametrarna visar också grunden till målområden: Användarens grundinställning, Edwards grundinställning och Modifierad.

| Namn på grundinställning     | Beskrivning                                                                                                    |
|------------------------------|----------------------------------------------------------------------------------------------------|
| Användarens grundinställning | En speciell grundinställning för målintervall har ställts in för parametern och para-<br>meterns målintervall har inte ändrats från denna grundinställning. |
| Edwards grundinställning     | Parameterns målintervall har inte ändrats från de ursprungliga inställningarna.                                                                             |
| Modifierad                   | Parameterns målintervall har ändras för denna patient.                                                                                                    |

Inställningar

#### Tabell 7-3: Målgrundinställningar

#### Obs!

Inställningar för visuellt larm och ljudlarm är endast tillämpliga för de parametrar som visas.

Så här ändrar du Larm/mål:

- 1. Tryck på inställningsikonen → fliken Inställningar
- 2. Tryck på knappen **Avancerad inställning** och ange lösenordet.
- 3. Tryck på knappen Parameterinställningar → Larm/mål.
- 4. Tryck var som helst i en parameterruta för att visa menyn **Larm/mål** för parametern.

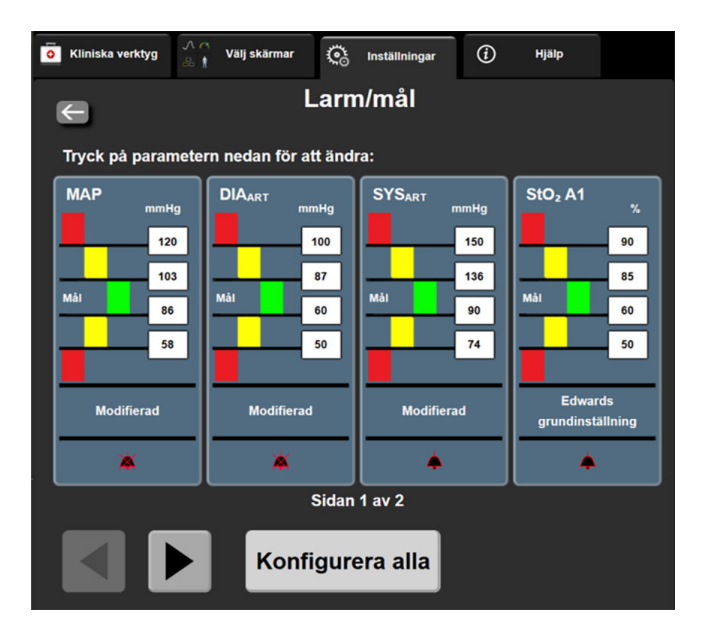

Figur 7-1: Konfiguration av larm/mål

#### Obs!

En timer inaktiverar den här skärmen efter 2 minuter.

De röda, gula och gröna rektanglarna är fasta former och ändrar inte storlek eller form.

# 7.1.5 Konfigurera alla mål

Larm/mål kan enkelt konfigureras eller ändras samtidigt. På skärmen Konfigurera alla kan användaren:

- Återställa alla parameterlarm och målvärden till användarens grundinställningar.
- Återställa alla parametrars larm- och målinställningar till Edwards grundinställningar.
- Aktivera och inaktivera fysiologiska ljudlarm för alla tillämpliga parametrar.
- Aktivera eller inaktivera alla ljudlarm.

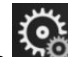

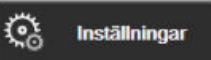

- 1. Tryck på inställningsikonen → fliken Inställningar
- 2. Peka på Avancerad inställning och ange obligatoriskt lösenord för Säker användare.
- 3. Peka på Parameterinställningar → Larm/mål.
- 4. Peka på Konfigurera alla.
  - Du kan aktivera eller inaktivera alla fysiologiska ljudlarm för alla parametrar genom att trycka på knappen **Inaktiverad/Aktiverad** för **Mål** i rutan **Ljudlarm**.
  - Du kan aktivera eller inaktivera alla tekniska ljudlarm för alla parametrar genom att trycka på knappen Inaktiverad/Aktiverad för Alla larm i rutan Ljudlarm.
  - Vill du återställa alla inställningar till dina grundinställningar pekar du på Återställ till grundinställningar. Meddelandet "Denna åtgärd återställer ALLA Alarm och Målvärden till individuellt anpassade inställningar." visas. Peka på Fortsätt i popup-fönstret för att bekräfta återställningen.
  - Vill du återställa alla inställningar till Edwards grundinställning pekar du på Återställ till Edwards grundinställningar. Meddelandet "Denna åtgärd återställer ALLA Alarm och Målvärden till Edwards grundinställningar." visas. Peka på Fortsätt i popup-fönstret för att bekräfta återställningen.

## 7.1.6 Konfigurera mål och larm för en parameter

I menyn **Larm/mål** kan användaren ställa in larm- och målvärden för den valda parametern. Användaren kan också aktivera eller inaktivera ljudlarmet och det visuella ljusdiodlarmet. Justera målinställningarna genom att använda knappsatsen eller rullningsknapparna om en mindre justering ska göras.

- 1. Tryck inuti ett fält för att öppna menyn larm/mål för parametern.
- 2. Vill du inaktivera ljudlarmet och det visuella ljusdiodlarmet för parametern pekar du på ikonen för

Ljudlarm bögst upp till höger i menyn.

Obs!

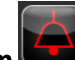

Ikonen **Ljudlarm ﷺ** finns inte i menyn **Larm/mål** för parametrar för vilka man INTE kan ställa in ett högt/lågt larm.

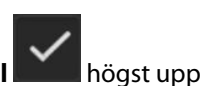

- 3. Vill du inaktivera visuella mål för parametern pekar du på den aktiverade ikonen för **Mål solution** kill vänster i menyn. Målindikatorn för den aktuella parametern blir grå.
- 4. Använd pilarna för att justera områdesinställningarna eller tryck på knappen för värdet för att öppna en numerisk knappsats.

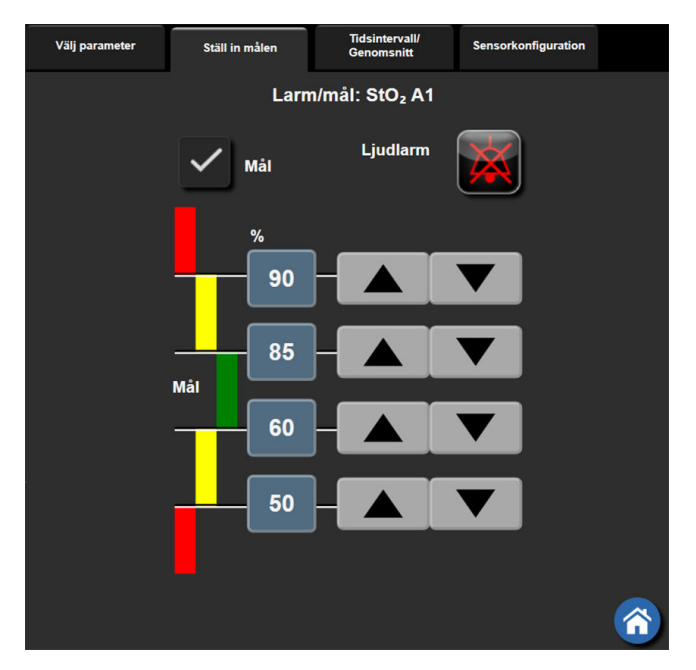

Figur 7-2: Ställa in larm och mål för enskilda parametrar

- 5. När värdena är korrekta trycker du på ikonen Enter
- 6. Vill du avbryta trycker du på ikonen Avbryt

#### VARNING

Visuella och hörbara fysiologiska larm aktiveras endast om parametern konfigurerats på skärmen som en huvudparameter (1–4 parametrar visas i parameterfält). Om en parameter inte väljs och visas som en huvudparameter utlöses inte de hörbara och visuella fysiologiska larmen för den parametern.

# 7.2 Justera skalor

Grafiska trenddata visas i diagrammet från vänster till höger, med senaste data till höger. Parameterskalan sitter på den vertikala axeln och tidsskalan på den horisontella.

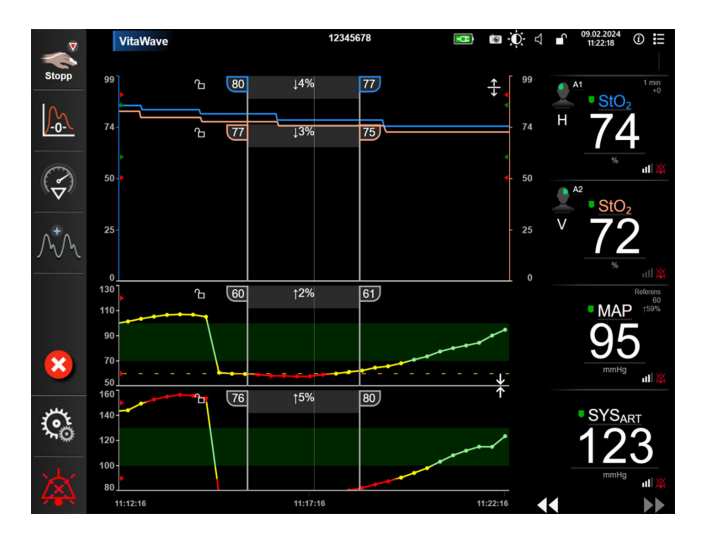

Figur 7-3: Skärm med grafiska trenddata

På inställningsskärmen för skalor kan användaren ställa in både parametern och tidsskalor. Huvudparametrarna finns högst upp på listan. Använd den horisontella rullningsknappen för att se ytterligare parametrar.

Inställningar

- 1. Tryck på inställningsikonen → fliken Inställningar
- 2. Tryck på knappen Avancerad inställning och ange lösenordet.
- 3. Peka på **Parameterinställningar** → **Justera skalor**.

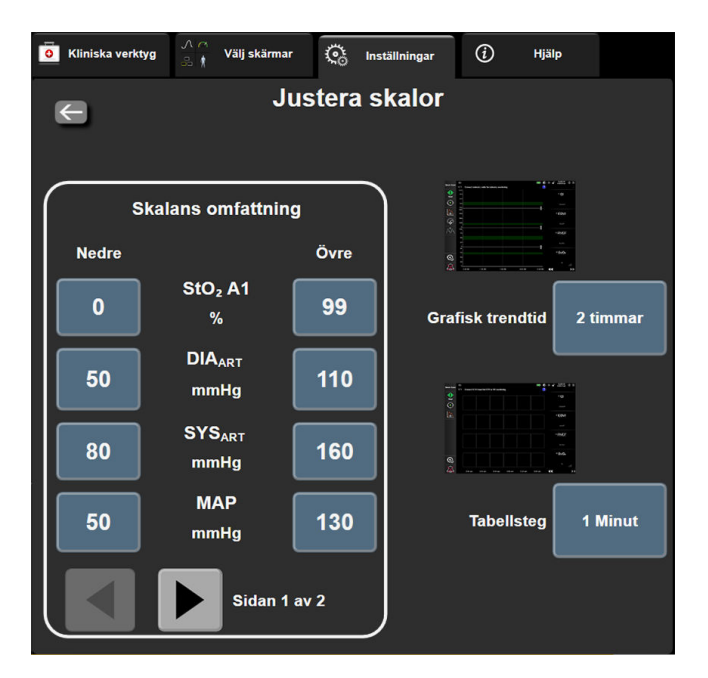

Figur 7-4: Justera skalor

#### Obs!

Skärmen återgår till övervakningsvyn när den har varit inaktiv i två minuter.

4. Peka på knappen **Nedre** för varje parameter för att ange det lägsta värdet som ska visas på den vertikala axeln. Peka på knappen **Övre** för att ange det högsta värdet. Använd ikonerna för horisontell rullning

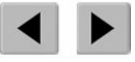

för att visa ytterligare parametrar.

- 5. Peka till höger på värdet för **Grafisk trendtid** för att ställa in den totala tiden som ska visas på kurvan. Alternativen är:
  - 3 minuter

•

•

5 minuter

10 minuter

- 1 timme
  - 2 timme
- 2 timmar ( 4 timmar
- 4 timmar
  6 timmar
- 15 minuter 30 minuter

- •
- a
- 24 timmar
   48 timmar

12 timmar

18 timmar

- 6. Peka på den högra sidan av ikonen Tabellsteg med värden för att ställa in stegens storlek. Alternativen är:
  - 1 Minut (standard)
  - 5 Minuter
    - 10 Minuter
- 30 Minuter
- 60 Minuter
- Tabellsteg

   1 Minut

   5 Minuter

   10 Minuter

   30 Minuter

   60 Minuter

Figur 7-5: Popup-skärm med tabellsteg

7. Peka på pilen längst ner till vänster för att gå till nästa uppsättning parametrar.

för att återgå till övervakningsskärmen. Tryck på ikonen Hem 8.

# 7.3 Demoläge

Demonstrationsläget används för att visa simulerade patientdata vid utbildning och demonstration.

Demonstrationsläget visar data från en lagrad uppsättning och går kontinuerligt i en slinga genom en i förväg bestämd datauppsättning. Under **Demoläge** behåller användargränssnittet för HemoSphere Vita övervakningsplattform samma funktioner som för en reellt fungerande plattform. Simulerade demografiska patientdata måste anges för att demonstrera de valda funktionerna i övervakningsläget. Användaren kan använda kontrollerna som om en patient verkligen övervakades.

När Demoläge öppnas visas inte längre trenddata och händelser, men de sparas inför återgången till verklig patientövervakning.

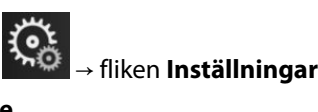

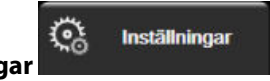

Tryck på inställningsikonen 2. Peka på knappen **Demoläge**.

#### Obs!

1.

När HemoSphere Vita övervakningsplattform körs i **Demoläge** är alla ljudlarm inaktiverade.

- 3. Se Icke-invasiv övervakning med HemoSphere VitaWave -modul på sida 92 för information om övervakning med HemoSphere VitaWave -modul och Icke-invasiv övervakningsläge.
- Tryck på Ja på bekräftelseskärmen för Demoläge. 4.
- 5. HemoSphere Vita övervakningsplattform måste startas om innan du börjar övervaka en patient.

#### VARNING

Se till att **Demoläge** inte är aktiverat vid klinisk användning för att vara säker på att simulerade data inte misstas för kliniska data.

# Inställningar för dataexport och anslutningsbarhet

#### Innehåll

| Exportera data | 88 |
|----------------|----|
| Cybersäkerhet  | 90 |

# 8.1 Exportera data

Skärmen **Exportera data** anger ett antal funktioner för dataexportering på HemoSphere Vita monitor. Skärmen är lösenordsskyddad. Från den här skärmen kan läkare exportera diagnostiska rapporter, radera övervakningssessioner eller exportera rapporter med övervakningsdata. Mer information om hur du exporterar rapporter med övervakningsdata finns nedan.

# 8.1.1 Nedladdning av data

På skärmen **Nedladdning av data** kan användaren ladda ned övervakade patientdata till ett USB-minne i formatet Windows Excel XML 2003.

#### Obs!

1.

Skärmen återgår till övervakningsvyn när den har varit inaktiv i två minuter.

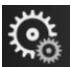

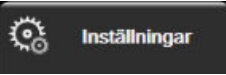

2. Peka på knappen **Exportera data**.

Tryck på inställningsikonen

3. Ange lösenordet när du ombeds i popup-fönstret **Lösenord för dataexport**. Alla lösenord ställs in under systeminitiering. Kontakta din sjukhusadministratör eller IT-avdelningen för lösenord.

→ fliken **Inställningar** 

4. Kontrollera att en USB-enhet har anslutits.

#### Obs!

När datavolymen överskrider 4 GB ska USB-enheten inte använda FAT32-formatering.

#### VAR FÖRSIKTIG

Kör en viruskontroll på USB-minnet innan du kopplar in det, för att förhindra att virus eller sabotageprogram sprids.

5. Peka på knappen Nedladdning av data.

#### 8.1.1.1 Övervakningsdata

Så här skapar du ett kalkylblad för övervakade patientdata:

- 1. Peka på värdet på intervallknappen och välj frekvens för nedladdning av data. Ju kortare frekvens, desto större datamängd. Alternativen är:
  - 20 sekunder (grundinställning)
  - 1 minut
  - 5 minuter
- 2. Peka på knappen Starta nedladdning.

#### Obs!

Alla larm loggas och sparas för angiven patient och går att komma åt via nerladdning av **övervakningsdata**. Larmdataloggen kasserar äldre data när loggen blir full. **Övervakningsdataloggen** raderas när en ny patient initieras. Det går att komma åt information om den nuvarande patienten i upp till 12 timmar efter att systemet har stängts av. Denna logg innehåller också tidsstämplade larmförhållanden och systemets avstängningstid.

#### 8.1.1.2 Case Report

Du skapar en rapport över nyckelparametrar så här:

- 1. Peka på knappen Fallrapport.
- 2. Välj önskade parametrar i popup-menyn Fallrapport. Högst tre parametrar kan väljas.
- 3. Markera Avidentifiera för att utesluta demografiska patientdata

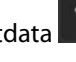

4. Tryck på Enter-ikonen för att exportera PDF 💊

#### Obs!

Koppla inte bort USB-minnet förrän meddelandet "Nedladdning slutförd. Ta bort USB-enheten." visas.

Om ett meddelande visas om att det inte finns utrymme kvar på USB-minnet ska du koppla in ett annat USB-minne och starta om nedladdningen.

Alla övervakade patientdata kan rensas av användaren. Peka på knappen **Rensa allt** och bekräfta för att rensa.

# 8.1.2 Diagnostikexport

Registreringen av händelser, varningar, larm och övervakningsaktivitet loggas vid behov av utredningar eller detaljerad felsökning. Ett alternativ för **Diagnostikexport** i menyn **Exportera data** tillhandahålls där denna information kan laddas ner för diagnostiska ändamål. Denna information kan begäras av Edwards servicepersonal för att enklare kunna felsöka problem. Dessutom tillhandahåller det här tekniska avsnittet detaljerad programvaruversion av anslutna plattformskomponenter.

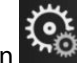

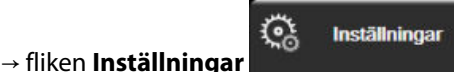

- Tryck på inställningsikonen → fl
   Peka på knappen Exportera data.
- 3. Ange lösenordet för **Superanvändare**. Alla lösenord ställs in under systeminitiering. Kontakta din sjukhusadministratör eller IT-avdelningen för lösenord.

- 4. Tryck på knappen Diagnostikexport.
- 5. Sätt i ett USB-minne som godkänts av Edwards i en av de tillgängliga USB-portarna på monitorn.
- 6. Låt den diagnostiska exporten slutföras enligt instruktionerna på skärmen.

Alla diagnosdata kommer att finnas i en mapp som är märkt med monitorns serienummer på USB-minnet.

# 8.2 Cybersäkerhet

I det här kapitlet beskrivs hur patientdata kan överföras till och från HemoSphere Vita monitor. Det är viktigt att notera att alla kliniker som använder HemoSphere Vita monitor måste vidta åtgärder för att skydda sekretessen hos den personliga informationen om patienterna i enlighet med landets lagar och klinikens policyer för att hantera denna typ av information. Steg som kan vidtas för att skydda dessa uppgifter och den allmänna säkerheten hos HemoSphere Vita monitor inkluderar:

- Fysisk åtkomst: begränsad användning av HemoSphere Vita monitor för auktoriserade användare. HemoSphere Vita monitor har lösenordsskydd för vissa konfigurationsskärmar. Lösenord ska skyddas. Se Lösenordsskydd på sida 71 för mer information.
- Aktiv användning: Användare av monitorn ska vidta åtgärder för att begränsa lagringen av patientdata. Alla patientdata ska tas bort från monitorn när en patient har skrivits ut och övervakningen av patienten har avslutats
- Enhetssäkerhet: Användare ska endast använda tillbehör som har godkänts av Edwards. De ska också kontrollera att anslutna enheter inte innehåller någon skadlig programvara.

Om gränssnitt används på HemoSphere Vita monitor för andra ändamål än avsett kan detta utgöra en säkerhetsrisk för enheten. Inga anslutningar till HemoSphere Vita monitor är avsedda för att styra andra enheter. Alla tillgängliga gränssnitt visas i Anslutningsportar på HemoSphere Vita monitor på sida 38 och specifikationerna för dessa gränssnitt anges i Tabell A-5 på sida 155.

# 8.2.1 Cybersäkerhetsuppdateringar

När en cybersäkerhetsuppdatering av HemoSphere Vita monitor krävs kommer Edwards att publicera och tillhandahålla akutkorrigeringsfiler till kunder inom 60 dagar efter att en cybersäkerhetsincident identifierats och cybersäkerhetskorrigeringar inom 120 dagar efter att en cybersäkerhetsincident identifierats. Alla andra sårbarheter åtgärdas i rutinuppdateringar och kommuniceras till kunder på begäran. För att upprätthålla produktens säkerhet rekommenderas att cybersäkerhetsåtgärder vidtas, som t.ex., men inte begränsat till, interna metoder för skydd, rollbaserad åtkomstkontroll (RBAC) samt att HemoSphere Vita monitor läggs till i ett särskilt nätverk för medicintekniska produkter. För ytterligare rekommendationer om produktsäkerhet kontaktar du din lokala Edwards -representant eller Edwards tekniska support.

# 8.2.2 Sårbarhetshantering

Sårbarhetskontroller av monitorn utförs regelbundet av Edwards för att säkerställa att programvaran för HemoSphere Vita monitor förblir säker. Om en kritisk sårbarhet och/eller en sårbarhet som lätt kan utnyttjas upptäcks kommer kunder att informeras av Edwards via e-post inom 30 dagar och en korrigering kommer att tillhandahållas om det är tillämpligt. Kunder kan även gå till Edwards webbplats för produktsäkerhet på https://www.edwards.com/devices/support/product-security för att läsa cybersäkerhetsmeddelanden. Kontakta Edwards lokala representant eller Edwards tekniska support vid frågor.

# 8.2.3 Åtgärder vid cybersäkerhetsincidenter

Om det pågår eller har förekommit cybersäkerhetsincidenter som påverkar HemoSphere Vita monitor kontaktar du din lokala Edwards -representant eller Edwards tekniska support. Det rekommenderas att en åtgärdsplan för cybersäkerhetsincidenter upprättas – vilket bör omfatta, men inte är begränsat till – en policy för cybersäkerhetsincidenter, åtgärder vid cybersäkerhetsincidenter, kortsiktiga och långsiktiga mål för organisationen och parametrar för att bedöma planens framgång. Tillsammans med rekommendationer för avhjälpning från Edwards bör dessa åtgärder återföra produkten till ett sådant tillstånd att den kan användas säkert.

# 8.2.4 HIPAA

Lagen om rätt till sjukförsäkring och ersättning (HIPAA, Health Insurance Portability and Accountability Act), som infördes av USA:s hälso- och socialdepartement 1996, beskriver viktiga standarder för att skydda all hälsoinformation som kan kopplas till den enskilda patienten. Dessa standarder ska, om tillämpligt, följas under användningen av monitorn.

# 9

# Icke-invasiv övervakning med HemoSphere VitaWave -modul

#### Innehåll

| Metod för HemoSphere Vita icke-invasivt system  | 92  |
|-------------------------------------------------|-----|
| Ansluta HemoSphere Vita icke-invasivt system.   |     |
| HRS-tillval                                     | 101 |
| SQI                                             | 104 |
| Physiocal -visning                              | 105 |
| VitaWave -inställningar och manschettalternativ | 105 |
| Blodtryckskalibrering                           | 108 |
| Skicka signal till patientmonitor               |     |

# 9.1 Metod för HemoSphere Vita icke-invasivt system

HemoSphere Vita icke-invasivt system består av HemoSphere Vita monitor med VitaWave -modul och ansluten tryckstyrenhet, hjärtreferenssensor och kompatibla Edwards fingermanschetter. Se systemanslutningar i Figur 9-1 på sida 95. Korrekt mätning av patientens blodtryck och viktiga hemodynamiska parametrar baseras på metoden med fingerklämma, Physiocal metod och VitaWave -algoritmen.

# 9.1.1 Metoden med fingerklämma

Fingermanschetterna VitaWave och Acumen IQ använder metoden med fingerklämma som utvecklades av den tjeckiska fysiologen J.Peñáz (Penaz J 1973)<sup>1</sup>. Fingermanschetten är utrustad med en pletysmografsensor, som är en kombination av en ljuskälla och en ljusmottagare som kontinuerligt övervakar ändringar i den arteriella blodvolymen i fingret. En upplåsbar blåsa i manschetten anpassar sig snabbt efter denna ändring i volym för att manschetten ska ha samma tryck som artärens insida. Artären är därför klämd i sin "outtöjda" volym och trycket i manschetten är alltid lika stort som fingrets artärtryck.

# 9.1.2 Physiocal metod

Physiocal metod, utvecklad av K.H. Wesseling (K.H. Wesseling et al. 1995)<sup>2</sup>, är en förkortning av "physiological calibration" (fysiologisk kalibrering).

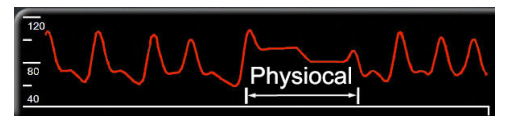

Physiocal justerar för ändringar i den "outsträckta" volymen under en normal mätperiod. Manschettrycket hålls konstant under ett eller flera hjärtslag och blodtrycksmätningen avbryts kort för att observera fingerartärens fysiologiska egenskaper. Tidigt under mätperioden sker dessa avbrott ofta. Om artärens egenskaper är tillräckligt konstanta över tid, ökas intervallet mellan Physiocal -justeringar upp till 70 hjärtslag, där högre intervall representerar ökad mätstabilitet.

# 9.1.3 Vågformsrekonstruktion och hemodynamisk analys (VitaWave -algoritm)

Man vet att den arteriella blodtrycksvågformen av fysiologiska orsaker ändras mellan arm- och fingerartärerna. VitaWave -algoritmen använder avancerade bearbetningsmetoder för att rekonstruera fingertryckvågformen till en radialartärtryckvågform. Vågformsrekonstruktion ger slag-för-slag-värden för systoliskt (SYS), diastoliskt (DIA) och genomsnittligt (radial)artärtryck (MAP) icke-invasivt. Hemodynamisk analys av vågform ger värden för pulsfrekvens (PR) med hjälp av en avancerad pulskonturmetod.

#### VAR FÖRSIKTIG

HemoSphere VitaWave -modulen visar och analyserar en rekonstruerad radialartärvågform. Läkare ska ta hänsyn till denna vågformsrekonstruktion, särskilt om de är vana vid att se en armartärtrycksvågform.

För alla icke-invasiva parametrar som valts som en nyckelparameter (se Tabell 1-2 på sida 17) beräknas genomsnitt som uppdateras med ett intervall på 20 sekunder.

# 9.1.4 Hjärtreferenssensor

Hjärtreferenssensorn (HRS) tar hänsyn till tryckskillnader mellan fingret och hjärtat. Det hydrostatiska trycket ändras på grund av höjdskillnaden mellan fingret och hjärtat och kompenseras av HRS. En ände av HRS placeras på fingermanschettens nivå och den andra änden placeras på hjärtnivå.

# 9.1.5 Missfärgning, nedsatt känslighet eller stickningar i fingertoppen

Användningen av volymklämma utsätter fingret för kontinuerligt tryck som inte helt blockerar artärerna, men försvårar venöst återflöde och orsakar viss venös ansamling i fingertoppen distalt om manschetten. Patientens fingertopp kan därför ofta uppvisa missfärgning (blå eller röd) efter några minuters övervakning. Efter längre perioder av övervakning (ca 30 minuter– 2 timmar) kan vissa patienter uppleva taktila förnimmelser (stickningar eller nedsatt känslighet) i fingertoppen. Direkt efter att manschetten tagits bort har mellanfalangen ofta en minskad volym och kan uppvisa reaktiv hyperemi eller svullnad. Dessa besvär upphör oftast inom några minuter efter att manschettrycket lättats. Att hålla fingrar och hand varma under mätningen förbättrar arterialisering i fingertoppen, vilket kan förbättra färgen och minska förekomsten av nedsatt känslighet.

# 9.1.6 Övervakning med en manschett

En enskild kompatibel Edwards fingermanschett kan användas för en sammanlagd överbevakningstid för samma patient på upp till 8 timmar på ett finger. Under övervakning med en manschett kommer HemoSphere Vita icke-invasivt system automatiskt att regelbundet avlasta trycket i fingermanschetten enligt användarinställda intervall (30 minuter, 2 timmar och 4 timmar). Se Kalibrera hjärtreferenssensorn på sida 106.

#### Obs!

Efter 8 timmars sammanlagd övervakning på samma finger slutar HemoSphere Vita icke-invasivt system att övervaka och visar en varning om att manschetten måste placeras på ett annat finger om fortsatt övervakning önskas.

# 9.1.7 Övervakning med dubbla manschetter

För övervakningsperioder som är längre än 8 timmar, ger HemoSphere Vita icke-invasivt system möjlighet att ansluta två kompatibla Edwards fingermanschetter samtidigt på olika fingrar. I denna konfiguration växlar systemet aktiv övervakning mellan de två manschetterna i användarvalda intervall – 15, 30 eller 60 minuter – för att tillåta kontinuerlig övervakning med minimala avbrott. Vid byte av manschett kan det uppstå en paus i övervakningen på upp till en minut. Se VitaWave -inställningar och manschettalternativ på sida 105.

#### Obs!

HemoSphere Vita icke-invasivt system övervakar inte ett enskilt finger kontinuerligt längre än 60 minuter när två manschetter används. Funktionen för övervakning med dubbla manschetter ger minimala avbrott i övervakning som kan vara i upp till 72 timmar. Kontinuerlig övervakning kan inte vara längre än 60 minuter för ett enskilt finger under övervakning med dubbla manschetter.

Se till att välja rätt manschettstorlek för varje finger när dubbla manschetter används. Det är inte ovanligt att patienter har olika storlek på fingrarna och därför kräver två olika storlekar av kompatibla Edwards fingermanschetter. Om inte rätt fingermanschett väljs kan det leda till mätfel.

Storleksbestämning för fingermanschett kanske inte är relevant för alla fingermanschetter.

När mätning startas kommer fingermanschettens utgångstid att gå ut efter 72 timmar för en patient.

## 9.1.8 Metodreferenser

- 1. Penaz J (1973), "Photoelectric measurement of blood pressure, volume and flow in the finger" *Digest of the 10th Int Conf Med Biol Engng, Dresden*, p. 104.
- 2. Wesseling KH, et al. (1995), "Physiocal, calibration finger vascular physiology for Finapres" *Homeostasis* 36 (2-3), pp. 67-82.

# 9.2 Ansluta HemoSphere Vita icke-invasivt system

HemoSphere VitaWave -modul är kompatibel med alla godkända Edwards fingermanschetter. Se Figur 9-1 på sida 95 för en översikt av HemoSphere -anslutningar för icke-invasivt system.

1. Rikta in och anslut HemoSphere VitaWave -modulen i ett stort teknikfack (L-Tech) för moduler på den vänstra panelen på HemoSphere Vita monitor. Modulen klickar på plats när den sitter rätt.

#### **VAR FÖRSIKTIG**

Tvinga inte modulen in i skåran. Skjut in modulen med ett jämnt tryck tills den klickar på plats.

2. Tryck på strömknappen på HemoSphere Vita monitor och följ stegen för att ange patientdata. Se Patientdata på sida 72.

#### VARNING

Tekniken VitaWave rekommenderas inte för patienter < 18 år.

3. Följ anvisningarna nedan för applicering av tryckstyrenheten, val av storlek för fingermanschett och applicering av fingermanschett(er) på patienten.

#### Obs!

Storleksbestämning för fingermanschett kanske inte är relevant för alla fingermanschetter.

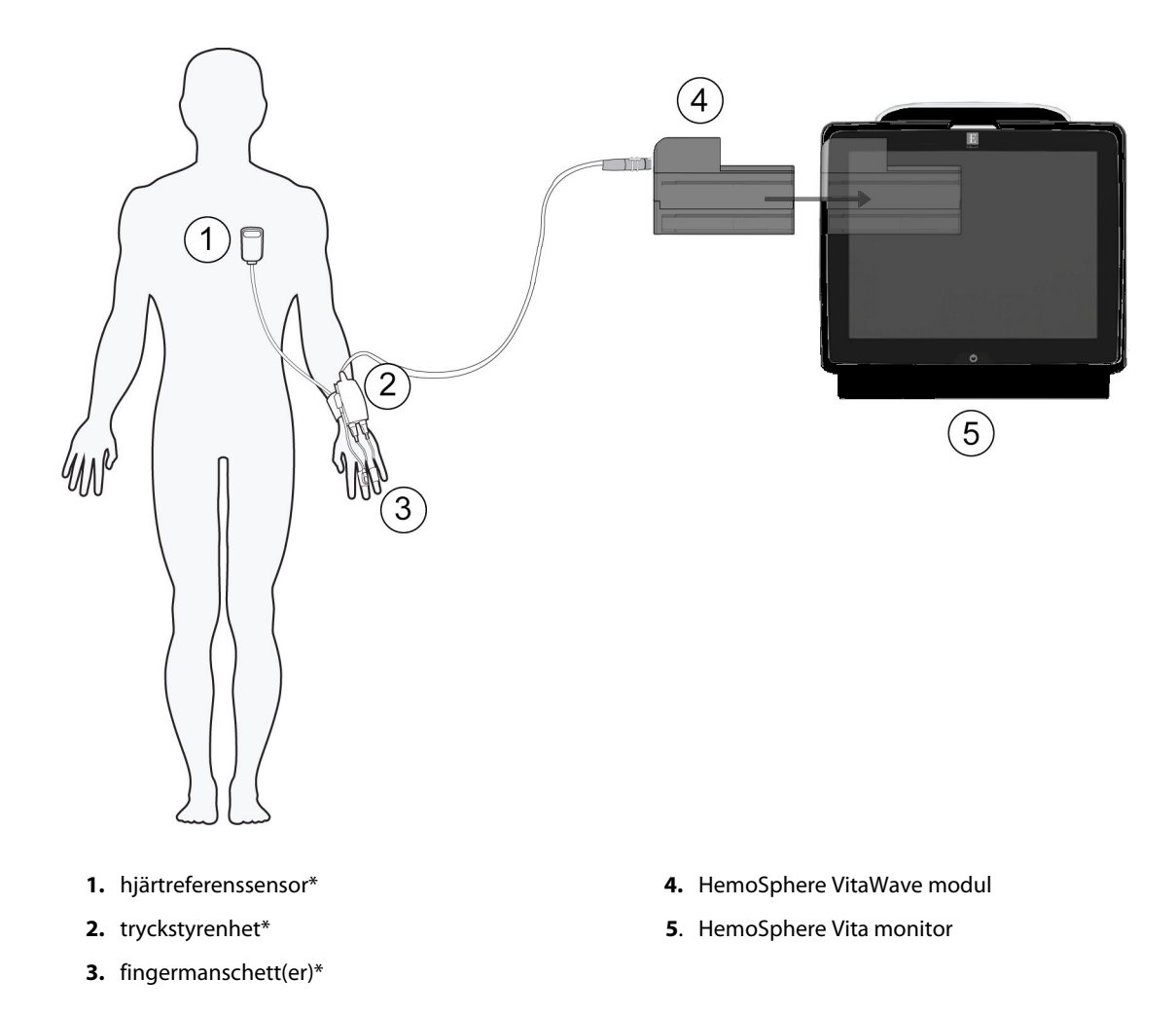

Figur 9-1: Anslutningsöversikt för HemoSphere Vita icke-invasivt system

#### Obs!

Komponenter markerade med \* i förklaringstexten i Figur 9-1 på sida 95 är TILLÄMPADE DELAR som definierat i IEC 60601-1, som under normal användning kommer i fysisk kontakt med patienten för att HemoSphere Vita icke-invasivt system ska kunna utföra sin funktion.

#### VARNING

Komponenter som inte är märkta som TILLÄMPAD DEL ska inte placeras på en plats där patienten kan komma i kontakt med komponenten.

Överensstämmelse med IEC 60601-1 upprätthålls bara när HemoSphere VitaWave -modulen (anslutning tillämpad del) är ansluten till en kompatibel övervakningsplattform. Anslutning av extern utrustning eller konfigurering av systemet på andra sätt än de som beskrivs i dessa instruktioner uppfyller inte denna standard. Om enheten används på annat vis än enligt instruktionerna kan risken öka för att patienten/användaren utsätts för elstötar.

Produkten får inte modifieras, servas eller förändras på något vis. Reparation, ändring eller modifiering kan inverka på patientens/användarens säkerhet och/eller produktens prestanda.

Sterilisera inte några komponenter i HemoSphere Vita icke-invasivt system. HemoSphere Vita icke-invasivt system levereras icke-sterilt.

Se rengöringsanvisningar. Desinficera inte instrumentet med hjälp av autoklav eller gassterilisering.

Se bruksanvisningarna som medföljer respektive tillbehör för specifika anvisningar om placering och användning samt för information om relevanta VARNINGAR, FÖRSIKTIGHETSÅTGÄRDER och specifikationer.

Undvik att utsätta patient eller användare för elstötar genom att aldrig använda skadade komponenter/sensorer eller komponenter/sensorer med blottade elektriska kontakter.

Övervakningskomponenterna i HemoSphere Vita icke-invasivt system är inte defibrilleringssäkra. Koppla bort systemet innan defibrillering utförs.

Använd endast kompatibla Edwards fingermanschetter, hjärtreferenssensorer och andra tillbehör för HemoSphere Vita icke-invasivt system, kablar och/eller komponenter som levererats och märkts av Edwards. Patientsäkerheten och noggrannheten vid mätning kan påverkas om andra omärkta tillbehör, kablar och/eller komponenter används.

Ta alltid bort sensorer och komponenter för HemoSphere Vita icke-invasivt system från patienten och koppla helt bort patienten från instrumentet innan patienten badas.

#### VAR FÖRSIKTIG

Effektiviteten hos HemoSphere Vita icke-invasivt system har inte utvärderats för patienter yngre än 18 år.

Fatta alltid tag om anslutningsdonet, inte kabeln, när du ansluter eller drar ur kablar. Anslutningarna får inte vridas eller böjas. Bekräfta att alla sensorer och kablar är korrekt och fullständigt anslutna före användning.

# 9.2.1 Sätta fast tryckstyrenheten

Tryckstyrenheten fästs runt patientens handled och ansluts till HemoSphere VitaWave -modulen, HRS och fingermanschett(er). Se Figur 9-2 på sida 97.

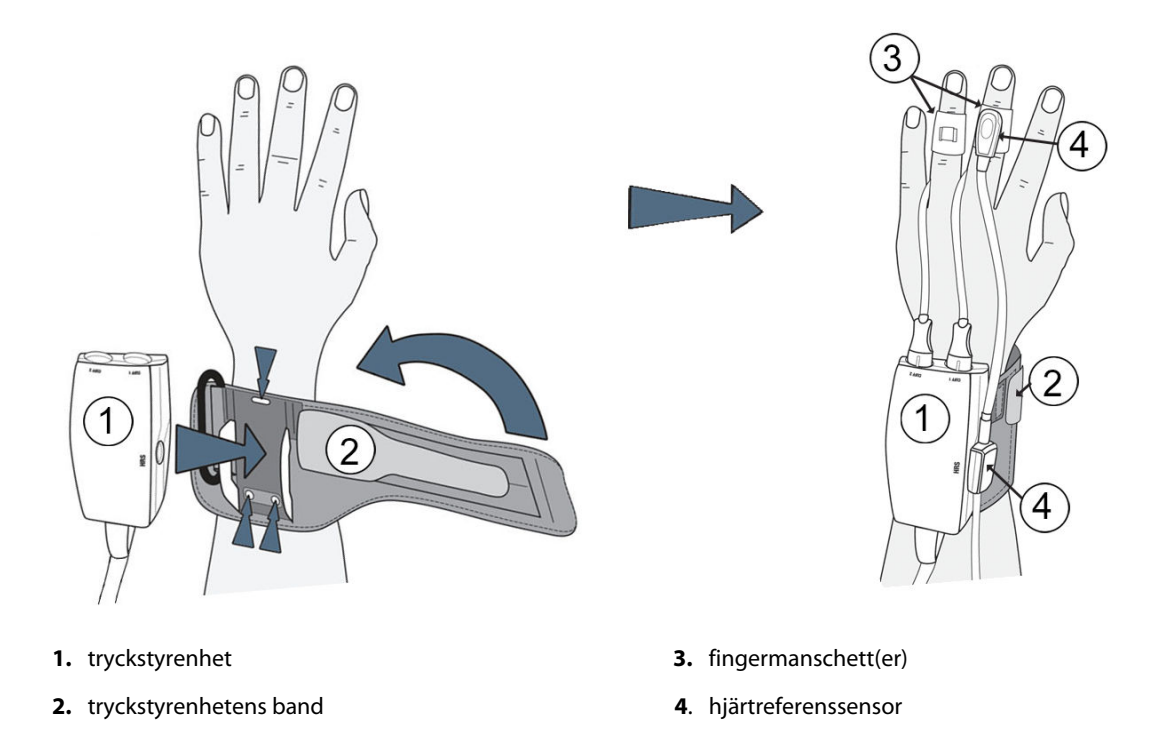

Figur 9-2: Anslutning av tryckstyrenhet

- 1. Linda tryckstyrenhetens band runt patientens handled. Den icke dominerande handen föredras för övervakning hos vakna patienter. (Figur 9-2 på sida 97, vänster)
- 2. Sätt fast tryckstyrenheten i plasthylsan på bandet. Se till att manschettanslutningarna är riktade mot fingrarna.
- 3. Anslut tryckstyrenhetens kabel till HemoSphere VitaWave -modulen. (Figur 9-1 på sida 95)
- 4. Ta bort anslutningslocken av plast för att ansluta fingermanschett(erna) och hjärtreferenssensorn.

#### Obs!

Det rekommenderas att anslutningslocken till manschetten behålls och används för att skydda tryckstyrenheten mot intrång av vatten och smuts när bara en manschett används.

#### VARNING

Dra inte åt tryckstyrenhetens band eller fingermanschett(er) för hårt.

Applicera inte tryckstyrenhetens band på skadad hud eftersom detta kan förvärra skadan.

# 9.2.2 Välj storlek på fingermanschetten

Inte alla fingermanschetter levereras med ett hjälpmedel för storleksbestämning. Läs produktens bruksanvisning för detaljerade instruktioner om storleksbestämning för fingermanschett, om tillämpligt.

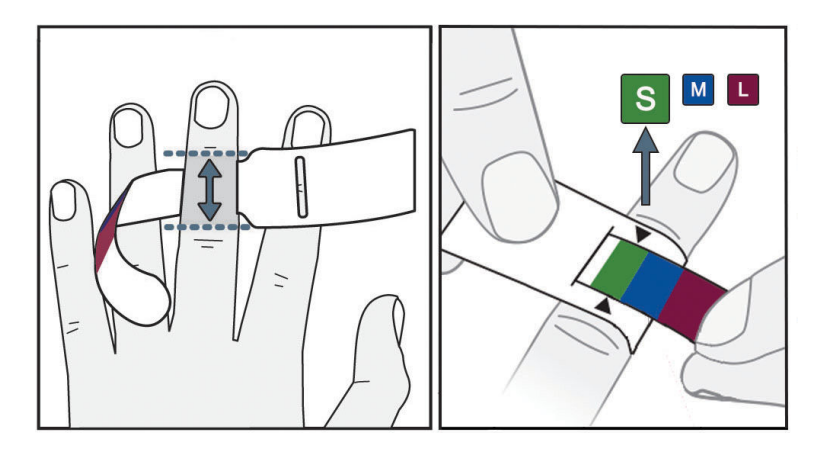

Figur 9-3: Val av manschettstorlek

- 1. Mät fingret/fingrarna som ska användas för övervakning med storleksmallen för fingermanschett. Bäst resultat fås med lång-, ring- eller pekfingret. Manschetten är inte avsedd för placering på tummen eller fingrar som har tidigare frakturer.
- 2. Linda storleksmallen runt fingrets mellanfalang genom att dra den mindre, färgkodade änden genom skåran tills mallen sluter tätt om fingret.
- 3. De svarta pilarna anger lämplig manschettstorlek. Matcha den indikerade färgen med korrekt storlek på fingermanschetten.

#### VARNING

Om en fingermanschett placeras fel eller har fel storlek kan mätresultaten bli felaktiga.

# 9.2.3 Applicera fingermanschett(er)

Se produktens bruksanvisning för detaljerade anvisningar om korrekt placering av kompatibla Edwards -fingermanschetter och bilder på enheterna.

**Endast avsedd för enpatientsbruk.** VitaWave och Acumen IQ -fingermanschetter är utformade för enpatientsbruk. När mätning startas kommer fingermanschettens utgångstid att gå ut efter 72 timmar för en patient.

Övervakning med dubbla manschetter. HemoSphere Vita icke-invasivt system ger möjlighet att ansluta två kompatibla Edwards -fingermanschetter samtidigt för att växla mätning mellan två fingrar. Denna funktion minimerar avbrotten i övervakning för tider upp till 72 timmar och krävs för mätningar som är längre än 8 timmar. Denna funktion kan även användas för att göra det bekvämare för patienten.

# 9.2.4 Applicera hjärtreferenssensorn

Hjärtreferenssensorn (HRS) ska alltid användas med patienter som är vid medvetande, patienter som rör sig fritt eller patienter som kommer att ompositioneras ofta under användningen. Följ anvisningarna på skärmen eller stegen nedan för att ansluta HRS.

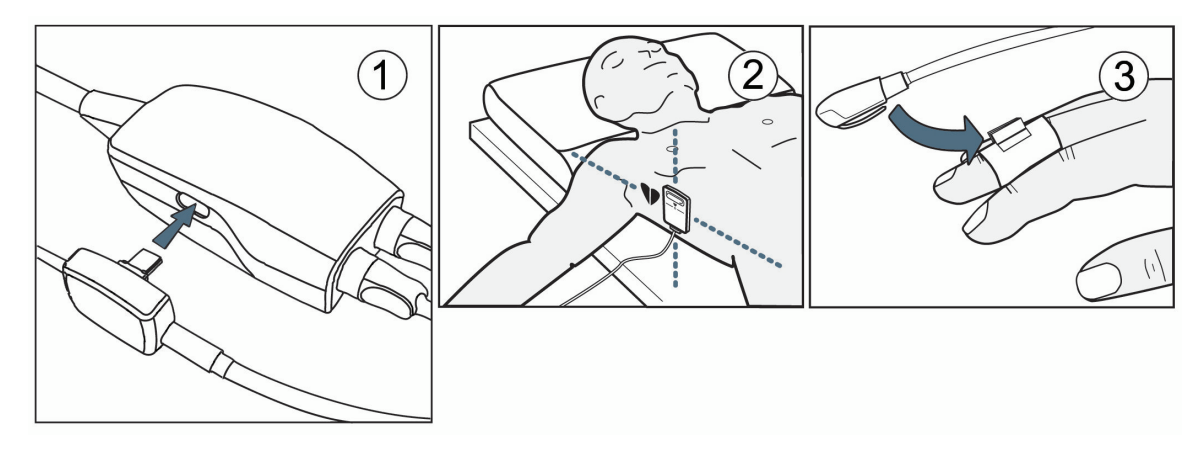

Figur 9-4: Applicering av hjärtreferenssensor

#### VAR FÖRSIKTIG

Säkerställ att HRS fästs på rätt sätt så att den är i nivå med den flebostatiska axeln.

- 1. Ansluta HRS till tryckstyrenheten. Se (1) i Figur 9-4 på sida 99.
- 2. Placera tryckstyrenhetens skydd på tryckstyrenheten. (valfritt se Tryckstyrenhetens skydd på sida 162)
- 3. Applicera hjärtänden av HRS på patienten i nivå med den flebostatiska axeln med hjälp av en HRS-klämma. Se (2) i Figur 9-4 på sida 99.

#### Obs!

6.

övervakningen.

Om patienten roteras eller flyttas kommer den flebostatiska axeln att rotera eller flyttas med patienten. Se vid behov till att åter applicera hjärtänden av HRS för att säkerställa att den fortfarande är på samma vertikala nivå som hjärtat i patientens nya position.

- 4. Anslut den andra änden av HRS till fingermanschetten. Se (3) i Figur 9-4 på sida 99.
- 5. Tryck på ikonen Starta övervakning starta på navigeringsfältet eller på hjälpskärmen för konfiguration för att börja övervakningen.

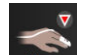

- Tryck på ikonen Stoppa övervakning stopp på navigeringsfältet för att när som helst avsluta
- 7. Om VitaWave icke-invasiva blodtrycksmätningar avviker från en referensmätning ska HRS funktion bedömas genom att utföra en HRS-kalibrering. En HRS-kalibrering måste utföras som en del av felsökningsprocessen. Se Kalibrera hjärtreferenssensorn på sida 106.

# 9.2.5 Noggrannhet för VitaWave blodtrycksmätningar

**Försiktighetsåtgärd.** Korrelering av blodtrycksmätningar med referensartärslangen kan påverkas under systemstart och efter omstart av systemet.

Tabell 9-1 på sida 100 innehåller en sammanfattning av upprepade mätningar från samma patient för att tillhandahålla noggrannhet för icke-invasiva blodtrycksresultat med VitaWave.

| Parameter  | Bias [95 % CI]       | Precision [95 % CI] |
|------------|----------------------|---------------------|
| SYS (mmHg) | -2,74 [-4,95, -0,72] | 6,15 [4,25, 7,82]   |
| MAP (mmHg) | –1,29 [–2,33, –0,22] | 3,14 [2,15, 4,14]   |
| DIA (mmHg) | -1,07 [-2,26, 0,21]  | 3,71 [2,43, 5,29]   |

# Tabell 9-1: Resultat med 95 % konfidensintervall (CI) för upprepade blodtrycksmätningar hos samma patient (bootstrap-omsampling)

# 9.2.6 Allmän felsökning av övervakning med HemoSphere Vita ickeinvasivt system

Nedan anges vanliga problem som kan uppstå vid normal övervakning och några felsökningssteg.

- Om VitaWave system icke-invasiva blodtrycksmätningar avviker från en referensmätning ska HRS funktion bedömas genom att utföra en HRS-kalibrering. En HRS-kalibrering måste utföras som en del av felsökningsprocessen. Se Kalibrera hjärtreferenssensorn på sida 106.
- Om en vågform inte visas inom minuter efter att övervakningen startats kontrollerar du statusfältet för fel eller larm som kan visa om det har uppstått ett problem. Tryck på frågeikonen för mer information om ett meddelande eller se Tabell 12-8 på sida 142.
- Under mätning kan fingertoppen på det finger som övervakas av manschetten uppvisa viss färgning. Detta är normalt och försvinner inom några minuter efter att manschetten tas bort.
- Under mätning kan en patient som är vid medvetande märka av en lätt pulserande känsla i fingret med manschetten. Denna pulsering upphör tillfälligt under Physiocals. Patienten ska informeras om att detta är normalt och inte orsakas av patientens hjärta.
- Om patienten är kontaktbar och förstår instruktioner ska patienten instrueras att hålla handen avslappnad och inte spänna musklerna eller sträcka på handen.
- Se till att blodflödet till handen inte är (delvis) begränsat, t.ex. på grund av att handleden trycker mot en hård yta.
- Vissa situationer, som kalla händer, kan göra det svårt att inleda övervakning. Om patienten har kalla händer, försök värma den.

#### VARNING

Använd inte HemoSphere Vita icke-invasivt system för hjärtfrekvensövervakning.

Om instrumentet används vid helkroppsstrålning ska alla övervakningskomponenter för HemoSphere Vita icke-invasivt system hållas utanför strålningsfältet. Om en övervakningskomponent utsätts för strålning kan det påverka värdena.

Starka magnetfält kan göra att instrumentet fungerar felaktigt och orsaka brännskador på patienten. Använd inte instrumentet under magnetisk resonanstomografi (MRT). Inducerad ström kan orsaka brännskador. Enheten kan påverka MR-bilden och MRT-enheten kan påverka mätningarnas noggrannhet.

#### VAR FÖRSIKTIG

HemoSphere Vita icke-invasivt system är inte avsett att användas för övervakning av apné.

Hos patienter med extrem sammandragning i den glatta muskulaturen i underarmens och handens artärer och arterioler, vilket kan vara fallet vid Raynauds fenomen, är blodtrycksmätning kanske inte möjlig.

Felaktiga icke-invasiva mätningar kan orsakas av faktorer som:

• Felaktigt kalibrerad och/eller inställd HRS.

• För höga variationer i blodtrycket. Vissa förhållanden som medför variationer i BP är, men begränsas inte till:

\*intra-aortaballongpumpar

- Alla kliniska situationer där artärtrycket anses vara felaktigt eller ej representativt för aortatrycket.
- Dålig blodcirkulation till fingrarna.
- En böjd eller tillplattad fingermanschett.
- Överdriven rörelse av patientens fingrar eller händer.
- Artefakter och dålig signalkvalitet.
- Felaktig placering av fingermanschett, fingermanschettens position eller för lös fingermanschett.
- Störning från elektrokoagulering eller en elektrokirurgisk enhet.

Koppla alltid bort fingermanschetten från porten när den inte sitter lindad runt ett finger, så att den inte blåses upp för hårt av misstag.

Effektiviteten för Edwards -kompatibla fingermanschetter har inte fastställts hos patienter med preeklampsi.

Pulsationer från intraaortaballonger kan öka på pulsfrekvensen på instrumentets visning av pulsfrekvens. Kontrollera patientens pulsfrekvens mot en EKG-hjärtfrekvens.

Pulsfrekvensmätningen baseras på optisk detektering av en perifer flödespuls och kan därför misslyckas med att upptäcka vissa arytmier. Pulsfrekvensen ska inte användas som en ersättning för EKG-baserad arytmianalys.

# 9.3 HRS-tillval

**HRS-tillval** är en funktion som måste aktiveras. Om denna funktion är aktiverad skiljer sig stegen från det som beskrivs i Hjärtreferenssensor på sida 93. Fingermanschettalgoritmen för HemoSphere icke-invasivt system måste ta hänsyn till skillnader i tryck på grund av skillnaden i vertikal nivå för det övervakade fingret i förhållande till hjärtat. Detta kan utföras på ett av två sätt i fönstret **Val av patientpositioneringsläge** (se Figur 9-5 på sida 101):

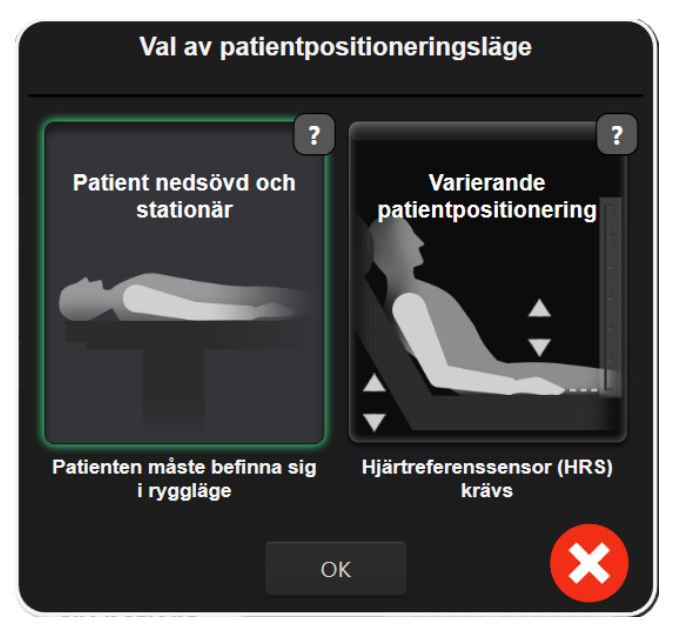

Figur 9-5: Val av patientpositioneringsläge – HRS-tillval

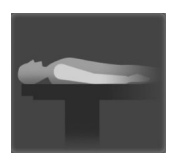

**Ange höjdskillnader manuellt.** Använd bara denna metod för att ange höjdskillnader för stationära eller nedsövda patienter. När du matat in patientdata trycker du på ikonen **Patient nedsövd och stationär** och fortsätter med stegen som beskrivs nedan i Patient nedsövd och stationär på sida 102.

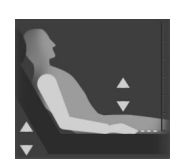

**Använd hjärtreferenssensor (HRS).** HRS måste användas för patienter där fingrets vertikala nivå i relation till hjärtat kan ändras under övervakningen. När du matat in patientdata trycker du på knappen **Varierande patientpositionering** och fortsätter med stegen som beskrivs nedan i Hjärtreferenssensor på sida 93.

# 9.3.1 Patient nedsövd och stationär

Detta läge kan användas för nedsövda patienter där inga eller begränsade behov av ompositionering förväntas. HRS kan användas i detta läge, men krävs inte.

- 1. Tryck på knappen Patient nedsövd och stationär för att markera och välja detta läge.
- 2. Tryck på **OK**.

#### VAR FÖRSIKTIG

Övervakning utan en HRS kan leda till felaktigheter vid mätning. Se till att patienten inte rör sig och har korrekt uppmätt höjdskillnad mellan finger och hjärta.

Placera inte patienten i något annat läge än ryggläge vid övervakning utan HRS. Det kan leda till felaktig vertikal förskjutning för HRS och till felaktiga mätvärden.

#### Obs!

Om en HRS är ansluten visas ett popup-fönster med meddelandet "Larmmeddelande: HRS upptäckt". För att börja övervaka med HRS trycker du på Ja och går vidare till steg 2 under Applicera hjärtreferenssensorn på sida 98. För att övervaka utan en HRS kopplar du bort HRS och trycker på Nej och går vidare med stegen nedan.

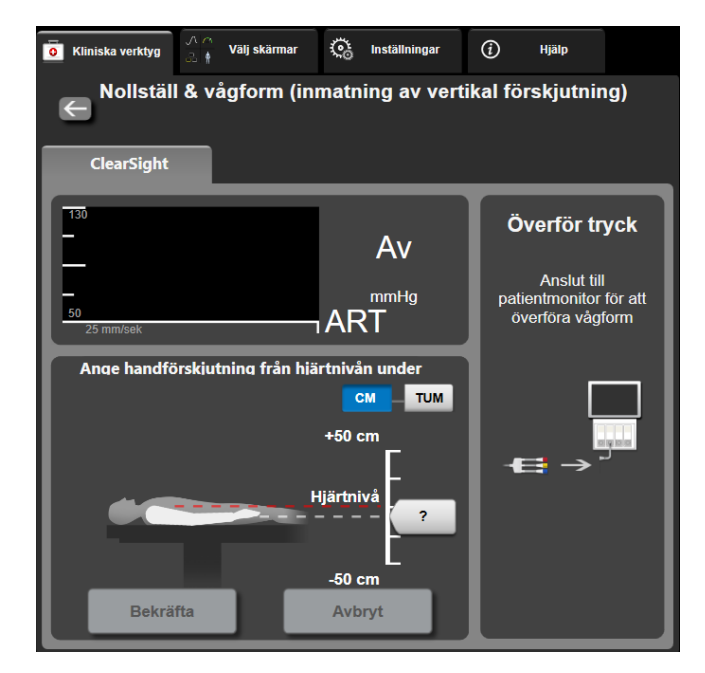

Figur 9-6: Skärmen Nollställ & vågform – Inmatning av vertikal förskjutning

- 3. Skärmen **Nollställ & vågform** i detta läge (visat i Figur 9-6 på sida 103) visar en vertikal skala som anger handens förskjutning i relation till hjärtat; hjärtats nivå är satt till noll. En positiv förskjutning anger en patientposition där handen är ovanför hjärtat. Välj enhet för skalan: **CM** eller **TUM**.
- 4. Använd skjutreglaget för att flytta handens vertikala nivå och ställa in förskjutningen mellan hand och hjärta.
- 5. Tryck på pilen nästa
- 6. En bekräftelseskärm visas. Om den visade förskjutningen stämmer för den aktuella patientpositionen trycker du på Påbörja övervakning för att börja övervaka. Om den visade förskjutningen är felaktig trycker du på Avbryt och justerar förskjutningen efter behov.
- 7. Tryck på ikonen Stoppa övervakning stopp på navigeringsfältet för att när som helst avsluta övervakningen.

Två larm kommer att visas omväxlande på informationsfältet med texterna "Larmmeddelande: Ingen HRS ansluten – kontrollera patientpositionering" och "Varning aktuell förskjutning: Finger <position>" där <position> är den verifierade höjdförskjutningen mellan det övervakade fingret och hjärtat. Förskjutningsvärdet måste uppdateras varje gång en patient ompositioneras i detta läge. Om övervakning stoppas under mer än en minut måste dessutom den vertikala förskjutningen verifieras igen vid start av övervakningen.

## 9.3.2 Uppdatera förskjutningsvärde under övervakning

Gör så hör för att uppdatera vertikalt förskjutningsvärde för finger i relation till hjärta:

1. Tryck på ikonen Nollställ & vågform

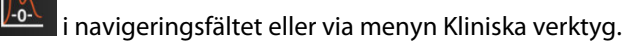

- 2. Tryck på knappen **Uppdatera förskjutning** på skärmen **Nollställ & vågform (inmatning av vertikal förskjutning)**.
- 3. Använd skjutreglaget för att flytta pekarens vertikala nivå till ett förskjutningsvärde som överensstämmer med den nya patientpositionen.

Kliniska verktyg

- 4. Tryck på pilen nästa
- 5. En bekräftelseskärm visas. Om den visade förskjutningen stämmer för den aktuella patientpositionen trycker du på **Bekräfta förskjutning** för att börja övervaka. Om den visade förskjutningen är felaktig trycker du på **Avbryt** och justerar förskjutningen efter behov.

# 9.3.3 Ändra patientpositioneringsläge

För att ändra patientpositioneringsläget mellan **Patient nedsövd och stationär** och **Varierande patientpositionering**:

1. Tryck på inställningsikonen 🚾 →fliken Kliniska verktyg

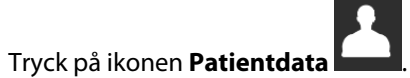

- 3. Tryck på listknappen Positioneringsläge för att öppna skärmen Val av patientpositioneringsläge.
- 4. Tryck på önskat patientpositioneringsläge och markera det: **Patient nedsövd och stationär** eller **Varierande patientpositionering**.
- 5. Tryck på knappen OK och följ stegen som beskrivs i Patient nedsövd och stationär på sida 102 för **Patient nedsövd och stationär** eller Hjärtreferenssensor på sida 93 för **Varierande patientpositionering**.

#### Obs!

Vid övervakning med en HRS och övergång till Varierande patientpositionering från Patient nedsövd

och stationär stoppas övervakningen. Tryck på ikonen Starta övervakning starta för att återuppta övervakningen efter att Enter-ikonen har tryckts in.

# 9.4 SQI

2.

En signalkvalitetsindikator (SQI) visas på alla icke-invasiva parameterfält under övervakning med HemoSphere Vita icke-invasivt system. SQI-nivån beräknas med varje parameteruppdatering var 20:e sekund. Se Tabell 9-2 på sida 104 nedan för en beskrivning av SQI-nivåer för arteriell vågform. SQI-nivåer på ett och två är normalt kopplade till larmtillstånd. En SQI-nivå på noll visas när övervakningen initieras (vid start eller återtagande). En nollvärde för SQI kan även vara kopplat till ett feltillstånd. Se Tabell 12-8 på sida 142 för en lista med fel och larm för fingermanschetter.

| Utseende | Nivå | Betydelse                                                                                                    |
|----------|------|----------------------------------------------------------------------------------------------------|
| •11      | 4    | Normal                                                                                                    |
| at l     | 3    | Medel (måttligt skadad)                                                                                                    |
| ut l     | 2    | Dålig (möjlig larmstatus orsakar begränsad signal)                                                                                                    |
| . II     | 1    | Oacceptabel (möjlig larmstatus orsakar mycket begränsad signal eller ingen sig-<br>nal; se Tabell 12-8 på sida 142 för en lista med fingermanschettlarm) |

| Га  | bell | 9-2: | SOI-n  | ivåer | för | arteri | ell vå  | åafor | m |
|-----|------|------|--------|-------|-----|--------|---------|-------|---|
| ı a | Dell | J-Z. | 201-11 | Ivaei | 101 | aitein | 211 V G | agioi |   |

| Utseende | Nivå | Betydelse                                                                                       |
|----------|------|-------------------------------------------------------------------------------------------------|
| atl      | 0    | Tryckvågform otillgänglig (se Tabell 12-8 på sida 142 för en lista med finger-<br>manschettfel) |

# 9.5 Physiocal -visning

Physiocal är en automatisk kalibrering av den arteriella vågformen som sker regelbundet under icke-invasiv övervakning. Physiocal kan observeras på visningen av tryckvågformen som en stegvis tryckökning vid start och som korta avbrott under övervakning. Intervall mellan Physiocal -kalibreringar visas på den arteriella vågformsgrafen inom parenteser intill ikonen Physiocal intervall (se Tabell 9-3 på sida 105). För att korrekt ta hänsyn till fingerartärförändringar under övervakning utförs Physiocal regelbundet, vilket leder till korta avbrott i den arteriella vågformen.

| Utseende      | Physiocal slagin-<br>tervall | Betydelse                                                                                             |
|---------------|------------------------------|----------------------------------------------------------------------------------------------------|
| <b>」</b> (60) | ≥ 30                         | Normal mätstabilitet                                                                                  |
| <b>」</b> (20) | < 30                         | Ofta förekommande Physiocal -avbrott; variabla fysiologiska artäregenskaper och minskad mätstabilitet |
| ィ ()          |                              | Physiocal utförs eller status inte tillgänglig                                                        |

# 9.6 VitaWave -inställningar och manschettalternativ

VitaWave -inställningsskärmen ger användaren möjlighet att ställa in tidsintervallet mellan tryckavlastning och växlingstidsintervallet för övervakning med dubbel manschett. Sensorstatus och information för anslutna fingermanschetter och HRS visas. HRS-kalibrering utförs också från denna skärm.

#### Obs!

1.

Övervaka under minst 10 minuter innan du granskar information om sensorstatus.

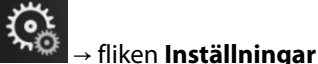

Tryck på inställningsikonen

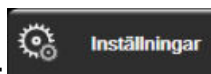

→ knappen **VitaWave**.

2. Tryck på fliken **Alternativ** för att visa övervakningsinställningar. Alla alternativ i denna inställningsskärm är inte tillgängliga under aktiv övervakning eller vid tryckavlastningsläge för manschett.

**Enkel manschett.** För övervakning med en manschett väljer du ett tidsintervall för tryckavlastning för manschett från listan med tillgängliga val. I slutet av tidsintervallet för tryckavlastning av manschett kommer trycket att släppas ut från manschetten under en tid som anges av nedräkningen på informationsfältet. Se Manschett tryckavlastningsläge på sida 107.

**Dubbel manschett.** För övervakning med dubbel manschett väljer du ett tidsintervall för växling från listan med tillgängliga val.

**HRS-tillval.** Tillvalsfunktionen hjärtreferenssensor (HRS) kan **aktiveras** eller **inaktiveras** från denna växlingsknapp. Detta menyalternativ är en avancerad funktion och måste aktiveras. Om funktionen **HRS-tillval** är aktiverad har användaren alternativet att manuellt ange ett vertikalt förskjutningsvärde mellan hand och hjärta i stället för att använda en HRS. Se HRS-tillval på sida 101.

- 3. Tryck på fliken **Sensorstatus** för att visa anslutna fingermanschetter och HRS-status och -information.
- 4. Tryck på fliken **HRS-kalibrering** för att kalibrera HRS.

# 9.6.1 Kalibrera hjärtreferenssensorn

Hjärtreferenssensorn (HRS) ska kalibreras för att säkerställa optimal prestanda.

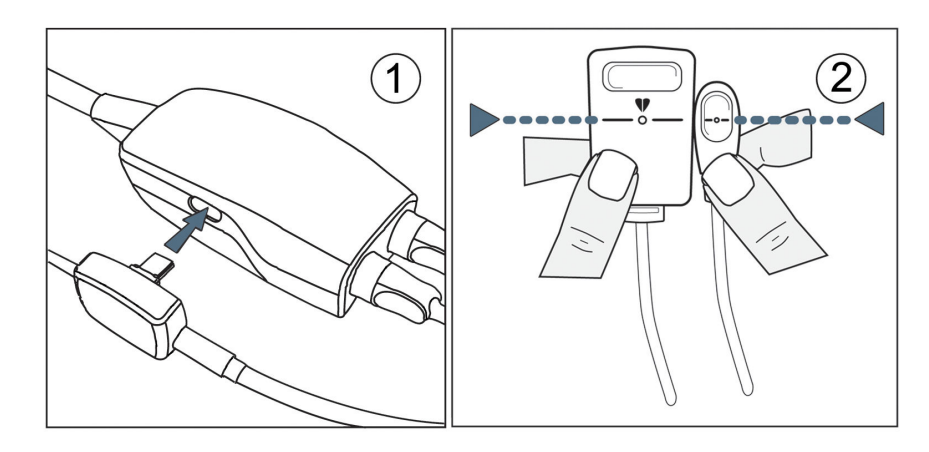

Figur 9-7: Kalibrering av hjärtreferenssensor

1. Navigera till skärmen **HRS-kalibrering** genom att trycka på inställningsikonen → fliken **Inställningar** 

| <b>©</b> | Inställningar   | → knappen <b>VitaWave</b> → fliken <b>HRS-kalibrering</b> . |
|----------|-----------------|-------------------------------------------------------------|
| ELLER    |                 |                                                             |
| Tryck p  | på inställnings | ikonen → fliken Kliniska verktyg → ikonen HRS-              |
| kalibr   | ering 🗊         |                                                             |

- 2. Ansluta HRS till tryckstyrenheten. Se (1) i Figur 9-7 på sida 106.
- 3. Justera båda ändarna av HRS vertikalt och tryck på knappen **Kalibrera**. Se (2) i Figur 9-7 på sida 106.
- 4. Vänta på indikationen som anger att HRS har kalibrerats.

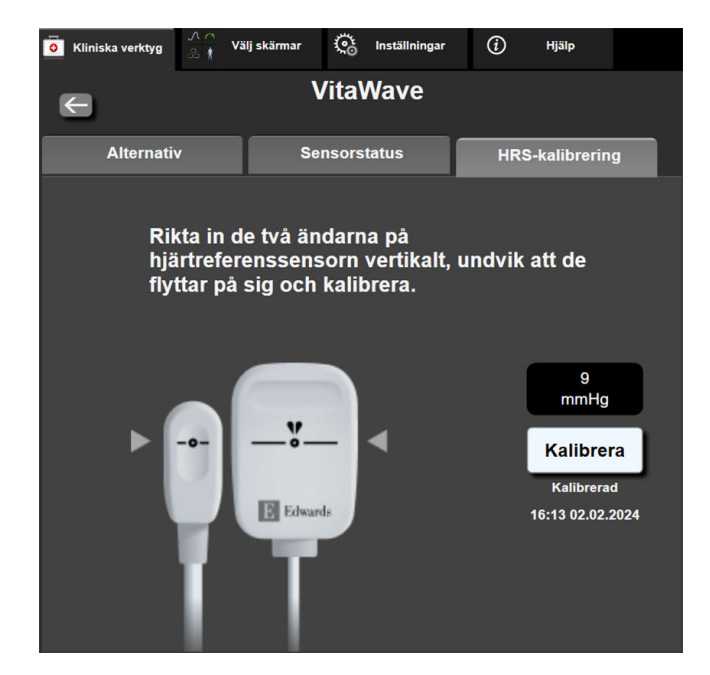

Figur 9-8: Skärmen HRS-kalibrering

# 9.6.2 Manschett tryckavlastningsläge

Under övervakning med en manschett kommer HemoSphere Vita icke-invasivt system automatiskt att regelbundet avlasta trycket i fingermanschetten.

| 12345678    | <b>ð</b> 04:46 |                  | © O  | ) | ſ | 11.11.2022<br>17:02:04 | (i) |
|-------------|----------------|------------------|------|---|---|------------------------|-----|
| ryckavlastr | ningsläge (    | Övervakning avbr | uten |   |   |                        |     |

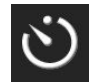

När det kvarstår ≤ 5 minuter innan **Manschett tryckavlastningsläge**, kommer en vit nedräkningstimer att visas på informationsfältet tillsammans med återstående tid innan tryckavlastning. Ett popup-meddelande anger att nedräkningsklockan startats. Användaren har alternativet att utöka tiden till tryckavlastning av manschett genom att trycka på **Skjut upp** på popup-meddelandet. Kontinuerlig övervakning utökas inte utöver begränsningen på sammanlagt 8 timmars övervakning för ett finger. Se Övervakning med en manschett på sida 93 och Övervakning med dubbla manschetter på sida 93.

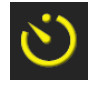

Efter tryckavlastningsintervallet för manschett kommer trycket att avlastas från manschetten och övervakningen kommer temporärt att stoppas. Ett meddelande visas på skärmen och anger att trycket i fingermanschetten avlastats. Ikonen för tryckavlastning av manschett lyser gult och timern anger tid innan övervakningen återupptas automatiskt.

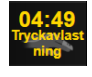

Under Manschett tryckavlastningsläge visas en nedräkningsklocka på navigationsfältet. Popup-menyn Tryckavlastning aktiv visas på skärmen. Denna meny kan även visas genom att trycka på nedräkningsklockorna i navigations- eller informationsfältet. Menyalternativ på denna popup inkluderar: Skjut upp avlastning och Stoppa övervakningen.

#### Obs!

Intervall för tryckavlastning av manschett kan bara ändras när övervakning har stoppats. Undvik att byta intervall för tryckavlastning många gånger under en patientövervakningssession.

# 9.7 Blodtryckskalibrering

Skärmen **Kalibrering** ger användaren möjlighet att kalibrera blodtrycksvärden från övervakning med VitaWave fingermanschett gentemot övervakade referensvärden för blodtryck. Både referensvärden från brakial oscillometrisk manschett och radialartärslang kan användas.

#### Obs!

Kalibrering är inte tillgängligt under övervakning med dubbla manschetter.

#### **VAR FÖRSIKTIG**

Utför inte en BP-kalibrering under perioder då blodtrycket verkar vara instabilt. Det kan leda till felaktiga blodtrycksmätningar.

- Tryck på inställningsikonen → fliken Kliniska verktyg → ikonen Kalibrering
- 2. Tryck på Lägg till mätning för att mata in BP-referensvärdena.

#### Obs!

När du trycker på knappen **Lägg till mätning** visas de aktuella VitaWave BP-värdena och användaren har fem minuter på sig att mata in BP-referensvärdena. Om det krävs mer än fem minuter går det att trycka på knappen **Lägg till mätning** igen för att återställa timern på fem minuter.

| Kliniska verktyg   | ∧ ∧<br>& ∦ Välj skärmar | ୍ତ    | Inställningar  | (i)       | Hjälp         |  |  |  |
|--------------------|-------------------------|-------|----------------|-----------|---------------|--|--|--|
| E BP-kalibrering   |                         |       |                |           |               |  |  |  |
| Vita               | Wave BP                 |       | Referenssystem |           |               |  |  |  |
|                    | *                       |       | Lä             | gg till m | ätning        |  |  |  |
| SYSART             | 0 mmHg                  |       | Referen        | s SYS     | mmHg          |  |  |  |
| DIA <sub>ART</sub> | 0 mmHg                  |       | Referen        | is DIA    | mmHg          |  |  |  |
|                    | Kalil                   | brera |                | [BP inte  | e kalibrerat] |  |  |  |

Figur 9-9: Skärmen BP-kalibrering

- 3. Ange ett värde för **Referens SYS** och **Referens DIA**.
- 4. Tryck på **Kalibrera** för att slutföra kalibreringen. Förkortningen för kalibrering (**CAL**) visas ovanför parameternamnet i BP-fältet för att visa att VitaWave BP har kalibrerats.
- 5. Rensa de senast inmatade BP-referensvärdena genom att trycka på Rensa BP-kalibrering.
## Obs!

Aktuell Kalibrering rensas om övervakningen pausas längre än 10 minuter.

Vid övervakning utan HRS inaktiveras Kalibrering under en minut efter att HRS-värdet för vertikal förskjutning uppdaterats.

Tabell 9-4 på sida 109 innehåller prestandadata gällande bias och precision för varje parameter i VitaWave -systemet och jämför BP kalibrerat med radialslangövervakade patienter och Kalibrering med patienter som övervakas med brakial oscillometrisk manschett.

| Parameter (enheter) | Kalibreringsreferens | Bias              | Precision      |
|---------------------|----------------------|-------------------|----------------|
| SYS (mmHg)          | Radial               | 2,2 [1,3, 3,1]    | 2,8 [2,0, 3,5] |
| DIA (mmHg)          | Radial               | 1,1 [0,4, 1,8]    | 2,1 [1,6, 2,6] |
| MAP (mmHg)          | Radial               | 1,3 [0,4, 2,3]    | 2,8 [2,1, 3,6] |
| PR (bpm)<br>RMSE    | Radial               | 0,59 [0,23, 0,91] | Ej tillämpligt |

| Tabell | 9-4: Pi | estand | ladata | för | Kalibr | erina    |
|--------|---------|--------|--------|-----|--------|----------|
|        |         |        |        |     |        | <u>-</u> |

# 9.8 Skicka signal till patientmonitor

På skärmen **Nollställ & vågform** kan användaren välja att överföra den arteriella vågformsignalen till en patientmonitor vid sängen. HemoSphere tryckutmatningskabel är ett återanvändbart tillbehör med vilket användaren kan överföra arteriellt tryck som övervakas av HemoSphere Vita monitor till en kompatibel patientmonitor för standardmonitorering av tryck. Produktens prestanda, inklusive funktionsegenskaper, har verifierats med en omfattande testserie som stöd för produktens säkerhet och prestanda för dess avsedda användning när den används enligt den fastställda bruksanvisningen.

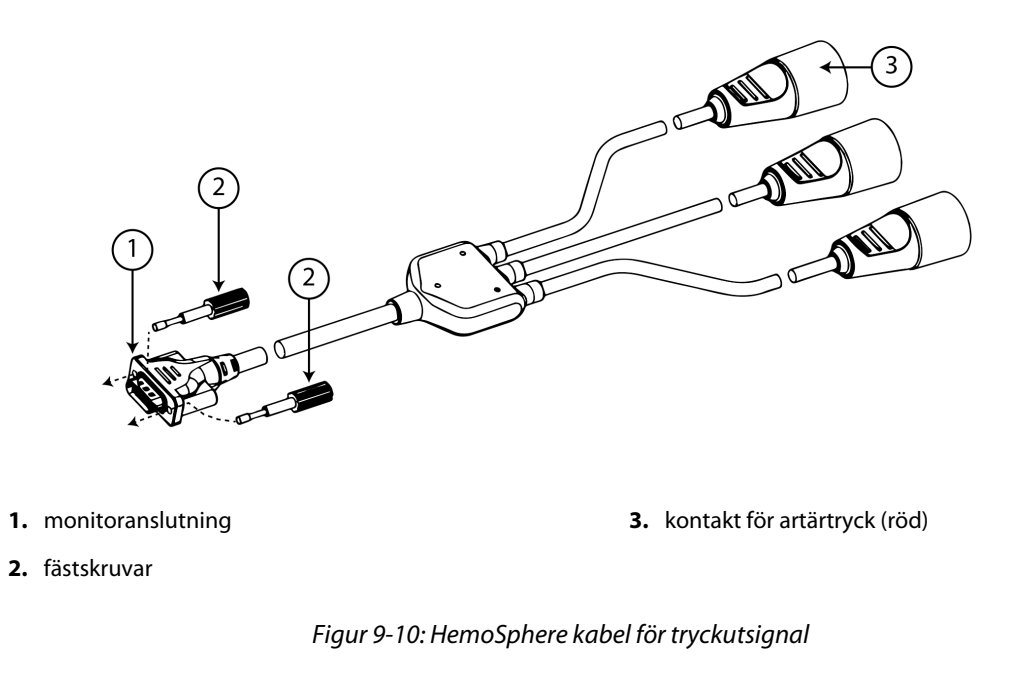

1. Tryck på ikonen Nollställ & vågform Line i navigeringsfältet eller via menyn Kliniska verktyg.

2. Koppla in kontakten med 18 stift för HemoSphere tryckkabel (ut) (se (1) i Figur 9-10 på sida 109) till

baksidan av monitorn i porten för "tryck-ut" som är markerad med symbolen för analog utgång (). Se (9) i Figur 3-2 på sida 40.

- 3. Använd de två fästskruvarna för att fästa kontakten på kabel för tryckutsignal ordentligt. Se (2) i Figur 9-10 på sida 109.
- 4. Anslut trycksignalskontakt för artärtryck (AP, röd, (3)) till en kompatibel patientmonitor. Kontrollera att vald kontakt sitter som den ska. Se bruksanvisningen till patientmonitorn.
- 5. Nollställ patientmonitorn och bekräfta att 0 mmHg visas. Se (2) i Figur 9-11 på sida 110. Se bruksanvisningen till patientmonitorn.
- 6. Växla till ikonen för **Överför vågform** för **CO** för att påbörja överföring av trycksignal till patientmonitorn. Se (3) i Figur 9-11 på sida 110.
- 7. Meddelandet "Överföring av vågform startade:" med en tidsstämpel visas när den direktsända vågformen överförs till den anslutna patientmonitorn. Se (3) i Figur 9-11 på sida 110.

## Obs!

Normala avbrott i övervakningen av arteriell vågform, som vid Physiocal, byte av manschett eller tryckavlastning av manschett kan utlösa ett larm på patientmonitorn.

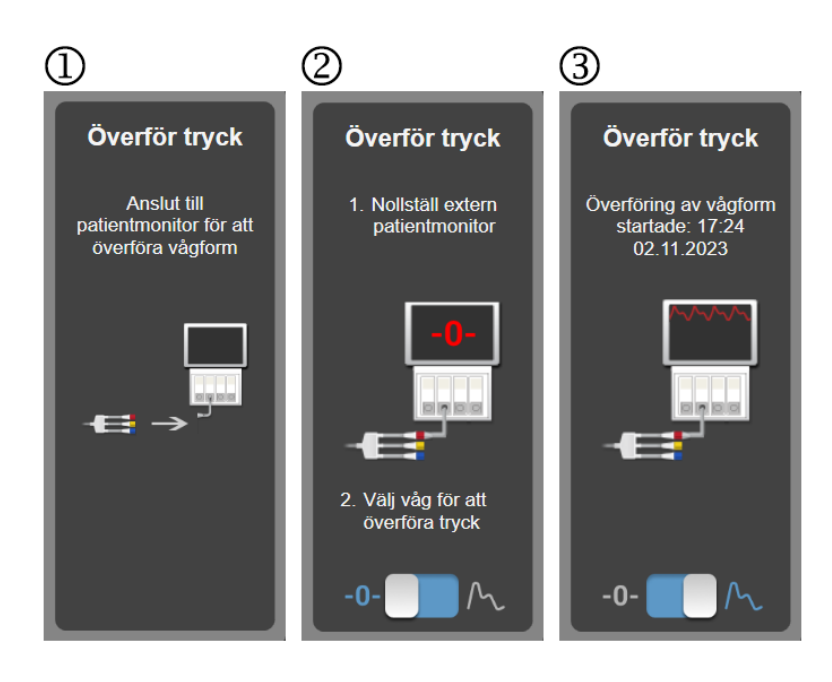

Figur 9-11: Överföra arteriell tryckvågform till patientmonitor

# HemoSphere vävnadsoximetriövervakning

## Innehåll

| HemoSphere vävnadsoximetriövervakning                           | 111   |
|-----------------------------------------------------------------|-------|
| Översikt av ForeSight oximetrikabel                             | . 112 |
| Ansluta HemoSphere Vita teknikmodul och ForeSight oximetrikabel | 116   |

## 10.1 HemoSphere vävnadsoximetriövervakning

HemoSphere Vita teknikmodul är en gränssnittsmodul som är avsedd att användas med ForeSight oximetrikabel för kontinuerlig övervakning av blodets syremättnad i vävnad (StO<sub>2</sub>). ForeSight oximetrikabel är en icke-invasiv enhet som mäter absolut vävnadssyremättnad. Den bygger på principen att blod innehåller hemoglobin i två huvudsakliga former – syresatt hemoglobin (HbO<sub>2</sub>) och icke-syresatt hemoglobin (Hb) – som absorberar nära infrarött ljus på olika, mätbara sätt.

Nivåer av vävnadssyremättnad (StO<sub>2</sub>) fastställs utifrån förhållanden mellan syresatt hemoglobin och totalt hemoglobin, på den mikrovaskulära nivån (arterioler, venoler och kapillärer) i det område där sensorn tillämpas:

$$\% StO_2 = \frac{Syresatt hemoglobin}{Totalt hemoglobin} = \frac{HbO_2}{HbO_2 + Hb} \times 100$$

ForeSight oximetrikabel använder teknik från Edwards för att projicera ofarligt nära infrarött ljus (i fem exakta våglängder) genom den överliggande vävnaden (t.ex. skalp och skalle) och in i den underliggande vävnaden (t.ex. hjärnan) via en sensor för engångsbruk på patientens hud. Reflekterat ljus fångas upp av detektorer som placerats på sensorn för optimal signalinsamling. Efter analys av reflekterat ljus skickar kabeln information om vävnadssyremättnadsnivån till HemoSphere Vita teknikmodul och HemoSphere Vita monitor som ett absolut nummer och en grafisk representation av historiska värden.

En pulsoximeter avspeglar endast syremättnad i artärblod (SpO<sub>2</sub>) och kräver puls för att fungera, medan ForeSight oximetrikabel utför mätningar även vid tillstånd utan puls och visar balansen mellan syretillförsel och syreefterfrågan i en målvävnad (StO<sub>2</sub>), t.ex. hjärnan, buken, arm-/benmuskel. Därmed indikerar StO<sub>2</sub>-värden från HemoSphere Vita monitor det totala vävnadssyresättningstillståndet, vilket ger direkt återkoppling för vägledning av vårdbeslut.

## Obs!

Följande komponenter kan ha alternativa konventioner för märkning:

ForeSight oximetrikabel (FSOC) kan även vara märkt som FORE-SIGHT ELITE vävnadsoximetermodul (FSM).

ForeSight sensorer eller ForeSight Jr sensorer kan även vara märkta som FORE-SIGHT ELITE vävnadsoximetrisensorer.

# 10.2 Översikt av ForeSight oximetrikabel

Följande diagram ger en översikt av ForeSight -oximetrikabelns fysiska egenskaper.

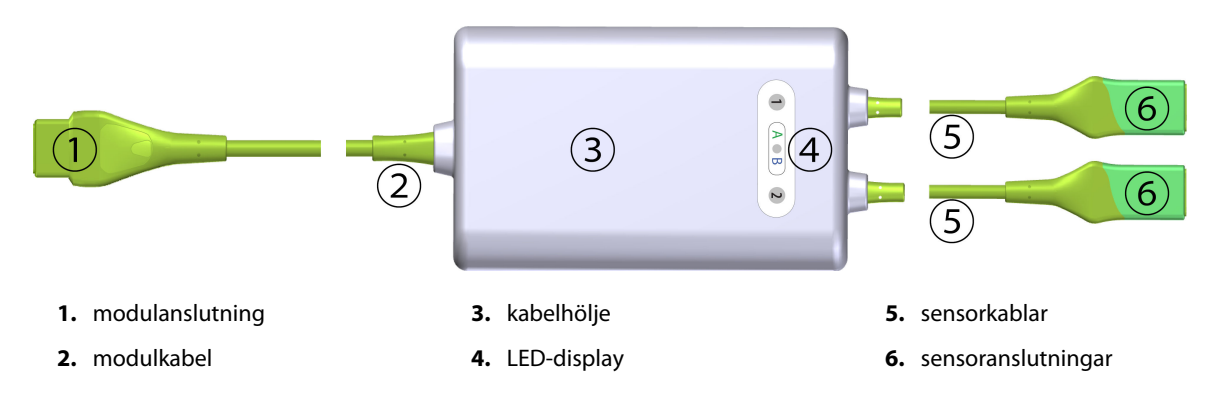

Figur 10-1: ForeSight oximetrikabel sedd framifrån

#### Obs!

Teknikmodulen och sensorkablarna visas i tvärsnitt; se Tabell A-10 på sida 157. För en beskrivning av statuslysdioderna, se Sensorkommunikation för ForeSight oximetrikabel på sida 135.

## VAR FÖRSIKTIG

Undvik att placera ForeSight oximetrikabel där statuslysdioderna inte går att se.

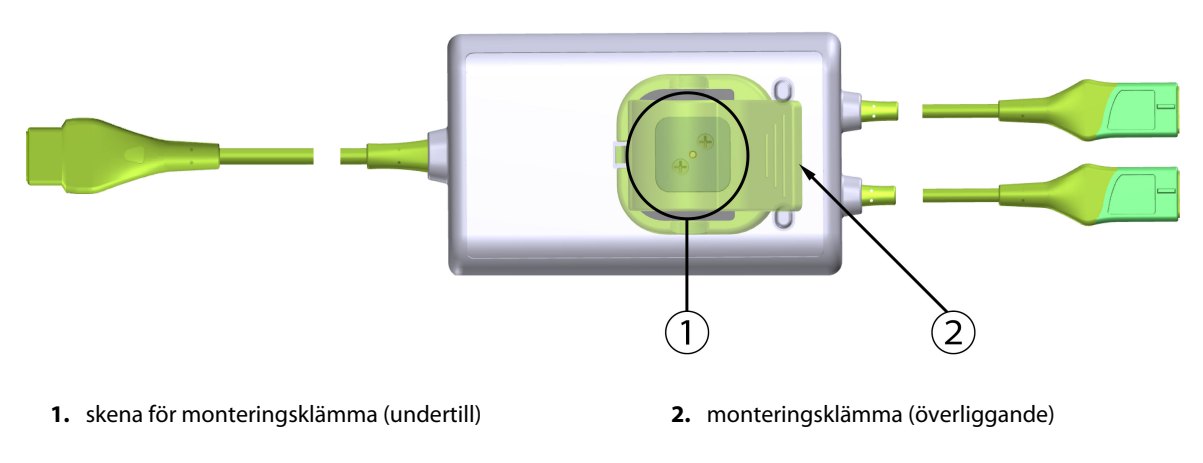

Figur 10-2: ForeSight oximetrikabel sedd bakifrån

### Obs!

För tydlighets skull visas bilder på kabelhöljet sett bakifrån i denna bruksanvisning utan etiketter.

## 10.2.1 Monteringslösningar för ForeSight oximetrikabel

ForeSight oximetrikabel levereras med en monteringsklämma.

Figur 10-3 på sida 113 och Figur 10-4 på sida 113 visar fästpunkter på monteringsklämman och kabelhöljet.

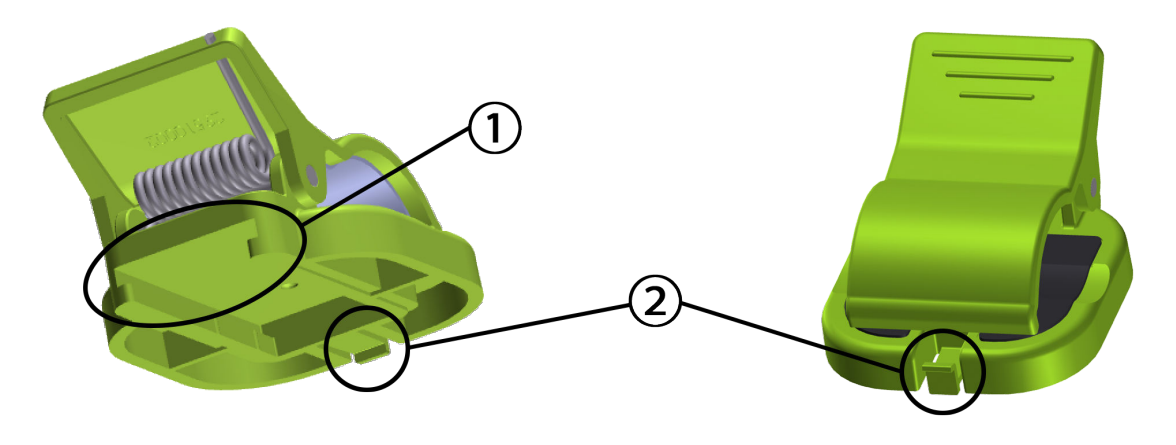

1. skåra för monteringsklämma

2. monteringsklämmans låsflik

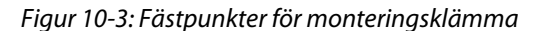

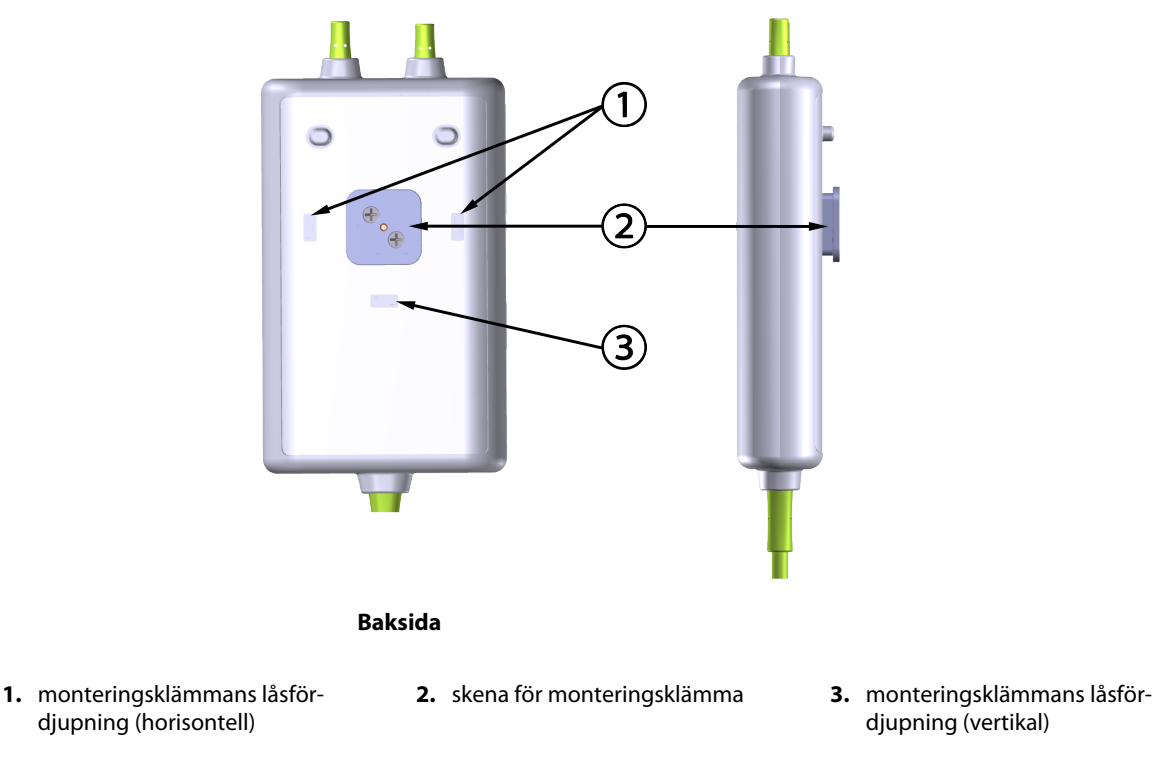

Figur 10-4: Kabelhölje – fästpunkter för monteringsklämma

## 10.2.2 Installera monteringsklämman

Monteringsklämman kan fästas på ForeSight -oximetrikabeln antingen vertikalt (vanligtvis för sängskena – se Figur 10-5 på sida 114) eller horisontellt (vanligtvis för montering på stolpe – se Figur 10-6 på sida 115).

## 10.2.2.1 Fästa monteringsklämman vertikalt

Gör så här för att fästa monteringsklämman vertikalt:

1. På baksidan av kabelhöljet positionerar du monteringsklämman med facket vänt mot monteringsklämmans skena.

2. Skjut monteringsklämman mot kabelhöljets ovansida tills monteringsklämmans låsflik låses fast i monteringsklämmans vertikala låsfördjupning.

## Obs!

Monteringsklämman är inte konstruerad för att fästas med öppningen vänd uppåt.

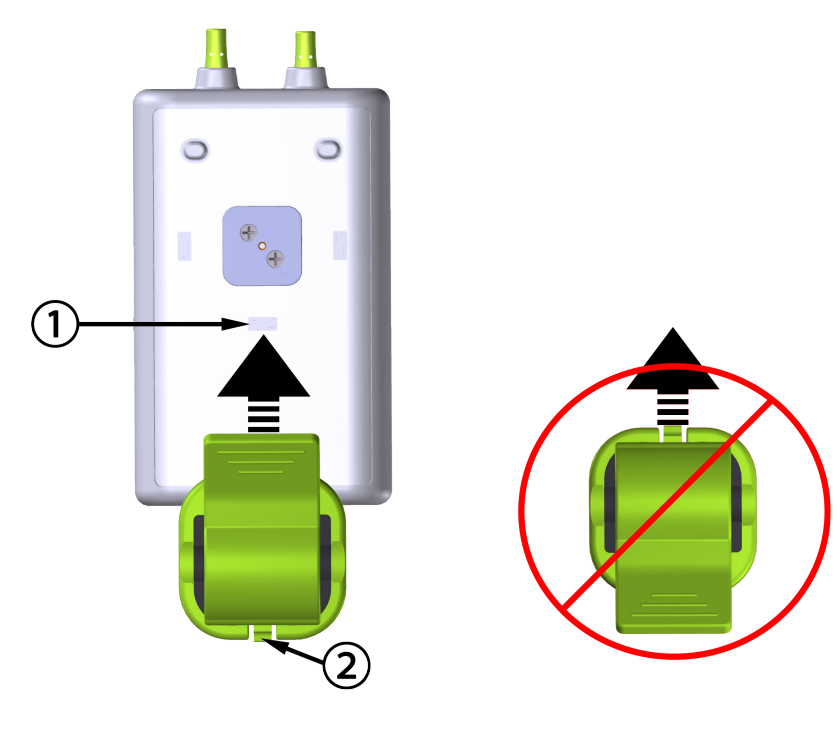

1. monteringsklämmans låsfördjupning (vertikal)

2. monteringsklämmans låsflik

Figur 10-5: Fästa monteringsklämman vertikalt

## 10.2.2.2 Fästa monteringsklämman horisontellt

Gör så här för att fästa monteringsklämman horisontellt:

- 1. Positionera monteringsklämman med låsfliken vänd bort från kabelhöljet, antingen från vänster eller höger.
- 2. Skjut monteringsklämman över kabelhöljets baksida tills monteringsklämmans låsflik låses fast i någon av monteringsklämmans horisontella låsfördjupningar.

## Obs!

Du kan fästa monteringsklämman med öppningen vänd åt vänster eller höger.

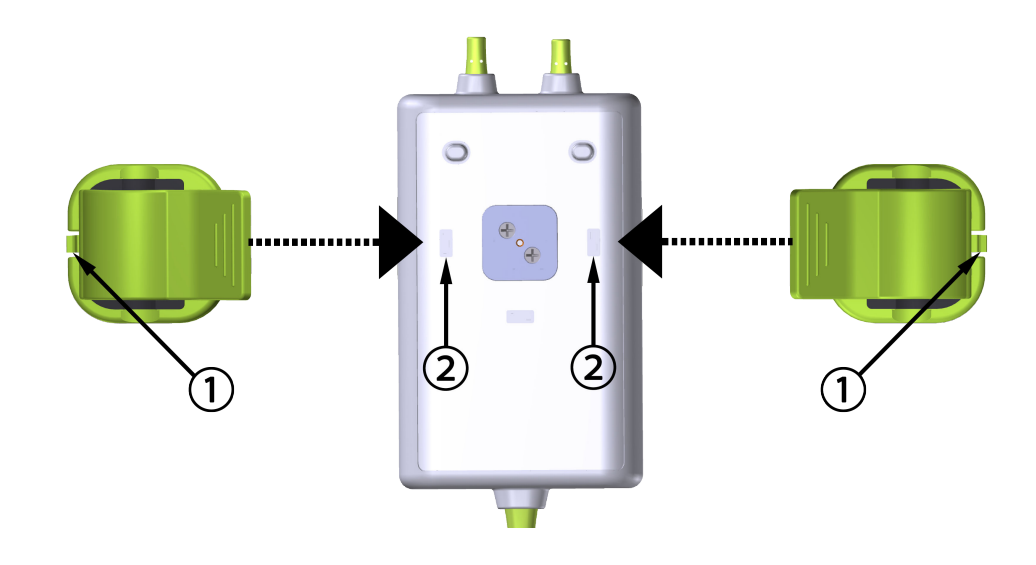

1. monteringsklämmans låsflik

2. monteringsklämmans låsfördjupning (horisontell)

Figur 10-6: Fästa monteringsklämman horisontellt

## 10.2.3 Ta bort monteringsklämman

Gör så här för att ta bort monteringsklämman från kabelhöljets baksida (se Figur 10-7 på sida 116):

1. Lyft försiktigt upp monteringsklämmans låsflik tills den lossnar från fördjupningen.

## **VAR FÖRSIKTIG**

Om du tar i för mycket kan låsfliken gå sönder, vilket kan utgöra en risk för att kabeln faller ned och träffar patienten eller någon annan.

#### Obs!

För information om ersättningsdelar kan ni ringa teknisk support på något av de nummer som står på insidan av omslaget. Se Tabell B-1 på sida 161 för godkända delar och tillbehör.

2. Skjut monteringsklämman i riktning mot låsfliken tills monteringsklämman lossnar från monteringsklämmans skena.

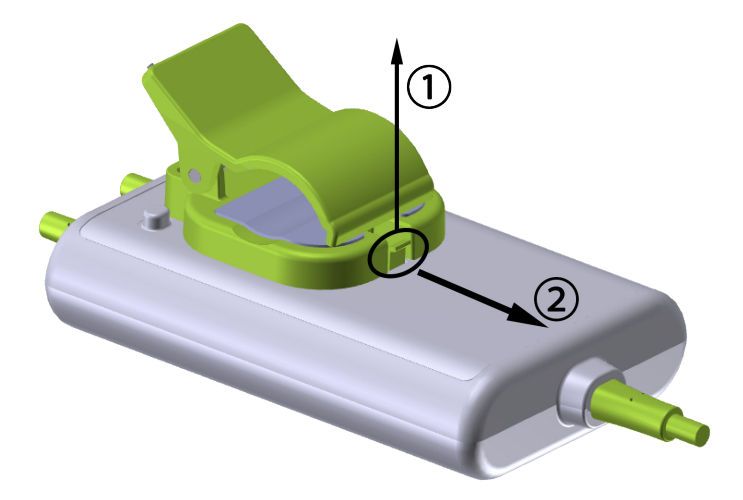

Figur 10-7: Ta bort monteringsklämman

3. Ta bort monteringsklämman från kabelhöljets baksida.

## **VAR FÖRSIKTIG**

Du får inte lyfta upp eller dra ForeSight oximetrikabeln i någon kabelanslutning, inte heller placera kabeln i en position där den riskerar att falla och träffa patienten eller någon annan.

Undvik att placera ForeSight oximetrikabeln under lakan eller filtar som hindrar luftflödet runt kabeln, vilket kan leda till att kabelhöljets temperatur stiger och kan orsaka skada.

# 10.3 Ansluta HemoSphere Vita teknikmodul och ForeSight oximetrikabel

HemoSphere Vita teknikmodulen är kompatibel med en ForeSight oximetrikabel och ForeSight/ForeSight Jr sensorer. HemoSphere Vita teknikmodul passar i ett modulfack av standardutförande.

## Obs!

Följande komponenter kan ha alternativa konventioner för märkning:

ForeSight oximetrikabel (FSOC) kan även vara märkt som FORE-SIGHT ELITE vävnadsoximetermodul (FSM).

ForeSight sensorer eller ForeSight Jr sensorer kan även vara märkta som FORE-SIGHT ELITE vävnadsoximetrisensorer.

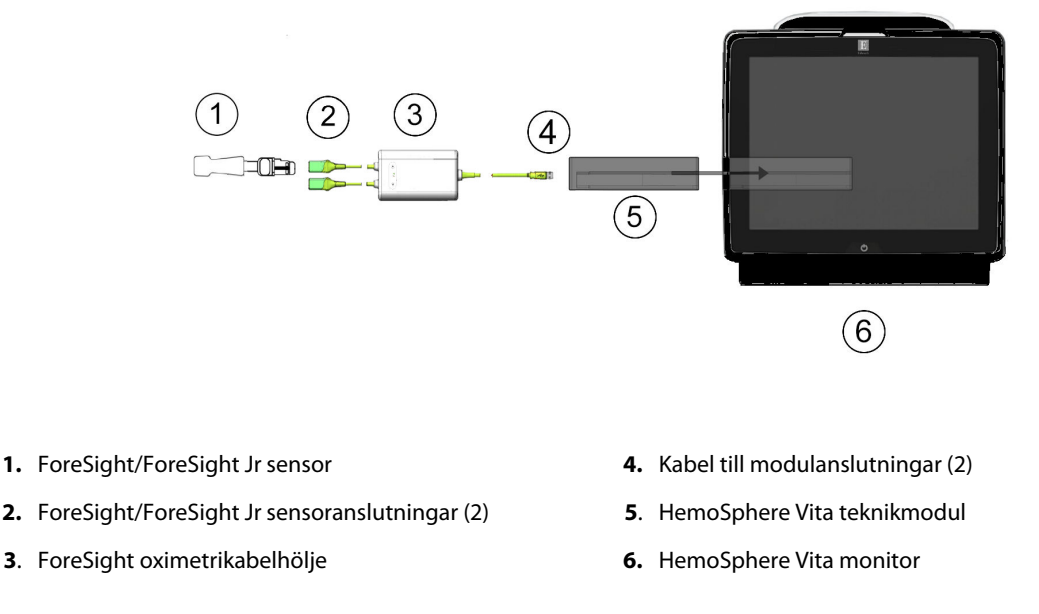

Figur 10-8: Översikt av anslutning för vävnadsoximetriövervakning

#### Obs!

ForeSight/ForeSight Jr sensorer är defibrilleringssäkra TILLÄMPADE DELAR av TYP BF. Patientkablar som ansluts till sensorerna, som i fallet med ForeSight oximetrikabel, är inte avsedda att vara tillämpade delar, men de kan komma i kontakt med patienten och uppfyller relevanta krav för tillämpade delar enligt IEC 60601-1.

ForeSight oximetrikabel kan vara ansluten till patienten under hjärtdefibrillering.

HemoSphere Vita teknikmodul levereras med ESD-skydd för ForeSight oximetrikabelns anslutningsportar. När skydden tas av och systemet ska användas för första gången rekommenderas att man behåller skydden och använder dem för att skydda de elektriska anslutningspunkterna när portarna inte används.

#### VARNING

Överensstämmelse med IEC 60601-1 upprätthålls bara när HemoSphere Vita teknikmodulen (anslutning av tillämpad del, defibrilleringssäker) är ansluten till en kompatibel övervakningsplattform. Anslutning av extern utrustning eller konfigurering av systemet på andra sätt än de som beskrivs i dessa instruktioner uppfyller inte denna standard. Om enheten används på annat vis än enligt instruktionerna kan risken öka för att patienten/ användaren utsätts för elstötar.

Inspektera alla anslutningar för ForeSight -oximetrikabeln med avseende på skada före installation. Om någon skada upptäcks ska kabeln inte användas förrän den har genomgått service eller bytts ut. Kontakta Edwards tekniska support. Det finns en risk att skadade delar kan försämra kabelns funktion och utgöra en säkerhetsrisk.

För att eliminera risken för kontaminering mellan patienter ska ForeSight -oximetrikabeln och kabelanslutningarna rengöras efter varje användningstillfälle.

För att minska risken för kontaminering och korsinfektion, ska ForeSight oximetrikabel eller kabelanslutningarna desinficeras om de är mycket förorenade med blod eller andra kroppsvätskor. Om ForeSight -oximetrikabeln eller kabelanslutningarna inte kan desinficeras ska de lämnas in på service, bytas ut eller kasseras. Kontakta Edwards tekniska support.

För att minska risken att skada ForeSight -oximetrikabelns inre komponenter, i höljet, ska man undvika att dra i och böja kabelanslutningarna onödigt mycket.

Produkten får inte modifieras, servas eller förändras på något vis. Reparation, ändring eller modifiering kan inverka på patientens/användarens säkerhet och/eller produktens prestanda.

## VAR FÖRSIKTIG

Tvinga inte modulen in i skåran. Skjut in modulen med ett jämnt tryck tills den klickar på plats.

- 1. Tryck på strömknappen för att starta HemoSphere Vita monitor. Du kan komma åt alla funktioner genom pekskärmen.
- 2. Kontrollera att modulen är korrekt placerad och anslut sedan ForeSight oximetrikabeln till teknikmodulen. Upp till två ForeSight oximetrikablar kan anslutas till varje teknikmodul.

#### Obs!

ForeSight oximetrikabel kan bara anslutas på ett sätt till HemoSphere teknikmodul. Om kontakten inte passar ska du vrida på den och försöka igen.

Dra inte i någon del av ForeSight oximetrikabelns anslutningar när du kopplar ur den från HemoSphere Vita teknikmodul. Om det blir nödvändigt att ta bort HemoSphere Vita teknikmodul från monitorn trycker du på frigöringsknappen för att haka loss och skjuta ut modulen.

När ForeSight oximetrikabelanslutningen till teknikmodulen har gjorts ska statuslysdioderna för kanal 1 och kanal 2 börja lysa. Lysdioden för gruppstatus tänds också, vilket indikerar att modulkanalerna är grupp A (ansluten till port A på införd teknikmodul) eller grupp B (ansluten till port B på införd teknikmodul).

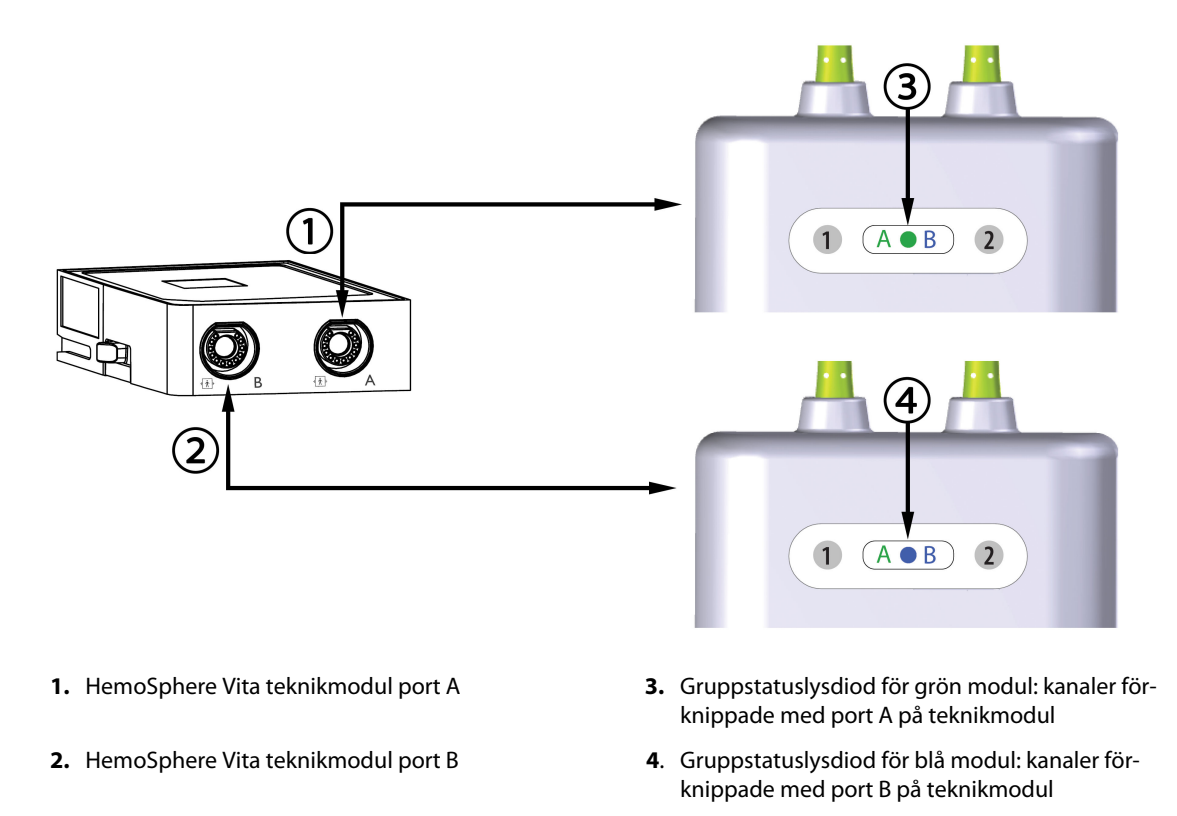

Figur 10-9: Statuslysdiod för ForeSight oximetrikabel

- 3. Välj Fortsätt med samma patient eller Ny patient och ange nya patientdata.
- 4. Anslut de kompatibla ForeSight/ForeSight Jr sensorerna till ForeSight oximetrikabel. Upp till två sensorer kan anslutas till varje ForeSight oximetrikabel. Tillgängliga sensorplaceringar anges i Tabell 10-1 på sida 119. Se Fästa sensorer på patienten på sida 120 och bruksanvisningen för ForeSight sensorn och ForeSight Jr sensorn för anvisningar om korrekt sensoranvändning.
- 5. Övervakningen startas automatiskt när ForeSight sensor(er) är ansluten/anslutna till ForeSight oximetrikabel.

| Symbol                                                                                                    | Symbol     | Vuxen (≥ 40 kg) anatomisk placer-                  | Barn (< 40 kg) anatomisk placering* |  |  |
|----------------------------------------------------------------------------------------------------|------------|----------------------------------------------------|-------------------------------------|--|--|
| (höger)*                                                                                                    | (vänster)* | ing* (sensorstorlek)                               | (sensorstorlek)                     |  |  |
| <u>ع</u>                                                                                                    |            | hjärna (stor)                                      | hjärna (medelstor/liten)            |  |  |
| *                                                                                                    |            | axel/skuldra (stor)                                | ej tillämpligt                      |  |  |
| $\mathbf{X}$                                                                                                    |            | arm (stor)                                         | ej tillämpligt                      |  |  |
| sida/buk (stor)                                                                                                    |            | sida/buk (stor)                                    | sida/buk (medel/liten)              |  |  |
| (                                                                                                    | <b>R</b>   | ej tillämpligt                                     | buk (medel/liten)                   |  |  |
| ben – c                                                                                                    |            | ben – quadriceps (stor)                            | ben – quadriceps (medelstor)        |  |  |
| ben – vad (gastrocnemius eller tibialis, stor)                                                                       |            | ben – vad (gastrocnemius eller tibialis,<br>medel) |                                     |  |  |
| *Symbolerna är färgkodade utifrån ForeSight oximetrikabelns gruppkanal: grön för kanal A och blå (visas) för kanal B |            |                                                    |                                     |  |  |

## Tabell 10-1: Placering av sensor för vävnadsoximetri

6. Om StO<sub>2</sub> inte är en aktuell huvudparameter trycker du på parameteretiketten som visas i ett parameterfält för att välja StO<sub>2</sub> <Ch> som en huvudparameter i parameterfältets konfigureringsmeny där <Ch> är sensorkanalen. Kanalalternativen är A1 och A2 för ForeSight oximetrikabel A och B1 och B2 för ForeSight oximetrikabel B.

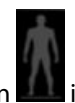

 Kanalen kommer att visas i parameterfältets övre vänstra hörn. Tryck på patientfiguren parameterfältet för att komma åt fliken Sensorkonfiguration.

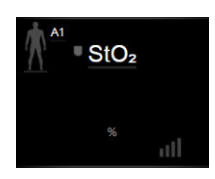

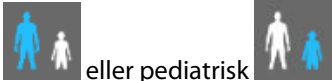

8. Välj patientövervakningsläge: vuxen 🔼 🕼 eller pediatrisk 🔼 🥵

#### Obs!

Val av sensorläge görs automatiskt baserat på patientens angivna kroppsvikt. Sensorläget för vuxen är konfigurerat för alla kroppsvikter ≥ 40 kg.

- 9. Välj sensorns anatomiska placering. Se Tabell 10-1 på sida 119 för en lista över tillgängliga sensorplaceringar. Sensorplatserna är färgkodade utifrån anslutningsporten för HemoSphere Vita teknikmodul:
  - **Grön:** sensorplatser för en ForeSight oximetrikabel ansluten till port A på HemoSphere Vita teknikmodul
  - Blå: sensorplatser för en ForeSight oximetrikabel ansluten till port B på HemoSphere Vita teknikmodul

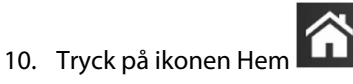

för att återgå till övervakningsskärmen.

## 10.3.1 Fästa sensorer på patienten

I följande avsnitt beskrivs hur man förbereder patienten för övervakning. Mer information om hur man ansluter en sensor till patienten finns i instruktionerna som medföljer i ForeSight/ForeSight Jr sensorförpackningen.

## 10.3.1.1 Välja en sensorplats

För att säkerställa patientens säkerhet och korrekt datainsamling ska följande tas i beaktande när man väljer en sensorplats.

## VARNING

Sensorerna är inte sterila och bör därför inte appliceras på ställen där huden inte är intakt. Var försiktig vid applicering av sensorer på ett ställe där huden är känslig. Om sensorer, tejp eller tryck appliceras på ett sådant ställe kan cirkulationen minskas och/eller hudens skick försämras.

Placera inte sensorn över vävnader med låg perfusion. Undvik ojämna hudytor för bästa adhesion. Placera inte sensorn över områden med ascites, cellulit, pneumocefalus eller ödem.

Om elektrokoagulering ska utföras bör sensorer och elektrokoaguleringselektroder placeras så långt ifrån varandra som möjligt för att förhindra brännskador. Ett avstånd på minst 15 cm (6 tum) rekommenderas.

### VAR FÖRSIKTIG

Sensorerna ska inte placeras på områden med mycket hår.

Sensorn måste placeras i tät kontakt med ren och torr hud. All smuts, lotion, olja, puder, svett eller hår som förhindrar god kontakt mellan sensorn och huden påverkar tillförlitligheten hos de insamlade uppgifterna och kan resultera i ett felmeddelande.

#### Obs!

Hudens pigmentering påverkar inte tillförlitligheten hos de insamlade uppgifterna. ForeSight oximetrikabel kompenserar automatiskt för hudpigmentering.

Om du inte kan palpera eller se de valda vävnaderna rekommenderas det att bekräfta genom ultraljud eller röntgen.

Tabell 10-2 på sida 121 innehåller riktlinjer för val av sensor utifrån patientövervakningsläge, patientvikt och kroppsplacering.

| Patientläge                | Sensor           | Vikt    | Kroppsplacering |      |     |     |                             |
|----------------------------|------------------|---------|-----------------|------|-----|-----|-----------------------------|
|                            |                  |         | Hjärna          | Sida | Buk | Ben | Armar/<br>Deltamusk-<br>ler |
| Vuxen                      | Stor             | ≥ 40 kg | ٠               | •    |     | •   | •                           |
| Barn                       | Medium           | ≥ 3 kg  | ٠               | •    | •   | •   |                             |
| Nyfött barn                | Liten            | < 8 kg  | •               |      |     |     |                             |
|                            |                  | < 5 kg  | •               | •    | •   |     |                             |
| Nyfött barn Liten, ej själ | Liten, ej själv- | < 8 kg  | •               |      |     |     |                             |
|                            | haftande         | < 5 kg  | •               | •    | •   |     |                             |

### Tabell 10-2: Matris för val av sensor

#### Obs!

Om du ansluter en sensor i en storlek som inte lämpar sig för aktuellt patientövervakningsläge visar kanalen ett larmmeddelande i statusfältet. Om detta är den enda anslutna sensorn kan du uppmanas att byta läge (vuxen eller barn).

Om du ansluter en sensor i en storlek som inte lämpar sig för vald kroppsplacering visar kanalen ett larmmeddelande i statusfältet. Om detta är den enda anslutna sensorn kan du uppmanas att välja en annan kroppsplacering eller använda en annan sensorstorlek.

#### VARNING

Använd endast tillbehör från Edwards med ForeSight oximetrikabel. Edwards tillbehör skyddar patienten och upprätthåller ForeSight -oximetrikabelns säkerhet, noggrannhet och elektromagnetiska kompatibilitet. Om man ansluter en sensor som inte kommer från Edwards visas ett larmmeddelande på den kanalen och inga StO<sub>2</sub>-värden registreras.

Sensorerna är utformade för enpatientbruk och ska inte upparbetas – återanvända sensorer utgör en risk för korskontamination och infektion.

Använd en ny sensor för varje patient och kassera efter användning. Kassering ska ske enligt sjukhusets och institutionens regler.

Om en sensor verkar vara skadad på något sätt får den inte användas.

Läs alltid informationen på sensorförpackningen.

## 10.3.1.2 Förbereda sensorplatsen

Gör så här för att förbereda patientens hud för placering av sensor:

- 1. Se till att huden där sensorn ska placeras är ren, torr och hel, och utan puder, olja eller lotion.
- 2. Om det behövs ska huden rakas ren från hår på den avsedda platsen.
- Använd lämpligt rengöringsmedel för att försiktigt rengöra den avsedda platsen för sensorn.
  På patienter med känslig hud eller ödem kan Tegaderm eller Mepitel användas mellan sensorn och huden.
- 4. Låt huden torka helt innan sensorerna appliceras.

## 10.3.1.3 Applicera sensorerna

- 1. Välj lämplig sensor (se Tabell 10-2 på sida 121) och ta ut den ur förpackningen.
- 2. Avlägsna och kassera skyddsfolien från sensorn (Figur 10-10 på sida 122).

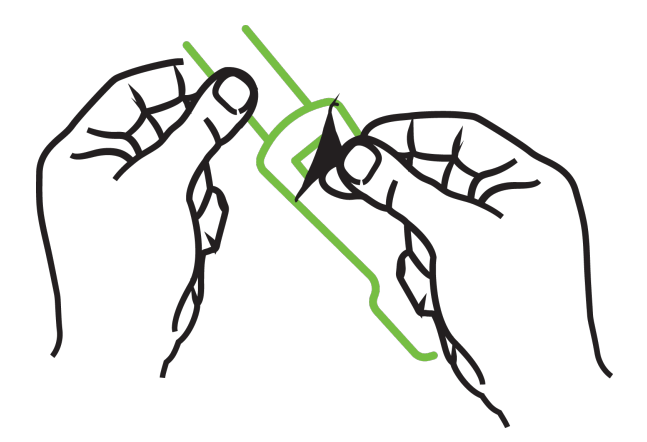

Figur 10-10: Ta bort sensorskyddet

## Obs!

När du använder den ej självhäftande lilla sensorn måste du klippa av sensorbanden så att de passar patienten.

- Korta av sensorbandet på avstånd från patienten. Klipp inte i sensorbandet medan det sitter på patienten, och klipp inte i någon annan del av sensorn.
- Fäst sensorbandet på patienten med trycket utåt.
- Dra inte åt sensorbandet för hårt, eftersom trycket kan överföras till barnet.
- 3. Fäst sensorn på vald plats på patienten.

**Cerebral användning** (Figur 10-11 på sida 123): välj en plats på pannan över ögonbrynet och precis under hårfästet så att sensorerna placeras i en rak linje.

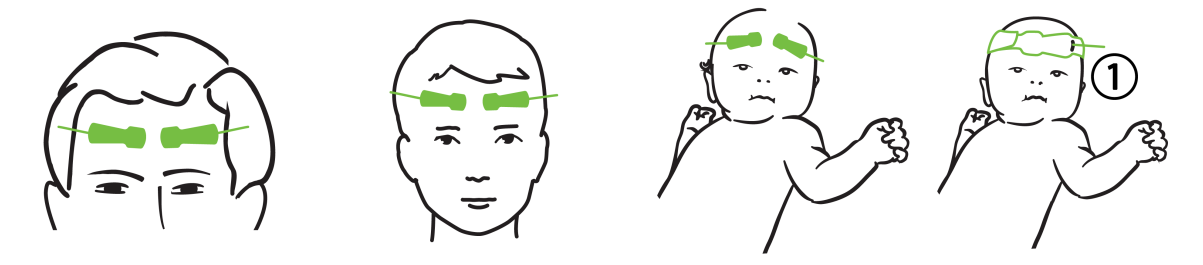

1. ej självhäftande liten sensor

Figur 10-11: Sensorplacering (cerebral)

**Icke-cerebral användning** (Figur 10-12 på sida 124): välj den plats med bäst åtkomst till önskad skelettmuskelvävnad (om ingen muskel kan palperas kan för mycket fettvävnad eller ödem förekomma).

- Arm: placera sensorn över deltamuskeln (axeln), biceps (överarmen) eller brachioradialis.
- Ben: placera sensorn över quadriceps (lår), gastrocnemius (vad) eller tibialis (vad). Fäst sensorn med kontakten mot fötterna.
- Rygg/buk: placera sensorn över latissimus dorsi (rygg) eller den sneda bukmuskulaturen.

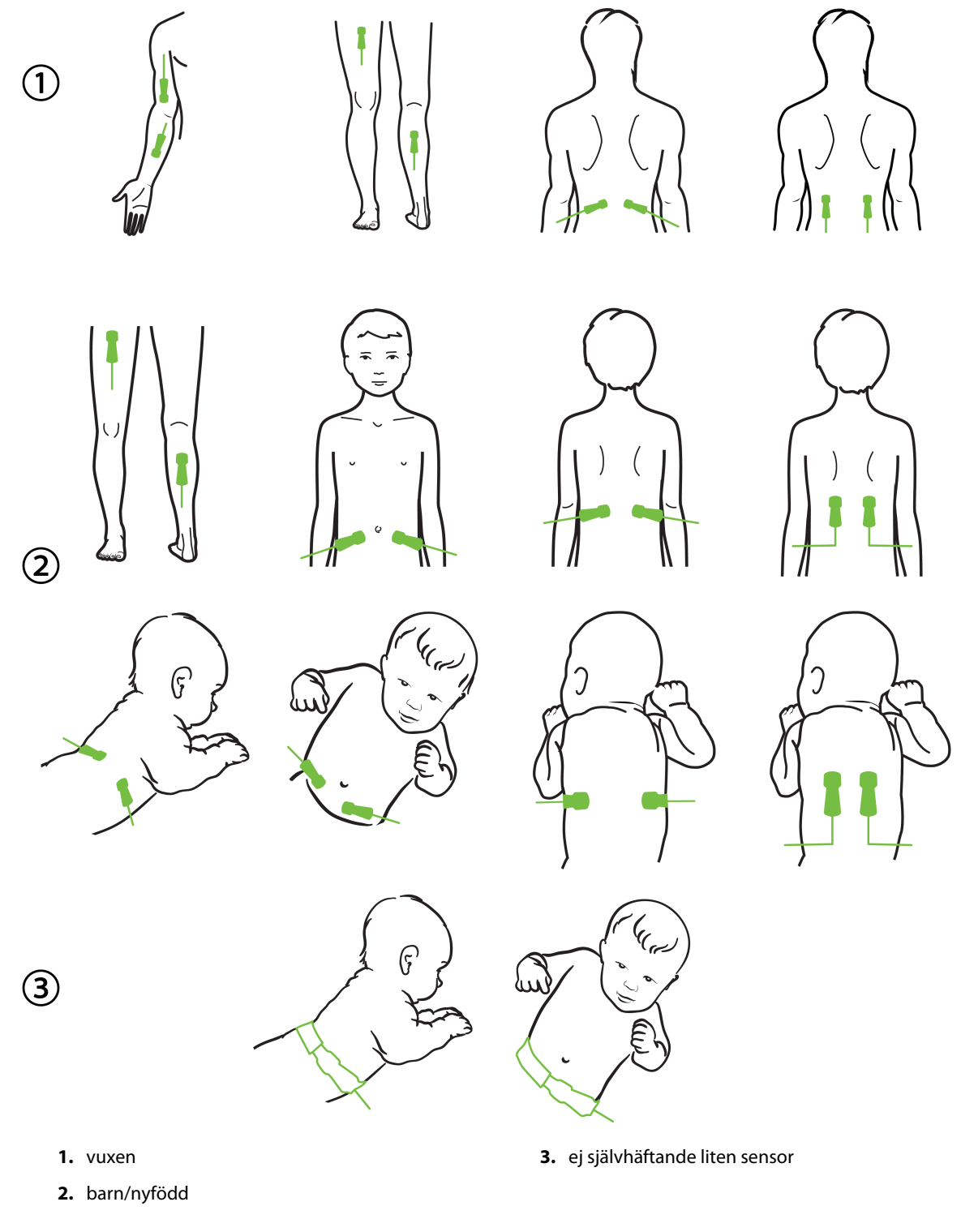

Figur 10-12: Sensorplacering (icke-cerebral)

### Obs!

Vid övervakning av muskelvävnad ska man placera sensorn centralt över vald muskelbädd (t.ex. den mittersta delen eller övre halvan av vaden enligt bilden).

En muskelbädd med avsevärd förtvining kanske inte innehåller tillräckligt med vävnad för övervakning.

Vid övervakning av effekterna av kärlsammandragning i en lem ska man placera en sensor på både lemmen i fråga och på samma ställe på motsatt lem.

#### VARNING

Var extremt försiktigt när du applicerar sensorerna. Sensorkretsarna är ledande och får inte komma i kontakt med andra jordade, ledande delar förutom EEG- och entropimonitorer. Sådan kontakt skulle kunna gå förbi patientisoleringen och avbryta det skydd som sensorn ger.

Om sensorerna inte appliceras korrekt kan det leda till felaktiga mätvärden. Sensorer som inte är korrekt applicerade eller som delvis rubbats ur sitt läge kan orsaka såväl för höga som för låga värden på syremättnaden.

Placera inte en sensor så att den får patientens vikt på sig. Långvariga perioder av tryck (såsom tejp över sensorn eller att patienten ligger på en sensor) överför vikt från sensorn till huden, vilket kan skada huden och försämra sensorns kapacitet.

Sensorplatserna måste inspekteras minst var 12:e timme för att minska risken för otillräcklig vidhäftning, cirkulation och hudskador. Om cirkulationstillståndet eller hudens skick har försämrats ska sensorn appliceras på ett annat ställe.

## 10.3.1.4 Ansluta sensorer till kablar

- 1. Se till att ForeSight oximetrikabel är ansluten till teknikmodulen och att sensorerna är korrekt placerade på patientens hud.
- 2. Använd klämmorna på sensorkabeln för att förhindra att kabeln rycks loss från patienten.

#### VARNING

Anslut inte mer än en patient till ForeSight oximetrikabel. Det kan äventyra patientisoleringen och bryta det skydd som sensorn ger.

## VAR FÖRSIKTIG

När sensorerna används i miljöer med LED-belysning kan de behöva täckas för med en ljusblockerare innan de ansluts till sensorkabeln, eftersom vissa högintensiva system kan störa sensorns detektering av nära infrarött ljus.

Du får inte lyfta upp eller dra ForeSight oximetrikabeln i någon kabelanslutning, inte heller placera ForeSight -oximetrikabeln i en position där modulen riskerar att falla och träffa patienten eller någon annan.

3. Placera sensorkontakten framför sensorkabelkontakten och rikta in de respektive markeringarna (Figur 10-13 på sida 126).

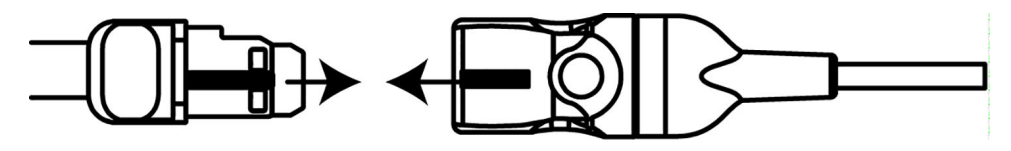

Figur 10-13: Ansluta en sensor till sensorkabelkontakten

- 4. Skjut försiktigt sensorkontakten rakt in i sensorkabelkontakten tills den fastnar med ett klick.
- 5. Dra försiktigt i sensorn för att kontrollera att sensorn sitter ordentligt i kontakten.
- 6. Kontrollera att kanalstatuslysdioden på ForeSight oximetrikabel växlar från vit till grön när sensorn ansluts. Se Figur 10-14 på sida 126.

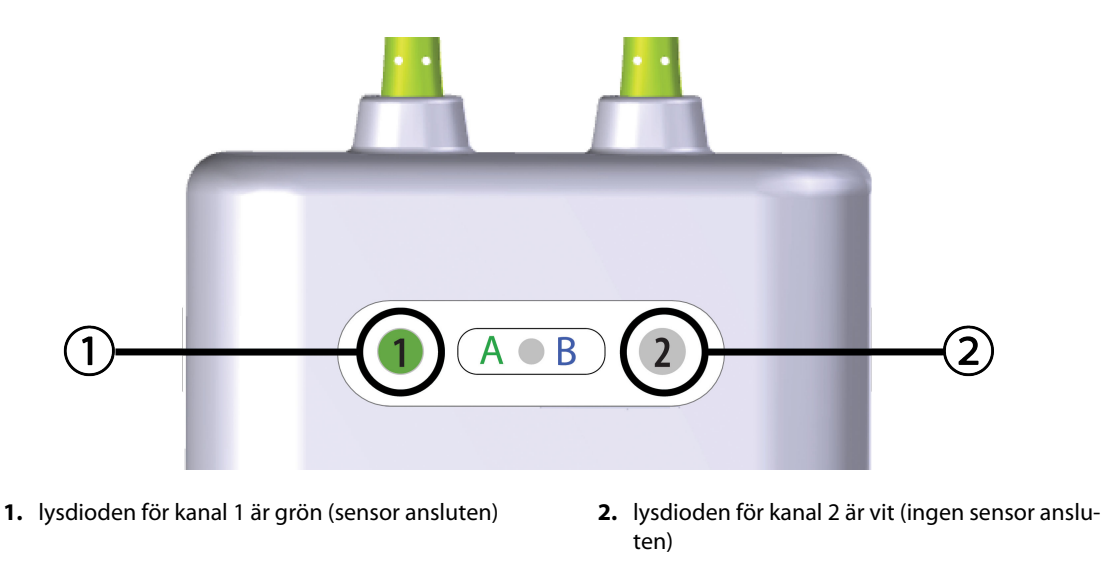

Figur 10-14: Ansluta en sensor till ForeSight oximetrikabel – statuslysdiod för kanal

#### **VAR FÖRSIKTIG**

När patientmonitorn har startat ska du inte byta ut sensorn eller koppla bort den i mer än 10 minuter för att undvika att den ursprungliga StO<sub>2</sub>-beräkningen startas om.

#### Obs!

Om ForeSight oximetrikabel inte kan läsa sensordata korrekt efter att en ny patient har påbörjats kan ett meddelande som uppmanar dig att bekräfta att sensorerna är korrekt applicerade på patienten visas.

Bekräfta att sensorerna sitter ordentligt på patienten och avfärda sedan meddelandet och påbörja övervakningen.

Vid visning av ändring av parametervärde eller procentuell ändring används parametervärdet för StO<sub>2</sub> från övervakningens start som ett referensvärde. Se Visa ändring i parametervärde på sida 77. Om en sensor byts ut eller flyttas rekommenderas det att referensvärdet uppdateras.

## 10.3.2 Koppla bort sensorer efter övervakning

När du är klar med övervakningen av en patient måste du ta bort sensorerna från patienten och koppla bort sensorerna från sensorkabeln enligt beskrivningen i instruktionerna som medföljer ForeSight/ForeSight Jr sensorförpackningen.

## 10.3.3 Beaktanden vid övervakning

## 10.3.3.1 Användning av ForeSight oximetrikabel under defibrillering

## VARNING

ForeSight oximetrikabel är utvecklad speciellt med tanke på patientens säkerhet. Alla kabeldelar är "defibrilleringssäkra av typ BF" och är skyddade mot defibrillatorns effekter. De kan alltså sitta kvar på patienten. Kabelavläsningar kan vara felaktiga under defibrillatoranvändning och i upp till tjugo (20) sekunder efteråt.

Inga särskilda säkerhetsåtgärder behöver vidtas när man använder den här utrustningen tillsammans med en defibrillator. Däremot får endast sensorer från Edwards användas för att skydda mot hjärtdefibrillatorns effekter.

Du får inte vidröra patienten under defibrillering, eftersom det kan leda till allvarliga skador eller dödsfall.

## 10.3.3.2 Störning

## VAR FÖRSIKTIG

Mätvärdena kan påverkas och bli felaktiga om starka elektromagnetiska källor, t.ex. elektrokirurgisk utrustning, används i närheten.

Förhöjda nivåer av kolmonoxidhemoglobin (COHb) eller methemoglobin (MetHb) kan leda till felaktiga mätvärden. Det kan även intravaskulära färgämnen eller substanser som innehåller färgämnen som ändrar blodets normala färg. Andra faktorer som kan påverka mätvärdenas korrekthet innefattar: myoglobin, hemoglobinopatier, anemi, blodansamlingar under huden, störningar på grund av okända föremål i sensorbanan, bilirubinemi, tatueringar, höga nivåer av HGB eller Hct och födelsemärken.

När sensorerna används i miljöer med LED-belysning kan de behöva täckas för med en ljusblockerare innan de ansluts till sensorkabeln, eftersom vissa högintensiva system kan störa sensorns detektering av nära infrarött ljus.

## 10.3.3.3 Tolkning av StO<sub>2</sub>-värden

## VARNING

Om du ifrågasätter riktigheten av ett värde som visas på monitorn måste patientens vitala tecken bedömas på annat sätt. Larmsystemets funktioner vid patientövervakning måste kontrolleras regelbundet och varje gång man har anledning att tvivla på produktens funktion.

ForeSight -oximetrikabelns funktion bör testas minst en gång var 6:e månad enligt instruktionerna i HemoSphere Vita servicehandbok. Om detta inte följs kan det leda till personskador. Om kabeln inte reagerar på kommandon får den inte användas förrän den har inspekterats och genomgått service eller bytts ut. Se kontaktuppgifter för teknisk support på insidan av omslaget.

## VAR FÖRSIKTIG

Jämfört med tidigare programvaruversioner är en ForeSight oximetrikabel med programvaruversion V3.0.7 eller senare och som används med pediatriska sensorer (små och medium) mer responsiv vid visning av

StO<sub>2</sub>-värden. Specifikt gäller att i intervallet under 60 %, kan StO<sub>2</sub> -mätningar rapporteras lägre än i tidigare programvaruversioner. Läkare ska ta hänsyn till det snabbare svaret och de potentiellt ändrade StO<sub>2</sub>-värdena vid användning av programvara version V3.0.7, särskilt om de har erfarenhet av tidigare programvaruversioner för ForeSight oximetrikabel.

#### Obs!

Hos patienter med komplett bilateral ocklusion av arteria carotis externa (ECA) kan mätvärdena bli lägre än förväntat.

Tabell 10-3 på sida 128 och Tabell 10-4 på sida 128 sammanfattar den valideringsmetod och de studieresultat som är associerade med ForeSight oximetrikabel.

| Patientpopula-<br>tion                                                                                 | ForeSight sensor | Cerebral referens                                                    | lcke-cerebral re-<br>ferens                                                | Typmätning                                                                      | Patientens viktin-<br>tervall |
|----------------------------------------------------------------------------------------------------|------------------|----------------------------------------------------------------------|----------------------------------------------------------------------------|---------------------------------------------------------------------------------|-------------------------------|
| Vuxen                                                                                                  | Stor             | CO-oximetri av<br>halsvensprover<br>och artärblodspro-<br>ver        | CO-oximetri av<br>centrala ven- och<br>artärblodsprover                    | Ett ställe                                                                      | ≥ 40 kg                       |
| Pediatrisk – tonår-<br>ingar, barn, späd-<br>barn och nyfödda                                          | Medium           | CO-oximetri av<br>inre halsvenspro-<br>ver och artärblods-<br>prover | CO-oximetri av<br>centrala ven- och<br>artärblodsprover                    | Ett ställe                                                                      | ≥ 3 kg                        |
| Pediatrisk – tonår-<br>ingar, barn, späd-<br>barn och nyfödda                                          | Liten            | CO-oximetri av<br>inre halsvenspro-<br>ver och artärblods-<br>prover | CO-oximetri av<br>centrala ven- och<br>artärblodsprover                    | Ett ställe                                                                      | 3 till 8 kg                   |
| Pediatrisk – ny-<br>födda (fullgångna,<br>un-derburna, låg<br>fö-delsevikt, mycket<br>låg födelsevikt) | Liten            | FORE-SIGHT<br>MC3010 <sup>1</sup>                                    | CO-oximetri av na-<br>velsträngsvenpro-<br>ver och pulsoxi-<br>metriprover | Genomsnittliga<br>StO <sub>2</sub> -data i tvåmi-<br>nutersfönster <sup>2</sup> | < 5 kg                        |

Tabell 10-3: StO<sub>2</sub> valideringsmetod

<sup>1</sup>Till skillnad från andra ForeSight valideringsstudier omfattade denna cerebrala valideringsstudie inte invasiva mätningar. Detta på grund av att klinikerna hade svårigheter att erhålla samtycke till att föra in en kateter i den inre halsvenen på mycket små patienter.

<sup>2</sup>StO<sub>2</sub> genomsnittsberäknades i tvåminutersfönster för fullgångna nyfödda, underburna nyfödda med låg födelsevikt (LBW) och nyfödda med mycket låg födelsevikt (VLBW) av följande anledningar: 1) för att minska effekterna från plötsliga förändringar av StO<sub>2</sub> på grund av ändrad kroppsposition eller beröring, eftersom hemodynamiken hos nyfödda av typen LBW och VLBW inte är lika stabil jämfört med nyfödda med normal vikt, och 2) för att möjliggöra mätningar för både FORE-SIGHT MC3010 och ForeSight -sensorer eller vid flera ställen på buken vid nominellt samma tidpunkt för de minsta nyfödda på vilka endast en sensor kan appliceras på huvudet eller en specifik plats på buken samtidigt.

| Tabell 10-4: Resultat från kl | inisk valideringsstudie för StO <sub>2</sub> |
|-------------------------------|----------------------------------------------|
|-------------------------------|----------------------------------------------|

| StO <sub>2</sub> mätplats | Sensorstorlek | Noggrannhet (bias ± precision)*                      |
|---------------------------|---------------|------------------------------------------------------|
| Cerebral StO <sub>2</sub> | stor          | 46 % till 88 %: -0,06 ± 3,25 % vid 1 SD              |
|                           |               | 46 % till 88 %: -0,06 ± 3,28 % vid 1 SD <sup>+</sup> |
|                           | medium        | 44 % till 91 %: 0,97 ± 5,43 % vid 1 SD               |
|                           |               | 44 % till 91 %: 1,21 ± 5,63 % vid 1 SD <sup>†</sup>  |
|                           |               | 44 % till 91 %: 1,27 ± 4,93 % vid 1 SD <sup>‡</sup>  |
|                           | liten         | 44 % till 90 %: -0,74 ± 5,98 % vid 1 SD              |

Sensorkonfiguration

Sensorkonfiguration

| StO <sub>2</sub> mätplats                 | Sensorstorlek | Noggrannhet (bias ± precision)*                      |
|-------------------------------------------|---------------|------------------------------------------------------|
| Icke-cerebral StO <sub>2</sub> (somatisk) | stor          | 51 % till 92 %: -0,12 ± 4,15 % vid 1 SD              |
|                                           |               | 51 % till 92 %: -0,12 ± 4,17 % vid 1 SD <sup>†</sup> |
|                                           | medium        | 52 % till 88 %: -0,14 ± 5,75 % vid 1 SD              |
|                                           | liten         | 66 % till 96 %: 2,35 ± 5,25 % vid 1 SD               |

\*Ej fastställt utanför de angivna intervallen

<sup>†</sup>Beroende data Bland-Altman-analys (DDBA)

<sup>‡</sup>StO<sub>2</sub> genomsnittsvärden för hjärna medelvärdesberäknade jämfört med REF CX bias och precision

Obs! StO<sub>2</sub>-noggrannhet bestäms baserat på 30:70 % (arteriellt:venöst) referensmätning för REF CX. Utvärderingsmetoden för alla noggrannhetsmätningar för StO<sub>2</sub>-sensorstorlek skedde under kliniska utvärderingsstudier på människor.

## 10.3.4 Timer för hudkontroll

De ställen där sensorer för vävnadsoximetri är placerade på kroppen måste inspekteras minst var 12:e timme för att minska risken för otillräcklig vidhäftning, cirkulation och hudskador. **Påminnelse om hudkontroll** visar en påminnelse var 12:e timme som grundinställning. Tidsintervallet för påminnelsen kan ändras:

- 1. Tryck var som helst i parameterfältet  $StO_2 \rightarrow$  fliken Sensorkonfiguration
- 2. Tryck på värdeknappen för **Påminnelse om hudkontroll** för att välja intervall för påminnelse om hudkontroll. Alternativen är: **2 timmar**, **4 timmar**, **6 timmar**, **8 timmar** eller **12 timmar** (grundinställning).
- 3. Du kan återställa timern genom att välja Återställ med värdeknappen Påminnelse om hudkontroll.

## 10.3.5 Konfigurera genomsnittlig tid

StO<sub>2</sub> mäts konstant och parametervisningen uppdateras varannan sekund. Genomsnittstiden för utjämning av övervakade datapunkter kan justeras. Snabbare genomsnittstider kommer att begränsa filtreringen av oregelbundna eller utstickande datapunkter.

- 1. Tryck var som helst i parameterfältet  $StO_2 \rightarrow$  fliken Sensorkonfiguration
- 2. Tryck på värdeknappen för **Genomsnitt** för att välja intervall för påminnelse om hudkontroll. Alternativen är:
  - Långsam (24 sekunder): högre antal provpunkter ger långsammare respons.
  - Normal (16 sekunder): standardinställning för vuxenläge.
  - **Snabb (8 sekunder)**: lägre antal provpunkter ger snabbare respons. Detta är standardinställningen för pediatriskt läge.
  - Ingen: visar värden med uppdateringsfrekvensen för mätning på 2 sekunder. Detta är den snabbaste responsinställningen och är en avancerad inställning som bara är tillgänglig på inställningsskärmen Teknik → Vävnadsoximetri.

## 10.3.6 Signalkvalitetsindikator

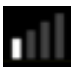

129

Signalkvalitetsindikatorn (SQI) visas i parameterfält som konfigurerats för vävnadsoximetri och är en återspegling av signalkvaliteten baserat på mängden nära infrarött ljus som tränger igenom vävnaden. SQI-stapelrutorna fylls i baserat på nivån på oximetrisignalkvalitet. Uppdateringsfrekvensen för StO<sub>2</sub>- och SQI-nivå är två sekunder. SQI visar en av fyra signalnivåer som beskrivet i Tabell 10-5 på sida 130.

| SQI-symbol | Fyllda streck | Nivå        | Beskrivning                                                                      |
|------------|---------------|-------------|----------------------------------------------------------------------------------|
| 111        | fyra          | normal      | Alla aspekter av signalen är optimala                                            |
| all        | tre           | medel       | Indikerar en måttligt skadad signal                                              |
|            | två           | dålig       | Indikerar dålig signalkvalitet                                                   |
| 11         | ett           | oacceptabel | Indikerar ett allvarligt problem med en eller flera aspekter av signalkvaliteten |

| Tabell 10-5: Signalkvalitetsindikat | orns nivåer |
|-------------------------------------|-------------|
|-------------------------------------|-------------|

## 10.3.7 Relativ ändring i totalt hemoglobin – ΔctHb

Den relativa ändringen i totalt hemoglobin ( $\Delta$ ctHb) är en StO<sub>2</sub>-underparameter. Ett trendvärde,  $\Delta$ ctHb beräknas från summan av relativa förändringar av syresatt hemoglobin och ej syresatt hemoglobin ( $\Delta$ O2Hb och  $\Delta$ HHb). Varje ansluten vävnadsoximetrisensorplats för StO<sub>2</sub>-mätning har sin egen  $\Delta$ ctHb-underparameter.  $\Delta$ ctHb-parametrar är endast tillgängliga om parameterfunktionen  $\Delta$ ctHb är aktiverad. Kontakta din lokala Edwards -representant för mer information om hur du aktiverar denna avancerade funktion. För ytterligare information, se Relativ ändring i totalt hemoglobin –  $\Delta$ ctHb på sida 131.

# Avancerade funktioner

## Innehåll

 $Relativ \ and ring \ i \ totalt \ hemoglobin - \Delta ctHb. \ldots 131$ 

# 11.1 Relativ ändring i totalt hemoglobin – ΔctHb

Den relativa ändringen i totalt hemoglobin ( $\Delta$ ctHb) är en StO<sub>2</sub>-underparameter. Ett trendvärde,  $\Delta$ ctHb beräknas från summan av relativa förändringar av syresatt hemoglobin och ej syresatt hemoglobin ( $\Delta$ O2Hb och  $\Delta$ HHb). Varje ansluten vävnadsoximetrisensorplats för StO<sub>2</sub>-mätning har sin egen  $\Delta$ ctHb-underparameter.  $\Delta$ ctHb-parametrar är endast tillgängliga om parameterfunktionen  $\Delta$ ctHb är aktiverad. Kontakta din lokala Edwards -representant för mer information om hur du aktiverar denna avancerade funktion.

## 11.1.1 ΔctHb värdevisning

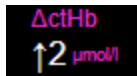

För att visa värdet av ΔctHb på parameterfältet för StO<sub>2</sub>:

- 1. Tryck var som helst i parameterfältet  $StO_2 \rightarrow$  fliken Sensorkonfiguration
- 2. Växla knappen för ΔctHb-värdet från Av till På.

## 11.1.2 ΔctHb trendvisning

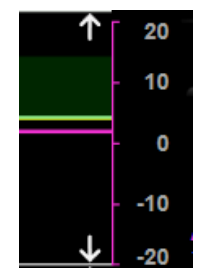

För att visa trenden för  $\Delta$ ctHb på parametertrenddiagrammet för StO<sub>2</sub>:

- 1. Tryck var som helst i parameterfältet  $StO_2 \rightarrow fliken Sensorkonfiguration$
- 2. Växla trendknappen för ΔctHb från **Av** till **På**. Trenden visas i rosa med motsvarande y-axel på diagrammets högra sida.

131

Sensorkonfiguration

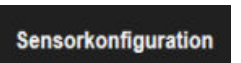

## 11.1.3 Återställ ΔctHb

För att återställa baselinjevärdet för ∆ctHb till noll för alla kanaler:

Tryck på inställningsikonen → fliken Kliniska verktyg 1.

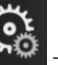

Kliniska verktyg

→ ikonen **ctHb-verktyg** 

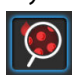

2. Tryck på knappen Återställ ΔctHb.

## 11.1.4 Valideringsmetod och studieresultat

Tabell 11-1 på sida 132 sammanfattar valideringsmetoden och studieresultaten för relativ ändring i hemoglobin (∆ctHb).

## Tabell 11-1: Resultat från kliniska blodvalideringsstudier och blodvalideringsstudier på testuppsättningar för trendnoggrannhet för relativ ändring i hemoglobin (ΔctHb)

| Sensorstorlek                     | Bland-Altman Bias ± precision, RSME<br>(A <sub>rms</sub> ) | Utvärderingsmetod <sup>*</sup>                            |  |  |
|-----------------------------------|------------------------------------------------------------|-----------------------------------------------------------|--|--|
| stor                              | 0,22 $\pm$ 2,53 μM vid 1 SD, 2,53 μM                       | Under isovolymisk hemodilution, studie på<br>människor    |  |  |
|                                   | $-0,26 \pm 2,04 \mu\text{M}$ vid 1 SD, 2,04 $\mu\text{M}$  | Under mild hypoxi, studie på människor                    |  |  |
| medium                            | $-1,10 \pm 5,27 \ \mu M \ vid \ 1 \ SD, \ 5,39 \ \mu M$    | Studie på blodfantom                                      |  |  |
| liten                             | –0,02 $\pm$ 5,96 $\mu$ M vid 1 SD, 5,96 $\mu$ M            | Studie på blodfantom                                      |  |  |
|                                   | –0,50 ± 2,09 μM vid 1 SD, 2,15 μM                          | Under hemoglobinnivådesaturering, studie<br>på blodfantom |  |  |
| *Differential banlängdsfaktor = 5 |                                                            |                                                           |  |  |

# Felsökning

## Innehåll

| Direkthjälp                                     | 133 |
|-------------------------------------------------|-----|
| Monitorns statuslampor                          | 134 |
| Sensorkommunikation för ForeSight oximetrikabel | 135 |
| Kommunikation för tryckstyrenhet                | 136 |
| Felmeddelanden på HemoSphere Vita monitor       | 137 |
| Felmeddelanden för HemoSphere VitaWave -modul   | 142 |
| Felmeddelanden gällande vävnadsoximetri         | 149 |

# 12.1 Direkthjälp

De hjälpämnen som beskrivs i detta kapitel och visas på monitorns hjälpskärmar gäller vanliga felförhållanden. Utöver dessa felförhållanden finns en lista över ej lösta avvikelser och felsökningssteg tillgängliga på eifu.edwards.com. Denna lista hör till det modellnummer för HemoSphere Vita monitor (HEMVITA1) och den programvaruversion som står angiven på startsidan (se Förfarande vid uppstart på sida 45). Dessa problem uppdateras och samlas kontinuerligt till följd av pågående produktförbättringar.

På huvudhjälpskärmen kan användaren navigera till specifik hjälp för problem med HemoSphere Vita övervakningsplattform. Fel, larmmeddelanden och varningar informerar användaren om feltillstånd som påverkar parametermätningarna. Fel är tekniska larmtillstånd som upphäver parametermätningarna. På kategorihjälpskärmen finns specifik hjälp avseende fel, varningar och larmmeddelanden samt felsökning.

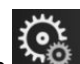

- 1. Tryck på inställningsikonen
- 2. Tryck på knappen Hjälp för att öppna huvudhjälpskärmen.
- 3. Tryck på kategorihjälpknappen som motsvarar tekniken du behöver hjälp med: Övervakning, VitaWave modul eller Vävnadsoximetri.
- 4. Peka på den typ av hjälp som behövs baserat på meddelandetypen: Fel, Larmmeddelanden, Varningar eller Felsökning.
- 5. En ny skärm visas med en lista med de meddelanden som har valts.
- 6. Peka på ett meddelande eller ett felsökningsobjekt i listan och peka på Välj för att få information om det meddelandet eller felsökningsobjektet. Om du vill visa hela listan använder du pilknapparna för att flytta markeringen uppåt eller nedåt i listan. På nästa skärm visas meddelandet tillsammans med möjliga orsaker och förslag på åtgärder.
- 7. Du kan visa programvaruversioner och serienummer för monitorn och anslutna teknikmoduler/kablar

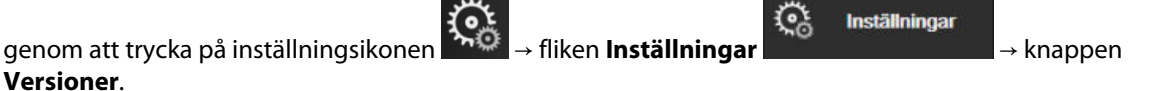

# 12.2 Monitorns statuslampor

HemoSphere Vita monitor har en visuell larmindikator som meddelar användaren om larmtillstånd. Se Prioriteter för larm på sida 167 för mer information om fysiologiska larmtillstånd med medelhög och hög prioritet. Monitorns strömknapp har en integrerad lysdiod som hela tiden anger monitorns strömstatus.

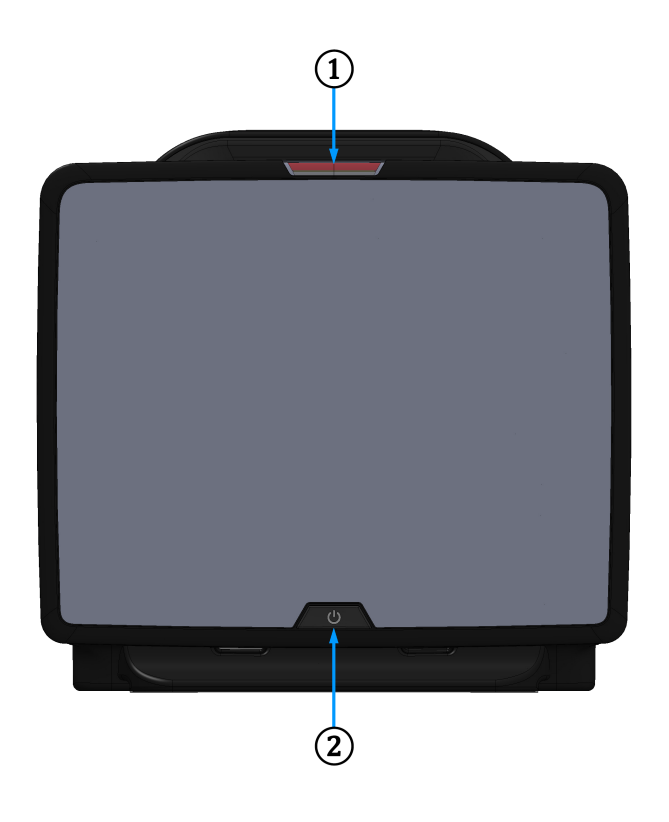

1. visuell larmindikator

2. monitorns strömstatus

Figur 12-1: Lysdiodsindikatorer på HemoSphere Vita monitor

| Larmstatus                                            | Färg | Ljusmönster   | Förslag till åtgärd                                                                          |
|-------------------------------------------------------|------|---------------|----------------------------------------------------------------------------------------------|
| Fysiologiskt larm med hög<br>prioritet                | Röd  | Blinkar PÅ/AV | Det här fysiologiska larmtillståndet kräver ome-<br>delbar uppmärksamhet                     |
|                                                       |      |               | Se statusfältet för det specifika larmtillståndet                                            |
| Tekniska fel och larmmed-<br>delanden med hög priori- | Röd  | Blinkar PÅ/AV | Detta larmtillstånd kräver omedelbar uppmärk-<br>samhet och förblir aktivt under en larmpaus |
| tet                                                   |      |               | Om ett visst tekniskt larmtillstånd inte kan åter-<br>ställas, ska systemet startas om       |
|                                                       |      |               | Kontakta Edwards tekniska support om proble-<br>met kvarstår                                 |
| Tekniska fel och larmmed-<br>delanden med medelhög    | Gul  | Blinkar PÅ/AV | Det här larmtillståndet kräver snabb uppmärk-<br>samhet                                      |
| prioritet                                             |      |               | Se statusfältet för det specifika larmtillståndet                                            |

| Larmstatus                                    | Färg | Ljusmönster   | Förslag till åtgärd                                                                                                 |
|-----------------------------------------------|------|---------------|----------------------------------------------------------------------------------------------------|
| Fysiologiskt larm med me-<br>delhög prioritet | Gul  | Blinkar PÅ/AV | Det här larmtillståndet kräver snabb uppmärk-<br>samhet<br>Se statusfältet för det specifika larmtillståndet        |
| Tekniskt larmmeddelande<br>med låg prioritet  | Gul  | Ständigt PÅ   | Det här larmtillståndet kräver inte omedelbar<br>uppmärksamhet<br>Se statusfältet för det specifika larmtillståndet |

| Tabell 12-2: Strömbelysning på He | emoSphere Vita monitor |
|-----------------------------------|------------------------|
|-----------------------------------|------------------------|

| Monitorns status                                                                      | Färg       | Ljusmönster   | Förslag till åtgärd                                                                             |
|---------------------------------------------------------------------------------------|------------|---------------|-------------------------------------------------------------------------------------------------|
| Ström till monitorn PÅ                                                                | Grön       | Ständigt PÅ   | Ingen                                                                                           |
| Ström till monitorn AV<br>Monitor ansluten till växelströmsnät<br>Batteri laddas      | Gul        | Blinkar PÅ/AV | Vänta tills batteriet har laddat klart<br>innan du kopplar bort det från växel-<br>strömsnätet. |
| Ström till monitorn AV<br>Monitor ansluten till växelströmsnät<br>Batteri laddas inte | Gul        | Ständigt PÅ   | Ingen                                                                                           |
| Ström till monitorn AV                                                                | Inget ljus | Ständigt AV   | Ingen                                                                                           |

# 12.3 Sensorkommunikation för ForeSight oximetrikabel

ForeSight -oximetrikabelns lysdiod indikerar status för vävnadsoximetrisensorns kanaler.

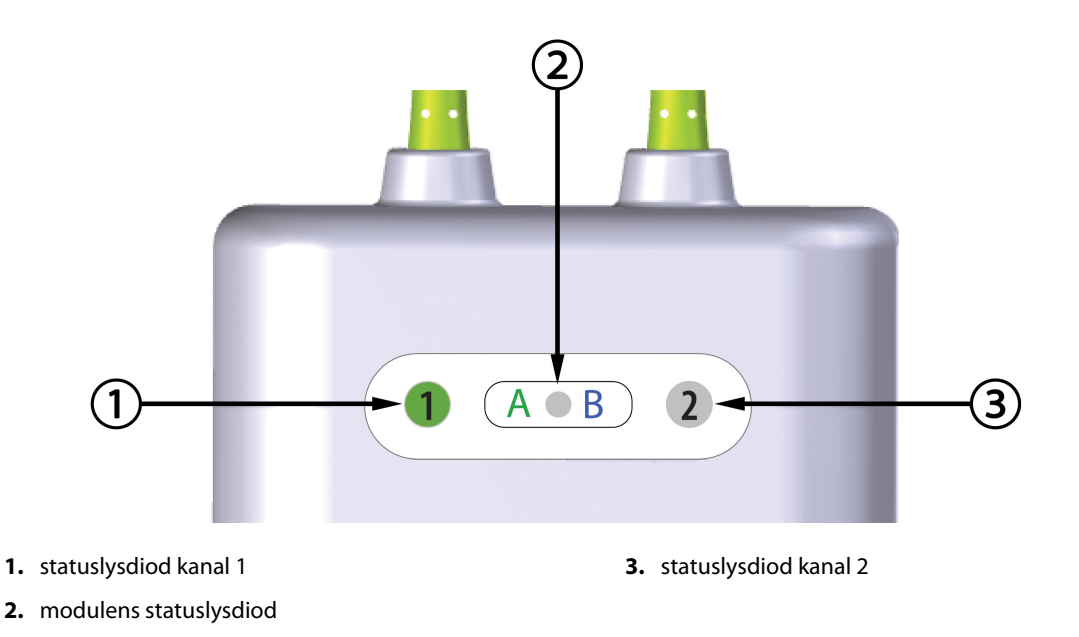

Figur 12-2: ForeSight -oximetrikabelns lysdiodsindikatorer

| Lysdiodsindika-<br>tor | Färg | Betydelse                                                           |
|------------------------|------|---------------------------------------------------------------------|
| Status kanal 1         | Vit  | Ingen sensor ansluten                                               |
|                        | Grön | Sensor ansluten                                                     |
| Status kanal 2         | Vit  | Ingen sensor ansluten                                               |
|                        | Grön | Sensor ansluten                                                     |
| Modulens status        | Grön | Kanaler är förknippade med port A på<br>HemoSphere Vita teknikmodul |
|                        | Blå  | Kanaler är förknippade med port B på<br>HemoSphere Vita teknikmodul |

## VAR FÖRSIKTIG

Om någon av ForeSight -oximetrikabelns lysdioder inte tänds får inte kabeln användas förrän den har genomgått service eller bytts ut. Kontakta Edwards tekniska support. Det finns en risk att skadade delar kan försämra kabelns funktion.

# 12.4 Kommunikation för tryckstyrenhet

Tryckstyrenhetens lampor anger statusen för fingermanschetter och hjärtreferenssensor.

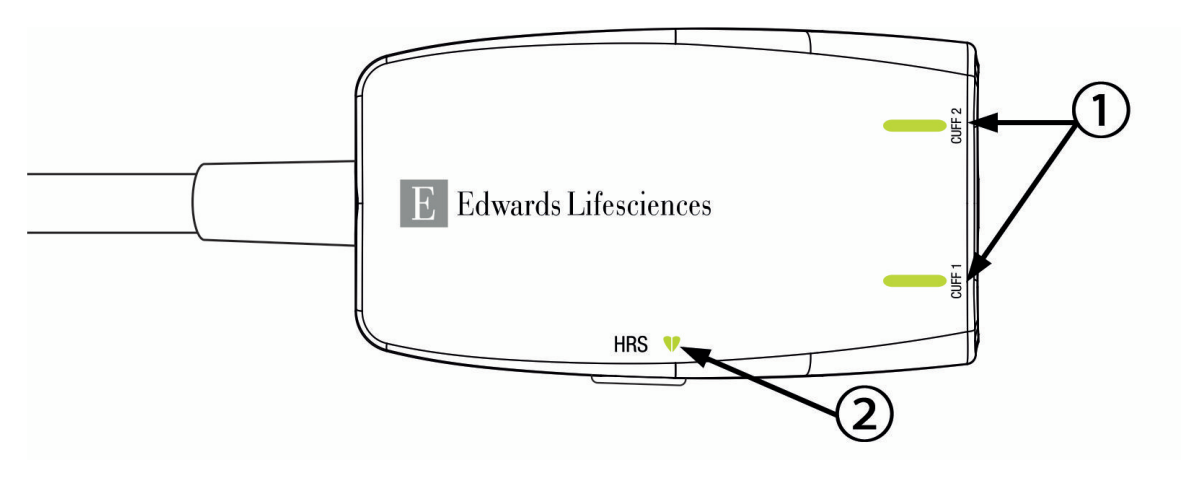

1. Status för fingermanschett(er)

2. Status för hjärtreferenssensor

Figur 12-3: LED-indikatorer för tryckstyrenhet

| Tillstånd                      | Färg       | Ljusmönster   | Förslag till åtgärd                                                               |
|--------------------------------|------------|---------------|-----------------------------------------------------------------------------------|
| STATUSLAMPA MANSCHETT          |            |               |                                                                                   |
| Ingen fingermanschett ansluten | Inget ljus | Ständigt AV   | Ingen                                                                             |
| Fingermanschett ansluten       | Grön       | Ständigt PÅ   | Ingen. Den anslutna manschetten är detekte-<br>rad, autentiserad och ej utgången. |
| Aktiv övervakning              | Grön       | Blinkar PÅ/AV | Ingen. Den anslutna fingermanschetten överva-<br>kar aktivt.                      |

## Tabell 12-4: Kommunikationslampor för tryckstyrenhet\*

| Tillstånd                                                                        | Färg       | Ljusmönster   | Förslag till åtgärd                                                 |
|----------------------------------------------------------------------------------|------------|---------------|---------------------------------------------------------------------|
| Defekt fingermanschett ansluten                                                  | Orange     | Blinkar PÅ/AV | Kontrollera att en kompatibel Edwards finger-<br>manschett används. |
| ten                                                                              |            |               | Koppla bort och anslut fingermanschetten igen.                      |
| Ej kompatibel Edwards fingermans-<br>chett ansluten                              |            |               | Byt fingermanschetten mot en kompatibel<br>Edwards fingermanschett. |
|                                                                                  |            |               | Starta om mätningen.                                                |
|                                                                                  |            |               | Kontakta Edwards tekniska support om proble-<br>met kvarstår        |
| STATUSLAMPA FÖR HJÄRTREFERENSSENSOR                                              |            |               |                                                                     |
| Ingen hjärtreferenssensor ansluten                                               | Inget ljus | Ständigt AV   | Ingen                                                               |
| Hjärtreferenssensor ansluten                                                     | Grön       | Ständigt PÅ   | Ingen. Systemet är klart för att starta mätning.                    |
| Defekt hjärtreferenssensor anslu-<br>ten                                         | Orange     | Blinkar PÅ/AV | Kontrollera att en Edwards hjärtreferenssensor<br>använts.          |
| lcke Edwards hjärtreferenssensor<br>detekterad                                   |            |               | Koppla bort och anslut hjärtreferenssensorn igen.                   |
|                                                                                  |            |               | Byt hjärtreferenssensorn mot en giltig hjärtrefe-<br>renssensor.    |
|                                                                                  |            |               | Starta om mätningen.                                                |
|                                                                                  |            |               | Kontakta Edwards tekniska support om proble-<br>met kvarstår        |
| *Fingermanschettfel kan även anges via programvaran. Se Tabell 12-8 på sida 142. |            |               |                                                                     |

# 12.5 Felmeddelanden på HemoSphere Vita monitor

# 12.5.1 Fel/larmmeddelanden för system/övervakning

## Tabell 12-5: Systemfel/-larmmeddelanden

| Meddelande                                 | Möjliga orsaker                                                                                                 | Förslag till åtgärder                                                                                                    |
|--------------------------------------------|----------------------------------------------------------------------------------------------------|----------------------------------------------------------------------------------------------------|
| Fel: Modulfack 1 – maskinvarufel           | Modul 1 är inte ordentligt isatt<br>Fackets eller modulens anslut-<br>ningspunkter är skadade                   | Sätt i modulen på nytt<br>Kontrollera om stiften är böjda eller brutna<br>Försök med att växla till modulfack 2<br>Kontakta Edwards tekniska support om proble-<br>met kvarstår |
| Fel: Modulfack 2 – maskinvarufel           | Modul 2 är inte ordentligt isatt<br>Fackets eller modulens anslut-<br>ningspunkter är skadade                   | Sätt i modulen på nytt<br>Kontrollera om stiften är böjda eller brutna<br>Försök med att växla till modulfack 1<br>Kontakta Edwards tekniska support om proble-<br>met kvarstår |
| Fel: L-Tech-modulfack – maskinva-<br>rufel | Den större teknikmodulen är inte<br>korrekt insatt<br>Fackets eller modulens anslut-<br>ningspunkter är skadade | Sätt i modulen på nytt<br>Kontrollera om stiften är böjda eller brutna<br>Kontakta Edwards tekniska support om proble-<br>met kvarstår                                          |
| Fel: Kabelport 1 – maskinvarufel           | Kabeln är inte ordentligt isatt<br>Kabelns eller portens anslutnings-<br>punkter är skadade                     | Sätt i kabeln på nytt<br>Kontrollera om stiften är böjda eller brutna<br>Försök med att växla till kabelport 2<br>Kontakta Edwards tekniska support om proble-<br>met kvarstår  |

| Meddelande                                               | Möjliga orsaker                                                                                                 | Förslag till åtgärder                                                                                                    |  |
|----------------------------------------------------------|----------------------------------------------------------------------------------------------------|----------------------------------------------------------------------------------------------------|--|
| Fel: Kabelport 2 – maskinvarufel                         | Kabeln är inte ordentligt isatt<br>Kabelns eller portens anslutnings-<br>punkter är skadade                     | Sätt i kabeln på nytt<br>Kontrollera om stiften är böjda eller brutna<br>Försök med att växla till kabelport 1<br>Kontakta Edwards tekniska support om proble-<br>met kvarstår  |  |
| Fel: Modulfack 1 – programvarufel                        | Modulen i modulfack 1 har ett pro-<br>gramvarufel                                                               | Kontakta Edwards tekniska support                                                                                                    |  |
| Fel: Modulfack 2 – programvarufel                        | Modulen i modulfack 2 har ett pro-<br>gramvarufel                                                               | Kontakta Edwards tekniska support                                                                                                    |  |
| Fel: L-Tech-modulfack – program-<br>varufel              | Modulen i det större teknikmodul-<br>facket har ett programvarufel                                              | Kontakta Edwards tekniska support                                                                                                    |  |
| Fel: Kabelport 1 – programvarufel                        | Kabeln i kabelport 1 har ett pro-<br>gramvarufel                                                                | Kontakta Edwards tekniska support                                                                                                    |  |
| Fel: Kabelport 2 – programvarufel                        | Kabeln i kabelport 2 har ett pro-<br>gramvarufel                                                                | Kontakta Edwards tekniska support                                                                                                    |  |
| Fel: Modulfack 1 – kommunika-<br>tionsfel                | Modul 1 är inte ordentligt isatt<br>Fackets eller modulens anslut-<br>ningspunkter är skadade                   | Sätt i modulen på nytt<br>Kontrollera om stiften är böjda eller brutna<br>Försök med att växla till modulfack 2<br>Kontakta Edwards tekniska support om proble-<br>met kvarstår |  |
| Fel: Modulfack 2 – kommunika-<br>tionsfel                | Modul 2 är inte ordentligt isatt<br>Fackets eller modulens anslut-<br>ningspunkter är skadade                   | Sätt i modulen på nytt<br>Kontrollera om stiften är böjda eller brutna<br>Försök med att växla till modulfack 1<br>Kontakta Edwards tekniska support om proble-<br>met kvarstår |  |
| Fel: L-Tech-modulfack – kommuni-<br>kationsfel           | Den större teknikmodulen är inte<br>korrekt insatt<br>Fackets eller modulens anslut-<br>ningspunkter är skadade | Sätt i modulen på nytt<br>Kontrollera om stiften är böjda eller brutna<br>Kontakta Edwards tekniska support om proble-<br>met kvarstår                                          |  |
| Fel: Kabelport 1 – kommunikations-<br>fel                | Kabeln är inte ordentligt isatt<br>Kabelns eller portens anslutnings-<br>punkter är skadade                     | Sätt i kabeln på nytt<br>Kontrollera om stiften är böjda eller brutna<br>Försök med att växla till kabelport 2<br>Kontakta Edwards tekniska support om proble-<br>met kvarstår  |  |
| Fel: Kabelport 2 – kommunikations-<br>fel                | Kabeln är inte ordentligt isatt<br>Kabelns eller portens anslutnings-<br>punkter är skadade                     | Sätt i kabeln på nytt<br>Kontrollera om stiften är böjda eller brutna<br>Försök med att växla till kabelport 1<br>Kontakta Edwards tekniska support om proble-<br>met kvarstår  |  |
| Fel: Monitor – programvaruversion<br>ej kompatibel       | Misslyckad programvaruuppdater-<br>ing eller inkompatibel programva-<br>ruversion identifierad                  | Kontakta Edwards tekniska support                                                                                                    |  |
| Fel: Modulfack 1 – programvaruver-<br>sion ej kompatibel | Misslyckad programvaruuppdater-<br>ing eller inkompatibel programva-<br>ruversion identifierad                  | Kontakta Edwards tekniska support                                                                                                    |  |
| Fel: Modulfack 2 – programvaruver-<br>sion ej kompatibel | Misslyckad programvaruuppdater-<br>ing eller inkompatibel programva-<br>ruversion identifierad                  | Kontakta Edwards tekniska support                                                                                                    |  |

| Meddelande                                                   | Möjliga orsaker                                                                                                    | Förslag till åtgärder                                                                                                    |  |  |
|--------------------------------------------------------------|----------------------------------------------------------------------------------------------------|----------------------------------------------------------------------------------------------------|--|--|
| Fel: L-Tech-modulfack – inkompati-<br>bel programvaruversion | Misslyckad programvaruuppdater-<br>ing eller inkompatibel programva-<br>ruversion identifierad                                                                            | Kontakta Edwards tekniska support                                                                                                    |  |  |
| Fel: Kabelport 1 – programvaruver-<br>sion ej kompatibel     | Misslyckad programvaruuppdater-<br>ing eller inkompatibel programva-<br>ruversion identifierad                                                                            | Kontakta Edwards tekniska support                                                                                                    |  |  |
| Fel: Kabelport 2 – programvaruver-<br>sion ej kompatibel     | Misslyckad programvaruuppdater-<br>ing eller inkompatibel programva-<br>ruversion identifierad                                                                            | Kontakta Edwards tekniska support                                                                                                    |  |  |
| Fel: HemoSphere VitaWave-modul                               | Defekt HemoSphere VitaWave<br>-modul                                                                                                    | Kör systemets startcykel<br>Byt ut HemoSphere VitaWave -modulen<br>Kontakta Edwards tekniska support om proble<br>met kvarstår                                                                                  |  |  |
| Fel: HemoSphere VitaWave-modul<br>bortkopplad                | HemoSphere VitaWave-modul av-<br>lägsnades under övervakning<br>HemoSphere VitaWave-modul ej<br>identifierad<br>Fackets eller modulens anslut-<br>ningspunkter är skadade | Kontrollera att modulen är ordentligt isatt<br>Ta ur och sätt i modulen på nytt<br>Kontrollera om modulen har böjda eller brutna<br>stift<br>Kontakta Edwards tekniska support om proble-<br>met kvarstår       |  |  |
| Fel: Internt systemfel                                       | Internt systemfel                                                                                                    | Kör systemets startcykel<br>Kontakta Edwards tekniska support om proble-<br>met kvarstår                                                                                                    |  |  |
| Fel: Batteriet är urladdat                                   | Batteriet är urladdat och om syste-<br>met inte kopplas in kommer det att<br>stängas av om 1 minut                                                                        | Anslut HemoSphere avancerad monitor till en<br>alternativ strömkälla för att undvika strömav-<br>brott och återuppta övervakningen                                                                              |  |  |
| Fel: Systemtemperatur för hög –<br>avstängning förestående   | Monitorns interna temperatur är på<br>en kritiskt hög nivå<br>Monitorns ventilationsöppningar<br>är blockerade                                                            | Omplacera monitorn på avstånd från eventuella<br>värmekällor<br>Kontrollera att monitorns ventilationsöppning-<br>ar är fria och rena från damm<br>Kontakta Edwards tekniska support om proble-<br>met kvarstår |  |  |
| Fel: Tryck-ut – maskinvarufel                                | Tryck-utkabeln är inte korrekt an-<br>sluten<br>Kabelns eller portens anslutnings-<br>punkter är skadade                                                                  | Sätt i tryck-utkabeln igen<br>Kontrollera om stiften är böjda eller brutna<br>Kontakta Edwards tekniska support om proble-<br>met kvarstår                                                                      |  |  |
| Fel: Modulfack 1 – inkompatibel ka-<br>bel                   | Kabeln som är ansluten till teknik-<br>modulen som är insatt i modul-<br>fack 1 är inte kompatibel med<br>HemoSphere Vita systemet                                        | Avlägsna kabeln som inte stöds                                                                                                    |  |  |
| Fel: Modulfack 2 – inkompatibel ka-<br>bel                   | Kabeln som är ansluten till teknik-<br>modulen som är insatt i modul-<br>fack 2 är inte kompatibel med<br>HemoSphere Vita systemet                                        | Avlägsna kabeln som inte stöds                                                                                                    |  |  |
| Fel: Modulfack 1 – inkompatibel<br>maskinvara                | Modul 1 är inte kompatibel med<br>HemoSphere Vita systemet                                                                                                    | Avlägsna modul 1 och ersätt med en modul<br>som stöds                                                                                                    |  |  |
| Fel: Modulfack 2 – inkompatibel<br>maskinvara                | Modul 2 är inte kompatibel med<br>HemoSphere Vita systemet                                                                                                    | Avlägsna modul 2 och ersätt med en modul<br>som stöds                                                                                                    |  |  |

| Meddelande                                                  | Möjliga orsaker                                                                                                    | Förslag till åtgärder                                                                                                    |
|-------------------------------------------------------------|----------------------------------------------------------------------------------------------------|----------------------------------------------------------------------------------------------------|
| Larmmeddelande: Systemtempera-<br>tur för hög               | Monitorns interna temperatur när-<br>mar sig en kritiskt hög nivå<br>Monitorns ventilationsöppningar<br>är blockerade | Omplacera monitorn på avstånd från eventuella<br>värmekällor<br>Kontrollera att monitorns ventilationsöppning-<br>ar är fria och rena från damm<br>Kontakta Edwards tekniska support om proble-<br>met kvarstår     |
| Larmmeddelande: Systemets LED-<br>indikatorer fungerar inte | Visuell larmindikator har<br>maskinvaru- eller kommunikations-<br>fel<br>Fel på visuell larmindikator                 | Kör systemets startcykel<br>Kontakta Edwards tekniska support om proble-<br>met kvarstår                                                                                                    |
| Larmmeddelande: Systemsum-<br>mern fungerar inte            | Högtalaren har maskinvaru-,<br>programvaru- eller kommunika-<br>tionsfel<br>Fel på huvudhögtalaren                    | Kör systemets startcykel<br>Kontakta Edwards tekniska support om proble-<br>met kvarstår                                                                                                    |
| Larmmeddelande: Låg batterinivå                             | Batteriet har mindre än 20 % ladd-<br>ning kvar eller kommer att vara ur-<br>laddat inom 8 minuter                    | Anslut HemoSphere avancerad monitor till en<br>alternativ strömkälla för att undvika strömav-<br>brott och fortsätta övervakningen                                                                                  |
| Larmmeddelande: Batteri urkop-<br>plat                      | Tidigare isatt batteri ej identifierat<br>Dålig batterianslutning                                                     | Kontrollera att batteriet är ordentligt isatt i bat-<br>teriutrymmet<br>Ta ut och sätt i batterisatsen på nytt<br>Byt ut batterisatsen i HemoSphere<br>Kontakta Edwards tekniska support om proble-<br>met kvarstår |
| Larmmeddelande: Serva batteriet                             | Internt batterifel har uppstått<br>Batteriet kan inte längre driva sy-<br>stemet tillräckligt på full laddning        | Slå på och av strömmen till systemet<br>Byt ut batterisatsen om problemet kvarstår                                                                                                    |
| Larmmeddelande: Avancerad funk-<br>tion utgår om < 2 veckor | En eller flera nu aktiverade avance-<br>rade funktioner går ut                                                        | Uppdatera licens för avancerad funktion<br>Kontakta Edwards tekniska support                                                                                                    |
| Larmmeddelande: Avancerad funk-<br>tion utgår om < 4 veckor | En eller flera nu aktiverade avance-<br>rade funktioner går ut                                                        | Uppdatera licens för avancerad funktion<br>Kontakta Edwards tekniska support                                                                                                    |
| Larmmeddelande: Överföring av<br>tryck ej aktivt            | Anslutning av ny tryckkanal för pa-<br>tientmonitor upptäckt                                                          | Gå till skärmen Nollställ & Vågform och tryck<br>på knappen för överföring av tryck (vågformsi-<br>konen) efter att ha nollställt patientmonitorn<br>Koppla bort tryck-utkabeln                                     |

## 12.5.2 Varningar för system/övervakning

| Meddelande                    | Möjliga orsaker                                                              | Förslag till åtgärder                                                                                                    |
|-------------------------------|------------------------------------------------------------------------------|----------------------------------------------------------------------------------------------------|
| Batteriet måste konditioneras | Gasmätaren är inte synkroniserad<br>med den faktiska batterikapacite-<br>ten | För att säkerställa oavbruten mätning, kontrol-<br>lera att HemoSphere avancerad monitor är an-<br>sluten till ett eluttag<br>Konditionera batteriet (kontrollera att det inte<br>finns någon pågående mätning):<br>• Anslut monitorn till ett eluttag för att ladda<br>batteriet helt<br>• Låt batteriet vila i fulladdat läge i minst två<br>timmar<br>• Koppla ur monitorn från eluttaget och fortsätt<br>att köra system med batteri<br>• HemoSphere avancerad monitor kommer att<br>stängas av automatiskt när batteriet är helt ur-<br>laddat<br>• Låt batteriet vila i helt urladdat läge i minst<br>fem timmar<br>• Anslut monitorn till ett eluttag för att ladda<br>batteriet helt<br>Om batteriets konditioneringsmeddelande<br>kvarstår ska batterisatsen bytas ut |
| Serva batteriet               | Internt batterifel har uppstått                                              | Slå på och av strömmen till systemet<br>Byt ut batterisatsen om problemet kvarstår                                                                                                    |

## Tabell 12-6: Varningar på HemoSphere Vita monitor

# 12.5.3 Fel på den numeriska knappsatsen

## Tabell 12-7: Fel på den numeriska knappsatsen

| Meddelande                      | Möjliga orsaker                                                                                                    | Förslag till åtgärder      |
|---------------------------------|----------------------------------------------------------------------------------------------------|----------------------------|
| Värde utanför intervall (xx-yy) | Det angivna värdet är antingen<br>nögre eller lägre än det tillåtna in-<br>rervallet. Hitervallet. Intervallet visas som en del av<br>delandet och ersätter xx och yy. |                            |
| Värdet måste vara ≤ xx          | Det angivna värdet är inom inter-<br>vallet men är högre än det konfigu-<br>rerade högsta värdet, t.ex. skalans<br>högsta värde. xx är det associerade<br>värdet.      | Ange ett lägre värde.      |
| Värdet måste vara ≥ xx          | Det angivna värdet är inom inter-<br>vallet men är lägre än det konfigu-<br>rerade lägsta värdet, t.ex. skalans<br>lägsta värde. xx är det associerade<br>värdet.      | Ange ett högre värde.      |
| Felaktigt lösenord angivet      | Angivet lösenord är felaktigt.                                                                                                    | Ange ett korrekt lösenord. |
| Ange en giltig tid              | Angiven tidpunkt är ogiltig, t.ex.Ange korrekt tidpunkt i 12- eller 225:70.timmarsformat.                                                                              |                            |
| Ange ett giltigt datum          | Angivet datum är ogiltigt, t.ex.<br>33.13.009.                                                                                                    | Ange ett korrekt datum.    |

# 12.6 Felmeddelanden för HemoSphere VitaWave -modul

# 12.6.1 Fel/Larmmeddelanden

| Tahall | 12_Q. Eol/I | armmodd      | alandan f | ör HomoS | nhora  | VitaWava  | modul |
|--------|-------------|--------------|-----------|----------|--------|-----------|-------|
| Iaven  | 12-0.1 61/1 | .ai iiiiieuu | elanueni  | or memos | pliele | vilavvave | mouur |

| Meddelande                                                                                                    | Möjliga orsaker                                                                                                    | Förslag till åtgärder                                                                                                    |  |
|----------------------------------------------------------------------------------------------------|----------------------------------------------------------------------------------------------------|----------------------------------------------------------------------------------------------------|--|
| Fel: Fingermanschett #1 – BP-<br>mätningsfel<br>Fel: Fingermanschett #2 – BP-<br>mätningsfel                                             | Blodtrycksmätningen misslyckades<br>på grund av rörelse eller otillräckli-<br>ga mätningsvillkor.                                                                                                    | Sätt fast fingermanschetten på ett annat finger<br>Ändra storlek på fingermanschetten och byt ut<br>fingermanschetten mot en annan storlek<br>Starta mätningen igen                                                                |  |
| Fel: Fingermanschett #1 – Sensorns<br>Ijus är utanför området<br>Fel: Fingermanschett #2 – Sensorns<br>Ijus är utanför området           | Ljussignalen är för hög.                                                                                                    | Värm handen<br>Sätt fast fingermanschetten på ett annat finger<br>Ändra storlek på fingermanschetten och byt ut<br>fingermanschetten mot en annan storlek<br>Starta mätningen igen                                                 |  |
| Fel: Fingermanschett #1 – Ingen<br>signal upptäckt – Låg perfusion<br>Fel: Fingermanschett #2 – Ingen<br>signal upptäckt – Låg perfusion | Inga mätbara pletysmogram upp-<br>täcktes vid uppstart.<br>Möjligen sammandragna artärer.                                                                                                    | ätbara pletysmogram upp-<br>vid uppstart.<br>Sätt fast fingermanschetten på ett annat finger<br>sammandragna artärer.<br>Starta mätningen igen.                                                                                    |  |
| Fel: Fingermanschett #1 – Inga<br>tryckvågformer upptäcktes<br>Fel: Fingermanschett #2 – Inga<br>tryckvågformer upptäcktes               | Systemet kunde inte hitta tryckvåg-<br>formerna.<br>Tryckpulseringarna i fingret mins-<br>kade pga. tryck på överarmen, arm-<br>bågen eller handleden.                                                                              | Kontrollera att blodtillförseln till patientens arm<br>är fri från hinder<br>Kontrollera blodtryckets vågformer<br>Sätt tillbaka en eller flera fingermanschett(er)<br>Starta mätningen igen                                       |  |
| Fel: Otillräckligt tryck har bildats i<br>manschett #1<br>Fel: Otillräckligt tryck har bildats i<br>manschett #2                         | Fingermanschettens luftslang är<br>böjd<br>Fingermanschetten läcker<br>Kabeln mellan HemoSphere<br>VitaWave-modulen och tryckstyr-<br>enheten är böjd eller läcker<br>Defekt tryckstyrenhet<br>Defekt HemoSphere VitaWave-<br>modul | Kontrollera fingermanschetten<br>Kontrollera kabeln mellan HemoSphere<br>VitaWave-modulen och tryckstyrenheten<br>Byt ut fingermanschetten<br>Byt ut tryckstyrenheten<br>Byt ut HemoSphere VitaWave-modulen<br>Starta om mätningen |  |
| Fel: Fingermanschetten kopplades<br>bort                                                                                                 | Tidigare ansluten/anslutna finger-<br>manschett(er) upptäcktes inte.                                                                                                    | Koppla bort och anslut Edwards fingermans-<br>chett(er) igen<br>Byt ut fingermanschett(er)<br>Starta mätningen igen                                                                                                    |  |
| Fel: Ackumulerad övervakning av<br>en manschett har nått varaktig-<br>hetsgränsen                                                        | Kumulativ mättid på samma finger<br>överskred maximal varaktighet på<br>8 timmar.                                                                                                    | Ta bort manschetten från fingret<br>Placera manschetten på ett annat finger och<br>tryck på Fortsätt i popuprutan<br>Starta mätningen igen                                                                                         |  |
| Fel: Fingermanschett #1 har upp-<br>hört. Byt ut manschett                                                                               | Fingermanschett #1 har överskridit<br>maximal användningstid.                                                                                                    | Byt ut fingermanschett #1.<br>Starta mätningen igen.                                                                                                    |  |
| Fel: Fingermanschett #2 har upp-<br>hört. Byt ut manschett                                                                               | Fingermanschett #2 har överskridit maximal användningstid.                                                                                                    | Byt ut fingermanschett #2.<br>Starta mätningen igen.                                                                                                    |  |

| Meddelande                                                            | Möjliga orsaker                                                                                                    | Förslag till åtgärder                                                                                                    |  |  |
|-----------------------------------------------------------------------|----------------------------------------------------------------------------------------------------|----------------------------------------------------------------------------------------------------|--|--|
| Fel: Ogiltig fingermanschett #1 har<br>anslutits                      | Fingermanschett #1 av annat fabri-<br>kat än Edwards upptäcktes<br>Defekt fingermanschett #1 har an-<br>slutits                                                                                                    | Kontrollera att en Edwards fingermanschett har<br>använts<br>Koppla bort och anslut Edwards fingermans-<br>chett #1 igen<br>Byt ut fingermanschett #1 mot en äkta Edwards<br>manschett<br>Starta mätningen igen<br>Kontakta Edwards tekniska support om proble-<br>met kvarstår                                  |  |  |
| Fel: Ogiltig fingermanschett #2 har<br>anslutits                      | r Fingermanschett #2 av annat fabri-<br>kat än Edwards upptäcktes använts<br>Defekt fingermanschett #2 har an-<br>slutits Edwards upptäcktes använts<br>Defekt fingermanschett #2 har an-<br>slutits Edwards finger<br>Byt ut fingermanschett #2 mot en äkt<br>manschett<br>Starta mätningen igen<br>Kontakta Edwards tekniska support or<br>met kvarstår |                                                                                                    |  |  |
| Fel: Fel på fingermanschett #1 eller<br>fingermanschettens anslutning | Fingermanschett #1 är defekt<br>Fingermanschettens anslutning på<br>tryckstyrenheten är skadad eller<br>defekt                                                                                                    | Koppla bort eller anslut Edwards fingermans-<br>chett #1 igen.<br>Byt ut fingermanschett #1.<br>Byt ut tryckstyrenhet.<br>Starta om mätning.<br>Kontakta Edwards tekniska support om proble-<br>met kvarstår.                                                                                                    |  |  |
| Fel: Fel på fingermanschett #2 eller<br>fingermanschettens anslutning | Fingermanschett #2 är defekt<br>Fingermanschettens anslutning på<br>tryckstyrenheten är skadad eller<br>defekt                                                                                                    | Koppla bort eller anslut Edwards fingermans-<br>chett #2 igen.<br>Byt ut fingermanschett #2.<br>Byt ut tryckstyrenhet.<br>Starta om mätning.<br>Kontakta Edwards tekniska support om proble-<br>met kvarstår.                                                                                                    |  |  |
| Fel: HRS-värde utanför fysiologiskt<br>område                         | Hjärtänden av HRS är lös och befin-<br>ner sig kanske inte längre på hjärt-<br>nivå<br>HRS har lossnat från fingermans-<br>chetten<br>HRS är felaktigt kalibrerad<br>HRS är defekt                                                                                                    | Kontrollera HRS-placeringen. Fingeränden ska<br>vara ansluten till fingermanschetten och hjär-<br>tänden ska vara placerad på den flebostatiska<br>axeln.<br>Rikta in de två ändarna på HRS och kalibrera<br>Byt ut HRS<br>Starta mätningen igen<br>Kontakta Edwards tekniska support om proble-<br>met kvarstår |  |  |
| Fel: HRS bortkopplad                                                  | Hjärtreferenssensor (HRS) från-<br>kopplad under övervakning<br>HRS-anslutningen upptäcktes inte                                                                                                    | Kontrollera HRS-anslutning<br>Koppla bort och anslut Edwards HRS igen<br>Byt ut HRS<br>Kontakta Edwards tekniska support om proble-<br>met kvarstår                                                                                                    |  |  |
| Fel: HRS upptäckt                                                     | Mätning utan HRS har valts men<br>HRS är ansluten                                                                                                    | Koppla från HRS<br>Eller välj att mäta med HRS                                                                                                    |  |  |

| Meddelande                                     | Möjliga orsaker                                                                                                    | Förslag till åtgärder                                                                                                    |  |
|------------------------------------------------|----------------------------------------------------------------------------------------------------|----------------------------------------------------------------------------------------------------|--|
| Fel: Ogiltig HRS har anslutits                 | Ingen Edwards HRS upptäcktes<br>HRS är defekt                                                                                                    | Kontrollera att en Edwards HRS har använts.<br>Koppla bort och anslut Edwards HRS igen.<br>Byt ut HRS mot en äkta Edwards HRS.<br>Starta mätningen igen.<br>Kontakta Edwards tekniska support om proble-<br>met kvarstår.                              |  |
| Fel: Fel på HRS eller HRS-anslutning           | HRS är defekt<br>Tryckstyrenhetens HRS-anslutning<br>är skadad                                                                                                    | Koppla bort och anslut Edwards HRS igen<br>Byt ut HRS<br>Byt ut tryckstyrenhet<br>Starta om mätning<br>Kontakta Edwards tekniska support om proble-<br>met kvarstår                                                                                    |  |
| Fel: HRS har upphört. Byt ut HRS               | HRS har upphört eftersom den har<br>passerat bäst före-datum.                                                                                                    | Koppla bort och anslut Edwards HRS igen.<br>Byt ut HRS.<br>Starta mätningen igen.<br>Kontakta Edwards tekniska support om proble-<br>met kvarstår.                                                                                                    |  |
| Fel: Tryckstyrenhet frånkopplad                | Tryckstyrenhet-anslutningen upp-<br>täcktes inte.                                                                                                    | Koppla bort och anslut Edwards tryckstyrenhet<br>igen.<br>Byt ut tryckstyrenhet.<br>Kontakta Edwards tekniska support om proble-<br>met kvarstår.                                                                                                    |  |
| Fel: Ogiltig tryckstyrenhet har an-<br>slutits | Inkompatibel tryckstyrenhet upp-<br>täckt<br>Ingen Edwards tryckstyrenhet upp-<br>täcktes<br>Defekt tryckstyrenhet ansluten                                                                                             | Kontrollera att en Edwards tryckstyrenhet har<br>använts.<br>Koppla bort och anslut Edwards tryckstyrenhet<br>igen.<br>Byt ut tryckstyrenheten mot en äkta Edwards<br>tryckstyrenhet.<br>Kontakta Edwards tekniska support om proble-<br>met kvarstår. |  |
| Fel: Kommunikationsfel i tryckstyr-<br>enhet   | Tryckstyrenheten svarar inte<br>Dålig anslutning mellan tryck-<br>styrenheten och HemoSphere<br>VitaWave-modulen<br>Autentiseringsfel i tryckstyrenhet<br>Defekt tryckstyrenhet<br>Defekt HemoSphere VitaWave-<br>modul | Koppla bort och anslut Edwards tryckstyrenhe-<br>ten igen<br>Kör systemets startcykel<br>Byt ut tryckstyrenheten<br>Byt ut HemoSphere VitaWave-modulen<br>Kontakta Edwards tekniska support om proble-<br>met kvarstår                                 |  |
| Fel: Tryckstyrenhet-fel                        | Defekt tryckstyrenhet<br>Dålig anslutning mellan Edwards<br>tryckstyrenheten och HemoSphere<br>VitaWave-modulen                                                                                                    | Koppla bort och anslut Edwards tryckstyrenhe<br>igen.<br>Byt ut tryckstyrenhet.<br>Kontakta Edwards tekniska support om proble<br>met kvarstår.                                                                                                    |  |
| Fel: Strömfel i tryckstyrenhet                 | Defekt HemoSphere VitaWave-<br>modul<br>Defekt Edwards tryckstyrenhet                                                                                                    | Koppla bort och anslut Edwards tryckstyrenhe-<br>ten igen<br>Byt ut tryckstyrenheten<br>Byt ut HemoSphere VitaWave-modulen<br>Kontakta Edwards tekniska support om proble-<br>met kvarstår                                                             |  |
| Meddelande                                                               | Möjliga orsaker                                                                                                    | Förslag till åtgärder                                                                                                    |
|--------------------------------------------------------------------------|----------------------------------------------------------------------------------------------------|----------------------------------------------------------------------------------------------------|
| Fel: Inkompatibel programvara i<br>tryckstyrenheten                      | Misslyckad programvaruuppdater-<br>ing eller inkompatibel programva-<br>ruversion identifierad                                                                                                    | Byt ut tryckstyrenheten mot en äkta Edwards<br>tryckstyrenhet<br>Kontakta Edwards tekniska support om proble-<br>met kvarstår                                                                                                    |
| Fel: Kontinuerlig övervakning har<br>nått gränsen på 72 timmar           | Kontinuerlig mätning på samma<br>hand översteg maxgränsen på 72<br>timmar.                                                                                                    | Sätt manschetterna på motsatta handens fing-<br>rar och återuppta övervakningen.                                                                                                    |
| Fel: Lufttillförselfel                                                   | Böjd eller skadad tryckstyrenhets-<br>kabel<br>Skadad fingermanschett<br>Systemfel<br>Defekt HemoSphere VitaWave-<br>modul<br>Defekt tryckstyrenhet                                                                                                    | Kontrollera att anslutningen mellan tryckstyren-<br>heten och HemoSphere VitaWave-modulen inte<br>är böjd eller skadad<br>Kör systemets startcykel<br>Byt ut tryckstyrenheten<br>Byt ut HemoSphere VitaWave-modulen<br>Byt ut fingermanschetten<br>Kontakta Edwards tekniska support om proble-<br>met kvarstår                                                                                                    |
| Fel: Kontrollera artärvågform                                            | Artärvågform är otillräcklig för att<br>mäta blodtryck korrekt<br>Dålig tryckvågform under en läng-<br>re tidsperiod<br>Integriteten på tryckövervaknings-<br>slangen är komprometterad<br>Systoliskt tryck är för högt eller<br>diastoliskt tryck är för lågt | Undersök icke-invasivt system med början<br>från patientavledning till fingermanschett och<br>HemoSphere VitaWave-modul<br>Kontrollera den arteriella vågformen för allvar-<br>lig hypotoni, allvarlig hypertoni och rörelsearte-<br>fakter<br>Kontrollera att hjärtänden på Edwards HRS är<br>justerat med patientens flebostatiska axel<br>Kontrollera kablarnas elektriska anslutningar<br>Sätt fast fingermanschetten på ett annat finger<br>Ändra storlek på fingermanschetten och byt ut<br>fingermanschetten mot en annan storlek<br>Kontakta Edwards tekniska support om proble-<br>met kvarstår <sup>†</sup> |
| Fel: Artärvågform komprometterad                                         | Systemet kunde inte hitta tryckvåg-<br>formerna.<br>Tryckpulseringarna i fingret mins-<br>kade pga. tryck på överarmen, arm-<br>bågen eller handleden.                                                                                                    | Kontrollera att blodtillförseln till patientens arm<br>är fri från hinder<br>Kontrollera att hjärtänden på Edwards HRS är<br>justerat med patientens flebostatiska axel<br>Kontrollera blodtryckets vågformer<br>Sätt tillbaka en eller flera fingermanschett(er)<br>Starta mätningen igen<br>Kontakta Edwards tekniska support om proble-<br>met kvarstår                                                                                                    |
| Fel: Manschett bortkopplad under<br>övervakning med två manschetter      | Tidigare ansluten/anslutna finger-<br>manschett(er) upptäcktes inte.                                                                                                    | Koppla bort och anslut Edwards fingermans-<br>chett(er) igen<br>Byt ut fingermanschett(er)<br>Starta mätningen igen                                                                                                    |
| Fel: Andra manschett ansluten<br>under övervakning med en man-<br>schett | Anslutning av en andra finger-<br>manschett upptäckt                                                                                                    | Koppla från en fingermanschett och starta om<br>mätning<br>Starta om mätning i övervakningsläget för två<br>manschetter                                                                                                    |

| Meddelande                                                                                                    | Möjliga orsaker                                                                                                    | Förslag till åtgärder                                                                                                    |
|----------------------------------------------------------------------------------------------------|----------------------------------------------------------------------------------------------------|----------------------------------------------------------------------------------------------------|
| Larmmeddelande: Artärtrycksvåg-<br>form inte stabil                                                                                                    | Artärvågform är otillräcklig för att<br>mäta blodtryck korrekt<br>Dålig tryckvågform under en läng-<br>re tidsperiod<br>Integriteten på tryckövervaknings-<br>slangen är komprometterad<br>Systoliskt tryck är för högt eller<br>diastoliskt tryck är för lågt | Undersök icke-invasivt system med början<br>från patientavledning till fingermanschett och<br>HemoSphere VitaWave-modul<br>Kontrollera den arteriella vågformen för allvar-<br>lig hypotoni, allvarlig hypertoni och rörelsearte-<br>fakter<br>Kontrollera att hjärtänden på Edwards HRS är<br>justerat med patientens flebostatiska axel<br>Kontrollera kablarnas elektriska anslutningar<br>Sätt fast fingermanschetten på ett annat finger<br>Ändra storlek på fingermanschetten och byt ut<br>fingermanschetten mot en annan storlek<br>Kontakta Edwards tekniska support om proble-<br>met kvarstår <sup>†</sup> |
| Larmmeddelande: Manschett<br>tryckavlastningsläge Övervak-<br>ning avbruten                                                                                                    | Fingermanschettens tryck har<br>släppts                                                                                                    | Övervakningen återupptas automatiskt när<br>nedräkningsklockan på statusfältet når 00:00<br>Återuppta övervakning genom att trycka på<br>nedräkningsklockan och välja "Skjut upp avlast-<br>ning"                                                                                                    |
| Larmmeddelande: Fingermans-<br>chett #1 – BP-mätningsfel – Startar<br>om<br>Larmmeddelande: Fingermans-<br>chett #2 – BP-mätningsfel – Startar<br>om                                                                                                    | Blodtrycksmätningen misslyckades<br>på grund av rörelse eller otillräckli-<br>ga mätningsvillkor.                                                                                                    | Låt systemet lösa problemet automatiskt.<br>Sätt fast fingermanschetten på ett annat finger.<br>Ändra storlek på fingermanschetten och byt ut<br>fingermanschetten mot en annan storlek. <sup>†</sup>                                                                                                    |
| Observera: Fingermanschett #1 –<br>Inga tryckvågformer upptäcktes<br>Observera: Fingermanschett #2 –<br>Inga tryckvågformer upptäcktes                                                                                                    | Systemet kunde inte hitta tryckvåg-<br>formerna.<br>Tryckpulseringarna i fingret mins-<br>kade pga. tryck på överarmen, arm-<br>bågen eller handleden.                                                                                                    | Låt systemet lösa problemet automatiskt<br>Kontrollera att blodtillförseln till patientens arm<br>är fri från hinder<br>Kontrollera blodtryckets vågformer<br>Sätt tillbaka en eller flera fingermanschett(er)                                                                                                    |
| Larmmeddelande: HRS-värde utan-<br>för fysiologiskt område                                                                                                    | Hjärtänden av HRS är lös och befin-<br>ner sig kanske inte längre på hjärt-<br>nivå<br>HRS har lossnat från fingermans-<br>chetten<br>HRS är felaktigt kalibrerad<br>HRS är defekt                                                                             | Kontrollera HRS-placeringen. Fingeränden ska<br>vara ansluten till fingermanschetten och hjär-<br>tänden ska vara placerad på den flebostatiska<br>axeln.<br>Rikta in de två ändarna på HRS och kalibrera<br>Byt ut HRS<br>Starta mätningen igen<br>Kontakta Edwards tekniska support om proble-<br>met kvarstår                                                                                                    |
| Larmmeddelande: Ingen HRS an-<br>sluten – kontrollera patientpositio-<br>nering<br>Larmmeddelande: Aktuell förskjut-<br>ning: Finger {0} {1} över hjärta*<br>Larmmeddelande: Aktuell förskjut-<br>ning: Finger på hjärtnivå<br>Larmmeddelande: Aktuell förskjut-<br>ning: Finger {0} {1} under hjärta * | Patientens positioneringsläge är<br>"Patient nedsövd och stationär"<br>och någon HRS finns inte ansluten                                                                                                    | Bekräfta att den förskjutning som visas fortfa-<br>rande är korrekt<br>Om patienten ompositionerats ska förskjut-<br>ningsvärdet uppdateras på skärmen "Nollställ &<br>Vågform".                                                                                                    |
| Larmmeddelande: Service av<br>HemoSphere VitaWave-modulen<br>krävs                                                                                                    | Tiden för service av HemoSphere<br>VitaWave-modulen har passerat                                                                                                    | Byt ut HemoSphere VitaWave-modulen<br>Kontakta Edwards tekniska support                                                                                                    |

| Meddelande                                                                                                    | Möjliga orsaker                                                                                                    | Förslag till åtgärder                                              |  |
|----------------------------------------------------------------------------------------------------|----------------------------------------------------------------------------------------------------|--------------------------------------------------------------------|--|
| Varning: Uppdaterad BP-<br>kalibrering kan krävas                                                                                                    | En uppdaterad kalibrering kan krä-<br>vas på grund av ändringar i det he-<br>modynamiska tillståndet                                            | Utför ny kalibrering<br>Behåll kalibrering<br>Rensa BP-kalibrering |  |
| Larm: kalibrera HRS                                                                                                    | HRS är inte kalibrerad eller före-<br>gående kalibrering misslyckadKontrollera att HRS är ansluten och kalibrer<br>HRS för att starta mätningen |                                                                    |  |
| *Obs! {0} {1} är det specificerade avståndet där {0} är värdet och {1} är mätenheten (CM eller TUM)<br>†Storleksbestämning för fingermanschett kanske inte är relevant för alla fingermanschetter. |                                                                                                    |                                                                    |  |

| Meddelande                                                                                                    | Möjliga orsaker                                                                                                    | Förslag till åtgärder                                                                                                    |
|----------------------------------------------------------------------------------------------------|----------------------------------------------------------------------------------------------------|----------------------------------------------------------------------------------------------------|
| HRS är utanför området                                                                                                    | Förskjutningen för HRS-trycket<br>överskred gränsvärdet under kalib-<br>reringen<br>HRS är defekt                                                                                                    | Justera de två ändarna på HRS vertikalt<br>Kalibrera HRS<br>Byt ut HRS                                                                                                    |
| HRS-kalibrering misslyckades – Ing-<br>en rörelse upptäckt                                                                                                    | Ingen HRS-rörelse upptäckt före<br>kalibrering<br>HRS är defekt<br>Defekt tryckstyrenhet                                                                                                    | Flytta hjärtänden av HRS upp och ner. Håll där-<br>efter båda ändar på samma nivå, vänta 1–2 se-<br>kunder och kalibrera igen medan båda ändar<br>hålls stadiga.<br>Byt ut HRS och kalibrera HRS.<br>Kontakta Edwards tekniska support om proble-<br>met kvarstår. |
| HRS-kalibrering misslyckades – För<br>stor rörelse upptäckt                                                                                                    | HRS-rörelse upptäckt under kalib-<br>rering<br>Defekt tryckstyrenhet                                                                                                    | Flytta hjärtänden av HRS upp och ner. Håll där-<br>efter båda ändar på samma nivå, vänta 1–2 se-<br>kunder och kalibrera igen medan båda ändar<br>hålls stadiga.<br>Byt ut HRS och kalibrera HRS.<br>Kontakta Edwards tekniska support om proble-<br>met kvarstår. |
| Instabilt arteriellt tryck                                                                                                    | Systemet upptäcker stora variatio-<br>ner i det arteriella trycket som be-<br>ror på fysiologiska eller artificiella<br>ljud.                                                                                                   | Se till att inget yttre eller artificiellt brus stör<br>arteriella tryckmätningar.<br>Stabilisera det arteriella trycket.                                                                                                    |
| BP-kalibrering otillgänglig                                                                                                    | Otillräckliga övervakningsdata har<br>samlats in<br>Blodtrycksvärden från senaste 1<br>minut varierar för mycket för en<br>tillförlitlig kalibrering<br>Icke-fysiologiskt brus eller artefak-<br>ter upptäcktes i trycksignalen | Lämna utrymme för ytterligare övervakningstid<br>och försök igen<br>Stabilisera det arteriella trycket<br>Se till att inget yttre eller artificiellt brus stör<br>arteriella tryckmätningar                                                                        |
| Fingermanschett #1 – Ingen signal<br>upptäckt – Låg perfusion – Startar<br>om<br>Fingermanschett #2 – Ingen signal<br>upptäckt – Låg perfusion – Startar<br>om | Inga mätbara pletysmogram upp-<br>täcktes vid uppstart.<br>Möjligen sammandragna artärer.                                                                                                    | Låt systemet lösa problemet automatiskt.<br>Värm handen.<br>Sätt fast fingermanschetten på ett annat finger.                                                                                                    |
| Anslut HemoSphere VitaWave-<br>modulen för tryckövervakning                                                                                                    | Ingen anslutning till HemoSphere<br>VitaWave-modulen identifierad                                                                                                    | Sätt in HemoSphere VitaWave-modulen i det<br>större teknikmodulsfacket på monitorn<br>Ta bort och sätt tillbaka modulen                                                                                                    |

#### Tabell 12-9: HemoSphere VitaWave varningsmeddelanden

| Meddelande                                                                                                    | Möjliga orsaker                                                                                                    | Förslag till åtgärder                                                                                                    |
|----------------------------------------------------------------------------------------------------|----------------------------------------------------------------------------------------------------|----------------------------------------------------------------------------------------------------|
| Fingermanschett #1 - Sensorljuset<br>är utanför området – Startar om<br>Fingermanschett #2 - Sensorljuset<br>är utanför området – Startar om | Ljussignalen är för hög.                                                                                                    | Låt systemet lösa problemet automatiskt<br>Värm handen<br>Sätt fast fingermanschetten på ett annat finger<br>Ändra storlek på fingermanschetten och byt ut<br>fingermanschetten mot en annan storlek <sup>†</sup>                  |
| Otillräckligt tryck har bildats i man-<br>schett #1 – Startar om<br>Otillräckligt tryck har bildats i man-<br>schett #2 – Startar om         | Fingermanschettens luftslang är<br>böjd<br>Fingermanschetten läcker<br>Kabeln mellan HemoSphere<br>VitaWave-modulen och tryckstyr-<br>enheten är böjd eller läcker<br>Defekt tryckstyrenhet<br>Defekt HemoSphere VitaWave-<br>modul | Kontrollera fingermanschetten<br>Kontrollera kabeln mellan HemoSphere<br>VitaWave-modulen och tryckstyrenheten<br>Byt ut fingermanschetten<br>Byt ut tryckstyrenheten<br>Byt ut HemoSphere VitaWave-modulen<br>Starta om mätningen |
| Allvarlig vasokonstriktion                                                                                                    | Mycket små arteriella volympulser-<br>ingar upptäcktes, möjligen sam-<br>mandragna artärer.                                                                                                    | Låt systemet lösa problemet automatiskt<br>Värm handen<br>Sätt fast fingermanschetten på ett annat finger<br>Ändra storlek på fingermanschetten och byt ut<br>fingermanschetten mot en annan storlek <sup>†</sup>                  |
| Måttlig vasokonstriktion                                                                                                    | Mycket små arteriella volympulser-<br>ingar upptäcktes, möjligen sam-<br>mandragna artärer.                                                                                                    | Låt systemet lösa problemet automatiskt<br>Värm handen<br>Sätt fast fingermanschetten på ett annat finger<br>Ändra storlek på fingermanschetten och byt ut<br>fingermanschetten mot en annan storlek <sup>†</sup>                  |
| Fingermanschett #1 – Svängningar<br>i tryckvågformerna upptäcktes<br>Fingermanschett #2 – Svängningar<br>i tryckvågformerna upptäcktes       | Möjligen sammandragna artärer.<br>Fingermanschetten är för lös.                                                                                                    | Låt systemet lösa problemet automatiskt<br>Värm handen<br>Sätt fast fingermanschetten på ett annat finger<br>Ändra storlek på fingermanschetten och byt ut<br>fingermanschetten mot en annan storlek <sup>†</sup>                  |
| Anslut Tryckstyrenheten                                                                                                    | Tryckstyrenhet inte ansluten.<br>Defekt tryckstyrenhet ansluten.                                                                                                    | Anslut Tryckstyrenheten.<br>Byt ut tryckstyrenhet.<br>Kontakta Edwards tekniska support om proble-<br>met kvarstår.                                                                                                    |
| Fingermanschett #1 upphör om < 5<br>minuter                                                                                                  | Fingermanschett #1 närmar sig<br>maximal användningstid.                                                                                                    | Byt ut fingermanschett #1 för att mätningen inte ska avbrytas                                                                                                    |
| Fingermanschett #2 upphör om < 5<br>minuter                                                                                                  | Fingermanschett #2 närmar sig<br>maximal användningstid.                                                                                                    | Byt ut fingermanschett #2 för att mätningen inte ska avbrytas                                                                                                    |
| Fingermanschett #1 har upphört                                                                                                    | Fingermanschett #1 har överskridit<br>maximal användningstid.                                                                                                    | Byt ut fingermanschett #1.<br>Starta mätningen igen.                                                                                                    |
| Fingermanschett #2 har upphört                                                                                                    | Fingermanschett #2 har överskridit<br>maximal användningstid.                                                                                                    | Byt ut fingermanschett #2.<br>Starta mätningen igen.                                                                                                    |
| Anslut fingermanschett                                                                                                    | Ingen fingermanschett(er) upp-<br>täcktes<br>En eller flera defekta fingermans-<br>chett(er) ansluten                                                                                                    | Anslut en eller flera fingermanschett(er)<br>Byt ut en eller flera fingermanschett(er)                                                                                                    |
| Fingermanschett #1 närmar sig<br>maximal användningstid                                                                                      | Fingermanschett #1 närmar sig maximal användningstid.                                                                                                    | Byt ut fingermanschett #1 för att mätningen inte ska avbrytas                                                                                                    |
| Fingermanschett #2 närmar sig<br>maximal användningstid                                                                                      | Fingermanschett #2 närmar sig<br>maximal användningstid.                                                                                                    | Byt ut fingermanschett #2 för att mätningen<br>inte ska avbrytas                                                                                                    |

| Meddelande                                                                                              | Möjliga orsaker                                       | Förslag till åtgärder                                                          |
|----------------------------------------------------------------------------------------------------|-------------------------------------------------------|--------------------------------------------------------------------------------|
| Anslut HRS                                                                                              | HRS-anslutningen upptäcktes inte.                     | Anslut HRS.<br>Byt ut HRS.                                                     |
| HRS utgår inom 2 veckor                                                                                 | HRS går ut (expirerar) om mindre<br>än två veckor     | Ersätt HRS för att undvika fördröjning att starta<br>upp (patient) övervakning |
| HRS utgår inom 4 veckor                                                                                 | HRS går ut (expirerar) om mindre<br>än fyra veckor    | Ersätt HRS för att undvika fördröjning att starta upp (patient) övervakning    |
| Service av HemoSphere VitaWave-<br>modulen krävs                                                        | Service av HemoSphere VitaWave-<br>modulen närmar sig | Byt ut HemoSphere VitaWave-modulen<br>Kontakta Edwards tekniska support        |
| <sup>†</sup> Storleksbestämning för fingermanschett kanske inte är relevant för alla fingermanschetter. |                                                       |                                                                                |

| Taball 12-10. | Allmän | folcökning | för Homos | nhara Vi | taWayo |
|---------------|--------|------------|-----------|----------|--------|
| Tabell 12-10: | Allman | reisokning | Ior nemos | phere vi | lawave |

| Meddelande                                         | Möjliga orsaker                                                                                                    | Förslag till åtgärder                                                                                                    |
|----------------------------------------------------|----------------------------------------------------------------------------------------------------|----------------------------------------------------------------------------------------------------|
| Tryckskillnad: VitaWave BP jämfört<br>med annan BP | HRS har lossnat från fingermans-<br>chetten eller den flebostatiska<br>axeln<br>HRS är inte korrekt kalibrerad<br>Artärerna är eventuellt samman-<br>dragna (på grund av kalla fingrar)<br>Fingermanschetten är för lös<br>Annan BP-mätningsenhet inte<br>nollställd<br>Annan BP-mätningssensor felaktigt<br>applicerad | Kontrollera HRS-placeringen. Fingeränden ska<br>vara ansluten till fingermanschetten och hjär-<br>tänden ska vara placerad på flebostatiska axel.<br>Vid invasiv BP-referens bör HRS-hjärtänden och<br>omvandlaren vara på samma nivå<br>Kalibrera HRS<br>Värm handen<br>Sätt fingermanschetten på ett annat finger eller<br>byt ut fingermanschetten mot en av rätt storlek<br>Nollställ annan BP-mätningsenhet<br>Ta bort och montera en annan BP-<br>mätningssensor <sup>†</sup> |

 $^{\dagger}$ Storleksbestämning för fingermanschett kanske inte är relevant för alla fingermanschetter.

## 12.7 Felmeddelanden gällande vävnadsoximetri

### 12.7.1 Fel-/larmmeddelanden om vävnadsoximetri

| Tabell 12-11: Fel-/larmmeddelanden om vävna | dsoximetri |
|---------------------------------------------|------------|
|---------------------------------------------|------------|

| Meddelande                                                       | Möjliga orsaker                                                                                                    | Förslag till åtgärder                                                                                                    |
|------------------------------------------------------------------|----------------------------------------------------------------------------------------------------|----------------------------------------------------------------------------------------------------|
| Fel: En andra teknikmodul detekte-<br>rad                        | Flera teknikmodulanslutningar de-<br>tekterade                                                                                                    | Ta bort en av teknikmodulerna från monitor-<br>facken                                                                                                    |
| Fel: StO <sub>2</sub> – Teknikmodul frånkopp-<br>lad             | HemoSphere teknikmodul bortta-<br>gen under övervakning<br>HemoSphere teknikmodul ej de-<br>tekterad<br>Fackets eller modulens anslut-<br>ningspunkter är skadade | Kontrollera att modulen är ordentligt isatt<br>Ta ur och sätt i modulen på nytt<br>Kontrollera om modulen har böjda eller brutna<br>stift<br>Försök med att växla till ett annat modulfack<br>Kontakta Edwards tekniska support om proble-<br>met kvarstår |
| Fel: StO <sub>2</sub> – ForeSight oximetrikabel<br>A frånkopplad | FSOC A har blivit frånkopplad                                                                                                    | Anslut FSOC till port A på den isatta<br>HemoSphere teknikmodulen                                                                                                    |
| Fel: StO <sub>2</sub> – ForeSight oximetrikabel<br>B frånkopplad | FSOC B har blivit frånkopplad                                                                                                    | Anslut FSOC till port B på den isatta<br>HemoSphere teknikmodulen                                                                                                    |
| Fel: StO <sub>2</sub> {0} – Sensor frånkopplad*                  | Sensorn från Edwards på den an-<br>givna kanalen har kopplats ur                                                                                                  | Anslut sensorn från Edwards                                                                                                    |

| Meddelande                                                                                  | Möjliga orsaker                                                                                                    | Förslag till åtgärder                                                                                                    |
|---------------------------------------------------------------------------------------------|----------------------------------------------------------------------------------------------------|----------------------------------------------------------------------------------------------------|
| Fel: StO₂ – Teknikmodul                                                                     | Internt systemfel                                                                                                    | Ta bort och sätt tillbaka modulen för att åter-<br>ställa<br>Kontakta Edwards tekniska support om proble-<br>met kvarstår                                                                                                    |
| Fel: StO <sub>2</sub> – ForeSight oximetrikabel<br>A                                        | FSOC A är defekt                                                                                                    | Kontakta Edwards för att byta ut FSOC om pro-<br>blemet kvarstår                                                                                                    |
| Fel: StO <sub>2</sub> – ForeSight oximetrikabel<br>B                                        | FSOC B är defekt                                                                                                    | Kontakta Edwards för att byta ut FSOC om pro-<br>blemet kvarstår                                                                                                    |
| Fel: StO <sub>2</sub> – ForeSight oximetrikabel<br>A kommunikationsfel                      | Teknikmodulen har förlorat kom-<br>munikationen med angiven FSOC                                                                                                    | Återanslut kabeln<br>Kontrollera om det finns brutna eller skadade<br>stift<br>Försök koppla om FSOC till annan port på tek-<br>nikmodulen<br>Om problemet kvarstår, kontakta Edwards tek-<br>niska support                                                                                                    |
| Fel: StO <sub>2</sub> – ForeSight oximetrikabel<br>B kommunikationsfel                      | Teknikmodulen har förlorat kom-<br>munikationen med angiven FSOC                                                                                                    | Återanslut kabeln<br>Kontrollera om det finns brutna eller skadade<br>stift<br>Försök koppla om FSOC till annan port på tek-<br>nikmodulen<br>Om problemet kvarstår, kontakta Edwards tek-<br>niska support                                                                                                    |
| Fel: StO <sub>2</sub> – ForeSight oximetrika-<br>bel A inkompatibel programvaru-<br>version | Misslyckad programvaruuppdater-<br>ing eller inkompatibel programva-<br>ruversion identifierad                                                                                                    | Kontakta Edwards tekniska support                                                                                                    |
| Fel: StO <sub>2</sub> – ForeSight oximetrika-<br>bel B inkompatibel programvaru-<br>version | Misslyckad programvaruuppdater-<br>ing eller inkompatibel programva-<br>ruversion identifierad                                                                                                    | Kontakta Edwards tekniska support                                                                                                    |
| Fel: StO <sub>2</sub> {0} – Fel på sensor*                                                  | Sensorn är defekt eller sensorn som<br>används är inte från Edwards                                                                                                    | Byt ut mot en sensor från Edwards                                                                                                    |
| Fel: StO <sub>2</sub> {0} – Omgivningsljus för<br>högt*                                     | Sensorn har inte rätt kontakt med<br>patienten                                                                                                    | Kontrollera att sensorn är i direkt kontakt med<br>huden<br>Applicera en lätt blockerare eller duk över sen-<br>sorn för att begränsa exponering för ljus                                                                                                    |
| Fel: StO <sub>2</sub> {0} – Sensortemperatur<br>hög*                                        | Temperatur under sensorn är > 45<br>°C (läge för vuxna) eller > 43 °C<br>(läge för barn/nyfödda)                                                                                                    | Kylning av patienten eller miljön kan behövas                                                                                                    |
| Fel: StO <sub>2</sub> {0} – Signalen är för låg*                                            | Otillräckligt med ljus detekteras<br>från patienten<br>Vävnaden under sensorerna ha kan<br>tillstånd som omfattande hudpig-<br>mentering, förhöjt hematokritvär-<br>de, födelsemärken, hematom eller<br>ärrvävnad<br>En stor sensor (för vuxna) används<br>på en pediatrisk patient (under 18<br>år) | Kontrollera att sensorn fäster väl vid patientens<br>hud<br>Flytta sensorn till en plats där SQI är 3 eller 4<br>Vid ödem ska sensorn tas bort tills vävnadstill-<br>ståndet återgår till det normala<br>Byt ut den stora sensorn mot en medelstor eller<br>liten sensor hos pediatriska patienter (under 18<br>år) |

| Meddelande                                                         | Möjliga orsaker                                                                                                    | Förslag till åtgärder                                                                                                    |
|--------------------------------------------------------------------|----------------------------------------------------------------------------------------------------|----------------------------------------------------------------------------------------------------|
| Fel: StO <sub>2</sub> {0} – Signalen är för hög*                   | Ett mycket ovanligt tillstånd som<br>sannolikt beror på optisk shunt-<br>ning, där det mesta av det avgivna<br>ljuset är riktat mot detektorerna<br>Vissa icke-fysiologiska material,<br>anatomiska egenskaper eller skal-<br>pödem kan utlösa detta meddelan-<br>de | Kontrollera Kontrollera att sensorn är i direkt-<br>kontakt med huden och att den genomskinliga<br>skyddspapperet har tagits borttagits bort                                                   |
| Fel: StO <sub>2</sub> {0} – Kontrollera vävnad<br>under sensor*    | Vävnaden under sensorn kan ha<br>vätskeansamling/ödem                                                                                                    | Kontrollera om patienten har ödem under sen-<br>sorn<br>När vävnadstillståndet återgår till det norma-<br>la (när patienten till exempel inte längre har<br>ödem) kan sensorn användas på nytt |
| Fel: StO <sub>2</sub> {0} – Avföring stör mycket*                  | Sensorn mäter i första hand avför-<br>ing kontra perfunderad vävnad och<br>StO <sub>2</sub> kan inte mätas                                                                                                    | Flytta sensorn till en plats där den relativa<br>mängden intestinal vävnad är mindre, till exem-<br>pel sidan                                                                                  |
| Fel: StO <sub>2</sub> {0} – Sensor Av*                             | Beräknad StO <sub>2</sub> inte i giltigt intervall<br>eller sensor placerad på ett olämp-<br>ligt objekt<br>Låg sensortemperatur<br>Dåligt fastsatt eller lossnad sensor<br>Omgivande ljus                                                                           | Sensorn kan behöva omplaceras                                                                                                    |
| Fel: StO <sub>2</sub> {0} – StO <sub>2</sub> ej fysiologisk*       | Det uppmätta värdet ligger utanför<br>det fysiologiska intervallet<br>Fel på sensorn                                                                                                    | Kontrollera att sensorn är korrekt placerad<br>Kontrollera sensorns anslutning                                                                                                    |
| Fel: StO <sub>2</sub> {0} – Inkorrekt sensorstor-<br>lek*          | Sensorns storlek är inte kompati-<br>bel med antingen patientläget eller<br>kroppsplaceringen                                                                                                    | Använd en annan sensorstorlek (se storleksta-<br>bellen för sensorer i sensorns bruksanvisning)<br>Ändra patientläge eller kroppsplacering på fli-<br>kens inställningsmeny                    |
| Fel: StO <sub>2</sub> {0} – Algoritmfel*                           | Ett behandlingsfel inträffade vid<br>beräkning av StO <sub>2</sub> för angiven ka-<br>nal                                                                                                    | Frånkoppla och återanslut den indikerade sen-<br>sorkanalen<br>Byt ut FSOC<br>Byt ut teknikmodulen<br>Om problemet kvarstår, kontakta Edwards tek-<br>niska support                            |
| Fel: ΔctHb {0} – Utanför intervall*                                | ΔctHb har gått utanför visningsin-<br>tervallet                                                                                                    | Återställ ctHb för att återställa baslinjerna för<br>alla tillämpliga kanaler                                                                                                    |
| Larmmeddelande: StO <sub>2</sub> {0} – Insta-<br>bil signal*       | Störning från extern källa                                                                                                    | Flytta sensorn bort från den störande källan                                                                                                    |
| Larmmeddelande: StO <sub>2</sub> {0} – Mins-<br>ka omgivningsljus* | Omgivande ljus närmar sig maxvär-<br>det                                                                                                    | Kontrollera att sensorn är i direkt kontakt med<br>huden<br>Applicera en lätt blockerare eller duk över sen-<br>sorn för att begränsa exponering för ljus                                      |
| Larmmeddelande: StO <sub>2</sub> {0} – Avför-<br>ing stör*         | Avföringsstörningen närmar sig<br>högsta godtagbara nivå<br>Sensorn mäter viss perfunderad<br>vävnad för en StO <sub>2</sub> -mätning, men<br>det finns också en hög koncentra-<br>tion avföring i sensorns mätnings-<br>bana                                        | Överväg att flytta sensorn till en annan bukplats<br>med mindre avföringsstörning                                                                                                    |

| Meddelande                                                                                      | Möjliga orsaker                                                                        | Förslag till åtgärder                                                                                                    |
|-------------------------------------------------------------------------------------------------|----------------------------------------------------------------------------------------|----------------------------------------------------------------------------------------------------|
| Larmmeddelande: StO <sub>2</sub> {0} – Sen-<br>sortemperatur låg*                               | Temperatur under sensorn < -10 °C                                                      | Uppvärmning av patienten eller miljön kan be-<br>hövas                                                                                                    |
| Larmmeddelande: StO <sub>2</sub> {0} – Konfi-<br>gurera platsen för vävnadsoximet-<br>risensor* | Ingen anatomisk plats på patienten<br>har konfigurerats för den anslutna<br>sensorn    | Använd inställningsmenyn för vävnadsoximetri<br>för att välja en kroppsplacering för den angivna<br>sensorkanalen                                                                                                    |
| Larmmeddelande: ∆ctHb {0} – Åter-<br>ställning misslyckades*                                    | En av de anslutna kanalerna avgav<br>ett fel eller en avisering vid åter-<br>ställning | Kontrollera informationsfältet eller skärmen<br>händelseöversikt med avseende på fel eller avi-<br>sering associerade med sensorerna för vävnads-<br>oximetri<br>Följ föreslagna åtgärder för givna fel eller avi-<br>seringar |

\*Obs! {0} är sensorkanalen. Kanalalternativen är A1 och A2 för ForeSight kabel A och B1 och B2 för ForeSight kabel B. FSOC anger ForeSight oximetrikabel.

Följande komponenter kan ha alternativa konventioner för märkning:

ForeSight oximetrikabel (FSOC) kan även vara märkt som FORE-SIGHT ELITE vävnadsoximetermodul (FSM).

ForeSight sensorer eller ForeSight Jr sensorer kan även vara märkta som FORE-SIGHT ELITE vävnadsoximetrisensorer.

### 12.7.2 Allmän felsökning för vävnadsoximetri

| Meddelande                                                                        | Möjliga orsaker                                                                                                    | Förslag till åtgärder                                                                                                    |
|-----------------------------------------------------------------------------------|----------------------------------------------------------------------------------------------------|----------------------------------------------------------------------------------------------------|
| Anslut teknikmodul för StO <sub>2</sub> -<br>övervakning                          | Ingen anslutning har detekterats<br>mellan HemoSphere avancerad<br>monitor och teknikmodulen                                               | Sätt in HemoSphere teknikmodul i fack 1 eller<br>fack 2 på monitorn<br>Ta ut och sätt tillbaka modulen                          |
| Anslut ForeSight oximetrikabel A<br>för StO <sub>2</sub> -övervakning             | Ingen anslutning har detekterats<br>mellan HemoSphere teknikmodul<br>och FSOC på den angivna porten                                        | Anslut en FSOC till den angivna porten på<br>HemoSphere teknikmodulen<br>Anslut FSOC igen                                       |
| Anslut ForeSight oximetrikabel B<br>för StO <sub>2</sub> -övervakning             | Ingen anslutning har detekterats<br>mellan HemoSphere teknikmodul<br>och FSOC på den angivna porten                                        | Anslut en FSOC till den angivna porten på<br>HemoSphere teknikmodulen<br>Anslut FSOC igen                                       |
| Anslut vävnadsoximetrisensorn för<br>StO <sub>2</sub> -övervakning – {0}*         | Anslutningen mellan FSOC och<br>vävnadsoximetrisensorn har inte<br>detekterats på kanalen för vilken<br>StO <sub>2</sub> har konfigurerats | Anslut en vävnadsoximetrisensor till den angiv-<br>na kanalen<br>Återanslut vävnadsoximetrisensor till den an-<br>givna kanalen |
| StO <sub>2</sub> {0} – Sensortemperatur under<br>förväntat fysiologiskt intervall | Temperatur under sensor < 28 °C                                                                                                    | Verifiera korrekt placering av sensor<br>Om patient är avsiktligt kyld, krävs ingen åtgärd                                      |

#### Tabell 12-12: Allmän felsökning för vävnadsoximetri

\*Obs! {0} är sensorkanalen. Kanalalternativen är A1 och A2 för ForeSight kabel A och B1 och B2 för ForeSight kabel B. FSOC anger ForeSight oximetrikabel.

Följande komponenter kan ha alternativa konventioner för märkning:

ForeSight oximetrikabel (FSOC) kan även vara märkt som FORE-SIGHT ELITE vävnadsoximetermodul (FSM).

ForeSight sensorer eller ForeSight Jr sensorer kan även vara märkta som FORE-SIGHT ELITE vävnadsoximetrisensorer.

# Bilaga **A**

## Specifikationer och egenskaper för enheten

#### Innehåll

| Grundläggande prestandaegenskaper                             | 153  |
|---------------------------------------------------------------|------|
| Egenskaper och specifikationer för HemoSphere Vita monitor    | 154  |
| Egenskaper och specifikationer för HemoSphere batteripaket    | 156  |
| Egenskaper och specifikationer för HemoSphere vävnadsoximetri | 157  |
| Egenskaper och specifikationer för HemoSphere VitaWave modul  | .158 |

## A.1 Grundläggande prestandaegenskaper

Under normala förhållanden och vid enskilda feltillstånd fungerar fortfarande de grundläggande funktionerna som anges i Tabell A-1 på sida 153. I annat fall är det lätt för användaren att själv identifiera feltillståndet (t.ex. inga parametervärden visas, tekniskt larm, förvrängda vågformer eller fördröjning av uppdateringar av parametervärden, monitorn fungerar inte alls o.s.v.).

Tabell A-1 på sida 153 representerar minimiprestanda vid drift under icke-transienta elektromagnetiska fenomen, t.ex. utstrålad och ledningsbunden RF, enligt IEC 60601-1-2. Tabell A-1 på sida 153 identifierar även minimiprestanda för ett transient elektromagnetiskt fenomen, såsom elektriska snabba transienter och pulsskurar, enligt IEC 60601-1-2.

| Modul eller kabel    | Parameter                  | Grundläggande prestanda                                                                                                    |
|----------------------|----------------------------|----------------------------------------------------------------------------------------------------|
| Allmänt: alla överva | kningslägen och parametrar | Inget avbrott i aktuellt övervakningsläge. Inga oväntade omstar-<br>ter eller driftstopp. Ingen spontant utlösning av händelser som<br>kräver användarinteraktion för att initieras.                                      |
|                      |                            | Patientanslutningar tillhandahåller defibrillatorskydd. Efter ex-<br>ponering för defibrillatorspänning ska systemet åter försättas i<br>driftläge inom 10 sekunder.                                                      |
|                      |                            | Efter det transienta elektromagnetiska fenomenet ska systemet<br>åter försättas i driftläge inom 30 sekunder. Inga lagrade data<br>ska förloras från systemet efter ett transient elektromagnetiskt<br>fenomen.           |
|                      |                            | Vid användning med kirurgisk HF-utrustning ska monitorn åter-<br>gå till driftläge inom 10 sekunder utan att förlust av sparade<br>data efter exponering för det fält som avges av kirurgisk HF-<br>utrustning inträffar. |

#### Tabell A-1: HemoSphere Vita monitor, grundläggande prestanda – transienta och icke-transienta elektromagnetiska fenomen

| Modul eller kabel                                                  | Parameter                                  | Grundläggande prestanda                                                                                                    |
|--------------------------------------------------------------------|--------------------------------------------|----------------------------------------------------------------------------------------------------|
| HemoSphere<br>VitaWave modul                                       | icke-invasivt blodtryck (SYS, DIA,<br>MAP) | Mätning av blodtryck inom specificerad noggrannhet (±1 % av<br>full skala med ett maximum på ±3 mmHg).                                                                                                    |
|                                                                    |                                            | Larmet ljuder om blodtrycket ligger utanför larmintervallen.<br>Larmfördröjning på ca 10 sekunder baserat på ett genomsnitts-<br>fönster på 5 hjärtslag (vid 60 bpm är detta 5 sekunder men det<br>varierar baserat på hjärtfrekvensen) och 5 på varandra följande<br>sekunder utanför larmintervallen.                                                                                                    |
| HemoSphere Vita<br>teknikmodul med<br>ForeSight oximet-<br>rikabel | vävnadssyremättnad (StO₂)                  | ForeSight oximetrikabel ska känna igen den anslutna sensorn<br>och utfärda en lämplig utrustningsstatus om den är oanvändbar<br>eller frånkopplad. När en sensor är korrekt placerad på patienten<br>och ansluten till ForeSight oximetrikabel, ska ForeSight oximetri-<br>kabel mäta StO <sub>2</sub> -värden inom systemspecifikationerna (se Tabell<br>A-11 på sida 158) och korrekt överföra värden till HemoSphere<br>Vita teknikmodulen. |
|                                                                    |                                            | ForeSight oximetrikabel ska inte bli elektriskt skadad till följd av<br>en defibrillationshändelse.                                                                                                    |
|                                                                    |                                            | Värden kan fortsatt rapporteras som värden före händelsen eller<br>rapporteras som ej fastställt värde (streckat) till följd av en ex-<br>tern störningshändelse. ForeSight oximetrikabel ska automatiskt<br>återställa och återuppta rapportering av lämpliga värden inom<br>20 sekunder efter störningshändelsen.                                                                                                    |

## A.2 Egenskaper och specifikationer för HemoSphere Vita monitor

#### Tabell A-2: HemoSphere Vita monitor – fysiska och mekaniska egenskaper

| HemoSphere Vita monitor |                                                  |                   |
|-------------------------|--------------------------------------------------|-------------------|
| Vikt                    | $4,5 \pm 0,1 \text{ kg} (10 \pm 0,2 \text{ lb})$ |                   |
| Mått                    | Höjd                                             | 297 mm (11,7 tum) |
|                         | Bredd                                            | 315 mm (12,4 tum) |
|                         | Djup                                             | 141 mm (5,56 tum) |
| Golvutrymme             | Bredd                                            | 269 mm (10,6 tum) |
|                         | Djup                                             | 122 mm (4,8 tum)  |
| Inträngningsskydd       | IPX1                                             |                   |
| Skärmbild               | Aktivt område                                    | 307 mm (12,1 tum) |
|                         | Upplösning                                       | 1024 × 768 LCD    |
| Operativsystem          | Windows 10 IoT                                   |                   |
| Antal högtalare         | 1                                                |                   |

#### Tabell A-3: HemoSphere Vita monitor – miljöspecifikationer

| Miljöspecifikation    |                       | Värde                      |
|-----------------------|-----------------------|----------------------------|
| Temperatur            | l drift               | 10–32,5 °C                 |
|                       | Ej i drift/förvaring* | −18−45 °C                  |
| Relativ luftfuktighet | l drift               | 20–90 % icke-kondenserande |

| Miljöspecifikation                       |                                     | Värde                             |
|------------------------------------------|-------------------------------------|-----------------------------------|
|                                          | Ej i drift/förvaring                | 90 % icke-kondenserande vid 45 °C |
| Höjd över havet                          | l drift                             | 0–3048 m (10 000 fot)             |
|                                          | Ej i drift/förvaring                | 0–6096 m (20 000 fot)             |
| *Obs! Batterikapaciteten börjar försämra | s vid längre exponering över 35 °C. |                                   |

#### Tabell A-4: Miljöspecifikationer för transport av HemoSphere Vita monitor

| Miljöspecifikation                                  | Värde                                             |
|-----------------------------------------------------|---------------------------------------------------|
| Temperatur*                                         | –18–45 °C                                         |
| Relativ luftfuktighet*                              | 20–90 % relativ luftfuktighet, icke-kondenserande |
| Höjd över havet                                     | maximalt 6096 m (20 000 fot) i upp till 8 timmar  |
| Standard ASTM D4169, DC13                           |                                                   |
| *Obs! Förkonditionerad temperatur och luftfuktighet |                                                   |

#### Obs!

Om inte annat anges har alla kompatibla tillbehör, komponenter och kablar för HemoSphere Vita monitor de miljöspecifikationer som anges i Tabell A-3 på sida 154 och Tabell A-4 på sida 155.

**MRT-information.** Använd inte HemoSphere Vita monitor eller plattformsmoduler och kablar i en MR-miljö. HemoSphere Vita övervakningsplattform, inklusive alla moduler och kablar, är MR-farliga eftersom enheten innehåller metallkomponen-

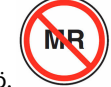

ter som kan drabbas av RF-inducerad uppvärmning i MRT-miljö.

#### Tabell A-5: Tekniska egenskaper för HemoSphere Vita monitor

| Ingång/Utgång         |                                                                                                    |
|-----------------------|----------------------------------------------------------------------------------------------------|
| Pekskärm              | Projicerad pekskärm med kapacitet                                                                                                    |
| RS-232-serieport (1)  | Proprietärt protokoll ägt av Edwards, maximal datahastighet = 57,6 kilobaud                                                                                                    |
| USB-portar (2)        | en USB 2.0 (på baksidan) och en USB 3.0 (på sidan)                                                                                                    |
| RJ-45 Ethernet-port   | En                                                                                                    |
| HDMI-port             | En                                                                                                    |
| Analoga ingångar (2)* | Inspänningsområde: 0 till 10 V; Valbar fullskala: 0 till 1 V, 0 till 5 V, 0 till 10 V; > 100 k $\Omega$<br>ingångsimpedans; 1/8 tum stereokontakt, bandbredd: 0 till 5,2 Hz, upplösning: 12 bit ±1 LSB av<br>fullskala |
| Tryckutsignal (1)     | DPT-utsignalen för tryck är kompatibel med monitorer och tillbehör avsedda för användning med Edwards minimalt invasiva tryckomvandlare                                                                                |
|                       | Lägsta visningsintervall för patientmonitor efter nollställning: -20 mmHg till 270 mmHg                                                                                                    |

| Ingång/Utgång                                            |                                                                                                    |
|----------------------------------------------------------|----------------------------------------------------------------------------------------------------|
| EKG-monitorns ingång*                                    | Konvertering av EKG-synkroniseringslinje från EKG-signal: 1 V/mV; inspänningsområde $\pm 10$ V fullskala; upplösning = $\pm 1$ BPM; noggrannhet = $\pm 10$ % eller 5 BPM av ingången, högst värde gäller; intervall = 30 till 200 BPM; stereokontakt på 1/4 tum, spets vid positiv polaritet; analog kabel                                                                                                    |
|                                                          | <b>Avvisningskapacitet för pacemakerpuls.</b> Instrumentet avvisar alla pacemakerpulser<br>med amplituder från ±2 mV till ±5 mV (under antagande om konvertering av EKG-<br>synkroniseringslinje på 1 V/mV) och pulsbredder från 0,1 ms till 5,0 ms, både med normal<br>och med ineffektiv stimulering. Pacemakerpulser med översväng på $\leq$ 7 % av pulsamplituden<br>(metod A i EN 60601-2-27:2014, stycke 201.12.1.101.13) och översvängstidskonstanter från<br>4 ms till 100 ms avvisas. |
|                                                          | <b>Maximal avvisningskapacitet för T-våg.</b> Maximal T-vågsamplitud som kan avvisas av instru-<br>mentet: 1,0 mV (under antagande om konvertering av EKG-synkroniseringslinje på 1 V/mV).                                                                                                    |
|                                                          | <b>Oregelbunden rytm.</b> Figur 201.101 i EN 60601-2-27:2014.                                                                                                    |
|                                                          | * Komplex A1: ventrikulär bigemini, systemet visar 80 BPM                                                                                                    |
|                                                          | * Komplex A2: långsamt alternerande ventrikulär bigemini, systemet visar 60 BPM                                                                                                    |
|                                                          | * Komplex A3: snabbt alternerande ventrikulär bigemini, systemet visar 60 BPM                                                                                                    |
|                                                          | * Komplex A4: dubbelriktade systole, systemet visar 104 BPM                                                                                                    |
| Elektrisk                                                |                                                                                                    |
| Märkspänning                                             | 100 till 240 VAC, 50/60 Hz                                                                                                    |
| Märkeffekt                                               | 1,5 till 2,0 A                                                                                                    |
| Säkringar                                                | T 2,5 AH, 250 V; hög brytstyrka; keramiska                                                                                                    |
| Larm                                                     |                                                                                                    |
| Ljudtrycksnivå                                           | 45–85 dB(A)                                                                                                    |
| *Även om det finns analoga<br>aktuella programvaruversio | ingångar och EKG-ingångar på monitorn så finns inget stöd för användning med dessa i den<br>nen.                                                                                                    |

## A.3 Egenskaper och specifikationer för HemoSphere batteripaket

| HemoSphere batteripaket |                 |                  |
|-------------------------|-----------------|------------------|
| Vikt                    | 0,5 kg (1,1 lb) |                  |
| Mått                    | Höjd            | 35 mm (1,38 tum) |
|                         | Bredd           | 80 mm (3,15 tum) |
|                         | Djup            | 126 mm (5,0 tum) |

#### Tabell A-6: Fysiska egenskaper för HemoSphere batteripaket

| Miljöspecifikation    |                                          | Värde                                    |
|-----------------------|------------------------------------------|------------------------------------------|
|                       | l drift                                  | 10–37 °C                                 |
|                       | Rekommenderad förva-<br>ringstemp.       | 21 ℃                                     |
| Temperatur            | Maximal temp. vid långtids-<br>förvaring | 35 ℃                                     |
|                       | Lägsta temp. vid långtids-<br>förvaring  | 0℃                                       |
| Relativ luftfuktighet | l drift                                  | 5–95 %, icke-<br>kondenserande vid 40 °C |

| Tabell A-7: Mil | iöspecifikationer | för HemoSph | ere batteripaket  |
|-----------------|-------------------|-------------|-------------------|
|                 | Joop e e          |             | ere watterrpantet |

#### Tabell A-8: Tekniska egenskaper för HemoSphere batteripaket

| Specifikation                | Värde                                         |
|------------------------------|-----------------------------------------------|
| Utgående spänning (nominell) | 12,8 V                                        |
| Maximal urladdningsström     | 5 A                                           |
| Cellbatterier                | $4 \times \text{LiFePO}_4$ (litiumjärnfosfat) |

## A.4 Egenskaper och specifikationer för HemoSphere vävnadsoximetri

Tabell A-9: Fysiska egenskaper för HemoSphere Vita teknikmodul

| HemoSphere Vita teknikmodul        |                             |                   |
|------------------------------------|-----------------------------|-------------------|
| Vikt                               | cirka 0,4 kg (1,0 lb)       |                   |
| Mått                               | Höjd                        | 3,5 cm (1,4 tum)  |
|                                    | Bredd                       | 9,0 cm (3,5 tum)  |
|                                    | Djup                        | 13,6 cm (5,4 tum) |
| Inträngningsskydd                  | IPX1                        |                   |
| Klassificering av tillämpad<br>del | Defibrilleringssäker typ BF |                   |

#### Obs!

För miljöspecifikationer för HemoSphere Vita teknikmodul och ForeSight oximetrikabel, se Tabell A-3 på sida 154.

| Egenskaper för ForeSight oximetrikabel |                           |                              |
|----------------------------------------|---------------------------|------------------------------|
| Vikt                                   | monteringsklämma          | 0,05 kg (0,1 lb)             |
|                                        | fodral, kablar och klämma | 1,0 kg (2,3 lb)              |
| Mått                                   | kabellängd teknikmodul    | 4,6 m (15 fot) <sup>1</sup>  |
|                                        | sensorkabelns längd (2)   | 1,5 m (4,9 fot) <sup>1</sup> |

#### Tabell A-10: Fysiska egenskaper för ForeSight oximetrikabel

| Egenskaper för ForeSight oximetrikabel                                            |                              |                                                                 |  |
|-----------------------------------------------------------------------------------|------------------------------|-----------------------------------------------------------------|--|
|                                                                                   | kabelhölje (H × B × D)       | 15,24 cm (6,0 tum) × 9,52 cm (3,75 tum)<br>× 6,00 cm (2,75 tum) |  |
|                                                                                   | monteringsklämma (H × B × D) | 6,2 cm (2,4 tum) × 4,47 cm (1,75 tum) ×<br>8,14 cm (3,2 tum)    |  |
| Inträngningsskydd                                                                 | IPX4                         | IPX4                                                            |  |
| Klassificering av tillämpad del                                                   | Defibrilleringssäker typ BF  | Defibrilleringssäker typ BF                                     |  |
| <sup>1</sup> Längden på kablarna för teknikmodul och sensor är nominella längder. |                              |                                                                 |  |

#### Tabell A-11: Mätegenskaper för parametrar för HemoSphere Vita teknikmodul med ForeSight oximetrikabel

| Parameter                                                                                                    | Sensor                   | Specifikation                               |
|----------------------------------------------------------------------------------------------------|--------------------------|---------------------------------------------|
| StO <sub>2</sub> (alla placeringar)                                                                                              | alla sensorstorlekar     | visningsintervall: 0–99 %                   |
| Couch well \$tO                                                                                                    |                          |                                             |
|                                                                                                    |                          | $A_{\rm rms}^{} < 3.4 \% SiO_2$             |
|                                                                                                    | små/mediumstora sensorer | A <sub>rms</sub> * < 6,1 % StO <sub>2</sub> |
| Somatisk StO <sub>2</sub>                                                                                                    | stora sensorer           | A <sub>rms</sub> * < 4,3 % StO <sub>2</sub> |
|                                                                                                    | små/mediumstora sensorer | A <sub>rms</sub> * < 6,1 % StO <sub>2</sub> |
| *Obs! 1: $A_{rms}$ från 50 till 85 % StO <sub>2</sub> . Se Tolkning av StO <sub>2</sub> -värden på sida 127 för mer information. |                          |                                             |

Obs! 2: mätningar är statistiskt distribuerade och därför förväntas cirka två tredjedelar av mätningar från vävnadsoximetriutrustning ligga inom  $\pm A_{rms}$  av referensmätningen över mätintervallet.

#### Obs!

Den förväntade livslängden för HemoSphere Vita teknikmodul och ForeSight oximetrikabel är 5 år från inköpsdatumet. Vid fel på utrustningen kontaktar du den tekniska supporten eller din lokala representant för Edwards för ytterligare hjälp.

## A.5 Egenskaper och specifikationer för HemoSphere VitaWave modul

| Tabell A-12: Fysiska egenskaper for HemoSphere Vitawave mod | modul |
|-------------------------------------------------------------|-------|
|-------------------------------------------------------------|-------|

| HemoSphere VitaWave modul          |                     |                 |
|------------------------------------|---------------------|-----------------|
| Vikt                               | cirka 0,9 kg (2 lb) |                 |
| Mått                               | Höjd                | 13 cm (5,1 tum) |
|                                    | Bredd               | 14 cm (5,6 tum) |
|                                    | Djup                | 10 cm (3,9 tum) |
| Inträngningsskydd                  | IPX1                |                 |
| Klassificering av tillämpad<br>del | Тур ВҒ              |                 |

#### Tabell A-13: Miljöspecifikationer för HemoSphere VitaWave modul

| Miljöspecifikation |         | Värde    |
|--------------------|---------|----------|
| Temperatur         | l drift | 10–37 °C |

| Miljöspecifikation    |                      | Värde                                |
|-----------------------|----------------------|--------------------------------------|
|                       | Ej i drift/förvaring | –18–45 °C                            |
| Relativ luftfuktighet | l drift              | 20–85 % icke-kondenserande           |
|                       | Ej i drift/förvaring | 20–90 % icke-kondenserande vid 45 °C |
| Höjd över havet       | l drift              | 0–3000 m (9483 fot)                  |
|                       | Ej i drift/förvaring | 0–6000 m (19 685 fot)                |

#### Tabell A-14: Måttspecifikationer för HemoSphere VitaWave modulens parametrar

| Parameter                                                                                           | Specifikation            |                                                                     |
|----------------------------------------------------------------------------------------------------|--------------------------|---------------------------------------------------------------------|
| Arteriellt blodtryck                                                                                | Visningsintervall        | 0–300 mmHg                                                          |
|                                                                                                    | Noggrannhet <sup>1</sup> | Bias systoliskt tryck (SYS) $\leq \pm 5,0$ mmHg                     |
|                                                                                                    |                          | Bias diastoliskt tryck (DIA) $\leq \pm 5,0$ mmHg                    |
|                                                                                                    |                          | Precision (1 $\sigma$ ) systoliskt tryck (SYS) $\leq \pm 8,0$ mmHg  |
|                                                                                                    |                          | Precision (1 $\sigma$ ) diastoliskt tryck (DIA) $\leq \pm 8,0$ mmHg |
| Tryck fingermanschett                                                                               | Intervall                | 0–300 mmHg                                                          |
|                                                                                                    | Noggrannhet              | 1 % av full skala (max 3 mmHg), automatisk nollställning            |
| <sup>1</sup> Noggrannhet testad under laboratorieförhållanden jämfört med en kalibrerad tryckmätare |                          |                                                                     |

#### Tabell A-15: Egenskaper för Edwards fingermanschett

| Fingermanschett                                 |                |
|-------------------------------------------------|----------------|
| Maximal vikt                                    | 11 g (0,02 lb) |
| LED-strålning                                   | Se figur A-1   |
| Maximal optisk effekt                           | 0,013 mWatt    |
| Maximal effektvariation över behandlingsområdet | 50 %           |

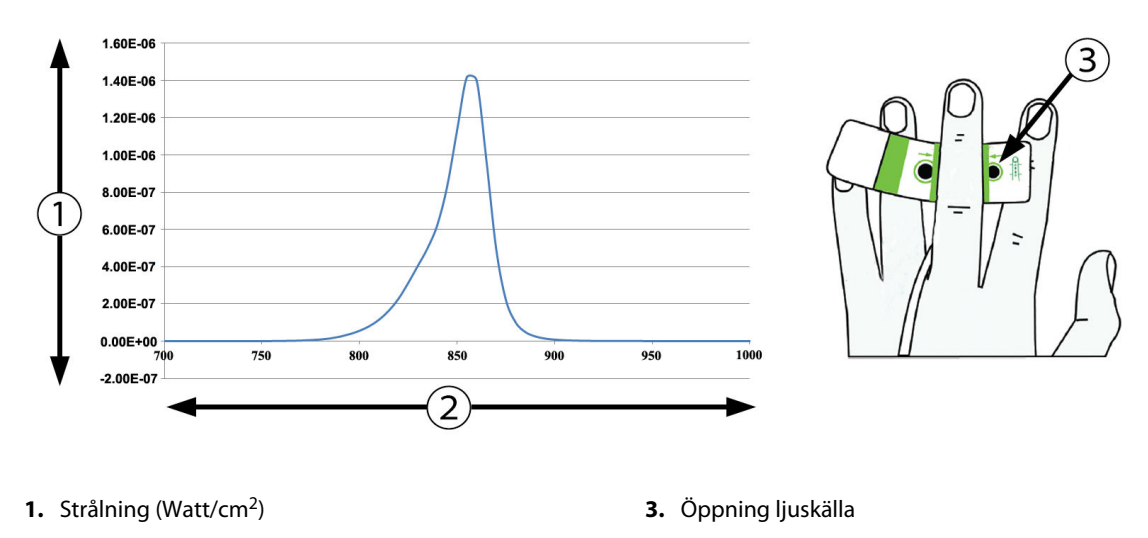

2. Våglängd (nm)

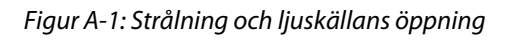

#### Obs!

Den förväntade livslängden för HemoSphere VitaWave modul är 5 år från inköpsdatum. Vid fel på utrustningen kontaktar du den tekniska supporten eller din lokala representant för Edwards för ytterligare hjälp.

# Bilaga **B**

## Tillbehör

#### Innehåll

| Lista över tillbehör                 | . 161 |
|--------------------------------------|-------|
| Beskrivning av ytterligare tillbehör | . 162 |

## B.1 Lista över tillbehör

#### VARNING

Använd endast godkända tillbehör, kablar och komponenter till HemoSphere Vita monitor som har tillhandahållits och märkts av Edwards. Patientsäkerheten och noggrannheten vid mätning kan påverkas om ej godkända tillbehör, kablar och/eller komponenter används.

| Beskrivning                                                                                                    | Modellnummer    |
|----------------------------------------------------------------------------------------------------|-----------------|
| HemoSphere Vita monitor                                                                                                    |                 |
| HemoSphere Vita monitor                                                                                                    | HEMVITA1        |
| HemoSphere batteripaket                                                                                                    | HEMBAT10        |
| HemoSphere Vita expansionsmodul                                                                                                  | HEMVEXPM1       |
| HemoSphere Vita L-Tech expansionsmodul                                                                                           | HEMVLTECHM1     |
| Rullstativ för HemoSphere Vita monitor                                                                                           | HEMRLSTD1000    |
| HemoSphere vävnadsoximetriövervakning                                                                                            |                 |
| HemoSphere Vita teknikmodul                                                                                                    | HEMVTOM1        |
| ForeSight oximetrikabel<br>(Kan även vara märkt som FORE-SIGHT ELITE oximetermodul)                                              | HEMFSM10        |
| ForeSight Jr sensorer (storlek: icke-vidhäftande liten och liten)<br>(Kan även vara märkt som FORE-SIGHT ELITE oximetrisensorer) | *               |
| ForeSight -sensorer (storlekar: medium och stor)<br>(Kan även vara märkt som FORE-SIGHT ELITE oximetrisensorer)                  | *               |
| Övervakning med HemoSphere VitaWave modul                                                                                        |                 |
| HemoSphere VitaWave modul                                                                                                    | HEMVWM1         |
| Tryckstyrenhetssats                                                                                                    | PC2K<br>HEMPC2K |
| Tryckstyrenhet                                                                                                    | PC2<br>HEMPC    |
| Tryckstyrenhetens band – flerpack                                                                                                | PC2B            |
| Tryckstyrenhetens manschettportar – flerpack                                                                                     | PC2CCC          |
| Tryckstyrenhetens skydd                                                                                                    | PCCVR           |

#### Tabell B-1: Komponenter till HemoSphere Vita monitor

| Beskrivning                                                                                                    | Modellnummer |
|----------------------------------------------------------------------------------------------------|--------------|
| Hjärtreferenssensor                                                                                                    | HRS          |
| HemoSphere VitaWave moduluppgradering; HemoSphere ForeSight moduluppgradering                                                                            | *            |
| VitaWave fingermanschett                                                                                                    | *            |
| Kablar till HemoSphere Vita monitor                                                                                                    |              |
| Nätkabel                                                                                                    | *            |
| Kabel för tryck ut-signal                                                                                                    | HEMDPT1000   |
| Ytterligare HemoSphere tillbehör                                                                                                    |              |
| Användarmanual till HemoSphere Vita monitor                                                                                                    | **           |
| Servicemanual till HemoSphere Vita monitor                                                                                                    | **           |
| Snabbstartsguide till HemoSphere Vita monitor<br>(innehåller användarmanual till HemoSphere Vita monitor)                                                | HEMVITAQG1   |
| *Kontakta din Edwards representant för information om modeller och beställning.<br>**Kontakta din Edwards representant för att få den senaste versionen. |              |

## B.2 Beskrivning av ytterligare tillbehör

## B.2.1 Rullstativ

Rullstativet till HemoSphere Vita monitor är avsett för användning med HemoSphere Vita monitor. Följ monteringsanvisningarna och varningstexterna som medföljer rullstativet. Placera det monterade rullstativet på golvet och kontrollera att samtliga hjul har kontakt med golvet. Fäst monitorn så att den sitter säkert på plattan på rullstativet enligt anvisningarna.

## B.2.2 Tryckstyrenhetens skydd

Tryckstyrenhetens skydd fäster hjärtreferenssensorn i tryckstyrenheten. Tryckstyrenhetens skydd kan endast återanvändas ett begränsat antal gånger. Användaren ska bedöma om det går att återanvända. Vid återanvändning ska plattformens rengöringsinstruktioner i Rengöra monitorn och modulerna på sida 169 följas. Byt om det är skadat.

Gör så här för att sätta fast tryckstyrenhetens skydd:

- 1. Se till att hjärtreferenssensorn (HRS) är monterad innan tryckstyrenhetens skydd fästs på tryckstyrenheten.
- 2. Placera öppningen på bakdelen av tryckstyrenhetens skydd runt tryckstyrenhetens kabel. Se steg 1 i Figur B-1 på sida 163.
- 3. Snäpp tryckstyrenhetens skydd över tryckstyrenheten och se till att tryckstyrenhetens skydd inte påverkar hjärtreferenssensorns (HRS) anslutning. Se steg 2 i Figur B-1 på sida 163.

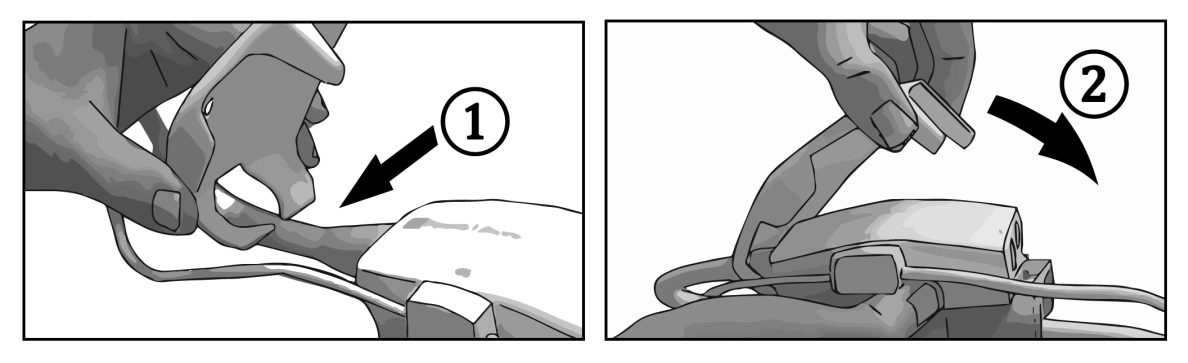

Figur B-1: Sätta fast tryckstyrenhetens skydd

4. Ta bort tryckstyrenhetens skydd genom att dra uppåt från den främre fliken. Detta visas av pilsymbolen

. Ta inte bort tryckstyrenhetens skydd från sidan med HRS-anslutningen som är markerad med

symbolen för ta ej bort

#### VAR FÖRSIKTIG

Kläm inte fast några slangar eller kablar från hjärtreferenssensorn under tryckstyrenhetens skydd. Se till att den enda kabeln i öppningen på bakdelen är tryckstyrenhetskabeln.

Lyft inte tryckstyrenhetens skydd i någon annan punkt än den främre fliken.

# Bilaga C

# Ekvationer för beräknade patientparametrar

I det här avsnittet beskrivs ekvationerna som används för att beräkna kontinuerliga och intermittenta patientparametrar som visas på HemoSphere Vita monitor.

| Parameter        | Beskrivning och formel                                                                            | Enheter        |
|------------------|---------------------------------------------------------------------------------------------------|----------------|
| BSA              | Kroppsyta (DuBois-formel)<br>BSA = 71,84 × (WT <sup>0,425</sup> ) × (HT <sup>0,725</sup> )/10 000 | m <sup>2</sup> |
|                  | där:                                                                                              |                |
|                  | WT – Patientens vikt, kg                                                                          |                |
|                  | HT – Patientens längd, cm                                                                         |                |
| StO <sub>2</sub> | Vävnadssyremättnad                                                                                | %              |
|                  | $StO_2 = [HbO_2/(HbO_2 + Hb)] \times 100$                                                         |                |
|                  | där:                                                                                              |                |
|                  | HbO <sub>2</sub> – Syresatt hemoglobin                                                            |                |
|                  | Hb – Ej syresatt hemoglobin                                                                       |                |

#### Tabell C-1: Ekvationer för hjärt- och syresättningsprofiler

# Bilaga D

# Monitorinställningar och grundinställningar

#### Innehåll

| Inmatningsintervall för patientdata                        | . 165 |
|------------------------------------------------------------|-------|
| Trendskalans grundinställningsgränser                      | .165  |
| Parametervisning och konfigurerbara intervall för larm/mål | . 166 |
| Grundinställningar för larm och mål                        | . 166 |
| Prioriteter för larm                                       | . 167 |
| Grundinställningar för språk                               | . 167 |

## D.1 Inmatningsintervall för patientdata

#### **Tabell D-1: Patientinformation**

| Parameter | Minimum                           | Maximum         | Tillgängliga enheter |
|-----------|-----------------------------------|-----------------|----------------------|
| Kön       | <b>M</b> (Man)/ <b>F</b> (Kvinna) | Ej tillämpligt  | Ej tillämpligt       |
| Ålder     | 2                                 | 120             | år                   |
| Längd     | 30 cm /12 tum                     | 250 cm /98 tum  | tum (in) eller cm    |
| Vikt      | 1,0 kg/2 lb                       | 400,0 kg/881 lb | lb eller kg          |
| BSA       | 0,08                              | 5,02            | m <sup>2</sup>       |
| ID        | 0 siffror                         | 40 tecken       | Ingen                |

## D.2 Trendskalans grundinställningsgränser

#### Tabell D-2: Grundinställningar för grafisk trendparameterskala

| Parameter          | Enheter | Lägsta stan-<br>dardvärde | Högsta stan-<br>dardvärde | Inställnings-<br>steg |
|--------------------|---------|---------------------------|---------------------------|-----------------------|
| StO <sub>2</sub>   | %       | 1                         | 99                        | 10                    |
| SYS <sub>ART</sub> | mmHg    | 80                        | 160                       | 5                     |
| DIA <sub>ART</sub> | mmHg    | 50                        | 110                       | 5                     |
| МАР                | mmHg    | 50                        | 130                       | 5                     |
| PR                 | bpm     | 40                        | 130                       | 5                     |
| ΔctHb              | ingen   | -20                       | 20                        | 5                     |

#### Obs!

HemoSphere Vita monitor accepterar inte en övre inställning av skalan som är lägre än den lägre inställningen av skalan. Den accepterar inte heller en lägre inställning av skalan som är högre än den övre inställningen av skalan.

## D.3 Parametervisning och konfigurerbara intervall för larm/mål

| Parameter                                         | Enheter | Visningsintervall | Konfigurerbart in-<br>tervall för larm/mål |  |  |
|---------------------------------------------------|---------|-------------------|--------------------------------------------|--|--|
| Vävnadsoximetri<br>(StO <sub>2</sub> )*           | %       | 0 till 99         | 0 till 99                                  |  |  |
| ΔctHb <sup>*</sup>                                | ingen   | 0 till 20         | Ej tillämpligt <sup>^</sup>                |  |  |
| МАР                                               | mmHg    | 0 till 300        | 10 till 300                                |  |  |
| ART (visning av tryck-<br>vågform i realtid)      | mmHg    | -34 till 312      | 0 till 300                                 |  |  |
| SYS <sub>ART</sub>                                | mmHg    | 0 till 300        | 10 till 300                                |  |  |
| DIA <sub>ART</sub>                                | mmHg    | 0 till 300        | 10 till 300                                |  |  |
| PR                                                | bpm     | 0 till 220        | 0 till 220                                 |  |  |
| *Parameter är tillgänglig i icke-pulserande läge. |         |                   |                                            |  |  |

#### Tabell D-3: Konfigurerbara parameterlarm och visningsintervall

Hb är en icke-larmgivande parameter. Visade intervall är endast för visningsändamål.

## D.4 Grundinställningar för larm och mål

#### Tabell D-4: Grundinställningar för parametrarnas larm (rött område) och målvärden

| Parameter          | Enheter | Lägre larminställ-<br>ning (röd zon) för<br>EW-standardvärde | II- Lägre målinställ-<br>ör ning för EW- ning för EW-<br>'de standardvärde standardvärde |     | Övre larminställ-<br>ning (röd zon) för<br>EW-standardvärde |  |
|--------------------|---------|--------------------------------------------------------------|------------------------------------------------------------------------------------------|-----|-------------------------------------------------------------|--|
| StO <sub>2</sub>   | %       | 50                                                           | 60                                                                                       | 85  | 90                                                          |  |
| SYS <sub>ART</sub> | mmHg    | 90                                                           | 100                                                                                      | 130 | 150                                                         |  |
| DIA <sub>ART</sub> | mmHg    | 60                                                           | 70                                                                                       | 90  | 100                                                         |  |
| MAP                | mmHg    | 60                                                           | 70                                                                                       | 100 | 120                                                         |  |
| PR                 | bpm     | 60                                                           | 70                                                                                       | 100 | 120                                                         |  |

#### Obs!

Icke-indexerade intervall baseras på indexerade intervall och inmatade BSA-värden.

## D.5 Prioriteter för larm

| Fysiologisk parameter<br>(larm)/meddelandetyp | Prioritet för nedre<br>fysiologiskt larm<br>(rött område) | Prioritet för övre<br>fysiologiskt larm<br>(rött område) | Prioritet för med-<br>delandetyp<br>tt |  |
|-----------------------------------------------|-----------------------------------------------------------|----------------------------------------------------------|----------------------------------------|--|
| StO <sub>2</sub>                              | Hög                                                       | Ej tillämpligt                                           |                                        |  |
| SYS <sub>ART</sub>                            | Hög                                                       | Hög                                                      |                                        |  |
| DIA <sub>ART</sub>                            | Hög                                                       | Hög                                                      |                                        |  |
| МАР                                           | Hög                                                       | Hög                                                      |                                        |  |
| PR                                            | Hög                                                       | Hög                                                      |                                        |  |
| Fel                                           |                                                           |                                                          | Medel/Hög                              |  |
| Larmmeddelande                                |                                                           |                                                          | Låg                                    |  |

Tabell D-5: Prioritering av parameterlarm, fel och varningar

#### Obs!

Hur länge larmsignalen fördröjs beror på parametern. För oximetriassocierade parametrar är fördröjningen mindre än 2 sekunder efter att parametern har legat kontinuerligt utanför intervallet i minst 5 sekunder. För HemoSphere VitaWave -modulen är fördröjningen för icke-invasiva hemodynamiska parametrar 20 sekunder. För visning av blodtrycksvågform i realtid vid övervakning med HemoSphere VitaWave -modul är fördröjningen 5 hjärtslag efter att parametern har legat kontinuerligt utanför intervallet i minst 5 sekunder.

Parametervärdet blinkar med en högre frekvens för ett fysiologiskt larm med hög prioritet jämfört med ett fysiologiskt larm med medelhög prioritet. Om larm med medelhög och hög prioritet avges samtidigt hörs det fysiologiska larmet med hög prioritet. Om ett larm med låg prioritet är aktivt och ett larm med medelhög eller hög prioritet utlöses, ersätts den visuella indikatorn för larm med låg prioritet med den visuella indikatorn för larm ted hög prioritet.

De flesta tekniska fel har medelhög prioritet. Larmmeddelanden och andra systemmeddelanden har låg prioritet.

## D.6 Grundinställningar för språk

| Språk        | Grundi           | nställningar  | för visnings | anhatar | Tideformat | Datumformat | CO-trand ma- |
|--------------|------------------|---------------|--------------|---------|------------|-------------|--------------|
| Spiak        | Grunun           | iistaiiiiigai |              | ennetei | Tustoffiat | Datumormat  | dolvärdostid |
|              | PaO <sub>2</sub> | HGB           | Höjd         | Vikt    |            |             | deivardestid |
| English (US) | mmHg             | g/dl          | tum          | lb      | 12 timmar  | MM/DD/ÅÅÅÅ  | 20 sekunder  |
| English (UK) | kPa              | mmol/l        | cm           | kg      | 24 timmar  | DD.MM.ÅÅÅÅ  | 20 sekunder  |
| Français     | kPa              | mmol/l        | cm           | kg      | 24 timmar  | DD.MM.ÅÅÅÅ  | 20 sekunder  |
| Deutsch      | kPa              | mmol/l        | cm           | kg      | 24 timmar  | DD.MM.ÅÅÅÅ  | 20 sekunder  |
| Italiano     | kPa              | mmol/l        | cm           | kg      | 24 timmar  | DD.MM.ÅÅÅÅ  | 20 sekunder  |
| Español      | kPa              | mmol/l        | cm           | kg      | 24 timmar  | DD.MM.ÅÅÅÅ  | 20 sekunder  |
| Svenska      | kPa              | mmol/l        | cm           | kg      | 24 timmar  | DD.MM.ÅÅÅÅ  | 20 sekunder  |
| Nederlands   | kPa              | mmol/l        | cm           | kg      | 24 timmar  | DD.MM.ÅÅÅÅ  | 20 sekunder  |
| Ελληνικά     | kPa              | mmol/l        | cm           | kg      | 24 timmar  | DD.MM.ÅÅÅÅ  | 20 sekunder  |
| Português    | kPa              | mmol/l        | cm           | kg      | 24 timmar  | DD.MM.ÅÅÅÅ  | 20 sekunder  |

Tabell D-6: Grundinställningar för språk

| Språk           | Grundinställningar för visningsenheter |                  |       | Tidsformat | Datumformat | CO-trend, me- |              |
|-----------------|----------------------------------------|------------------|-------|------------|-------------|---------------|--------------|
|                 | PaO <sub>2</sub>                       | HGB              | Höjd  | Vikt       |             |               | delvärdestid |
| 日本語             | mmHg                                   | g/dl             | cm    | kg         | 24 timmar   | MM/DD/ÅÅÅÅ    | 20 sekunder  |
| 中文              | kPa                                    | mmol/l           | cm    | kg         | 24 timmar   | DD.MM.ÅÅÅÅ    | 20 sekunder  |
| Čeština         | kPa                                    | mmol/l           | cm    | kg         | 24 timmar   | DD.MM.ÅÅÅÅ    | 20 sekunder  |
| Polski          | kPa                                    | mmol/l           | cm    | kg         | 24 timmar   | DD.MM.ÅÅÅÅ    | 20 sekunder  |
| Suomi           | kPa                                    | mmol/l           | cm    | kg         | 24 timmar   | DD.MM.ÅÅÅÅ    | 20 sekunder  |
| Norsk           | kPa                                    | mmol/l           | cm    | kg         | 24 timmar   | DD.MM.ÅÅÅÅ    | 20 sekunder  |
| Dansk           | kPa                                    | mmol/l           | cm    | kg         | 24 timmar   | DD.MM.ÅÅÅÅ    | 20 sekunder  |
| Eesti           | mmHg                                   | mmol/l           | cm    | kg         | 24 timmar   | DD.MM.ÅÅÅÅ    | 20 sekunder  |
| Lietuvių        | mmHg                                   | g/dl             | cm    | kg         | 24 timmar   | DD.MM.ÅÅÅÅ    | 20 sekunder  |
| Latviešu        | kPa                                    | mmol/l           | cm    | kg         | 24 timmar   | DD.MM.ÅÅÅÅ    | 20 sekunder  |
| Obs! Temperatur | en anges i Cel                         | sius för alla sp | oråk. |            |             |               |              |

#### Obs!

Språken som anges ovan visas endast som referens. Det är möjligt att de inte kan väljas.

## Bilaga **E**

## Skötsel, service och support av systemet

#### Innehåll

| Allmänt underhåll                          |     |
|--------------------------------------------|-----|
| Rengöra monitorn och modulerna             |     |
| Rengöring av plattformens kablar           | 170 |
| Service och support                        |     |
| Edwards Lifesciences regionala huvudkontor |     |
| Avfallshantering av monitorn               |     |
| Förebyggande underhåll                     | 173 |
| Test av larmsignaler                       |     |
| Garanti                                    | 174 |

## E.1 Allmänt underhåll

HemoSphere Vita monitor innehåller inga delar som användaren kan serva på egen hand och enheten får endast repareras av behöriga servicerepresentanter. Medicintekniker på sjukhus eller servicetekniker kan läsa HemoSphere Vita monitors servicehandbok för att få information om underhåll och regelbunden testning. Den här bilagan tillhandahåller anvisningar för rengöring av monitorn och dess tillbehör samt information om hur du kontaktar Edwards Lifesciences för support och information om reparation och/eller byte.

#### VARNING

HemoSphere Vita monitor består av delar som inte får underhållas av användaren. Du utsätts för farliga spänningar om kåpan avlägsnas eller annan demontering görs.

#### **VAR FÖRSIKTIG**

Rengör och förvara instrumentet och tillbehören efter varje användning.

HemoSphere Vita monitormoduler och plattformskablar är känsliga för elektrostatisk urladdning (ESD). Försök inte öppna kabelns eller modulens hölje och använd inte om höljet är skadat.

## E.2 Rengöra monitorn och modulerna

#### VARNING

**Risk för elstöt eller brand!** HemoSphere Vita monitor, moduler eller plattformskablar får inte sänkas ner i vätskelösningar. Vätska får inte tränga in i instrumentet.

HemoSphere Vita monitor och moduler kan rengöras med en luddfri trasa fuktad med rengöringsmedel som baseras på följande kemiska innehåll:

- 70 % isopropanol
- 2 % glutaraldehyd
- 10 % blekningslösning (natriumhypoklorit)

#### kvartär ammoniumlösning

Inga andra rengöringsmedel får användas. Såvida inget annat anges är dessa rengöringsprodukter godkända för alla tillbehör, kablar och moduler som tillhör HemoSphere Vita monitor.

#### Obs!

När de satts i behöver modulerna inte tas bort igen förutom för underhåll och rengöring. Om det blir nödvändigt att ta ut plattformsmodulerna ska de förvaras på en sval, torr plats i originalförpackningen för att förhindra skador.

#### VAR FÖRSIKTIG

Vätska får inte hällas eller sprutas på någon del av HemoSphere Vita monitor, tillbehör, moduler eller kablar.

Endast desinficeringslösningar som anges här får användas.

DET ÄR INTE TILLÅTET ATT:

- Låta vätska komma i kontakt med nätanslutningen.
- Låta vätska nå in i anslutningsdon eller öppningar i monitorns hölje eller moduler.

Om vätska kommer i kontakt med någon av ovan nämnda delar får monitorn INTE användas. Koppla bort strömmen omedelbart och ring den biomedicinska avdelningen på sjukhuset eller Edwards -representant.

## E.3 Rengöring av plattformens kablar

Plattformskablar som exempelvis tryck ut-kabeln, kan rengöras med de rengöringsmedel som anges i Rengöra monitorn och modulerna på sida 169 och med följande metoder.

#### VAR FÖRSIKTIG

Alla kablar ska regelbundet kontrolleras för defekter. Rulla inte ihop kablarna för hårt under förvaring.

- 1. Fukta en luddfri trasa med desinficeringsmedel och torka av ytorna.
- 2. Använd därefter våtservetter med bomullsgasväv fuktade med sterilt vatten. Använd tillräckligt många våtservetter för att avlägsna allt kvarvarande desinficeringsmedel.
- 3. Torka ytan med en ren, torr trasa.

Förvara plattformskablarna på en sval och torr plats i originalförpackningen för att förhindra skador. Ytterligare anvisningar specifika för vissa kablar finns i följande underordnade avsnitt.

#### VAR FÖRSIKTIG

Använd inte några andra rengöringsmedel eller spray och häll inte rengöringsmedel direkt på plattformskablar.

Plattformskablar får inte steriliseras med ånga, strålning eller etylenoxid.

Blötlägg inte plattformskablar.

#### E.3.1 Rengöring av ForeSight oximetrikabel

Regelbunden rengöring och förebyggande underhåll av ForeSight oximetrikabel är en viktig funktion som bör utföras rutinmässigt för att säkerställa säker och effektiv kabeldrift. Kabeln behöver inte kalibreras, men följande underhållsintervall rekommenderas:

• Kabeln ska testas vid installationen och därefter var sjätte (6) månad. Kontakta Edwards tekniska support för mer information.

#### VARNING

Under inga som helst omständigheter får underhållsarbete eller rengöring utföras på ForeSight oximetrikabel då kabeln används till att övervaka en patient. Kabeln måste stängas av och strömkabeln från HemoSphere Vita monitor kopplas bort, eller så måste kabeln kopplas bort från monitorn och sensorerna tas bort från patienten.

Innan rengöring eller underhåll av något slag påbörjas, ska du kontrollera ForeSight oximetrikabel, ForeSight -sensorer och andra tillbehör för tecken på skador. Kontrollera kablarna för tecken på böjda eller trasiga stift, sprickor eller slitage. Om någon skada upptäcks får kabeln inte användas innan den har inspekterats och reparerats eller ersatts. Kontakta Edwards tekniska support.

Det finns en risk för allvarlig skada eller dödsfall om detta förfarande inte följs.

Följande rengöringsmedel rekommenderas för att rengöra ForeSight oximetrikabel:

- Aspeti-Wipe
- 3M Quat #25
- Metrex CaviCide
- Fenolbaserat bakteriedödande medel (enligt tillverkarens rekommendationer)
- Kvartärt och bakteriedödande ammoniummedel (enligt tillverkarens rekommendationer)

Se produktens bruksanvisning och märkning för detaljerad information om aktiva ingredienser och eventuell desinficeringsinformation.

ForeSight oximetrikabel är designad för att rengöras med våtservetter eller handdukar som är utformade för detta ändamål. När alla ytor är rengjorda ska hela kabeln torkas av med en mjuk trasa som fuktats i vatten, för att avlägsna eventuella spår av restprodukter.

Sensorkablarna kan rengöras med våtservetter eller handdukar som är utformade för detta ändamål. De kan rengöras genom att torka från höljesänden av ForeSight oximetrikabel mot sensoranslutningarna.

### E.3.2 Rengöra hjärtreferenssensorn och tryckstyrenheten

Hjärtreferenssensorn (HRS) och tryckstyrenheten kan rengöras med följande desinfektionsmedel:

- 70 % isopropanollösning
- 10 % lösning av natriumhypoklorit i vatten
- 1. Fukta en ren trasa med desinfektionsmedlet och torka av ytorna.
- 2. Torka av ytan med en ren och torr trasa.

#### VAR FÖRSIKTIG

Desinficera inte hjärtreferenssensorn eller tryckstyrenheten med hjälp av autoklav eller gassterilisering.

Sänk inte ned kabelanslutningarna i vätska.

Rengör och förvara hjärtreferenssensorn efter varje användning.

#### E.3.2.1 Ta av tryckstyrenhetens band

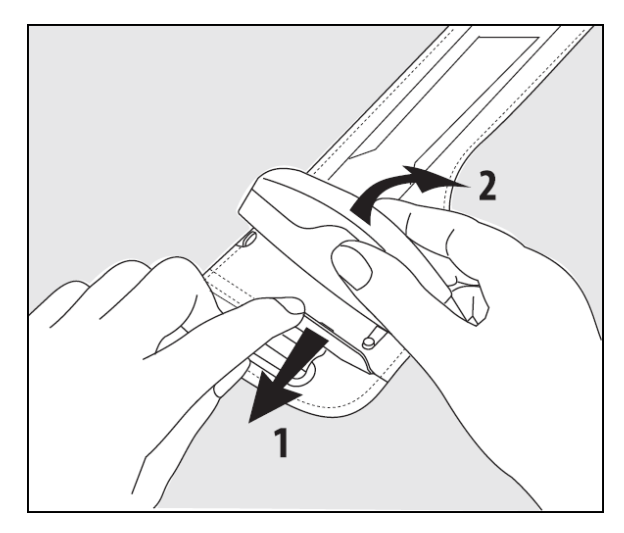

Figur E-1: Ta av tryckstyrenheten från bandet

Ta bort tryckstyrenheten från tryckstyrenhetens band genom att dra hylsan lite utåt (se steg 1 i Figur E-1 på sida 172) och vinkla tryckstyrenheten för att ta bort den från hylsan (se steg 2 i Figur E-1 på sida 172). Tryckstyrenhetens band kan endast återanvändas ett begränsat antal gånger. Användaren ska bedöma om det går att återanvända. Vid återanvändning ska plattformens rengöringsinstruktioner i Rengöra monitorn och modulerna på sida 169 följas. Byt om det är skadat.

## **E.4 Service och support**

Se kapitel 12: Felsökning på sida 133 för felorsaker och åtgärder. Om denna information inte löser problemet ska du kontakta Edwards Lifesciences.

Edwards tillhandahåller driftsupport för HemoSphere Vita monitor:

- Inom USA och Kanada, ring 1.800.822.9837.
- Utanför USA och Kanada, kontakta Edwards Lifesciences lokala representant.
- Skicka frågor som rör driftsupport till tech\_support@edwards.com.

Ha följande information redo innan du ringer:

- HemoSphere Vita monitors serienummer, som står på den bakre panelen.
- Eventuella felmeddelanden och detaljerad information om problemet.

## E.5 Edwards Lifesciences regionala huvudkontor

USA: Edwards Lifesciences LLC One Edwards Way Irvine, CA 92614 USA 949.250.2500 800.424.3278 www.edwards.com

Schweiz: Edwards Lifesciences S.A. Route de l'Etraz 70 1260 Nyon, Schweiz Tfn 41.22.787.4300 Kina: Edwards (Shanghai) Medical Products Co., Ltd. Unit 2602-2608, 2 Grand Gateway, 3 Hong Qiao Road, Xu Hui District Shanghai, 200030 Kina Tfn 86.21.5389.1888

Indien: Edwards Lifesciences (India) Pvt. Ltd. Techniplex II, 7th floor, Unit no 1 & 2, off. S.V.Road Goregaon west-Mumbai 400062 Indien Tfn +91.022.66935701 04 Japan: Edwards Lifesciences Ltd. Nittochi Nishi-Shinjuku Bldg. 6-10-1, Nishi-Shinjuku, Shinjuku-ku, Tokyo 160-0023 Japan Tfn 81.3.6894.0500 Australien: Edwards Lifesciences Pty Ltd Unit 2 40 Talavera Road North Ryde NSW 2113 PO Box 137, North Ryde BC NSW 1670 Australien Tfn +61(2)8899 6300

Brasilien: Edwards Lifesciences Avenida das Nações Unidas, 14.401 – Parque da Cidade Torre Sucupira – 17º. Andar – cj. 171 Chácara Santo Antonio – São Paulo/SP CEP: 04794-000 Brasilien Tfn 55.11.5567.5200

### E.6 Avfallshantering av monitorn

För att undvika att personalen, miljön eller annan utrustning kontamineras eller smittas ska du före avfallshantering kontrollera att HemoSphere Vita monitor och/eller kablar har desinficerats och sanerats på lämpligt sätt i enlighet med landets lagar för utrustning som består av elektriska eller elektroniska delar.

För delar och tillbehör för engångsbruk ska du om inget annat anges följa lokala föreskrifter beträffande avfallshantering av sjukhusavfall.

### E.6.1 Batteriåtervinning

Byt ut batterisatsen till HemoSphere när den inte längre går att ladda. Följ lokala riktlinjer för återvinning efter borttagningen.

#### VAR FÖRSIKTIG

Återanvänd eller kassera litiumjonbatteriet i enlighet med samtliga nationella och lokala lagar.

## E.7 Förebyggande underhåll

Undersök med jämna mellanrum utsidan av HemoSphere Vita monitor avseende allmänt fysiskt tillstånd. Kontrollera att höljet inte är sprucket, trasigt eller buckligt, och att allt sitter på plats. Kontrollera att det inte finns några tecken på spilld vätska eller tecken på missbruk.

Inspektera rutinmässigt sladdarna och kablarna beträffande nötningar och sprickor, och kontrollera att det inte förekommer några blottade ledare. Kontrollera dessutom att höljets lucka vid kateteranslutningspunkten för oximetrikabeln rör sig fritt och låses ordentligt.

### E.7.1 Underhåll av batterier

#### E.7.1.1 Rekonditionering av batteri

Den här batterisatsen kan behöva periodisk rekonditionering. Funktionen ska endast utföras av utbildad sjukhuspersonal eller utbildade tekniker. Se servicemanualen till HemoSphere Vita monitor för anvisningar om rekonditionering.

#### VARNING

**Explosionsrisk!** Batteriet får inte öppnas, kastas i eld, förvaras vid höga temperaturer eller kortslutas. Det kan fatta eld, explodera, läcka eller bli varmt och orsaka allvarliga personskador eller dödsfall.

#### E.7.1.2 Batteriförvaring

Batterisatsen kan lämnas i HemoSphere Vita monitor. Se Egenskaper och specifikationer för HemoSphere Vita monitor på sida 154 för miljöspecifikationer avseende förvaring.

#### Obs!

Långvarig förvaring vid höga temperaturer kan minska batterisatsens livslängd.

### E.7.2 Underhåll av HemoSphere VitaWave -modul

Dra inte i tryckstyrenhetens kabel när du kopplar bort den från HemoSphere VitaWave -modulen. Om det blir nödvändigt att ta bort modulen från HemoSphere Vita monitor trycker du på frigöringsknappen för att haka loss och skjuta ut modulen. Vi rekommenderar att du skickar HemoSphere VitaWave -modulen till ett kvalificerat Edwards -servicecenter för rutinmässig service och förebyggande underhållskontroller vartannat år. Ytterligare testning inkluderar en visuell kontroll, en programvarukontroll, säkerhetstestning och funktionstestning. Kontakta den lokala representanten för Edwards Lifesciences för mer information om testning.

## E.7.3 Förebyggande underhåll för HRS

Fingerkomponenten i hjärtreferenssensorn (HRS) kan skadas om den utsätts för måttliga till kraftiga slag på ytan. Även om sannolikheten för skada är liten, skulle de resulterande, visade värdena vara felaktiga på grund av höjdskillnaden mellan hjärtat och fingermanschetten. Även om denna skada inte kan ses på hjärtreferenssensorn med blotta ögat, är det möjligt att bekräfta huruvida skadan har uppstått genom att följa nedanstående procedur före varje användning:

- 1. Anslut hjärtreferenssensorn till tryckstyrenheten som är ansluten till HemoSphere Vita monitor och gå till nollställningsskärmen.
- 2. För hjärtreferenssensorns två ändar i nivå med varandra, enligt anvisningarna i Kalibrera hjärtreferenssensorn på sida 106.
- 3. Observera värdet som visas på nollställningsskärmen.
- 4. Höj ena änden av hjärtreferenssensorn 15 cm (6 tum) ovanför den andra änden.
- 5. Kontrollera att det värde som visas har ändrats med minst 5 mmHg.
- 6. Byt ändarna så att den andra änden nu är 15 cm (6 tum) ovanför den första änden.
- 7. Kontrollera att värdet som visas har ändrats i motsatt riktning med minst 5 mmHg från det ursprungliga värdet.

Om värdet inte ändras på det sätt som beskrivs, kan hjärtreferenssensorn vara skadad. Kontakta ditt lokala tekniska supportkontor, som anges på insidan av omslaget eller Service och support på sida 172. En ersättningsenhet kommer att tillhandahållas. Om värdet ändras fungerar hjärtreferenssensorn normalt och kan användas för hemodynamisk övervakning.

## E.8 Test av larmsignaler

Varje gång HemoSphere Vita monitor startar utförs automatiskt ett självtest. Som en del i självtestet hörs en larmsignal. Detta visar att indikatorerna för ljudlarm fungerar på korrekt sätt. För vidare test av individuella mätningslarm kan du regelbundet anpassa larmgränserna och kontrollera att larmet fungerar som avsett.

## E.9 Garanti

Edwards Lifesciences (Edwards) garanterar att HemoSphere Vita monitor är lämplig för de syften och indikationer som anges på märkningen under en period på ett (1) år från och med inköpsdatumet när den används i enlighet med bruksanvisningen. Om utrustningen inte används i enlighet med anvisningarna är denna garanti ogiltig. Ingen annan uttrycklig eller underförstådd garanti existerar, inklusive någon garanti för säljbarhet eller lämplighet för ett speciellt ändamål. Den här garantin omfattar inte kablarna, batterierna, sonderna eller oximetrikablarna som används med HemoSphere Vita monitor. Edwards enda skyldighet och

köparens enda gottgörelse för brott mot någon garanti är begränsad till reparation eller byte av HemoSphere Vita monitor efter Edwards gottfinnande.

Edwards skall inte ansvara för närliggande, sammanfallande eller efterföljande skador. Edwards är under denna garanti inte skyldiga att reparera eller byta ut en skadad eller funktionsoduglig HemoSphere Vita monitor om sådan skada eller funktionsoduglighet beror på att kunden har använt katetrar som inte har tillverkats av Edwards.

## Bilaga **F**

## Riktlinjer och tillverkarens deklaration

#### Innehåll

| Elektromagnetisk kompatibilitet | 176 |
|---------------------------------|-----|
| Bruksanvisning                  |     |

## F.1 Elektromagnetisk kompatibilitet

IEC/EN 60601-1-2:2007 och IEC 60601-2-49:2011-02

IEC/EN 60601-1-2:2014-02 och IEC 60601-2-49:2011-02

HemoSphere Vita monitor är avsedd att användas i den elektromagnetiska miljö som anges i denna bilaga. Kunden eller användaren av HemoSphere Vita monitor ansvarar för att den används i en sådan miljö. När de ansluts till HemoSphere Vita monitor uppfyller alla tillbehörskablar som anges i Tabell B-1 på sida 161 kraven i EMC-standarderna som anges ovan.

## **F.2 Bruksanvisning**

Medicinsk elektrisk utrustning kräver särskilda försiktighetsåtgärder med avseende på EMC och måste installeras och tas i bruk enligt nedanstående EMC-information och tabeller.

#### VARNING

Referens:

Användning av andra tillbehör, omvandlare och kablar än de som specificeras av eller levereras av utrustningens tillverkare kan leda till ökade elektromagnetiska emissioner eller minskad elektromagnetisk immunitet hos denna utrustning och leda till felaktig funktion.

Det är inte tillåtet att modifiera HemoSphere Vita monitor på något sätt.

Portabel och mobil utrustning för RF-kommunikation och andra källor till elektromagnetisk störning som exempelvis diatermisystem, litotripsisystem, RFID-system, elektromagnetiska stöldskyddssystem och metalldetektorer kan potentiellt påverka all elektromedicinsk utrustning, inklusive HemoSphere Vita monitor. Riktlinjer om lämpligt avstånd mellan kommunikationsutrustning och HemoSphere Vita monitor finns i Tabell F-3 på sida 178. Effekterna av andra RF-utstrålare är okända och kan störa funktionen och säkerheten hos HemoSphere övervakningsplattformen.

#### VAR FÖRSIKTIG

Instrumentet har testats och överensstämmer med begränsningarna i IEC 60601-1-2. Dessa begränsningar är avsedda att ge rimligt skydd mot skadliga störningar i en typisk medicinsk installation. Den här utrustningen alstrar, använder och kan sända ut radiofrekvensenergi. Om utrustningen inte installeras eller används i enlighet med anvisningarna kan den orsaka skadliga störningar hos andra enheter i närheten. Det finns emellertid ingen garanti för att störningar inte kommer att inträffa hos en viss enhet. Om utrustningen orsakar skadliga störningar hos andra enheter, vilket kan fastställas genom att man stänger av och slår på enheten igen, uppmanas användaren att försöka korrigera störningen med hjälp av en eller flera av följande åtgärder:

• Vrid eller flytta på mottagarenheten.

- Öka avståndet mellan utrustningarna.
- Kontakta tillverkaren för att få hjälp.

#### Obs!

EMISSIONS-egenskaperna för denna utrustning gör den lämplig för användning i industriella områden och sjukhus (CISPR 11 klass A). Om den används i bostadsmiljö (där CISPR 11 klass B normalt krävs) kan det hända att denna utrustning inte ger tillräckligt skydd mot kommunikationstjänster som använder radiofrekvenser. Användaren kan behöva vidta avhjälpande åtgärder som att flytta eller ompositionera utrustningen.

| Riktlinjer och tillverkarens försäkran – elektromagnetiska emissioner                                                                                                    |                       |                                                                                                    |  |  |  |  |  |
|----------------------------------------------------------------------------------------------------|-----------------------|----------------------------------------------------------------------------------------------------|--|--|--|--|--|
| HemoSphere Vita monitor är avsedd att användas i den elektromagnetiska miljö som anges nedan. Kunden eller<br>användaren av HemoSphere Vita monitor ansvarar för att den används i en sådan miljö. |                       |                                                                                                    |  |  |  |  |  |
| Emissioner                                                                                                    | Överensstäm-<br>melse | Beskrivning                                                                                                    |  |  |  |  |  |
| RF-emissioner<br>CISPR 11                                                                                                    | Grupp 1               | HemoSphere Vita monitor använder endast RF-energi för sin inre funktion.<br>RF-emissionerna är därför mycket låga och det är inte sannolikt att de orsakar<br>störningar hos elektronisk utrustning i närheten. |  |  |  |  |  |
| RF-emissioner<br>CISPR 11                                                                                                    | Klass A               | HemoSphere Vita monitor är lämplig för användning i alla anläggningar för-<br>utom bostäder och anläggningar som är direkt anslutna till det allmänna låg-                                                      |  |  |  |  |  |
| Övertonsemissioner<br>IEC 61000-3-2                                                                                                    | Klass A               | spanningseinat som försörjer byggnader som anvands för böstadsandamal.                                                                                                    |  |  |  |  |  |
| Spänningsfluktuation/Flim-<br>meremissioner<br>IEC 61000-3-3                                                                                                    | Uppfyller kraven      |                                                                                                    |  |  |  |  |  |

#### Tabell F-1: Elektromagnetiska emissioner

#### Tabell F-2: Riktlinjer och tillverkarens deklaration – Immunitet för trådlös RF-kommunikationsutrustning

| Testfrekvens                                                                                                    | Band <sup>1</sup> | Tjänst <sup>1</sup> | Modulering <sup>2</sup>         | Maximal effekt | Avstånd | lmmunitets-<br>testnivå |  |  |  |
|----------------------------------------------------------------------------------------------------|-------------------|---------------------|---------------------------------|----------------|---------|-------------------------|--|--|--|
| MHz                                                                                                    | MHz               |                     |                                 | w              | Meter   | (V/m)                   |  |  |  |
| HemoSphere Vita monitor är avsedd att användas i den elektromagnetiska miljö som anges nedan. Kunden eller<br>användaren av HemoSphere Vita monitor ansvarar för att den används i en sådan miljö. |                   |                     |                                 |                |         |                         |  |  |  |
| 385                                                                                                    | 380–390           | TETRA 400           | Pulsmodulering <sup>2</sup>     | 1,8            | 0,3     | 27                      |  |  |  |
|                                                                                                    |                   |                     | 18 Hz                           |                |         |                         |  |  |  |
| 450                                                                                                    | 430–470           | GMRS 460,           | FM <sup>3</sup>                 | 2              | 0,3     | 28                      |  |  |  |
|                                                                                                    |                   | FRS 460             | ±5 kHz avvikelse<br>1 kHz sinus |                |         |                         |  |  |  |
| 710                                                                                                    | 704–787           | LTE Band 13,        | Pulsmodulering <sup>2</sup>     | 0,2            | 0,3     | 9                       |  |  |  |
| 745                                                                                                    |                   | 17                  | 217 Hz                          |                |         |                         |  |  |  |
| 780                                                                                                    |                   |                     |                                 |                |         |                         |  |  |  |
| 810                                                                                                    | 800–960           | GSM 800/900,        | Pulsmodulering <sup>2</sup>     | 2              | 0,3     | 28                      |  |  |  |
| 870                                                                                                    |                   | TETRA 800,          | 18 Hz                           |                |         |                         |  |  |  |
| 930                                                                                                    |                   | iDEN 820,           |                                 |                |         |                         |  |  |  |
|                                                                                                    |                   | CDMA 850,           |                                 |                |         |                         |  |  |  |
|                                                                                                    |                   | LTE Band 5          |                                 |                |         |                         |  |  |  |

| Testfrekvens | Band <sup>1</sup>                                                                                                    | Tjänst <sup>1</sup> | Modulering <sup>2</sup>     | Maximal effekt | Avstånd | lmmunitets-<br>testnivå |  |  |  |  |
|--------------|----------------------------------------------------------------------------------------------------|---------------------|-----------------------------|----------------|---------|-------------------------|--|--|--|--|
| MHz          | MHz                                                                                                    |                     |                             | w              | Meter   | (V/m)                   |  |  |  |  |
| HemoSphere   | HemoSphere Vita monitor är avsedd att användas i den elektromagnetiska miljö som anges nedan. Kunden eller<br>användaren av HemoSphere Vita monitor ansvarar för att den används i en sådan miljö. |                     |                             |                |         |                         |  |  |  |  |
| 1720         | 1700–1900                                                                                                    | GSM 1800;           | Pulsmodulering <sup>2</sup> | 2              | 0,3     | 28                      |  |  |  |  |
| 1845         |                                                                                                    | CDMA 1900;          | 217 Hz                      |                |         |                         |  |  |  |  |
| 1970         |                                                                                                    | GSM 1900;           |                             |                |         |                         |  |  |  |  |
|              |                                                                                                    | DECT;               |                             |                |         |                         |  |  |  |  |
|              |                                                                                                    | LTE Band 1, 3,      |                             |                |         |                         |  |  |  |  |
|              |                                                                                                    | 4, 25;              |                             |                |         |                         |  |  |  |  |
|              |                                                                                                    | UMTS                |                             |                |         |                         |  |  |  |  |
| 2450         | 2400–2570                                                                                                    | Bluetooth,          | Pulsmodulering <sup>2</sup> | 2              | 0,3     | 28                      |  |  |  |  |
|              |                                                                                                    | WLAN,               | 217 Hz                      |                |         |                         |  |  |  |  |
|              |                                                                                                    | 802.11 b/g/n,       |                             |                |         |                         |  |  |  |  |
|              |                                                                                                    | RFID 2450,          |                             |                |         |                         |  |  |  |  |
|              |                                                                                                    | LTE Band 7          |                             |                |         |                         |  |  |  |  |
| 5240         | 5100-5800                                                                                                    | WLAN                | Pulsmodulering <sup>2</sup> | 0,2            | 0,3     | 9                       |  |  |  |  |
| 5500         |                                                                                                    | 802.11a/n           | 217 Hz                      |                |         |                         |  |  |  |  |
| 5785         |                                                                                                    |                     |                             |                |         |                         |  |  |  |  |

Obs! Om det krävs för att IMMUNITETSTESTNIVÅN ska uppnås kan avståndet mellan den sändande antennen och ME-UTRUSTNINGEN eller ME-SYSTEMET minskas till 1 m. Testavståndet 1 m är tillåtet enligt IEC 61000-4-3.

<sup>1</sup>För vissa tjänster inkluderas endast upplänkens frekvens.

<sup>2</sup> Bäraren ska moduleras med en fyrkantsignal, 50 % pulskvot.

<sup>3</sup> Som ett alternativ till FM-modulering kan 50 % pulsmodulering vid 18 Hz användas eftersom det visserligen inte representerar faktisk modulering, men ändå är sämsta möjliga.

#### Tabell F-3: Rekommenderade separationsavstånd mellan bärbar och mobil RFkommunikationsutrustning och HemoSphere Vita monitor

HemoSphere Vita monitor är avsedd att användas i en elektromagnetisk miljö där utstrålade RF-störningar är kontrollerade. För att hjälpa till att förhindra elektromagnetisk störning ska ett minimalt avstånd upprätthållas mellan bärbar och mobil RF-kommunikationsutrustning (sändare) och HemoSphere Vita monitor så som rekommenderas nedan, enligt kommunikationsutrustningens maximala uteffekt.

| Sändarfrekvens                             | 150 kHz till 80 MHz           | 80 till 800 MHz               | 800 till 2 500 MHz            | 2,5 till 5,0 GHz              |
|--------------------------------------------|-------------------------------|-------------------------------|-------------------------------|-------------------------------|
| Ekvation                                   | d = 1,2 √P                    | d = 1,2 √P                    | d = 2,3 √P                    | d = 2,3 √P                    |
| Maximal märkuteffekt<br>för sändare (watt) | Separationsavstånd<br>(meter) | Separationsavstånd<br>(meter) | Separationsavstånd<br>(meter) | Separationsavstånd<br>(meter) |
| 0,01                                       | 0,12                          | 0,12                          | 0,24                          | 0,24                          |
| 0,1                                        | 0,37                          | 0,37                          | 0,74                          | 0,74                          |
| 1                                          | 1,2                           | 1,2                           | 2,3                           | 2,3                           |
| 10                                         | 3,7                           | 3,8                           | 7,4                           | 7,4                           |
| 100                                        | 12                            | 12                            | 23                            | 23                            |

HemoSphere Vita monitor är avsedd att användas i en elektromagnetisk miljö där utstrålade RF-störningar är kontrollerade. För att hjälpa till att förhindra elektromagnetisk störning ska ett minimalt avstånd upprätthållas mellan bärbar och mobil RF-kommunikationsutrustning (sändare) och HemoSphere Vita monitor så som rekommenderas nedan, enligt kommunikationsutrustningens maximala uteffekt.

För sändare vars maximala märkuteffekt inte anges ovan kan det rekommenderade separationsavståndet d fastställas med hjälp av ekvationen i motsvarande kolumn, där P är den maximala märkuteffekten för sändaren i watt enligt tillverkaren av sändaren.

Obs 1: Vid 80 MHz och 800 MHz gäller separationsavståndet för det högre frekvensintervallet.

Obs 2: Dessa riktlinjer kanske inte gäller i alla situationer. Elektromagnetisk spridning påverkas av absorbering och reflektion från strukturer, föremål och människor.

#### Tabell F-4: Trådlös samkörning i band – tröskel för interferens (ToI) och tröskel för kommunikation (ToC) mellan HemoSphere Vita monitor (EUT) i icke-invasivt läge och externa enheter

| Testspecifikatio- | Resultat för tröskel för interferens (Tol) eller tröskel för kommunikation (ToC) |                                |                                              |                                                  |                                    |  |  |  |  |
|-------------------|----------------------------------------------------------------------------------|--------------------------------|----------------------------------------------|--------------------------------------------------|------------------------------------|--|--|--|--|
| ner'              | Oavsiktlig typ<br>och min nivå                                                   | EUT avsedd frek-<br>vens (EUT) | Frekvens för oav-<br>siktlig signal<br>(MHz) | Nivå för oavsikt-<br>lig signal vid EUT<br>(dBm) | l/U-förhållande<br>(Tol eller ToC) |  |  |  |  |
| A (Tol)           | Nivå 3/                                                                          | 2437                           | 2412                                         | 24,06                                            | 3,05                               |  |  |  |  |
| A (ToC)           | 802.11n<br>64 qam<br>20 MHz int.<br>Kanal<br>20 dBm                              | 2437                           | 2412                                         | 47,96                                            | -20,85                             |  |  |  |  |
| B (Tol)           |                                                                                  | 5200                           | 5180                                         | 36,19                                            | -18,7                              |  |  |  |  |
| B (ToC)           |                                                                                  | 5200                           | 5180                                         | 36,19                                            | -18,7                              |  |  |  |  |
| C (Tol)           |                                                                                  | 5765                           | 5745                                         | 28,18                                            | -12,1                              |  |  |  |  |
| C (ToC)           | (TRP/EIRP)                                                                       | 5765                           | 5745                                         | 32,34                                            | -16,26                             |  |  |  |  |

<sup>1</sup>Testspecifikationer [resultat för tröskel för interferens (ToI) eller tröskel för kommunikation (ToC)]:

A. 2,4 GHz; Kanal 6, 2437 MHz – icke-invasivt läge

**B**. 5 GHz, 20 MHz; Kanal 40, (5190–5210 MHz) – icke-invasivt läge

**C**. 5 GHz, 20 MHz; Kanal 153, (5755–5775 MHz) – icke-invasivt läge

| Testspecifikatio-<br>ner <sup>1</sup> | Extrap      | Extrapolerade interferensgränsvärden baserade på avsedd signal 3 m från HemoSphere Vita<br>monitor |             |             |             |             |             |             |  |
|---------------------------------------|-------------|----------------------------------------------------------------------------------------------------|-------------|-------------|-------------|-------------|-------------|-------------|--|
|                                       | EIRP<br>(W) | Avstånd (m)                                                                                        | EIRP<br>(W) | Avstånd (m) | EIRP<br>(W) | Avstånd (m) | EIRP<br>(W) | Avstånd (m) |  |
| A (Tol)                               | 10          | 18,80                                                                                              | 1           | 5,94        | 0,1         | 1,88        | 0,01        | 0,59        |  |
| A (ToC)                               | 10          | 1,20                                                                                               | 1           | 0,38        | 0,1         | 0,12        | 0,01        | 0,04        |  |
| B (Tol)                               | 10          | 4,65                                                                                               | 1           | 1,47        | 0,1         | 0,47        | 0,01        | 0,15        |  |
| B (ToC)                               | 10          | 4,65                                                                                               | 1           | 1,47        | 0,1         | 0,47        | 0,01        | 0,15        |  |
| C (Tol)                               | 10          | 11,69                                                                                              | 1           | 3,70        | 0,1         | 1,17        | 0,01        | 0,37        |  |
| C (ToC)                               | 10          | 7,24                                                                                               | 1           | 2,29        | 0,1         | 0,72        | 0,01        | 0,23        |  |

<sup>1</sup>Testspecifikationer [resultat för tröskel för interferens (ToI) eller tröskel för kommunikation (ToC)]:

A. 2,4 GHz; Kanal 6, 2437 MHz – icke-invasivt läge

B. 5 GHz, 20 MHz; Kanal 40, (5190–5210 MHz – icke-invasivt läge)

C. 5 GHz, 20 MHz; Kanal 153, (5755–5775 MHz – icke-invasivt läge)

| Immunitetstest                                                                                                    | IEC 60601-1-2 Testnivå                                                                                                  | Efterlevnadsnivå                                       | Elektromagnetisk miljö – rikt-<br>linjer                                                                                                 |  |  |  |  |  |
|----------------------------------------------------------------------------------------------------|----------------------------------------------------------------------------------------------------|--------------------------------------------------------|----------------------------------------------------------------------------------------------------|--|--|--|--|--|
| HemoSphere Vita monitor är avsedd att användas i den elektromagnetiska miljö som anges nedan. Kunden eller<br>användaren av HemoSphere Vita monitor ansvarar för att den används i en sådan miljö. |                                                                                                    |                                                        |                                                                                                    |  |  |  |  |  |
| Elektrostatisk urladd-                                                                                                    | ±8 kV kontakt                                                                                                    | ±8 kV                                                  | Golv ska vara av trä, betong eller                                                                                                    |  |  |  |  |  |
| IEC 61000-4-2                                                                                                    | ±15 kV luft                                                                                                    | ±15 kV                                                 | kakel. Om golven är tackta med<br>syntetiskt material ska den rela-<br>tiva luftfuktigheten vara minst<br>30 %.                          |  |  |  |  |  |
| Elektriska snabba tran-                                                                                                    | ±2 kV för inmatningsledningar                                                                                           | ±2 kV för inmatningsledningar                          | Nätledningskvaliteten ska vara                                                                                                    |  |  |  |  |  |
| sienter/pulsskurar<br>IEC 61000-4-4                                                                                                    | ±1 kV för 1 kV för in/uteffektled-<br>ningar > 3 meter                                                                  | ±1 kV för 1 kV för in/uteffektled-<br>ningar > 3 meter | som för en typisk kommersiell<br>miljö och/eller sjukhusmiljö.                                                                           |  |  |  |  |  |
| Strömrusning<br>IEC 61000-4-5                                                                                                    | ±1 kV ledning(ar) till ledning(ar)                                                                                      | ±1 kV ledning(ar) till ledning(ar)                     |                                                                                                    |  |  |  |  |  |
|                                                                                                    | ±2 kV ledning(ar) till jord                                                                                             | ±2 kV ledning(ar) till jord                            |                                                                                                    |  |  |  |  |  |
| Spänningssänkningar,<br>korta avbrott och<br>spänningsvariationer på                                                                                                    | 0 % U <sub>T</sub> (100 % fall i U <sub>T</sub> ) för 0,5 cy-<br>kel (0°, 45°, 90°, 135°, 180°, 225°,<br>270° och 315°) | 0 % U <sub>T</sub>                                     | Nätströmskvaliteten ska vara<br>som för en typisk kommersiell<br>miljö eller sjukhusmiljö. Om an-                                        |  |  |  |  |  |
| inmatningsledningarna<br>(växelström)<br>IEC 61000-4-11                                                                                                    | 0 % U <sub>T</sub> (100 % fall i U <sub>T</sub> ) för 1 cykel<br>(en fas vid 0°)                                        | 0 % U <sub>T</sub>                                     | vändaren av HemoSphere Vita<br>monitor kräver fortsatt drift un-<br>der strömavbrott rekommende-                                         |  |  |  |  |  |
|                                                                                                    | 70 % U <sub>T</sub> (30 % fall i U <sub>T</sub> ) för<br>25/30 cykler (en fas vid 0°)                                   | 70 % U <sub>T</sub>                                    | rar vi att HemoSphere Vita moni<br>tor strömsätts av en avbrottsfri                                                                      |  |  |  |  |  |
|                                                                                                    | Avbrott: 0 % U <sub>T</sub> (100 % fall i U <sub>T</sub> )<br>för 250/300 cykler                                        | 0 % U <sub>T</sub>                                     | stromkalla eller battener.                                                                                                    |  |  |  |  |  |
| Nätfrekvens<br>(50/60 Hz) magnetfält<br>IEC 61000-4-8                                                                                                    | 30 A(rms)/m                                                                                                    | 30 A/m                                                 | Nätfrekvensens magnetfält ska<br>vara på en nivå som känneteck-<br>nar en vanlig plats i kommersiel-<br>la miljöer eller sjukhusmiljöer. |  |  |  |  |  |
| Obs! U <sub>T</sub> är nätspänningen (växelström) innan testnivån tillämpas.                                                                                                    |                                                                                                    |                                                        |                                                                                                    |  |  |  |  |  |

#### Tabell F-5: Elektromagnetisk immunitet (ESD, EFT, strömrusning, sänkningar och magnetfält)
| Immunitetstest                                                                                                    | IEC 60601-1-2 Testnivå                                             | Efterlevnadsnivå | Elektromagnetisk miljö – riktlinjer                                                                                                    |  |  |
|----------------------------------------------------------------------------------------------------|--------------------------------------------------------------------|------------------|----------------------------------------------------------------------------------------------------|--|--|
| HemoSphere Vita monitor är avsedd att användas i den elektromagnetiska miljö som anges nedan. Kunden eller<br>användaren av HemoSphere Vita monitor ansvarar för att den används i en sådan miljö. |                                                                    |                  |                                                                                                    |  |  |
|                                                                                                    |                                                                    |                  | Bärbar och mobil RF-<br>kommunikationsutrustning får inte användas<br>närmare någon del av HemoSphere Vita moni-<br>tor, inklusive kablarna, än det rekommendera-<br>de separationsavstånd som beräknats med den<br>ekvation som är tillämplig för sändarfrekven-<br>sen. |  |  |
| Ledningsbunden RF<br>IEC 61000-4-6                                                                                                    | 3 Vrms 150 kHz till<br>80 MHz                                      | 3 Vrms           | Rekommenderat separationsavstånd                                                                                                    |  |  |
|                                                                                                    |                                                                    |                  | $d = [1,2] \times \sqrt{P}$ ; 150 kHz till 80 MHz                                                                                                    |  |  |
| Ledningsbunden RF<br>IEC 61000-4-6<br>Utstrålad RF<br>IEC 61000-4-3                                                                                                    | 6 Vrms (ISM-band)<br>150 kHz till 80 MHz<br>3 V/m 80 till 2700 MHz | 6 Vrms<br>3 V/m  | $d = [1,2] \times \sqrt{P}$ ; 80 MHz till 800 MHz                                                                                                    |  |  |
|                                                                                                    |                                                                    |                  | <i>d</i> = [2,3] × √ <i>P</i> ; 800 MHz till 2500 MHz                                                                                                    |  |  |
|                                                                                                    |                                                                    |                  | Där P är den maximala märkuteffekten för sän-<br>daren i watt (W) enligt sändarens tillverkare<br>och d är det rekommenderade separationsav-<br>ståndet i meter (m).                                                                                                    |  |  |
|                                                                                                    |                                                                    |                  | Fältstyrkor från fasta RF-sändare, som beräknas<br>vid en elektromagnetisk platsinspektion, <sup>a</sup> ska<br>vara lägre än överensstämmelsenivån i varje<br>frekvensintervall. <sup>b</sup>                                                                            |  |  |
|                                                                                                    |                                                                    |                  | Störningar kan inträffa i närheten av utrustning med följande symbol:                                                                                                    |  |  |
|                                                                                                    |                                                                    |                  | <b>((•)</b> )                                                                                                    |  |  |

| Tabell F-6: Elektroma | gnetisk immunitet | : (RF-utstrålad o | ch ledningsbunden) |
|-----------------------|-------------------|-------------------|--------------------|
|                       |                   | •                 |                    |

<sup>a</sup>Fältstyrkor från fasta sändare, såsom basstationer för radio- (mobila/trådlösa) telefoner och landmobilradio, amatörradio, AM- och FM-radiosändningar och TV-sändningar kan inte förutsägas teoretiskt med noggrannhet. För att bedöma den elektromagnetiska miljön på grund av fasta RF-sändare bör man göra en elektromagnetisk undersökning på plats. Om den uppmätta fältstyrkan på platsen där HemoSphere Vita monitor används överskrider den tillämpliga RF-överensstämmelsenivån som anges ovan ska HemoSphere Vita monitor bevakas för att säkerställa normal drift. Om onormala prestanda observeras kan det bli nödvändigt att vidta ytterligare åtgärder, t.ex. att vrida på eller flytta HemoSphere Vita monitor.

<sup>b</sup>Över frekvensintervallet 150 kHz till 80 MHz ska fältstyrkor vara lägre än 3 V/m.

Obs 1: vid 80 MHz och 800 MHz gäller separationsavståndet för det högre frekvensintervallet.

Obs 2: Dessa riktlinjer kanske inte gäller i alla situationer. Elektromagnetisk spridning påverkas av absorbering och reflektion från strukturer, föremål och människor.

### Larm

Ljudsignaler och visuella signaler som meddelar användaren att en uppmätt patientparameter ligger utanför larmgränserna.

### Larmgränser

Max- och min-värden för de övervakade patientparametrarna.

# Blodtryck (BP)

Blodtryck mätt med HemoSphere tryckkabel.

## Kroppsyta (BSA)

Den beräknade ytan av en människokropp.

#### Knapp

En bild på skärmen som, när den vidrörs, startar en åtgärd eller öppnar en meny.

# Grundinställningar

Systemets inledande drifttillstånd.

#### Hjärtfrekvens (HF)

Antal kammarsammandragningar per minut. De HF-data som överförs från en extern monitor med en analog ingång beräknas till ett medelvärde över tid och visas som HF<sub>mdl</sub>.

#### Hemoglobin (HGB)

En komponent i röda blodkroppar som transporterar syrgas. Volym röda blodkroppar som mäts i gram per deciliter.

### lkon

En skärmbild som representerar en specifik skärm, en plattformsstatus eller ett menyalternativ. När du aktiverar eller pekar på en ikon påbörjas en åtgärd, eller så öppnas en meny.

#### Intervention

Åtgärd som vidtas för att förändra patientens tillstånd.

# Genomsnittligt artärtryck (MAP)

Medelvärde för systemiskt arteriellt blodtryck mätt av en extern monitor.

### Oximetri (syremättnad, ScvO<sub>2</sub>/SvO<sub>2</sub>)

Procentandelen syremättat hemoglobin i blodet.

#### Flebostatisk axel

Referensaxel i patienten som passerar genom patientens högra förmak i valfritt anatomiskt plan.

### Pletysmografsensor

En enhet inbyggd i ClearSight fingermanschett som mäter volymförändringar i fingerartären.

#### Tryckstyrenhet (PC2/HEMPC)

Enheten på patientens handled som ansluter hjärtreferenssensorn och kompatibla Edwards fingermanschetter till HemoSphere VitaWave -modulen.

### Pulsfrekvens (PR)

Antal arteriella blodtryckspulser per minut.

### Sensitivitet

Förmåga hos ett test att korrekt identifiera dem som har tillståndet (sant positiv frekvens). Matematiskt angivet som: (Antal sant positiva/[antal sant positiva + antal falskt negativa]) × 100

#### Signalkvalitetsindikator (SQI)

Oximetrisignalens kvalitet baserad på kateterns tillstånd och placering i kärlet.

### Specificitet

Förmåga hos ett test att korrekt identifiera dem som inte har tillståndet (sant negativ frekvens). Matematiskt angivet som: (Antal sant negativa/[antal sant negativa + antal falskt positiva]) × 100

#### USB

### Universell seriebuss.

# Metoden med fingerklämma

Arteriell blodvolym bibehålls konstant med signalen från fotopletysmografen och snabbt ändrande lufttryck i luftblåsan.

Var försiktig: Enligt federal amerikansk lagstiftning får denna produkt endast säljas av eller på order av läkare. Se bruksanvisningen för fullständig förskrivningsinformation.

Edwards, Edwards Lifesciences, den stiliserade E-logotypen, Acumen IQ, ClearSight, FORE-SIGHT, ForeSight, FORE-SIGHT ELITE, ForeSight Jr, HemoSphere, HemoSphere Vita, Physiocal och VitaWave är varumärken som tillhör Edwards Lifesciences Corporation. Alla andra varumärken tillhör respektive ägare.

© 2024 Edwards Lifesciences Corporation. Med ensamrätt. A/W artikelnummer 10060653001/A

Edwards Lifesciences • One Edwards Way, Irvine CA 92614 USA • edwards.com

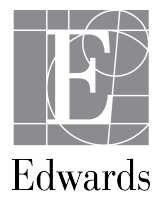